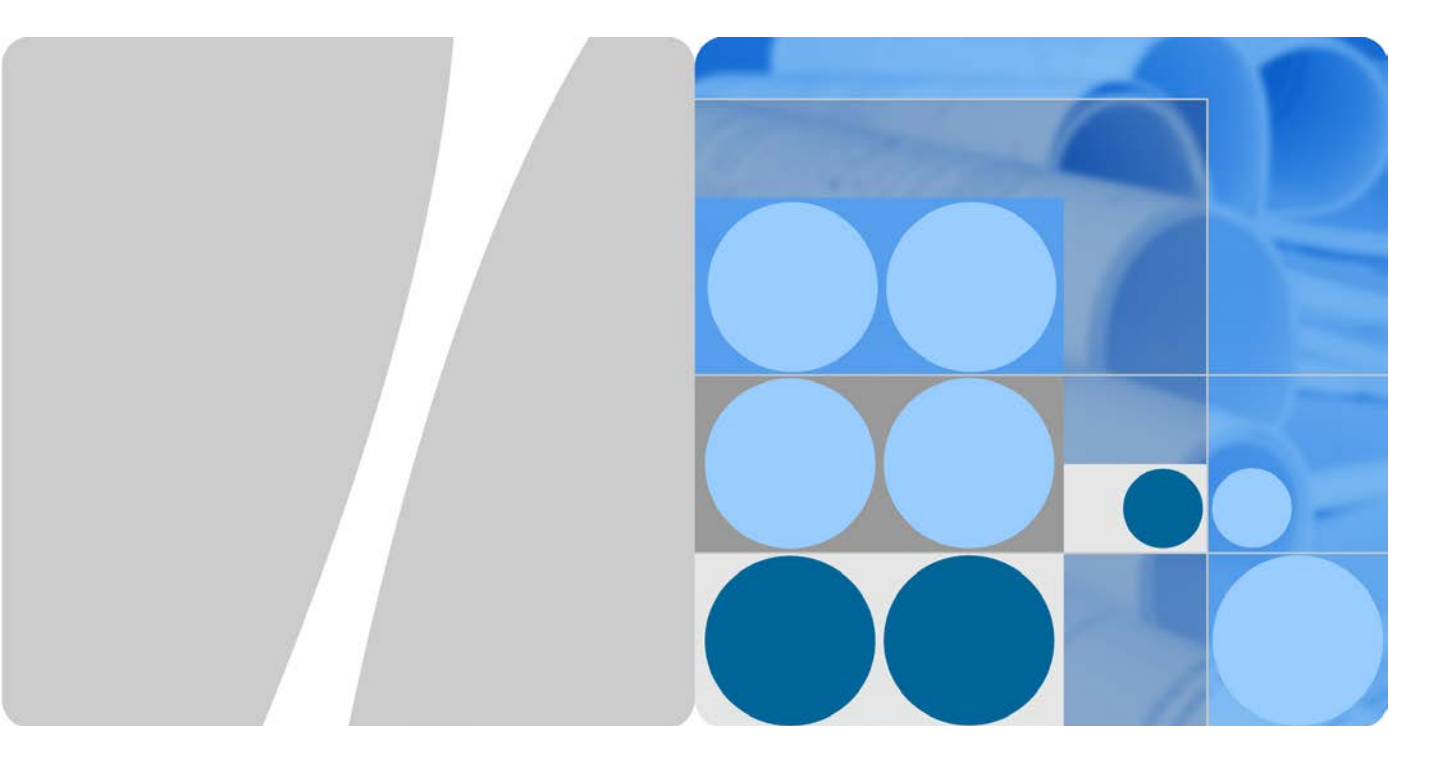

# Huawei SAN Storage Host Connectivity Guide for VMware ESXi

| Issue | 06         |  |
|-------|------------|--|
| Date  | 2018-04-10 |  |

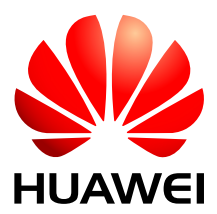

HUAWEI TECHNOLOGIES CO., LTD.

#### Copyright © Huawei Technologies Co., Ltd. 2018. All rights reserved.

No part of this document may be reproduced or transmitted in any form or by any means without prior written consent of Huawei Technologies Co., Ltd.

#### **Trademarks and Permissions**

and other Huawei trademarks are trademarks of Huawei Technologies Co., Ltd.

All other trademarks and trade names mentioned in this document are the property of their respective holders.

#### Notice

The purchased products, services and features are stipulated by the contract made between Huawei and the customer. All or part of the products, services and features described in this document may not be within the purchase scope or the usage scope. Unless otherwise specified in the contract, all statements, information, and recommendations in this document are provided "AS IS" without warranties, guarantees or representations of any kind, either express or implied.

The information in this document is subject to change without notice. Every effort has been made in the preparation of this document to ensure accuracy of the contents, but all statements, information, and recommendations in this document do not constitute a warranty of any kind, express or implied.

# Huawei Technologies Co., Ltd.

Address: Huawei Industrial Base Bantian, Longgang Shenzhen 518129 People's Republic of China

Website: http://e.huawei.com

# Contents

| 1 About This Document                                        | 1  |
|--------------------------------------------------------------|----|
| 2 Introduction                                               | 5  |
| 2.1 Introduction to VMware ESXi                              | 5  |
| 2.1.1 VMware Infrastructure                                  | 5  |
| 2.1.2 File Systems in VMware                                 | 7  |
| 2.1.3 VMware RDM                                             |    |
| 2.2 Host-SAN Connectivity                                    |    |
| 2.2.1 FC Connectivity                                        |    |
| 2.2.2 iSCSI Connectivity                                     |    |
| 2.2.3 Multipath Connectivity                                 |    |
| 2.2.3.1 UltraPath                                            |    |
| 2.2.3.2 VMware NMP                                           |    |
| 2.2.3.3 ALUA                                                 |    |
| 2.2.4 SAN Boot                                               |    |
| 2.3 Interoperability Query                                   |    |
| 2.4 Specifications                                           |    |
| 2.5 Common VMware Commands                                   |    |
| 3 Planning Connectivity                                      | 22 |
| 3.1 HyperMetro Scenarios                                     |    |
| 3.2 Non-HyperMetro Scenarios                                 |    |
| 3.2.1 Direct FC Connections                                  |    |
| 3.2.2 Switch-Based FC Connections                            |    |
| 3.2.3 Direct iSCSI Connections                               |    |
| 3.2.4 Switch-Based iSCSI Connections                         |    |
| 4 Preparations Before Configuration                          |    |
| 4.1 Switch                                                   |    |
| 4.2 Storage System                                           |    |
| 4.3 Host                                                     |    |
| 4.3.1 Enabling the Shell and SSH Services for the ESXi Hosts |    |
| 4.3.2 Disabling ATS Heartbeat                                |    |
| 4.3.3 Identifying HBAs                                       |    |
| 4.3.4 Querying HBA Priorities                                |    |

| 5 Configuring Connectivity                                                                                                    |    |
|----------------------------------------------------------------------------------------------------|----|
| 5.1 Establishing Fibre Channel Connections                                                                                                    |    |
| 5.1.1 Host Configuration                                                                                                    |    |
| 5.1.2 (Optional) Switch Configuration                                                                                                    |    |
| 5.1.2.1 Querying the Switch Model and Version                                                                                                    |    |
| 5.1.2.2 Configuring Zones                                                                                                    |    |
| 5.1.3 Storage System Configuration                                                                                                    |    |
| 5.2 Establishing iSCSI Connections                                                                                                    |    |
| 5.2.1 Host Configuration                                                                                                    |    |
| 5.2.1.1 Configuring Service IP Addresses                                                                                                    |    |
| 5.2.1.2 Configuring Host Initiators                                                                                                    |    |
| 5.2.1.3 (Optional) Configuring CHAP Authentication                                                                                                    |    |
| 5.2.2 (Optional) Switch Configuration                                                                                                    | 67 |
| 5.2.3 Storage System Configuration                                                                                                    | 69 |
| 6 Mapping and Using LUNs                                                                                                    | 75 |
| 6.1 Scanning for LUNs on a Host                                                                                                    | 75 |
| 6.2 Using the Mapped LUNs                                                                                                    | 76 |
| 6.2.1 Raw Device Mapping (RDM)                                                                                                    | 76 |
| 6.2.2 Creating Datastores                                                                                                    |    |
| 6.2.3 Creating Virtual Disks                                                                                                    | 91 |
| 7 Configuring Multipathing in HyperMetro Scenarios                                                                                                    |    |
| 7.1 UltraPath                                                                                                    |    |
| 7.1.1 Storage System Configuration                                                                                                    |    |
| 7.1.2 Host Configuration                                                                                                    |    |
| 7.1.2.1 Installing UltraPath                                                                                                    |    |
|                                                                                                    |    |
| 7.1.2.2 Configuring UltraPath                                                                                                    |    |
| 7.1.2.2 Configuring UltraPath         7.1.3 Verification                                                                                                    |    |
| <ul><li>7.1.2.2 Configuring UltraPath</li><li>7.1.3 Verification</li><li>7.2 OS Native Multipathing Software</li></ul>                                                                                         |    |
| <ul> <li>7.1.2.2 Configuring UltraPath</li> <li>7.1.3 Verification</li> <li>7.2 OS Native Multipathing Software</li> <li>7.2.1 HyperMetro Working Modes</li> </ul>                                             |    |
| <ul> <li>7.1.2.2 Configuring UltraPath</li> <li>7.1.3 Verification</li> <li>7.2 OS Native Multipathing Software</li> <li>7.2.1 HyperMetro Working Modes</li> <li>7.2.2 Storage System Configuration</li> </ul> |    |
| <ul> <li>7.1.2.2 Configuring UltraPath</li> <li>7.1.3 Verification</li> <li>7.2 OS Native Multipathing Software</li></ul>                                                                                      |    |
| <ul> <li>7.1.2.2 Configuring UltraPath</li> <li>7.1.3 Verification</li> <li>7.2 OS Native Multipathing Software</li> <li>7.2.1 HyperMetro Working Modes</li> <li>7.2.2 Storage System Configuration</li></ul>  |    |
| <ul> <li>7.1.2.2 Configuring UltraPath</li> <li>7.1.3 Verification</li> <li>7.2 OS Native Multipathing Software</li></ul>                                                                                      |    |
| <ul> <li>7.1.2.2 Configuring UltraPath</li> <li>7.1.3 Verification</li></ul>                                                                                                    |    |
| <ul> <li>7.1.2.2 Configuring UltraPath</li> <li>7.1.3 Verification</li></ul>                                                                                                    |    |
| <ul> <li>7.1.2.2 Configuring UltraPath</li> <li>7.1.3 Verification</li> <li>7.2 OS Native Multipathing Software</li></ul>                                                                                      |    |
| <ul> <li>7.1.2.2 Configuring UltraPath</li> <li>7.1.3 Verification</li></ul>                                                                                                    |    |
| <ul> <li>7.1.2.2 Configuring UltraPath</li> <li>7.1.3 Verification</li></ul>                                                                                                    |    |
| <ul> <li>7.1.2.2 Configuring UltraPath</li></ul>                                                                                                    |    |

| 8.2.1.1 Recommended NMP Configurations                                                                                                    |                                               |
|----------------------------------------------------------------------------------------------------|-----------------------------------------------|
| 8.2.1.2 Storage System Configuration                                                                                                    |                                               |
| 8.2.1.3 Host Configuration                                                                                                    |                                               |
| 8.2.1.4 Verification                                                                                                    |                                               |
| 8.2.2 Old-Version Huawei Storage                                                                                                    |                                               |
| 8.2.2.1 Recommended NMP Configurations                                                                                                    |                                               |
| 8.2.2.2 Storage System Configuration                                                                                                    | 136                                           |
| 8.2.2.3 Host Configuration                                                                                                    |                                               |
| 8.2.2.4 Verification                                                                                                    |                                               |
| 9 FAQs                                                                                                    | 140                                           |
|                                                                                                    |                                               |
| 9.1 How To Query and Modify the Path Selection Policy?                                                                                                    |                                               |
| <ul><li>9.1 How To Query and Modify the Path Selection Policy?</li><li>9.2 VMware APD and PDL</li></ul>                                                                                                    |                                               |
| <ul><li>9.1 How To Query and Modify the Path Selection Policy?</li><li>9.2 VMware APD and PDL</li><li>9.3 How Can I Select a Fixed Preferred Path for a Storage Device with Active-Active Controllers?</li></ul>                                                                                                    | 140<br>142<br>142                             |
| <ul> <li>9.1 How To Query and Modify the Path Selection Policy?</li> <li>9.2 VMware APD and PDL</li> <li>9.3 How Can I Select a Fixed Preferred Path for a Storage Device with Active-Active Controllers?</li> <li>9.4 How Can I Determine Which Controller a Path Is Connected to?</li> </ul>                                                                                                    | 140<br>142<br>142<br>142                      |
| <ul> <li>9.1 How To Query and Modify the Path Selection Policy?</li> <li>9.2 VMware APD and PDL</li> <li>9.3 How Can I Select a Fixed Preferred Path for a Storage Device with Active-Active Controllers?</li> <li>9.4 How Can I Determine Which Controller a Path Is Connected to?</li> <li>9.5 Precautions for Configuring iSCSI Multipathing</li> </ul>                                                                                             |                                               |
| <ul> <li>9.1 How To Query and Modify the Path Selection Policy?</li> <li>9.2 VMware APD and PDL</li> <li>9.3 How Can I Select a Fixed Preferred Path for a Storage Device with Active-Active Controllers?</li> <li>9.4 How Can I Determine Which Controller a Path Is Connected to?</li> <li>9.5 Precautions for Configuring iSCSI Multipathing</li> <li>9.5.1 When Is Port Binding Needed?</li> </ul>                                                 | 140<br>142<br>142<br>142<br>143<br>143        |
| <ul> <li>9.1 How To Query and Modify the Path Selection Policy?</li> <li>9.2 VMware APD and PDL</li> <li>9.3 How Can I Select a Fixed Preferred Path for a Storage Device with Active-Active Controllers?</li> <li>9.4 How Can I Determine Which Controller a Path Is Connected to?</li> <li>9.5 Precautions for Configuring iSCSI Multipathing</li> <li>9.5.1 When Is Port Binding Needed?</li> <li>9.5.2 When Is Port Binding Not Needed?</li> </ul> | 140<br>142<br>142<br>142<br>143<br>143<br>144 |

# **1** About This Document

#### Purpose

This document details the configuration methods and precautions for connecting Huawei SAN storage devices to VMware ESXi hosts.

#### **Intended Audience**

This document is intended for:

- Huawei technical support engineers
- Technical engineers of Huawei's partners
- Other personnel who are involved in interconnecting Huawei SAN and VMware ESXi hosts or who are interested in the interconnection.

Readers of this guide are expected to be familiar with the following topics:

- Huawei OceanStor V3, OceanStor V5, and Dorado V3
- VMware ESXi

#### **Related Documents**

For the hosts, host bus adapters (HBAs), and operating systems that are compatible with Huawei storage devices, go to support-open.huawei.com.

For the latest Huawei storage product documentation, go to support.huawei.com.

For VMware ESXi documents or support, go to www.vmware.com/support.

#### Conventions

#### **Symbol Conventions**

| Symbol | Description                                                                                                   |
|--------|----------------------------------------------------------------------------------------------------|
|        | Indicates an imminently hazardous situation which, if not<br>avoided, will result in death or serious injury. |

| Symbol | Description                                                                                                    |  |
|--------|----------------------------------------------------------------------------------------------------|--|
|        | Indicates a potentially hazardous situation which, if not avoided, could result in death or serious injury.                                                                                                    |  |
|        | Indicates a potentially hazardous situation which, if not avoided, may result in minor or moderate injury.                                                                                                    |  |
|        | Indicates a potentially hazardous situation which, if not<br>avoided, could result in equipment damage, data loss,<br>performance deterioration, or unanticipated results.<br>NOTICE is used to address practices not related to<br>personal injury. |  |
| D NOTE | Calls attention to important information, best practices and<br>tips.<br>NOTE is used to address information not related to<br>personal injury, equipment damage, and environment<br>deterioration.                                                  |  |

#### **General Conventions**

| Convention      | Description                                                                                                    |
|-----------------|----------------------------------------------------------------------------------------------------|
| Times New Roman | Normal paragraphs are in Times New Roman.                                                                          |
| Boldface        | Names of files, directories, folders, and users are in <b>boldface</b> . For example, log in as user <b>root</b> . |
| Italic          | Book titles are in <i>italics</i> .                                                                                |
| Courier New     | Examples of information displayed on the screen are in Courier New.                                                |

#### **Command Conventions**

| Format   | Description                                             |  |
|----------|---------------------------------------------------------|--|
| Boldface | The keywords of a command line are in <b>boldface</b> . |  |
| Italic   | Command arguments are in <i>italics</i> .               |  |

#### Where To Get Help

Huawei support and product information can be obtained on the Huawei Online Support site.

#### **Product Information**

For documentation, release notes, software updates, and other information about Huawei products and support, go to the Huawei Online Support site (registration required) at

http://support.huawei.com/enterprise/.

#### **Technical Support**

Huawei has a global technical support system, able to offer timely onsite and remote technical support service.

For any assistance, contact:

- Your local technical support http://e.huawei.com/en/branch-office-query
- Huawei company headquarters.

Huawei Technologies Co., Ltd.

Address: Huawei Industrial Base Bantian, Longgang Shenzhen 518129 People's Republic of China

Website: http://enterprise.huawei.com/

#### **Document Feedback**

Huawei welcomes your suggestions for improving our documentation. If you have comments, send your feedback to mailto:infoit@huawei.com.

#### **Change History**

Changes between document issues are cumulative. The latest document issue contains all the changes made in earlier issues.

• Issue 01 (2015-12-30)

This issue is the first official release.

• Issue 02 (2016-03-30)

This issue is the second official release and includes the following changes:

Added the product models and versions.

• Issue 03 (2016-11-30)

This issue is the third official release and includes the following changes: Changed the document template.

Added the description about SAN Boot.

• Issue 04 (2017-03-30)

This issue is the fourth official release and includes the following changes:

Added the description that the host must be restarted after rules have been configured for VMware to chapter 7.

• Issue 05 (2018-01-30)

This issue is the fifth official release and includes the following changes:

Added the Fibre Channel networking diagram and description.

• Issue 06 (2018-04-10)

This issue is the sixth official release and includes the following changes: Added the description of the initiator parameters to chapter 7. Added the HyperMetro working modes to chapter 7.

# **2** Introduction

# 2.1 Introduction to VMware ESXi

## 2.1.1 VMware Infrastructure

Legacy x86 computers are designed merely for running a single operating system or application program. Therefore, most of these computers are under-utilized. To address the under-utilization, virtualization technologies are adopted, enabling an x86 physical machine to host multiple virtual machines (VMs) and allowing the multiple VMs to run different operating systems and applications. That is, virtualization allows resources on this physical machine to be shared among multiple environments, thereby improving x86 hardware utilization.

VMware virtualization technology (VMware Infrastructure) adds a condensed software layer on the computer hardware or in the host operating system. This software layer includes a VM monitor utility that allocates hardware resources in a dynamic and transparent way. Each operating system or application can access desired resources anytime as required.

As an outstanding software solution for x86 virtualization, VMware Infrastructure enables users to manage their virtualized environments in an effective and easy manner. As Figure 2-1 shows, a typical VMware Infrastructure datacenter consists of basic physical building blocks such as x86 computing servers, storage networks and arrays, IP networks, a management server, and desktop clients.

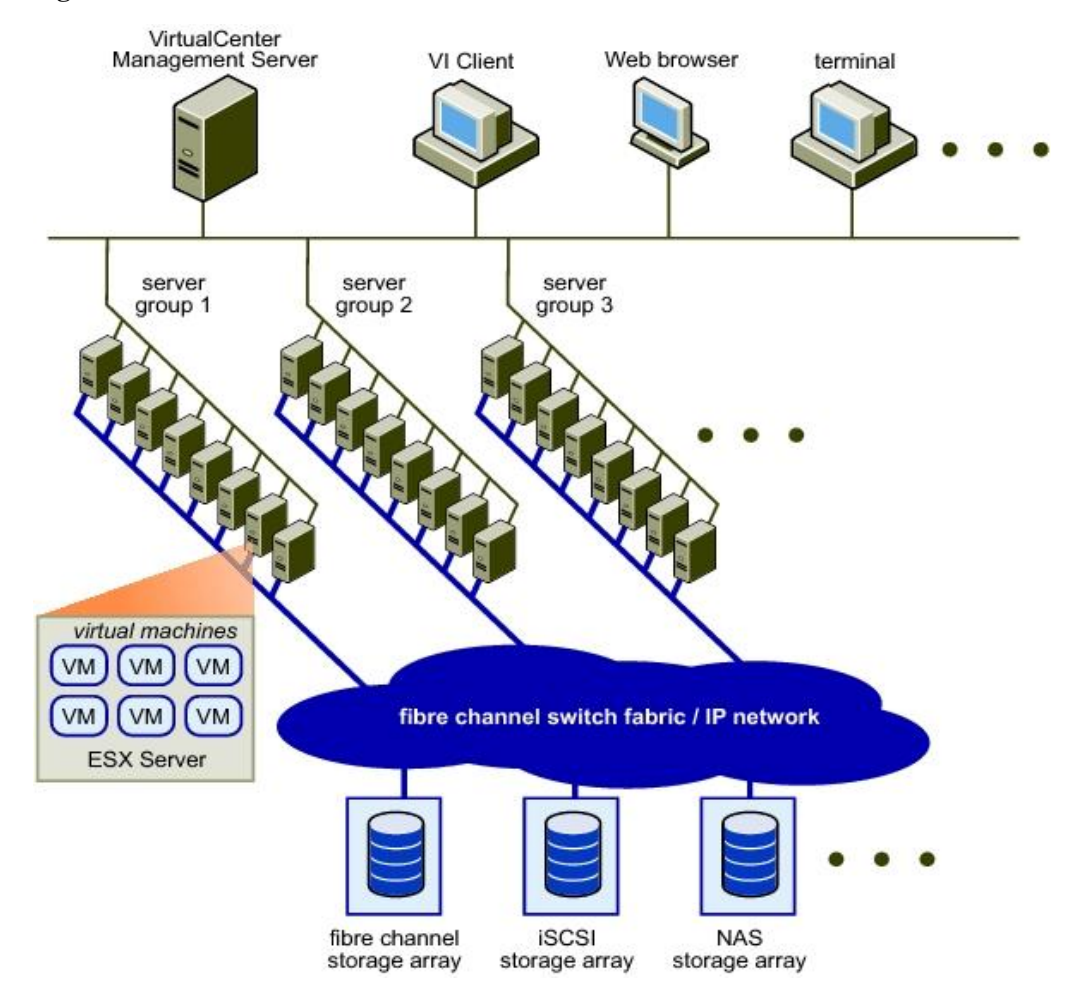

#### Figure 2-1 VMware Infrastructure datacenter

In a VMware Infrastructure storage architecture (as shown in Figure 2-2):

- A Virtual Machine File System (VMFS) volume contains one or more LUNs which belong to one or more storage arrays.
- Multiple ESX servers share one VMFS volume; virtual disks are created on the VMFS volume for use by VMs.

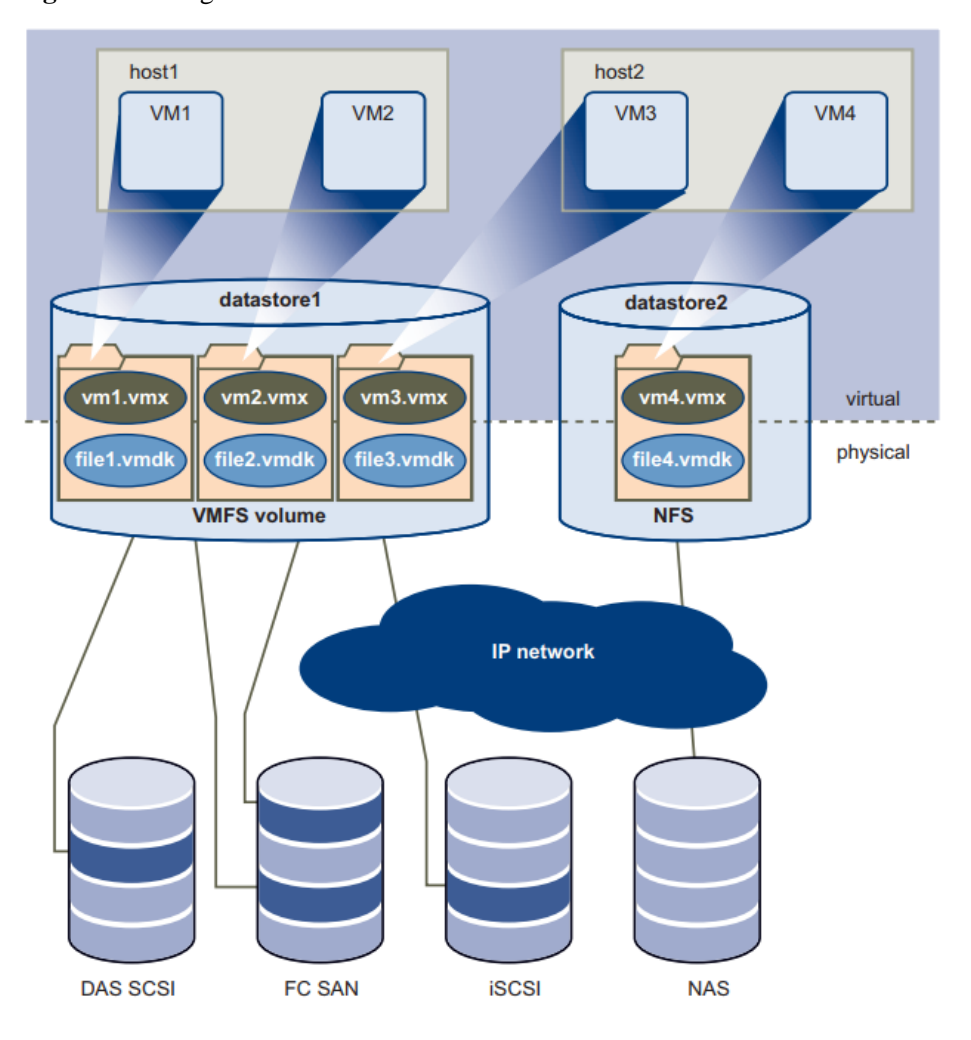

#### Figure 2-2 Storage architecture in VMware Infrastructure

VMware uses VMFS to centrally manage storage systems. VMFS is a shared cluster file system designed for VMs. This file system employs a distributed locking function to enable independent access to disks, ensuring that a VM is accessed by one physical host at a time. Raw Device Mapping (RDM) is a special file acting as the agent for raw devices on a VMFS volume.

## 2.1.2 File Systems in VMware

VMFS is a clustered file system that leverages shared storage to allow multiple physical hosts to read and write to the same storage simultaneously. It lays a solid foundation for the management of VMware clusters and dynamic resources.

#### Features of VMFS

- Automated maintenance directory structure
- File locking mechanism
- Distributed logical volume management
- Dynamic capacity expansion
- Clustered file system

- Journal logging
- Optimized VMs' file storage

#### Advantages of VMFS

- Improved storage utilization
- Simplified storage management
- ESX server clusters of enhanced performance and reliability

#### Architecture of VMFS

In the VMFS architecture shown in Figure 2-3, a LUN is formatted into a VMFS file system, whose storage space is shared by three ESX servers each carrying two VMs. Each VM has a Virtual Machine Disk (VMDK) file that is stored in a directory (named after a VM) automatically generated by VMFS. VMFS adds a lock for each VMDK to prevent a VMDK from being accessed by two VMs at the same time.

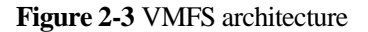

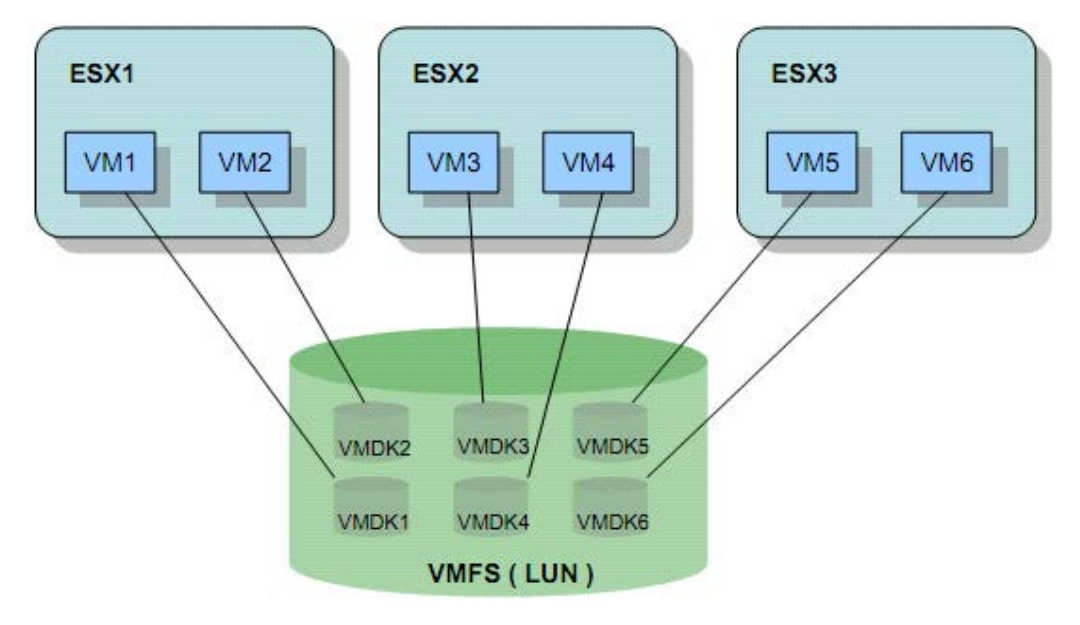

#### Structure of a VMFS Volume

Figure 2-4 shows the structure of a VMFS volume. A VMFS volume consists of one or more partitions that are arranged in lines. Only after the first partition is used out can the following partitions be used. The identity information about the VMFS volume is recorded in the first partition.

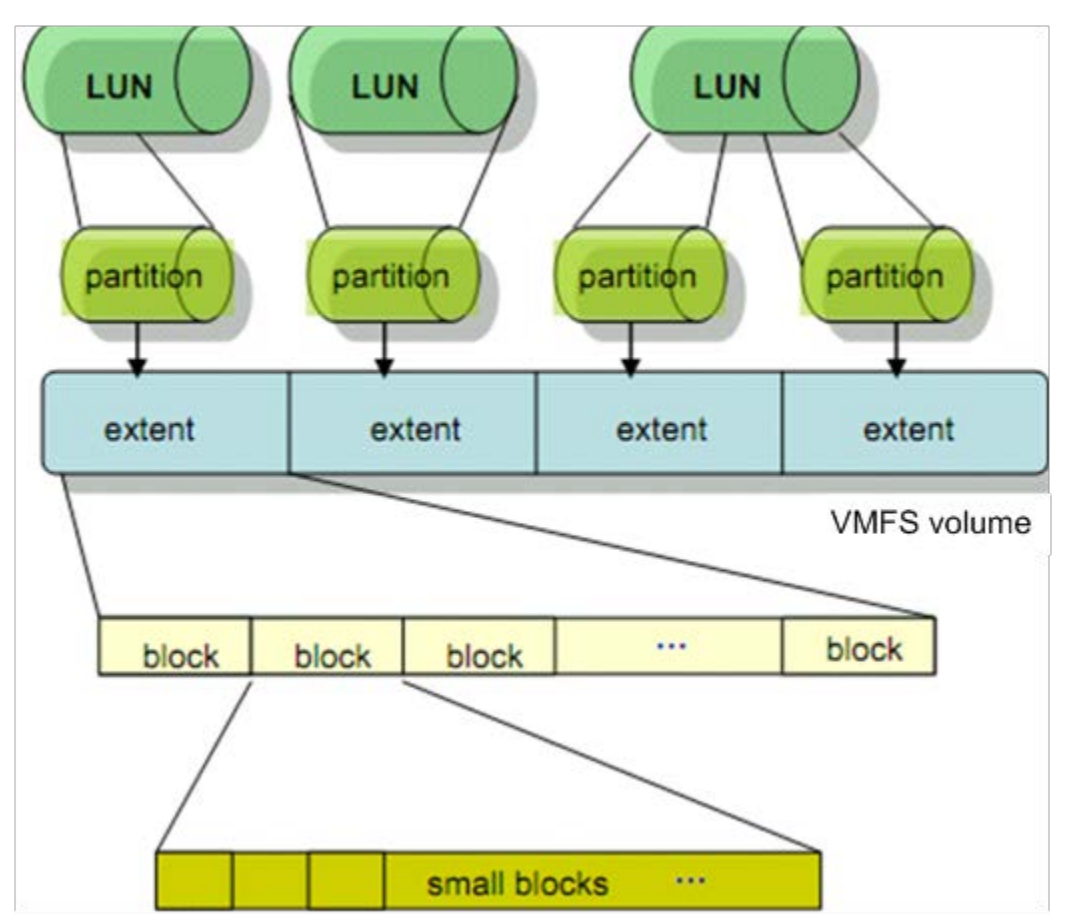

Figure 2-4 Structure of a VMFS volume

VMFS divides each extent into multiple blocks, each of which is then divided into smaller blocks. This block-based management is typically suitable for VMs. Files stored on VMs can be categorized as large files (such as VMDK files, snapshots, and memory swap files) and small files (such as log files, configuration files, and VM BIOS files). Large and small blocks are allocated to large and small files respectively. In this way, storage space is effectively utilized and the number of fragments in the file system is minimized, improving the storage performance of VMs.

The VMFS-3 file system supports four data block sizes: 1 MB, 2 MB, 4 MB, and 8 MB. Sizes of files and volumes supported by VMFS-3 file systems vary with a file system's block size.

The VMFS-5 file system uses a fixed data block size of 1 MB. Supporting VMFS-5, VMware ESXi 5.0/5.1 supports a maximum VMDK file size of 2 TB, and VMware ESXi 5.5/6.0/6.5 supports a maximum VMDK file size of 62 TB.

The VMFS-6 file system also uses a fixed data block size of 1 MB. Supporting VMFS-6, VMware ESXi 6.5 supports a maximum VMDK file size of 62 TB.

## 2.1.3 VMware RDM

VMware RDM enables VMs to directly access storage. As shown in Figure below, an RDM disk exists as an address mapping file on the VMFS volume. This mapping file can be considered as a symbolic link that maps a VM's access to an RDM disk to LUNs.

#### Figure 2-5 RDM mechanism

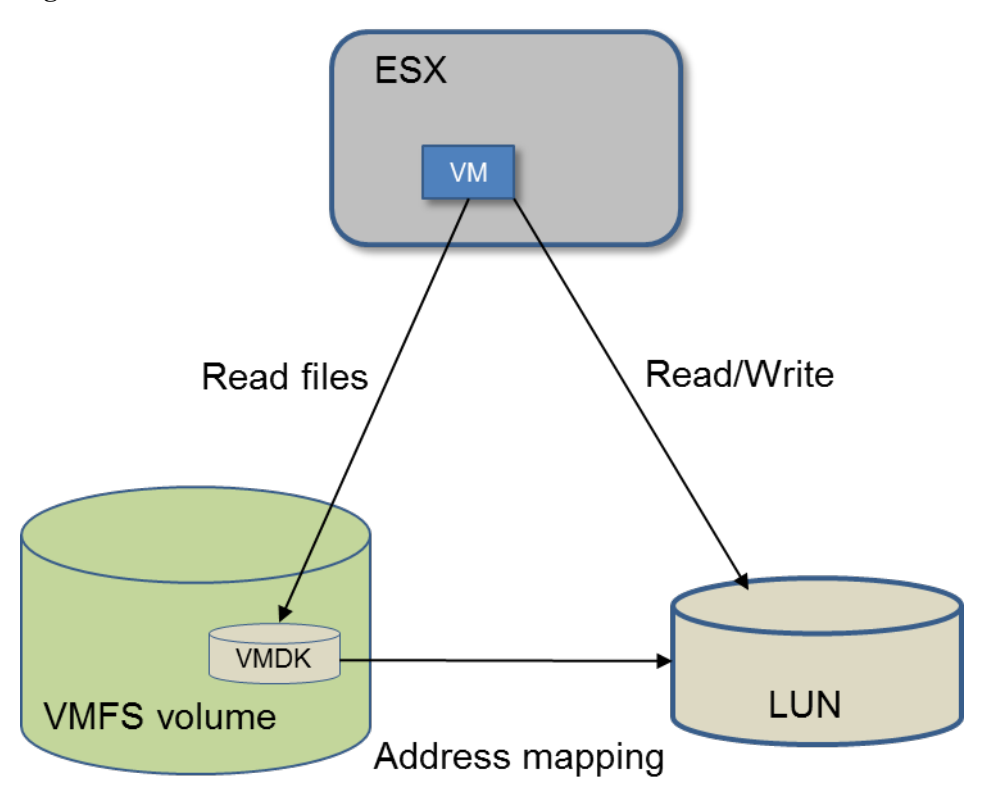

RDM provides two compatible modes, both of which supports vMotion, Distributed Resource Scheduler (DRS), and High Availability (HA)

- Virtual compatibility: fully simulates VMDK files and supports snapshots.
- Physical compatibility: directly accesses SCSI devices and does not support snapshots. RDMs are applicable in the following scenarios:
- Physical to Virtual (P2V): migrates services from a physical machine to a virtual machine.
- Virtual to Physical (V2P): migrates services from a virtual machine to a physical machine.
- Clustering physical machines and virtual machines.

# 2.2 Host-SAN Connectivity

### 2.2.1 FC Connectivity

A Fibre Channel (FC) SAN is a specialized high-speed network that connects host servers to storage systems. The FC SAN components include HBAs in the host servers, switches that help route storage traffic, cables, storage processors (SPs), and storage disk arrays.

To transfer traffic from host servers to shared storage, the FC SAN uses the Fibre Channel protocol that packages SCSI commands into Fibre Channel frames.

• Ports in FC SAN

Each node in the SAN, such as a host, a storage device, or a fabric component has one or more ports that connect it to the SAN. Ports are identified in a number of ways, such as by:

- World Wide Port Name (WWPN)

A globally unique identifier for a port that allows certain applications to access the port. The FC switches discover the WWPN of a device or host and assign a port address to the device.

Port\_ID (or port address)

Within a SAN, each port has a unique port ID that serves as the FC address for the port. This unique ID enables routing of data through the SAN to that port. The FC switches assign the port ID when the device logs in to the fabric. The port ID is valid only when the device is logged on.

• Zoning

Zoning provides access control in the SAN topology. Zoning defines which HBAs can connect to which targets. When you configure a SAN by using zoning, the devices outside a zone are not visible to the devices inside the zone.

Zoning has the following effects:

- Reduces the number of targets and LUNs presented to a host.
- Controls and isolates paths in a fabric.
- Prevents non-ESXi systems from accessing a specified storage system and protects VMFS data against damage.
- Separates different environments, for example, a test from a production environment.

VMware ESXi hosts support zone division on a per-initiator basis or on a per-initiator and per-target basis. Per-initiator per-target zone division is preferred, since this stricter zone division has more capabilities of preventing SAN faults or configuration errors.

### 2.2.2 iSCSI Connectivity

In computing, Internet Small Computer Systems Interface (iSCSI) is an IP-based storage networking standard for linking data storage systems.

By carrying SCSI commands over IP networks, iSCSI is used to access remote block devices in the SAN, providing hosts with the illusion of locally attached devices.

A single discoverable entity on the iSCSI SAN, such as an initiator or a target, represents an iSCSI node.

Each iSCSI node can be identified in a number of ways, such as by:

• IP address

Each iSCSI node can have an IP address associated with it so that routing and switching equipment on your network can establish the connection between the server and storage. This address is just like the IP address that you assign to your computer to get access to your company's network or the Internet.

• iSCSI name

A worldwide unique name for identifying the node. iSCSI uses the iSCSI Qualified Name (IQN) and Extended Unique Identifier (EUI).

By default, VMware ESXi generates unique iSCSI names for your iSCSI initiators, for example, iqn.1998-01.com.vmware:iscsitestox-68158ef2. Usually, you do not have to

change the default value, but if you do, make sure that the new iSCSI name you enter is worldwide unique.

# 2.2.3 Multipath Connectivity

#### 2.2.3.1 UltraPath

UltraPath is a Huawei-developed multipathing software. It can manage and process disk creation/deletion and I/O delivery of operating systems.

UltraPath provides the following functions:

• Masking of redundant LUNs

In a redundant storage network, an application server with no multipathing software detects a LUN on each path. Therefore, a LUN mapped through multiple paths is mistaken for two or more different LUNs. UltraPath installed on the application server masks redundant LUNs on the operating system driver layer to provide the application server with only one available LUN, the virtual LUN. In this case, the application server only needs to deliver data read and write operations to UltraPath that masks the redundant LUNs, and properly writes data into LUNs without damaging other data.

• Optimum path selection

In a multipath environment, the owning controller of the LUN on the storage system mapped to an application server is the prior controller. With UltraPath, an application server accesses the LUN on the storage system through the prior controller, thereby obtaining the highest I/O speed. The path to the prior controller is the optimum path.

- Failover and failback
  - Failover
    - When a path fails, UltraPath fails over its services to another functional path.
  - Failback

UltraPath automatically delivers I/Os to the first path again after the path recovers from the fault. There are two methods to recover a path:

• I/O Load balancing

UltraPath provides load balancing within a controller and across controllers.

- For load balancing within a controller, I/Os poll among all the paths of the controller.
- For load balancing across controllers, I/Os poll among the paths of all these controllers.
- Path test

UltraPath tests the following paths:

- Faulty paths

UltraPath tests faulty paths with a high frequency to detect the path recover as soon as possible.

- Idle paths

UltraPath tests idle paths to identify faulty paths in advance, preventing unnecessary I/O retires. The test frequency is kept low to minimize impact on service I/Os.

#### 2.2.3.2 VMware NMP

#### Overview

VMware ESXi has its own multipathing software Native Multipath Module (NMP), which is available without the need for extra configurations.

This section details the NMP multipathing software.

#### VMware PSA

#### Overview

VMware ESXi 4.0 incorporates a new module Pluggable Storage Architecture (PSA) that can be integrated with third-party Multipathing Plugin (MPP) or NMP to provide storage-specific plug-ins such as Storage Array Type Plug-in (SATP) and Path Selection Plugin (PSP), thereby enabling the optimal path selection and I/O performance.

Figure 2-6 VMware pluggable storage architecture

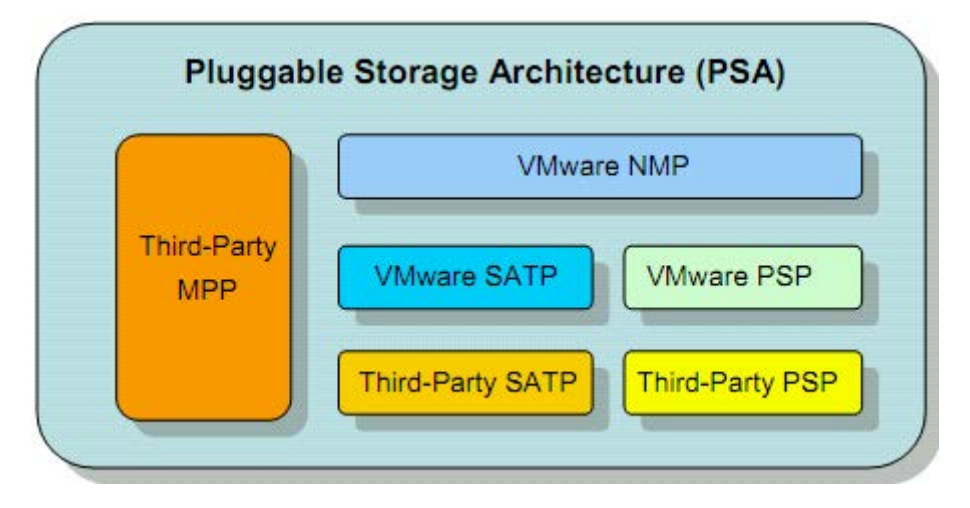

#### VMware NMP

NMP is the default multipathing module of VMware. This module provides two submodules to implement failover and load balancing.

- SATP: monitors path availability, reports path status to NMP, and implements failover.
- PSP: selects optimal I/O paths.

PSA is compatible with the following third-party multipathing plugins:

- Third-party SATP: Storage vendors can use the VMware API to customize SATPs for their storage features and optimize VMware path selection.
- Third-party PSP: Storage vendors or third-party software vendors can use the VMware API to develop more sophisticated I/O load balancing algorithms and achieve larger throughput from multiple paths.

#### VMware Path Selection Policy

• Built-in PSP

By default, the PSP of VMware ESXi 5.0 or later supports three I/O policies: Most Recently Use (MRU), Round Robin, and Fixed. VMware ESXi 4.1 supports an additional policy: Fixed AP.

• Third-Party software

Third-party MPP supports comprehensive fault tolerance and performance processing, and runs on the same layer as NMP. For some storage systems, Third-Party MPP can substitute NMP to implement path failover and load balancing.

#### **Functions and Features**

To manage storage multipathing, ESX/ESXi uses a special VMkernel layer, Pluggable Storage Architecture (PSA). The PSA is an open modular framework that coordinates the simultaneous operations of MPPs.

The VMkernel multipathing plugin that ESX/ESXi provides, by default, is VMware NMP. NMP is an extensible module that manages subplugins. There are two types of NMP plugins: SATPs and PSPs. Figure 2-7 shows the architecture of VMkernel.

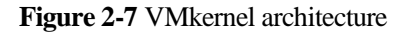

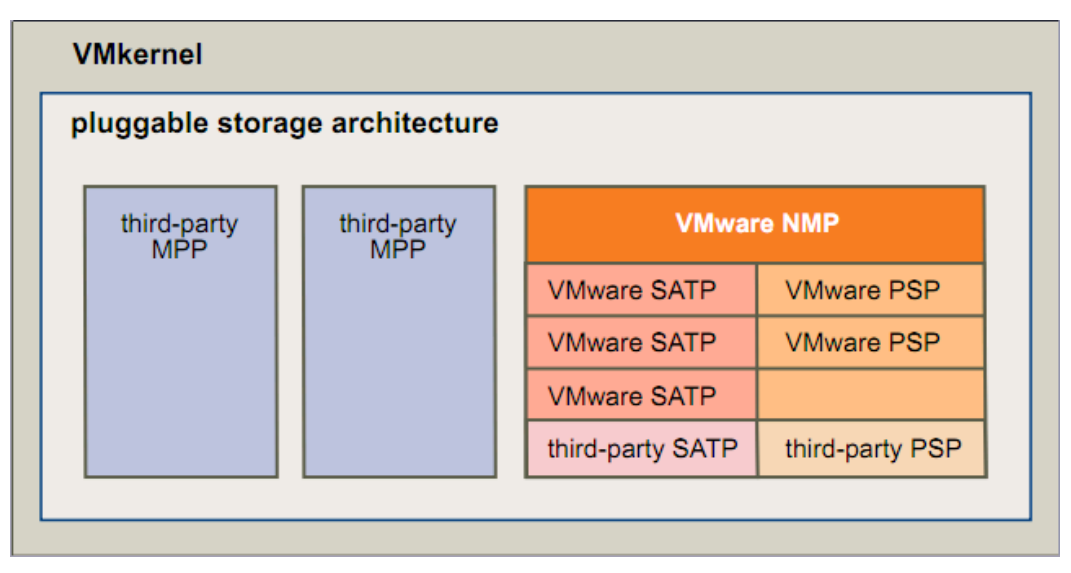

If more multipathing functionality is required, a third party can also provide an MPP to run in addition to, or as a replacement for, the default NMP. When coordinating with the VMware NMP and any installed third-party MPPs, PSA performs the following tasks:

- Loads and unloads multipathing plug-ins.
- Hides virtual machine specifics from a particular plug-in.
- Routes I/O requests for a specific logical device to the MPP managing that device.
- Handles I/O queuing to the logical devices.
- Implements logical device bandwidth sharing between virtual machines.
- Handles I/O queuing to the physical storage HBAs.
- Handles physical path discovery and removal.
- Provides logical device and physical path I/O statistics.

#### VMware NMP Path Selection Policy

VMware supports the following path selection policies, as described in Table 2-1.

| Policy/Controller  | Active/Active                                                                                                    | Active/Passive                                                                                                    |
|--------------------|----------------------------------------------------------------------------------------------------|----------------------------------------------------------------------------------------------------|
| Most Recently Used | Administrator action is required to fail back after path failure.                                                                                                    | Administrator action is required to fail back after path failure.                                                                                                    |
| Fixed              | VMkernel resumes using the<br>preferred path when<br>connectivity is restored.                                                                                                    | VMkernel attempts to resume<br>using the preferred path. This can<br>cause path thrashing or failure<br>when another SP now owns the<br>LUN.                                                       |
| Round Robin        | The host uses automatic path<br>selection algorithm to ensure<br>that I/Os are delivered to all<br>active paths in turn.<br>It will not switch back even<br>after the faulty path recovers.                                                                                                    | The host uses automatic path<br>selection algorithm to always<br>select the next path in the RR<br>scheduling queue, therefore<br>ensuring that I/Os are delivered to<br>all active paths in turn. |
| Fixed AP           | For ALUA arrays, VMkernel picks the path set to be the preferred<br>path.<br>For both A/A, A/P, and ALUA arrays, VMkernel resumes using the<br>preferred path, but only if the path-thrashing avoidance algorithm<br>allows the failback.<br>Fixed AP is available only in VMware ESX/ESXi 4.1. |                                                                                                    |

| <b>Lable 2-1</b> 1 and selection policies | Table 2-1 | Path | selection | policies |
|-------------------------------------------|-----------|------|-----------|----------|
|-------------------------------------------|-----------|------|-----------|----------|

The following details each policy.

#### • Most Recently Used (VMW\_PSP\_MRU)

The host selects the path that is used recently. When the path becomes unavailable, the host selects an alternative path. The host does not revert to the original path when the path becomes available again. There is no preferred path setting with the MRU policy. MRU is the default policy for active-passive storage devices.

**Working principle:** uses the most recently used path for I/O transfer. When the path fails, I/O is automatically switched to the last used path among the multiple available paths (if any). When the failed path recovers, I/O is not switched back to that path.

#### • Round Robin (VMW\_PSP\_RR)

The host uses an automatic path selection algorithm rotating through all available active paths to enable load balancing across the paths. Load balancing is a process to distribute host I/Os on all available paths. The purpose of load balancing is to achieve the optimal throughput performance (IPOS, MB/s, and response time).

Working principle: uses all available paths for I/O transfer.

• Fixed (VMW\_PSP\_FIXED)

The host always uses the preferred path to the disk when that path is available. If the host cannot access the disk through the preferred path, it tries the alternative paths. The default policy for active-active storage devices is Fixed. After the preferred path recovers from fault, VMkernel continues to use the preferred path. This attempt may results in path thrashing or failure because another SP now owns the LUN.

**Working principle:** uses the fixed path for I/O transfer. When the current path fails, I/O is automatically switched to a random path among the multiple available paths (if any). When the original path recovers, I/O will be switched back to the original path.

#### • Fixed AP (VMW\_PSP\_FIXED\_AP)

This policy is only supported by VMware ESX/ESXi 4.1.x and is incorporated to VMW\_PSP\_FIXED in later ESX versions.

Fixed AP extends the Fixed functionality to active-passive and ALUA mode arrays.

#### 2.2.3.3 ALUA

• ALUA definition:

Asymmetric Logical Unit Access (ALUA) is a multi-target port access model. In a multipathing state, the ALUA model provides a way of presenting active/passive LUNs to a host and offers a port status switching interface to switch over the working controller. For example, when a host multipathing program that supports ALUA detects a port status change (the port becomes unavailable) on a faulty controller, the program will automatically switch subsequent I/Os to the other controller.

• Support by Huawei storage:

Old-version Huawei storage supports ALUA only in two-controller configuration, but not in multi-controller or HyperMetro configuration.

New-version Huawei storage supports ALUA in two-controller, multi-controller, and HyperMetro configurations.

Table 2-2 defines old- and new-version Huawei storage.

| Storage Type                                                                                                    | Version                                                                                             | Remarks                                                                                                    |
|----------------------------------------------------------------------------------------------------|----------------------------------------------------------------------------------------------------|----------------------------------------------------------------------------------------------------|
| Old-version Huawei<br>storage (namely,<br>storage that does not<br>support<br>multi-controller ALUA<br>or ALUA<br>HyperMetro) | T V1/T V2/18000<br>V1/V300R001/V300R002/V300<br>R003C00/V300R003C10/V300R<br>005/Dorado V300R001C00 | -                                                                                                    |
| New-version Huawei<br>storage (namely,<br>storage that supports<br>multi-controller ALUA<br>and ALUA<br>HyperMetro)           | V500R007C00 and later versions<br>V300R003C20/V300R006C00/D<br>orado V300R001C01                    | V300R003C20: refers to<br>only V300R003C20SPC200<br>and later versions.<br>V300R006C00: refers to<br>only V300R006C00SPC100<br>and later versions.<br>Dorado V300R001C01:<br>refers to only<br>V300R001C01SPC100 and |

Table 2-2 Old- and new-version Huawei storage

| Storage Type | Version | Remarks         |
|--------------|---------|-----------------|
|              |         | later versions. |

• ALUA impacts

ALUA is mainly applicable to a storage system that has only one prior LUN controller. All host I/Os can be routed through different controllers to the working controller for execution. ALUA will instruct the hosts to deliver I/Os preferentially from the LUN working controller, thereby reducing the I/O routing-consumed resources on the non-working controllers.

If all I/O paths of the LUN working controller are disconnected, the host I/Os will be delivered only from a non-working controller and then routed to the working controller for execution.

• Suggestions for using ALUA on Huawei storage

To prevent I/Os from being delivered to a non-working controller, you are advised to ensure that:

- LUN home/working controllers are evenly distributed on storage systems so that host service I/Os are delivered to multiple controllers for load balancing.
- Hosts always try the best to select the optimal path to deliver I/Os even after an I/O path switchover.

#### 2.2.4 SAN Boot

SAN Boot is a network storage management system that stores data (including servers' operating systems) totally on storage systems. Specifically, operating systems are installed on and booted from SAN storage devices. SAN Boot is also called Remote Boot or boot from SAN.

SAN Boot can help to improve system integration, enable centralized management, and facilitate recovery.

- Server integration: Blade servers are used to integrate a large number of servers within a small space. There is no need to configure local disks.
- Centralized management: Boot disks of servers are centrally managed on a storage device. All advanced management functions of the storage device can be fully utilized. For example, the snapshot function can be used for backup. Devices of the same model can be quickly deployed using the snapshot function. In addition, the remote replication function can be used for disaster recovery.
- Quick recovery: Once a server that is booted from SAN fails, its boot volume can be quickly mapped to another server, achieving quick recovery.

# 2.3 Interoperability Query

When connecting a storage system to a VMware ESXi host, consider the interoperability of upper-layer applications and components (such as storage systems, VMware ESXi systems, HBAs, and switches) in the environment.

You can query the latest compatibility information by performing the following steps:

Step 1 Log in to the website support-open.huawei.com.

#### Step 2 On the home page, choose Interoperability Center > Storage Interoperability.

#### Figure 2-8 Interoperability query page

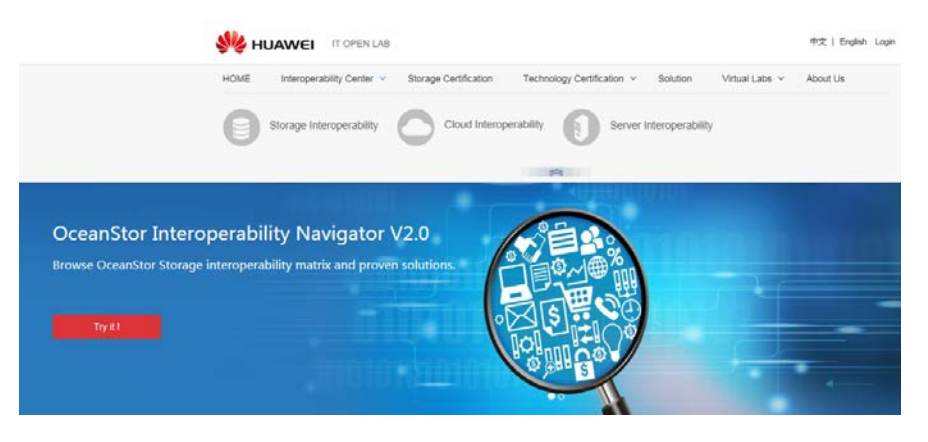

Then, the OceanStor Interoperability Navigator is displayed.

Step 3 Select the components to query and click Submit.

Figure 2-9 Query on OceanStor Interoperability Navigator

OceanStor Interoperability Navigator

| Please click the <b>Q</b> icon, the can get the compatibility If you have any question | en double click the components which you need to query<br>nformation after click the submit button.<br>or opinion please feedback to IT-OPENLAB@huawei com | in the expanded panel, you |
|----------------------------------------------------------------------------------------|----------------------------------------------------------------------------------------------------|----------------------------|
|                                                                                        |                                                                                                    |                            |
| Search for a component                                                                 |                                                                                                    | ٩                          |
| Component Type                                                                         | Component                                                                                                    | c                          |
| Storage System                                                                         | OceanStor 5300 V3                                                                                                    | ٩                          |
| Server Model                                                                           |                                                                                                    | Q                          |
| Operating System                                                                       |                                                                                                    | Q                          |
| Switch Model                                                                           |                                                                                                    | ٩                          |
| Host Bus Adapter                                                                       |                                                                                                    | ٩                          |
| MultiPathing Software                                                                  |                                                                                                    | ٩                          |
| Back-end arrays supported<br>by SmartVirtualization                                    |                                                                                                    | ٩                          |
| SAN Backup Software                                                                    |                                                                                                    | ٩                          |
| IT Operations Management<br>Software                                                   |                                                                                                    | ٩                          |
| Other Feature/Componen                                                                 | Antivirus Software  Add Submit                                                                                                    |                            |

----End

# **2.4 Specifications**

VMware specifications vary with VMware versions. Table 2-3 lists major VMware specifications.

| Category | Specifications                    | Max. Value                                             |                  |      |       |       |       |       |
|----------|-----------------------------------|--------------------------------------------------------|------------------|------|-------|-------|-------|-------|
|          |                                   | 4.0                                                    | 4.1              | 5.0  | 5.1   | 5.5   | 6.0   | 6.5   |
| iSCSI    | LUNs per server                   | 256 <sup>a</sup>                                       | 256              | 256  | 256   | 256   | 256   | 512   |
| Physical | Paths to a LUN                    | 8                                                      | 8                | 8    | 8     | 8     | 8     | 8     |
|          | Number of total paths on a server | 1024                                                   | 1024             | 1024 | 1024  | 1024  | 1024  | 2048  |
| Fibre    | LUNs per host                     | 256 <sup>a</sup>                                       | 256              | 256  | 256   | 256   | 256   | 512   |
| Channel  | LUN size                          | 2 TB-51<br>2B                                          | 2<br>TB-512<br>B | -    | 64 TB | 64 TB | 64 TB | 64 TB |
|          | LUN ID                            | 255                                                    | 255              | 255  | 255   | 255   | 1023  | 16383 |
|          | Number of paths to a LUN          | 16                                                     | 32               | 32   | 32    | 32    | 32    | 32    |
|          | Number of total paths on a server | 1024                                                   | 1024             | 1024 | 1024  | 1024  | 1024  | 2048  |
|          | Number of<br>HBAs of any<br>type  | 8                                                      | 8                | 8    | 8     | 8     | 8     | 8     |
|          | HBA ports                         | 16                                                     | 16               | 16   | 16    | 16    | 16    | 16    |
|          | Targets per HBA                   | 256                                                    | 256              | 256  | 256   | 256   | 256   | 256   |
| FCoE     | Software FCoE<br>adapters         | -                                                      | -                | 4    | 4     | 4     | 4     | 4     |
| NFS      | Default NFS datastores            | 8                                                      | -                | -    | -     | -     | -     | -     |
|          | NFS datastores                    | 64<br>(requires<br>changes to<br>advanced<br>settings) | _                | -    | -     | -     | -     | -     |
| VMFS     | RDM size                          | 2 TB-512<br>B                                          | 2<br>TB-512<br>B | -    | -     | -     | -     | -     |
|          | Volume size                       | 64 TB-16<br>KB                                         | 64 TB            | -    | -     | 64 TB | 64 TB | 64 TB |
|          | Volume per host                   | 256                                                    | 256              | 256  | 256   | 256   | 256   | 512   |
| VMFS-2   | Files per volume                  | 256 + (64)<br>x<br>additional                          | -                | -    | -     | -     | -     | -     |

 Table 2-3 Major specifications of VMware

|        |                                             | extents)             |                          |                    |                    |                    |                    |                    |
|--------|---------------------------------------------|----------------------|--------------------------|--------------------|--------------------|--------------------|--------------------|--------------------|
|        | Block size                                  | 256 MB               | -                        | -                  | -                  | -                  | -                  | -                  |
| VMFS-3 | VMFS-3<br>volumes<br>configured per<br>host | 256                  | -                        | -                  | -                  | -                  | -                  | -                  |
|        | Files per volume                            | ~30,720 <sup>b</sup> | ~30,72<br>0 <sup>b</sup> | ~30,720<br>b       | ~30,720            | ~30,720<br>b       | ~30,720            | -                  |
|        | Block size                                  | 8 MB                 | 8 MB                     | 8 MB               | 8 MB               | 8 MB               | 8 MB               | -                  |
|        | Volume size                                 | -                    | -                        | 64 TB <sup>c</sup> | 64 TB <sup>c</sup> | -                  | 64 TB <sup>c</sup> | -                  |
| VMFS-5 | Volume size                                 | -                    | -                        | 64 TB <sup>d</sup> | 64 TB <sup>d</sup> | 64 TB <sup>d</sup> | 64 TB <sup>d</sup> | 64 TB <sup>d</sup> |
|        | Block size                                  |                      |                          | 1 MB               | 1 MB               | 1 MB               | 1 MB               | 1 MB               |
|        | Files per volume                            | -                    | -                        | ~13069<br>0        | ~13069<br>0        | ~13069<br>0        | ~13069<br>0        | ~13069<br>0        |
| VMFS-6 | Volume size                                 | -                    | -                        | -                  | -                  | -                  | -                  | 64 TB              |
|        | Block size                                  | -                    | -                        | -                  | -                  | -                  | -                  | 1 MB               |
|        | Files per volume                            | -                    | -                        | -                  | -                  | -                  | -                  | ~13069<br>0        |

a. Local disks are included.

- b. The file quantity is sufficient to support the maximum number of VMs.
- c. If the block size supported by the file system is 1 MB, the maximum volume size is 50 TB.
- d. The volume size is also subject to RAID controllers or adapter drivers.

Table 2-3 lists only part of specifications. For more information, see:

- VMware vSphere Configuration Maximums (4.0)
- VMware vSphere Configuration Maximums (4.1)
- VMware vSphere Configuration Maximums (5.0)
- VMware vSphere Configuration Maximums (5.1)
- VMware vSphere Configuration Maximums (5.5)
- VMware vSphere Configuration Maximums (6.0)
- VMware vSphere Configuration Maximums (6.5)

# 2.5 Common VMware Commands

This chapter describes the commands commonly used in VMware.

#### Viewing the Version

Run the following commands to view the VMware version:

```
~ # vmware -1
VMware ESXi 5.1.0 GA
~ # vmware -v
VMware ESXi 5.1.0 build-799733
~ #
```

#### **Viewing Hardware Information**

Run the following commands to view hardware information including the ESX hardware and kernel:

```
esxcfg-info -a (Displays all related information.)
esxcfg-info -w (Displays ESX hardware information.)
```

#### **Obtaining Help Documentation**

Command syntax varies with host system versions. You can perform the following steps to obtain help documentation for different versions of host systems.

Step 1 Log in to the VMware official website.

http://www.vmware.com/support/developer/vcli/

Step 2 Select a VMware version.

Select the latest version of VMware and click **vSphere Command-Line Interface Reference**, as shown in Figure 2-10.

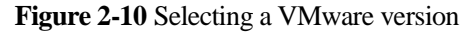

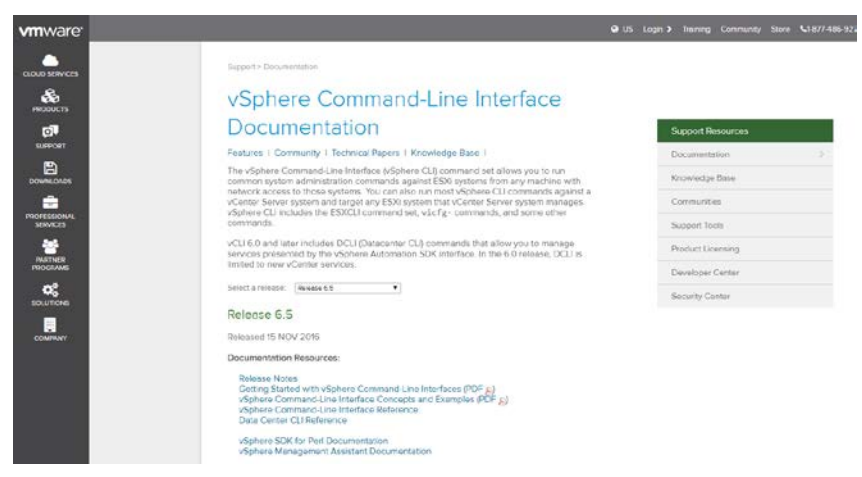

Then, you are navigated to the help page of the selected VMware version.

----End

# **3** Planning Connectivity

VMware hosts and storage systems can be connected based on different criteria. Table 3-1 describes the typical connection modes.

 Table 3-1 Connection modes

| Criteria                         | Connection Mode                                                                      |
|----------------------------------|--------------------------------------------------------------------------------------|
| Interface module type            | Fibre Channel connection/iSCSI connection                                            |
| Whether switches are used        | Direct connection (no switches are used)/Switch-based connection (switches are used) |
| Whether multiple paths exist     | Single-path connection/Multi-path connection                                         |
| Whether HyperMetro is configured | HyperMetro/Non-HyperMetro                                                            |

Fibre Channel connections are the most widely used. To ensure service data security, both direct connections and switch-based connections require multiple paths.

The following details Fibre Channel and iSCSI connections in HyperMetro and non-HyperMetro scenarios.

# 3.1 HyperMetro Scenarios

For details about how to plan connectivity in HyperMetro scenarios, see the *BC&DR Solution Product Documentation (Active-Active Data Center).* 

# 3.2 Non-HyperMetro Scenarios

## 3.2.1 Direct FC Connections

Huawei provides two-controller and multi-controller storage systems, which directly connect to VMware ESXi hosts through FC multi-path connections in different ways.

#### **Two-Controller Storage**

The following uses Huawei OceanStor 5500 V3 as an example to explain how to directly connect a VMware ESXi host to a two-controller storage system through FC multi-path connections, as shown in Figure 3-2.

Figure 3-2 Direct FC multi-path connections (two-controller storage)

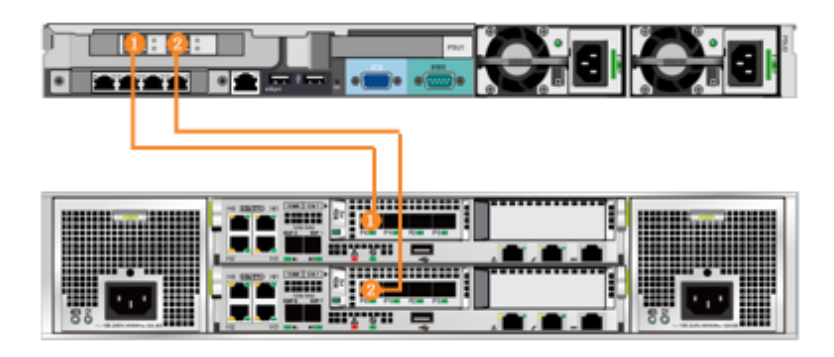

#### 

In this connection diagram, each of the two controllers is connected to a host HBA port with an optical fiber. The cable connections are detailed in Table 3-2.

| Cable No. | Description                                                                     |
|-----------|---------------------------------------------------------------------------------|
| 1         | Connects Port P0 on the VMware ESXi host to Controller A on the storage system. |
| 2         | Connects Port P1 on the VMware ESXi host to Controller B on the storage system. |

 Table 3-2 Cable connection description (two-controller storage)

#### Multi-Controller Storage

The following uses Huawei OceanStor 18800 V3 (four-controller) as an example to explain how to directly connect a VMware ESXi host to a multi-controller storage system through FC multi-path connections, as shown in Figure 3-2.

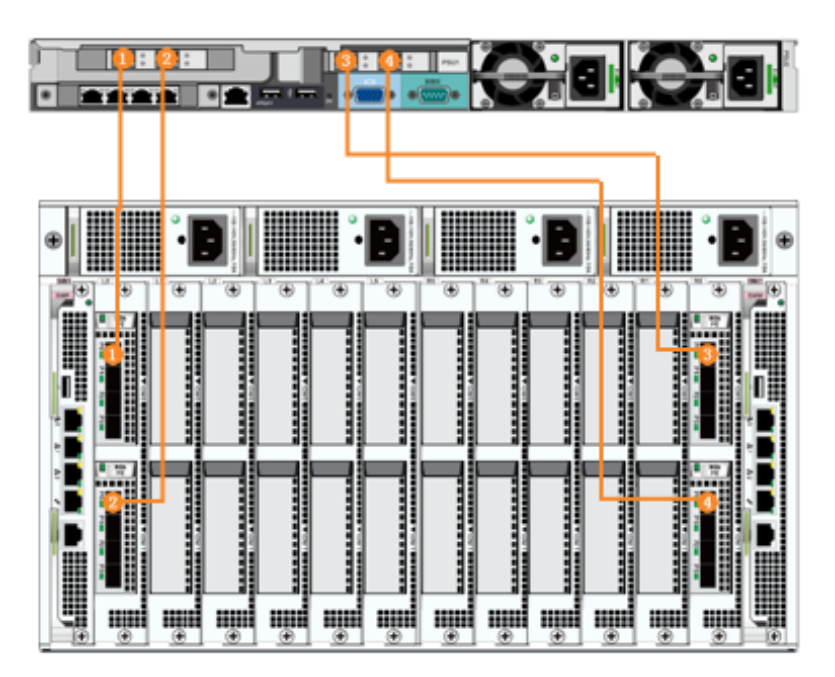

Figure 3-3 Direct FC multi-path connections (four-controller storage)

In this connection diagram, each of the four controllers is connected to a host HBA port with an optical fiber. The cable connections are detailed in Table 3-3.

| Table 3-3 | Cable connectio | n description | (four-control | ler storage) |
|-----------|-----------------|---------------|---------------|--------------|
|-----------|-----------------|---------------|---------------|--------------|

| Cable No. | Description                                                                     |
|-----------|---------------------------------------------------------------------------------|
| 1         | Connects Port P0 on the VMware ESXi host to Controller A on the storage system. |
| 2         | Connects Port P1 on the VMware ESXi host to Controller B on the storage system. |
| 3         | Connects Port P2 on the VMware ESXi host to Controller C on the storage system. |
| 4         | Connects Port P3 on the VMware ESXi host to Controller D on the storage system. |

## 3.2.2 Switch-Based FC Connections

Huawei provides two-controller and multi-controller storage systems, which connect to VMware ESXi hosts through FC multi-path connections using a switch in different ways.

#### **Two-Controller Storage**

The following uses Huawei OceanStor 5500 V3 as an example to explain how to connect a VMware ESXi host to a two-controller storage system through FC multi-path connections using a switch, as shown in Figure 3-3.

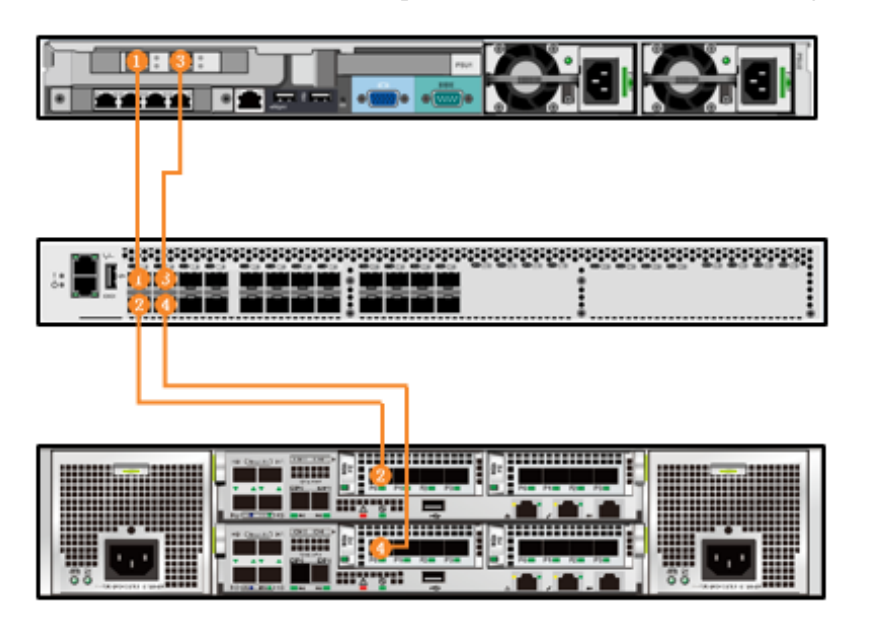

Figure 3-4 Switch-based FC multi-path connections (two-controller storage)

#### 

In this connection diagram, two controllers of the storage system and two ports of the VMware ESXi host are connected to the FC switch through optical fibers. On the FC switch, the ports connecting to the storage controllers and to the VMware ESXi host are grouped in a zone, ensuring connectivity between the host ports and the storage.

| Zone Name | Zone Members  | Zone Description                                                                |
|-----------|---------------|---------------------------------------------------------------------------------|
| Zone001   | Ports 1 and 2 | Connects Port P0 on the VMware ESXi host to Controller A on the storage system. |
| Zone002   | Ports 3 and 4 | Connects Port P1 on the VMware ESXi host to Controller B on the storage system. |
| Zone003   | Ports 1 and 4 | Connects Port P0 on the VMware ESXi host to Controller B on the storage system. |
| Zone004   | Ports 3 and 2 | Connects Port P1 on the VMware ESXi host to Controller A on the storage system. |

Table 3-4 Zone division on the FC switch (two-controller storage)

#### 

Zone division in this table is for reference only. Plan zones based on site requirements.

#### Multi-Controller Storage

The following uses Huawei OceanStor 18800 V3 (four-controller) as an example to explain how to connect a VMware ESXi host to a four-controller storage system through FC multi-path connections using a switch, as shown in Figure 3-4.

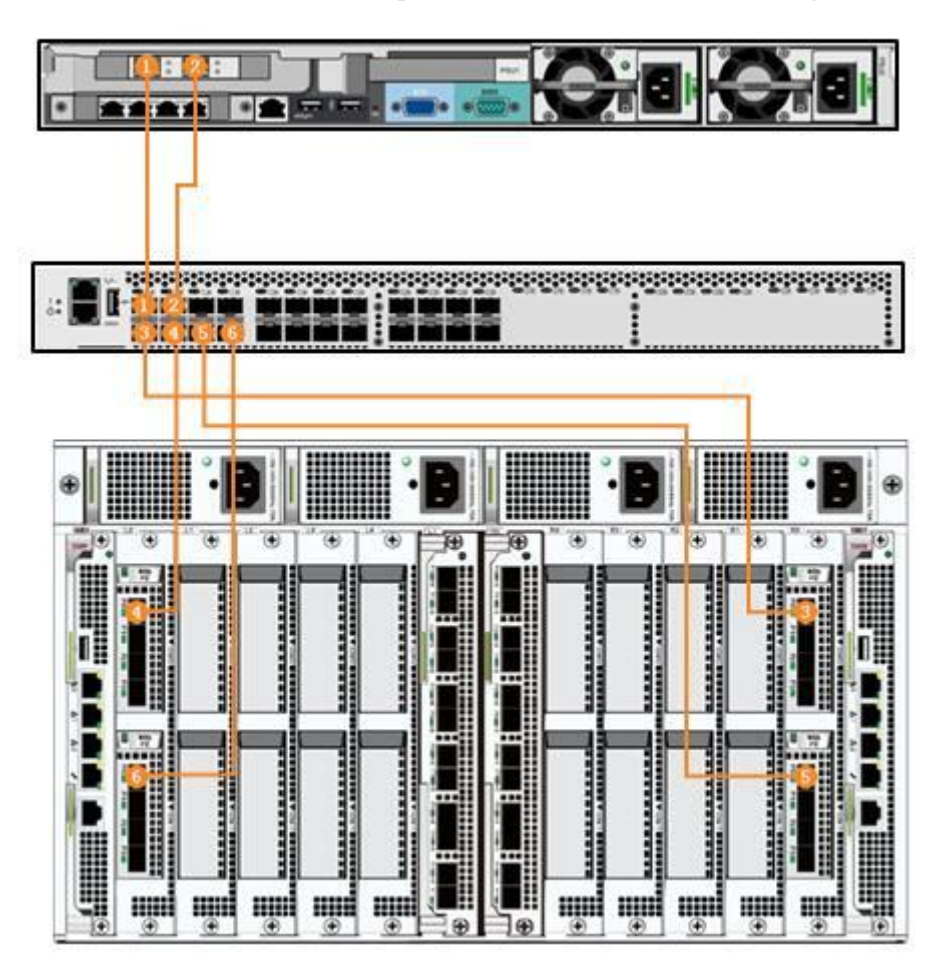

Figure 3-5 Switch-based FC multi-path connections (four-controller storage)

In this connection diagram, four controllers of the storage system and two ports of the VMware ESXi host are connected to the FC switch through optical fibers. On the FC switch, the ports connecting to the storage controllers and to the VMware ESXi host are grouped in a zone, ensuring connectivity between the host ports and the storage.

| Zone Name | Zone Members  | Zone Description                                                                |
|-----------|---------------|---------------------------------------------------------------------------------|
| Zone001   | Ports 1 and 3 | Connects Port P0 on the VMware ESXi host to Controller A on the storage system. |
| Zone002   | Ports 1 and 4 | Connects Port P0 on the VMware ESXi host to Controller B on the storage system. |
| Zone003   | Ports 1 and 5 | Connects Port P0 on the VMware ESXi host to Controller C on the storage system. |
| Zone004   | Ports 1 and 6 | Connects Port P0 on the VMware ESXi host to Controller D on the storage system. |
| Zone005   | Ports 2 and 3 | Connects Port P1 on the VMware ESXi host to Controller A on the storage system. |

 Table 3-5 Zone division on the FC switch (four-controller storage)

| Zone Name | Zone Members  | Zone Description                                                                |
|-----------|---------------|---------------------------------------------------------------------------------|
| Zone006   | Ports 2 and 4 | Connects Port P1 on the VMware ESXi host to Controller B on the storage system. |
| Zone007   | Ports 2 and 5 | Connects Port P1 on the VMware ESXi host to Controller C on the storage system. |
| Zone008   | Ports 2 and 6 | Connects Port P1 on the VMware ESXi host to Controller D on the storage system. |

Zone division in this table is for reference only. Plan zones based on site requirements.

# 3.2.3 Direct iSCSI Connections

Huawei provides two-controller and multi-controller storage systems, which directly connect to VMware ESXi hosts through iSCSI multi-path connections in different ways.

#### **Two-Controller Storage**

The following uses Huawei OceanStor 5500 V3 as an example to explain how to directly connect a VMware ESXi host to a two-controller storage system through iSCSI multi-path connections, as shown in Figure 3-5.

Figure 3-6 Direct iSCSI multi-path connections (two-controller storage)

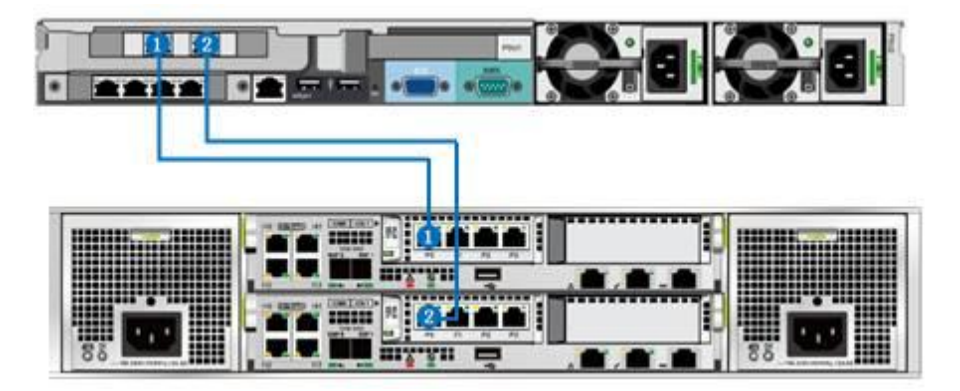

#### 

In this connection diagram, each of the two controllers is connected to a port on the host network adapter with a network cable. The IP address plan is detailed in Table 3-6.

| Table 3-6 IP address | plan for direct iSCS | I multi-path connections | (two-controller storage) |
|----------------------|----------------------|--------------------------|--------------------------|
|----------------------|----------------------|--------------------------|--------------------------|

| Port Name | Port Description                                                     | IP Address  | Subnet Mask   |
|-----------|----------------------------------------------------------------------|-------------|---------------|
| Host.P0   | Connects the VMware ESXi host to Controller A on the storage system. | 192.168.5.5 | 255.255.255.0 |

| Port Name    | Port Description                                                     | IP Address  | Subnet Mask   |
|--------------|----------------------------------------------------------------------|-------------|---------------|
| Host.P1      | Connects the VMware ESXi host to Controller B on the storage system. | 192.168.6.5 | 255.255.255.0 |
| Storage.A.P0 | Connects Controller A on the storage system to the VMware ESXi host. | 192.168.5.6 | 255.255.255.0 |
| Storage.B.P0 | Connects Controller B on the storage system to the VMware ESXi host. | 192.168.6.6 | 255.255.255.0 |

IP addresses in this table are for reference only. Plan IP addresses based on site requirements.

#### Multi-Controller Storage

The following uses Huawei OceanStor 18800 V3 (four-controller) as an example to explain how to directly connect a VMware ESXi host to a multi-controller storage system through iSCSI multi-path connections, as shown in Figure 3-6.

Figure 3-7 Direct iSCSI multi-path connections (four-controller storage)

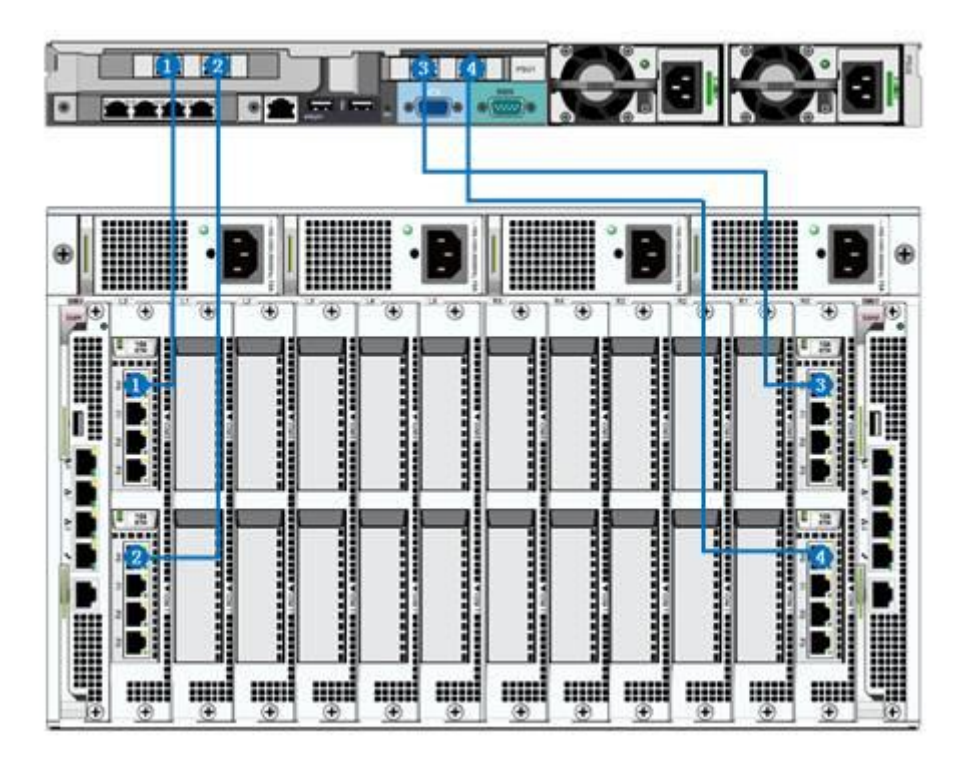

#### 

In this connection diagram, each of the four controllers is connected to a port on host network adapters with a network cable. The IP address plan is detailed in Table 3-7.

| Port Name    | Port Description                                                           | IP Address  | Subnet Mask   |
|--------------|----------------------------------------------------------------------------|-------------|---------------|
| Host.P0      | Connects the VMware ESXi host to Controller A on the storage system.       | 192.168.5.5 | 255.255.255.0 |
| Host.P1      | Connects the VMware ESXi host to Controller B on the storage system.       | 192.168.6.5 | 255.255.255.0 |
| Host.P2      | Connects the VMware ESXi host to Controller C on the storage system.       | 192.168.7.5 | 255.255.255.0 |
| Host.P3      | Connects the VMware ESXi host to Controller D on the storage system.       | 192.168.8.5 | 255.255.255.0 |
| Storage.A.P0 | Connects Controller A on the storage system to the VMware ESXi host.       | 192.168.5.6 | 255.255.255.0 |
| Storage.B.P0 | Connects Controller B on the<br>storage system to the VMware<br>ESXi host. | 192.168.6.6 | 255.255.255.0 |
| Storage.C.P0 | Connects Controller C on the<br>storage system to the VMware<br>ESXi host. | 192.168.7.6 | 255.255.255.0 |
| Storage.D.P0 | Connects Controller D on the storage system to the VMware ESXi host.       | 192.168.8.6 | 255.255.255.0 |

 Table 3-7 IP address plan for direct iSCSI multi-path connections (four-controller storage)

IP addresses in this table are for reference only. Plan IP addresses based on site requirements.

# 3.2.4 Switch-Based iSCSI Connections

Huawei provides two-controller and multi-controller storage systems, which connect to VMware ESXi hosts through Ethernet switches in different ways.

#### **Two-Controller Storage**

The following uses Huawei OceanStor 5500 V3 as an example to explain how to connect a VMware ESXi host to a two-controller storage system through iSCSI multi-path connections using an Ethernet switch, as shown in Figure 3-7.

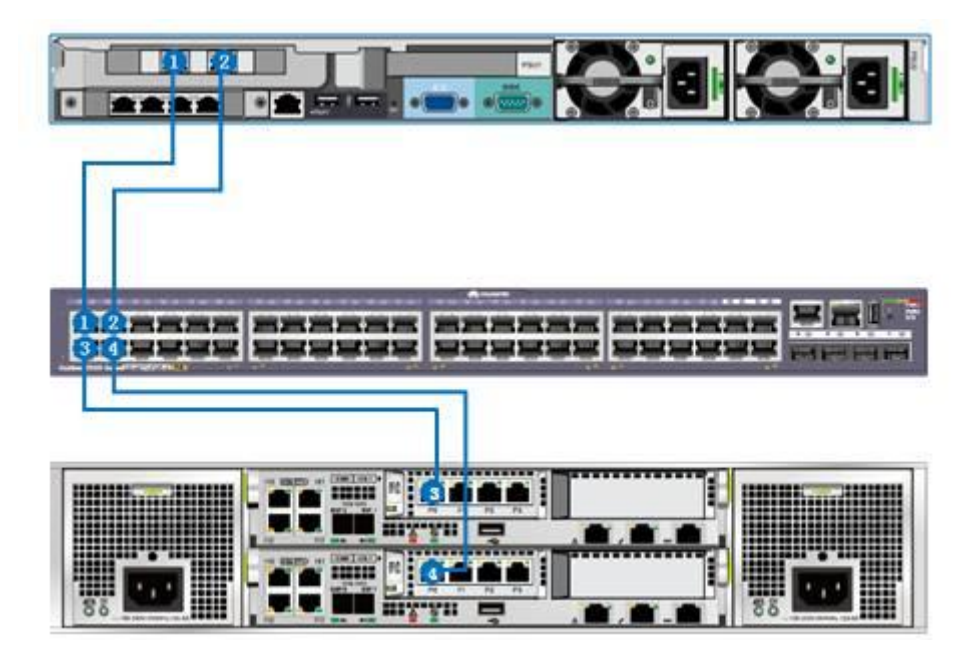

Figure 3-8 Switch-based iSCSI multi-path connections (two-controller storage)

#### 

In this connection diagram, two controllers of the storage system and two ports of the VMware ESXi host network adapter are connected to the Ethernet switch through network cables. IP addresses of the ports on the storage and host are in the same subnet, ensuring connectivity between the host ports and the storage.

| <b>Table 3-8</b> IP address plan for switch-based iSCSI multi-path connections (two-controller storage |
|----------------------------------------------------------------------------------------------------|
|----------------------------------------------------------------------------------------------------|

| Port Name    | Port Description                                                     | IP Address  | Subnet Mask   |
|--------------|----------------------------------------------------------------------|-------------|---------------|
| Host.P0      | Connects the VMware ESXi host to Controller A on the storage system. | 192.168.5.5 | 255.255.255.0 |
| Host.P1      | Connects the VMware ESXi host to Controller B on the storage system. | 192.168.6.5 | 255.255.255.0 |
| Storage.A.P0 | Connects Controller A on the storage system to the VMware ESXi host. | 192.168.5.6 | 255.255.255.0 |
| Storage.B.P0 | Connects Controller B on the storage system to the VMware ESXi host. | 192.168.6.6 | 255.255.255.0 |

## 

IP addresses in this table are for reference only. Plan IP addresses based on site requirements.

#### Multi-Controller Storage

The following uses Huawei OceanStor 18800 V3 (four-controller) as an example to explain how to connect a VMware ESXi host to a multi-controller storage system through iSCSI multi-path connections using an Ethernet switch, as shown in Figure 3-8.

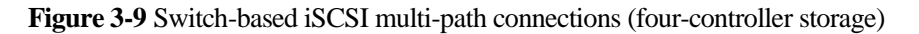

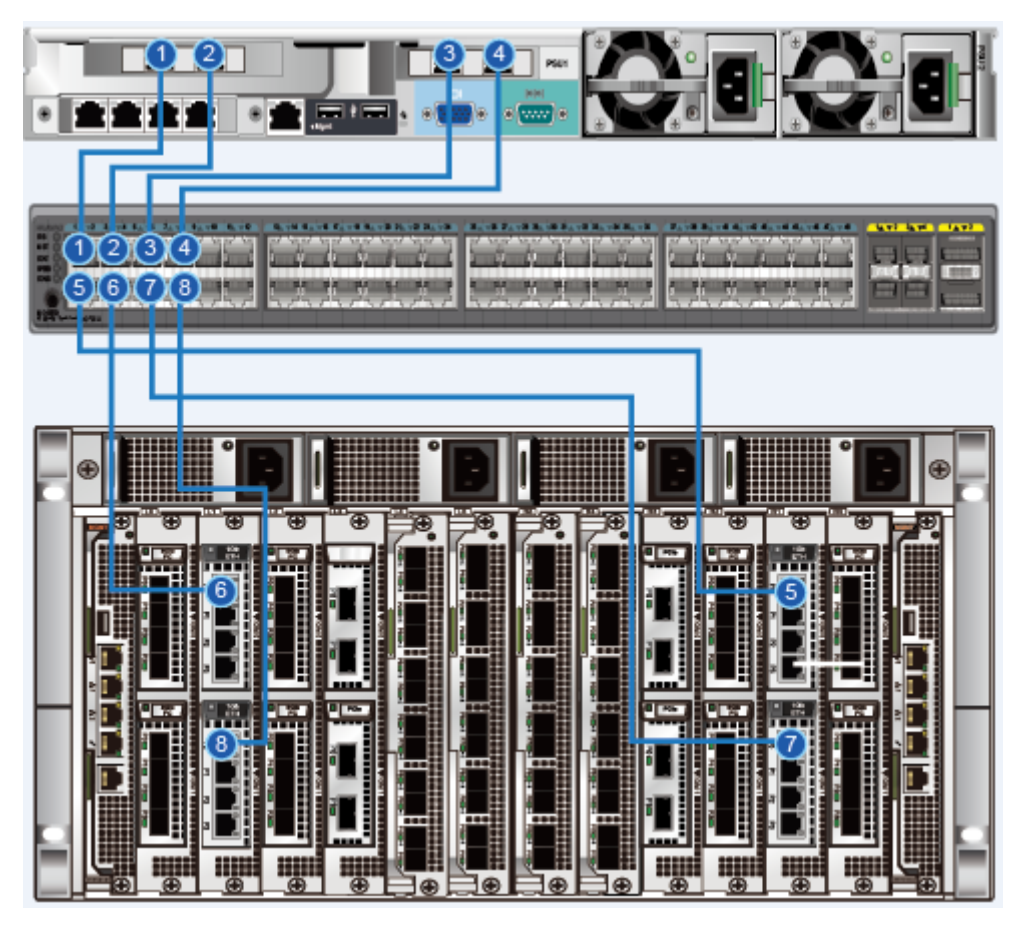

#### 

In this connection diagram, four controllers of the storage system and four ports of the VMware ESXi host network adapters are connected to the Ethernet switch through network cables. IP addresses of the ports on the storage and host are in the same subnet, ensuring connectivity between the host ports and the storage.

Table 3-9 IP address plan for switch-based iSCSI multi-path connections (four-controller storage)

| Port Name | Port Description                                                           | IP Address  | Subnet Mask   |
|-----------|----------------------------------------------------------------------------|-------------|---------------|
| Host.P0   | Connects the VMware ESXi host to Controller A on the storage system.       | 192.168.5.5 | 255.255.255.0 |
| Host.P1   | Connects the VMware ESXi host<br>to Controller B on the storage<br>system. | 192.168.6.5 | 255.255.255.0 |
| Port Name    | Port Description                                                           | IP Address  | Subnet Mask   |
|--------------|----------------------------------------------------------------------------|-------------|---------------|
| Host.P2      | Connects the VMware ESXi host to Controller C on the storage system.       | 192.168.7.5 | 255.255.255.0 |
| Host.P3      | Connects the VMware ESXi host<br>to Controller D on the storage<br>system. | 192.168.8.5 | 255.255.255.0 |
| Storage.A.P0 | Connects Controller A on the storage system to the VMware ESXi host.       | 192.168.5.6 | 255.255.255.0 |
| Storage.B.P0 | Connects Controller B on the<br>storage system to the VMware<br>ESXi host. | 192.168.6.6 | 255.255.255.0 |
| Storage.C.P0 | Connects Controller C on the<br>storage system to the VMware<br>ESXi host. | 192.168.7.6 | 255.255.255.0 |
| Storage.D.P0 | Connects Controller D on the<br>storage system to the VMware<br>ESXi host. | 192.168.8.6 | 255.255.255.0 |

# 

IP addresses in this table are for reference only. Plan IP addresses based on site requirements.

# **4** Preparations Before Configuration

# 4.1 Switch

Ensure that the switches are running properly and their ports have the necessary licenses and transmit data normally. Figure 4-1 shows an example of a port failure due to lack of a license.

#### Figure 4-1 Switch port status

| 14(0×E)  | 0×010E00 | port14 | U-Port                | N16                                                                              | Disabled |  |  |  |
|----------|----------|--------|-----------------------|----------------------------------------------------------------------------------|----------|--|--|--|
| 15(0xF)  | 0x010F00 | port15 | U.Deet                | ыне                                                                              | Dissblad |  |  |  |
| 16(0x10) | 0x011000 | port16 | Port(s) Action Failed |                                                                                  | <u>×</u> |  |  |  |
| 17(0x11) | 0x011100 | port17 | Ever when each        | Error when enabling/disabling port 14 - Port enable failed because of no license |          |  |  |  |
| 18(0x12) | 0x011200 | port18 | Error when enab       |                                                                                  |          |  |  |  |
| 19(0x13) | 0x011300 | port19 |                       |                                                                                  |          |  |  |  |
| 20(0x14) | 0x011400 | port20 |                       | OK                                                                               |          |  |  |  |
| 21(0x15) | 0x011500 | port21 |                       |                                                                                  |          |  |  |  |
| 22(0x16) | 0x011600 | port22 |                       |                                                                                  |          |  |  |  |
| 23(0×17) | 0x011700 | port23 | U-Port                | N16                                                                              | Disabled |  |  |  |

It is recommended that you obtain the product documentation of the switches for reference.

# 4.2 Storage System

Create disk domains, storage pools, LUNs, hosts, and mapping views on the storage system according to your service requirements. For details about these operations, see the *Basic Storage Service Configuration Guide* corresponding to your storage system.

# 4.3 Host

Before connecting a host to a storage system, you need to start the ESXi Shell and SSH services, verify that the host HBAs are identified and working correctly, and obtain the WWNs of HBA ports. The WWNs will be used in subsequent configuration on the storage system.

# 4.3.1 Enabling the Shell and SSH Services for the ESXi Hosts

Enable ESXi Shell and SSH respectively, as shown in Figure 4-2. If you do not need the Shell and SSH services any more, you can disable the services.

| Getting Started Su                                                                                                    | mmary Virtual Machines Performance Configuration Tasks & Events Alarms Permissions Maps Storage Views Hardware Status UltraPath 👍 Þ                                                                                                    |
|----------------------------------------------------------------------------------------------------|----------------------------------------------------------------------------------------------------|
| Hardware                                                                                                    | Services Properties                                                                                                    |
| Processors<br>Memory                                                                                                    | Remote Access Refresh Properties2                                                                                                    |
| Storage<br>Networking<br>Storage Adapter<br>Network Adapte                                                                                                    | By default, remote clents are prevented from accessing services on this host, and local clents are prevented from<br>accessing services on remote hosts.<br>Unless configured otherwise, daemons will start automatically.                                                                                                    |
| Advanced Settin<br>Power Managem                                                                                                    | Label Daemon Annual Stream Annual Stream Ann |
| Software<br>Licensed Feature<br>Time Configurat<br>DNS and Routing<br>Authentication S<br>Power Managem<br>Virtual Machine S<br>Virtual Machine S<br>Virtual Machi | btd       Status       Stoped         ypsa       Stoped       Stoped         Status       Stoped       Status         Status       Stoped       Status         Status       Stoped       Status         Status       Status       Stoped         Status       Status       Status         Status       Status       Status         Status       Status       Status         Status       Status       Status         Status       Status       Status         Status       Status       Status         Status       Status       Status         Status       Status       Status         Service Insolution       Status       Stop         Service:       Es       Status         Padage Information:       The       OK & Cancel         Help       Service       Help                                                                                                    |
| Status                                                                                                    |                                                                                                    |

# 4.3.2 Disabling ATS Heartbeat

VMware ESXi 5.5 Update 2, ESXi 6.0, and later versions support VAAI ATS Heartbeat, which may cause the host to lose connectivity to datastores under certain conditions. For details, see VMware KB ESXi host loses connectivity to a VMFS3 and VMFS5 datastore (2113956). Huawei recommends that you disable ATS Heartbeat on VMware ESXi 5.5 Update 2, ESXi 6.0, and later versions. Versions earlier than ESXi 5.5 Update 2 do not support this function and you can skip this operation.

To disable ATS Heartbeat, perform the following steps:

Step 1 Log in to the ESXi host using SSH and run the following command to disable ATS Heartbeat:

#esxcli system settings advanced set -i 0 -o /VMFS3/UseATSForHBOnVMFS5

Step 2 Verify the result. If ATS Heartbeat has been disabled, the value of /VMFS3/UseATSForHBOnVMFS5 is 0.

#esxcli system settings advanced list -o /VMFS3/UseATSForHBonVMFS5
Path: /VMFS3/UseATSForHBOnVMFS5
Type: integerInt Value: 0 <--- check this valueDefault
Int Value: 1
Min Value: 0
Max Value: 1
String Value: Default
String Value:
Valid Characters:Description: Use ATS for HB on ATS supported VMFS5 volumes</pre>

#### ----End

# 4.3.3 Identifying HBAs

After an HBA is installed on a host, view information about the HBA on the host. Go to the page for configuration management and choose **Storage Adapters** in the navigation tree. In the function pane, hardware devices on the host are displayed, as shown in Figure 4-3.

Figure 4-3 Viewing the HBA information

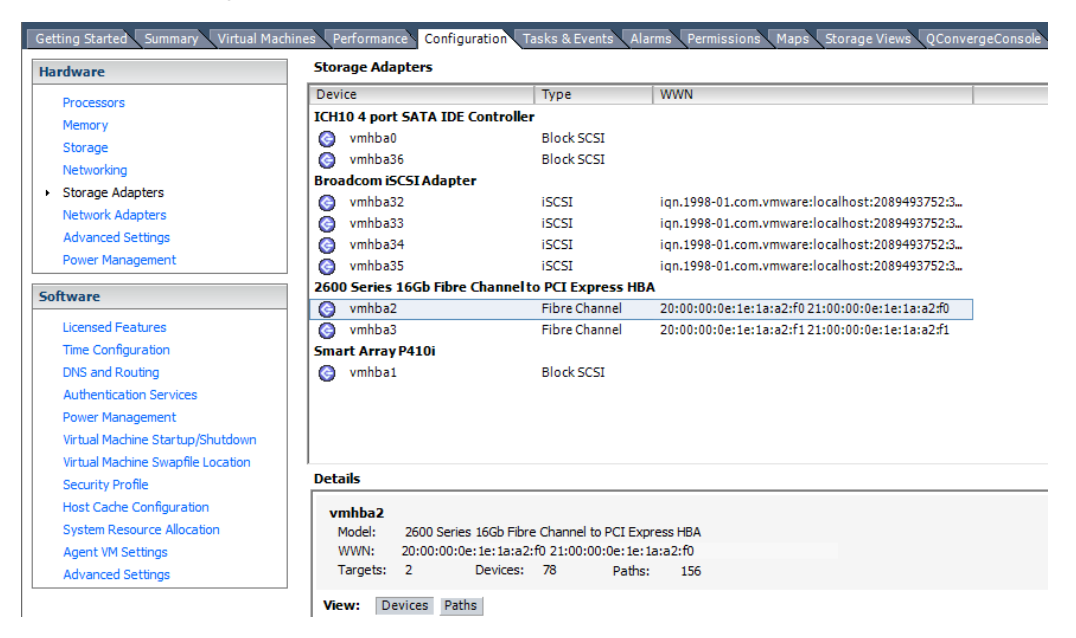

# 4.3.4 Querying HBA Priorities

After a host identifies a newly installed HBA, you can view properties of the HBA on the host.

The method of querying HBA information varies with operating system versions. The following details how to query HBA information on ESXi 5.5 and versions earlier than ESXi 5.5.

#### Versions Earlier than VMware ESXi 5.5

The command for viewing the HBA properties varies according to the HBA type. The details are as follows:

QLogic HBA

The command syntax is as follows:

cat /proc/scsi/qla2xxx/N

The command return provides information such as the HBA driver version, topology, WWN, and negotiated rate.

Emulex HBA

The command syntax is as follows:

cat /proc/scsi/lpfcxxx/N

The command return provides information such as HBA model and driver.

Brocade HBA

cat /proc/scsi/bfaxxx/N

#### VMware ESXi 5.5 and Later Versions

Since VMware ESXi 5.5, the /**proc/scsi**/ directory contains no content. Run the following commands to query HBA information:

| ~ # esxcli storage core  | adapter list                          |                   |
|--------------------------|---------------------------------------|-------------------|
| HBA Name Driver Lin      | nk State UID                          | Description       |
| vmhba0 ata_piix lin      | uk-n/a sata.vmhba0                    | (0:0:31.2) Intel  |
| Corporation ICH10 4 port | t SATA IDE Controller                 |                   |
| vmhbal hpsa link         | k-n/a sas.5001438017531290            | (0:5:0.0)         |
| Hewlett-Packard Company  | Smart Array P410i                     |                   |
| vmhba2 qlnativefc lin    | nk-up fc.2000000e1e1aa2f0:2100000e1e  | laa2f0 (0:11:0.0) |
| QLogic Corp 2600 Series  | 16Gb Fibre Channel to PCI Express HBA |                   |
| vmhba3 qlnativefc lin    | nk-up fc.2000000elelaa2f1:2100000ele  | laa2f1 (0:11:0.1) |
| QLogic Corp 2600 Series  | 16Gb Fibre Channel to PCI Express HBA |                   |
| vmhba32 bnx2i unbou      | and iscsi.vmhba32                     | Broadcom iSCSI    |
| Adapter                  |                                       |                   |
| vmhba33 bnx2i unbou      | and iscsi.vmhba33                     | Broadcom iSCSI    |
| Adapter                  |                                       |                   |
| vmhba34 bnx2i unbou      | and iscsi.vmhba34                     | Broadcom iSCSI    |
| Adapter                  |                                       |                   |
| vmhba35 bnx2i unbou      | und iscsi.vmhba35                     | Broadcom iSCSI    |
| Adapter                  |                                       |                   |
| vmhba36 ata_piix link-r  | 1/a sata.vmhba36                      | (0:0:31.2) Intel  |
| Corporation ICH10 4 port | t SATA IDE Controller                 |                   |

You can run the following command to obtain more HBA details:

# /usr/lib/vmware/vmkmgmt\_keyval/vmkmgmt\_keyval -a

For more information, visit:

http://kb.vmware.com/selfservice/microsites/search.do?language=en\_US&cmd=displayKC&e xternalId=1031534

For details about how to modify the HBA queue depth, visit:

http://kb.vmware.com/selfservice/microsites/search.do?language=en\_US&cmd=displayKC&e xternalId=1267

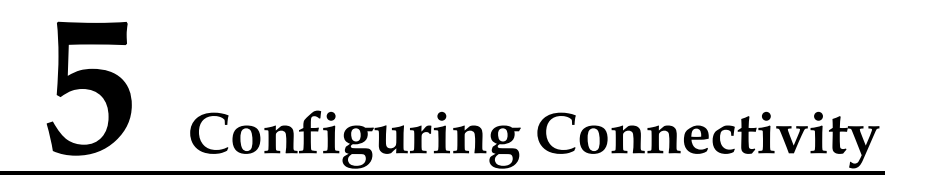

# 5.1 Establishing Fibre Channel Connections

# 5.1.1 Host Configuration

Query the HBA WWN. Figure 5-1 provides an example.

Figure 5-1 Querying the WWN of the host HBA

| Health Status                                                                                                    |                                                                                                    |                                                                                                    |                                                                        |                                               |                |     |       |            | Ad5       | Remove  | Refresh  | 1   |
|----------------------------------------------------------------------------------------------------|----------------------------------------------------------------------------------------------------|----------------------------------------------------------------------------------------------------|------------------------------------------------------------------------|-----------------------------------------------|----------------|-----|-------|------------|-----------|---------|----------|-----|
| Processors<br>Memory<br>Storage<br>Networking<br>Storage Adapters<br>Network Adapters<br>Advanced Settings<br>Homer Hanagement<br>Lucessel Patanes<br>Tima Carliguistion<br>DEG and Posting<br>Extender Senters | Device<br>631458/6524581 DE Control<br>© writeal<br>© writeal<br>© writeal<br>© writeal<br>© writeal<br>De PIPE 6/6 Interpated<br>© writeal | Type<br>for<br>Biod SCSI<br>Biod SCSI<br>and to PCI Express<br>Pitre Channel<br>Pitre Channel<br>SCSI | WWW<br>HEA<br>20:00:00:10:32:00:42:32 21<br>20:01:00:10:32:20:42:20:21 | 00.00:16:32.04/f2.2a<br>/01.00:16:32.04/f2.2a |                |     |       |            | edd       | Kemuvē  | Katresh  |     |
| Visual Mischine Startup (Dubdown<br>Vistual Mischine Swapfle Location<br>Security Indfe<br>Host Cache Configuration<br>System Resource Allocation<br>Agent VM Settings<br>Advanced Settings                     | Details<br>vmhba2<br>Node: 15P2432-based 42<br>WWV: 2010001:1b32404<br>Torgets: 1 Device<br>Verse Televice Pathol                           | Fibre Channel to PCI<br>12:2a 21:00:00:1b:32<br>s: 8 Path                                             | Express HBA<br>Clarf2:2a<br>s: 0                                       |                                               |                |     |       |            |           |         |          |     |
|                                                                                                    | Name                                                                                                    |                                                                                                    |                                                                        | Durdine Name                                  | Countries Sala | TOW | Tupe  | Drive Type | Transmor  | e 1.    | Canada   | -   |
|                                                                                                    | HJAWEI Fibre Channel Disk (na                                                                                                    | .63030371003030371                                                                                    | 0006627500000007)                                                      | vmhba2:00:T0:L0                               | Mounted        | 0   | disk  | Non-SSD    | Fibre Ch  | annel 1 | 100.00 G | 849 |
|                                                                                                    | HUAWEI Fibre Channel Disk (na                                                                                                    | .63030371003030371                                                                                    | 00:3747500000000)                                                      | vnihba2:00:10:L1                              | Mounted        | 1   | disk. | Non-SSD    | Fibre Chi | annel 8 | 90.00 GB | MP. |
|                                                                                                    | HUAWEI Fibre Channel Disk (na                                                                                                    | .63030371003030371                                                                                    | 00:383d300000001)                                                      | vmhba2:00:T0:L2                               | Mounted        | 2   | disk  | Non-SSD    | Fibre Chi | arnel 8 | 85.00 GB | MP. |
|                                                                                                    | HUAWEI Fibre Channel Disk (na                                                                                                    | .63030371003030371                                                                                    | 000646760000003)                                                       | vmhba2:00:10:L3                               | Mounted        | 3   | dsk.  | Non-SSD    | Fibre Chi | arnel 1 | 2 00.001 | 49  |
|                                                                                                    | HUAWEI Fibre Channel Disk (na                                                                                                    | .63030371003030371                                                                                    | 000640a600000004)                                                      | vmhba2:00:70:L4                               | Mounted        | 4   | disk. | Non-SSD    | Fibre Chi | arnel 1 | 100.00 G | 44  |
|                                                                                                    | [1] COLUMN TO STATISTICS (1997)                                                                                                    | 6909097100909032                                                                                      | 0004554600000053                                                       | vmbba2-c0:10:15                               | Mounted        | 5   | disk  | Non-SSD    | Fibre Ch  | wood 1  |          |     |
|                                                                                                    | HUAWEI Fibre Channel Disk (na                                                                                                    | 100000000000000000000000000000000000000                                                               | ~~~~~                                                                  |                                               |                |     |       |            |           |         | 100.00.6 | **  |
|                                                                                                    | HUAWEI Fibre Channel Disk (na<br>HUAWEI Fibre Channel Disk (na                                                                              | .63030371003030371                                                                                    | 0006561600000006)                                                      | vmhba2:00:T0:L6                               | Mounted        | 6   | disk  | Non-SSD    | Fibre Chi | annel 1 | 100.00 G | MP  |

# 5.1.2 (Optional) Switch Configuration

# 5.1.2.1 Querying the Switch Model and Version

Perform the following steps to query the switch model and version:

**Step 1** Log in to the Brocade switch from a web page.

On the web page, enter the IP address of the Brocade switch. The **Web Tools** switch login dialog box is displayed. Enter the account and password. The default account and password are **admin** and **password**. The switch management page is displayed.

# 

Web Tools works correctly only when Java is installed on the host. Java 1.6 or later is recommended.

Step 2 On the switch management page that is displayed, click Switch Information. The switch information is displayed.

| Sv | vitch Events Switch Information | 1                                   |
|----|---------------------------------|-------------------------------------|
|    | Last updated at                 | Tue June 05 2012 03:06:34 GMT+00:00 |
| Ξ  | Switch                          |                                     |
|    | Name                            | SW300_1                             |
|    | Status                          | Healthy                             |
|    | Fabric OS version               | v6.4.1a                             |
|    | Domain ID                       | 1(0x1)                              |
|    | WWN                             | 10:00:00:05:1e:dd:d5:8a             |
|    | Туре                            | 71.2                                |
|    | Role                            | Principal                           |
| Ξ  | Ethernet                        |                                     |
|    | Ethernet IPv4                   | 129.22.4.167                        |
|    | Ethernet IPv4 netmask           | 255.255.0.0                         |
|    | Ethernet IPv4 gateway           | 129.22.0.1                          |
|    | Ethernet IPv6                   | None                                |
| Đ  | FC                              |                                     |
| •  | Zone                            |                                     |
|    | Effective configuration         | SS                                  |
| Đ  | Other                           |                                     |
| ŧ  | RNID                            |                                     |

Figure 5-2 Switch information

Note the following parameters:

- **Fabric OS version**: indicates the switch version information. The interoperability between switches and storage systems varies with the switch version. Only switches of authenticated versions can interconnect correctly with storage systems.
- **Type**: This parameter is a decimal consisting of an integer and a decimal fraction. The integer indicates the switch model and the decimal fraction indicates the switch template version. You only need to pay attention to the switch model. Table 5-1 describes the switch model mappings.
- Ethernet IPv4: indicates the switch IP address.

• **Effective configuration**: indicates the currently effective configurations. This parameter is important and is related to zone configurations. In this example, the currently effective configuration is **ss**.

| Switch<br>Type | Switch Name                             | Switch<br>Type | Switch Name                               |
|----------------|-----------------------------------------|----------------|-------------------------------------------|
| 1              | Brocade 1000 Switch                     | 64             | Brocade 5300 Switch                       |
| 2,6            | Brocade 2800 Switch                     | 66             | Brocade 5100 Switch                       |
| 3              | Brocade 2100, 2400 Switches             | 67             | Brocade Encryption Switch                 |
| 4              | Brocade 20x0, 2010, 2040, 2050 Switches | 69             | Brocade 5410 Blade                        |
| 5              | Brocade 22x0, 2210, 2240, 2250 Switches | 70             | Brocade 5410 Embedded<br>Switch           |
| 7              | Brocade 2000 Switch                     | 71             | Brocade 300 Switch                        |
| 9              | Brocade 3800 Switch                     | 72             | Brocade 5480 Embedded<br>Switch           |
| 10             | Brocade 12000 Director                  | 73             | Brocade 5470 Embedded<br>Switch           |
| 12             | Brocade 3900 Switch                     | 75             | Brocade M5424 Embedded<br>Switch          |
| 16             | Brocade 3200 Switch                     | 76             | Brocade 8000 Switch                       |
| 17             | Brocade 3800VL                          | 77             | Brocade DCX-4S Backbone                   |
| 18             | Brocade 3000 Switch                     | 83             | Brocade 7800 Extension<br>Switch          |
| 21             | Brocade 24000 Director                  | 86             | Brocade 5450 Embedded<br>Switch           |
| 22             | Brocade 3016 Switch                     | 87             | Brocade 5460 Embedded<br>Switch           |
| 26             | Brocade 3850 Switch                     | 90             | Brocade 8470 Embedded<br>Switch           |
| 27             | Brocade 3250 Switch                     | 92             | Brocade VA-40FC Switch                    |
| 29             | Brocade 4012 Embedded<br>Switch         | 95             | Brocade VDX 6720-24 Data<br>Center Switch |
| 32             | Brocade 4100 Switch                     | 96             | Brocade VDX 6730-32 Data<br>Center Switch |
| 33             | Brocade 3014 Switch                     | 97             | Brocade VDX 6720-60 Data<br>Center Switch |
| 34             | Brocade 200E Switch                     | 98             | Brocade VDX 6730-76 Data                  |

Table 5-1 Mapping between switch types and names

| Switch<br>Type | Switch Name                                  | Switch<br>Type | Switch Name                            |
|----------------|----------------------------------------------|----------------|----------------------------------------|
|                |                                              |                | Center Switch                          |
| 37             | Brocade 4020 Embedded<br>Switch              | 108            | Dell M8428-k FCoE<br>Embedded Switch   |
| 38             | Brocade 7420 SAN Router                      | 109            | Brocade 6510 Switch                    |
| 40             | Fibre Channel Routing (FCR)<br>Front Domain  | 116            | Brocade VDX 6710 Data<br>Center Switch |
| 41             | Fibre Channel Routing,<br>(FCR) Xlate Domain | 117            | Brocade 6547 Embedded<br>Switch        |
| 42             | Brocade 48000 Director                       | 118            | Brocade 6505 Switch                    |
| 43             | Brocade 4024 Embedded<br>Switch              | 120            | Brocade DCX 8510-8<br>Backbone         |
| 44             | Brocade 4900 Switch                          | 121            | Brocade DCX 8510-4<br>Backbone         |
| 45             | Brocade 4016 Embedded<br>Switch              | 124            | Brocade 5430 Switch                    |
| 46             | Brocade 7500 Switch                          | 125            | Brocade 5431 Switch                    |
| 51             | Brocade 4018 Embedded<br>Switch              | 129            | Brocade 6548 Switch                    |
| 55.2           | Brocade 7600 Switch                          | 130            | Brocade M6505 Switch                   |
| 58             | Brocade 5000 Switch                          | 133            | Brocade 6520 Switch                    |
| 61             | Brocade 4424 Embedded<br>Switch              | 134            | Brocade 5432 Switch                    |
| 62             | Brocade DCX Backbone                         | 148            | Brocade 7840 Switch                    |

----End

# 5.1.2.2 Configuring Zones

Skip this section if you use direct connections.

Zone configuration is important for Fibre Channel switches. The configurations differ with the switch vendor, model, and version. For details, refer to the specific switch's *Configuration Guide*. The following explains the zone configuration procedure by using the Brocade 6510 switch as an example.

Step 1 Log in to the Brocade switch on a web browser.

On the web browser, enter the IP address of the Brocade switch and press **Enter**. The **Web Tools** switch login dialog box is displayed. Enter the account and password (**admin** and **password** by default) to log in.

#### Step 2 Check the port status on the switch.

In normal conditions, port indicators on the switch are steady green after the corresponding ports have been connected to hosts and storage arrays using optical fibers. This example uses ports 0, 1, 4, and 5, as shown in Figure 5-3.

#### Figure 5-3 Port status

| Brocade 6510 |     |                |                                    |                |
|--------------|-----|----------------|------------------------------------|----------------|
| 2 📑          | 4 5 | 20 30<br>60 70 | 8 9 10 11 0<br>12 0 13 0 19 0 15 0 | 16 0 1<br>20 0 |
|              | FF  |                | FFUU                               | U              |
| e 10101      | FF  |                | F/E U U U e                        | • U            |

#### Step 3 Go to the Zone Admin page.

Choose **Configure** > **Zone Admin** from the main menu of **Web Tools**.

#### Figure 5-4 Zone Admin page

| <u>M</u> anage <u>V</u> iew | <u>Configure</u> Monitor <u>R</u> epo | orts <u>T</u> ools |           |
|-----------------------------|---------------------------------------|--------------------|-----------|
| A Status                    | Switch Admin                          | A For              | LogicalS  |
|                             | Zone Admin                            |                    | Logical 3 |
| Switch View                 | V Switch Status Policy                |                    |           |
| Fabric Tree                 | 4 Swi                                 | tch View           |           |

Step 4 Check whether the switch has identified hosts and storage systems.

On the **Zone Admin** page, click the **Zone** tab. In **Member Selection List**, check whether all related ports have been identified, as shown in Figure 5-5.

Figure 5-5 Identified ports

| t <u>E</u> dit <u></u> | View Zoning Actions                                                   |
|------------------------|-----------------------------------------------------------------------|
| New                    | 🔹 Resource View 👻 🍫 Refresh 💌 Enable Config 🛛 Save Config 🛛 Clear All |
| s Zo                   | ne Zone Config                                                        |
| me MCC                 | 11 Vew Zone Delete Rename Clone                                       |
| - Lorenza              |                                                                       |
| mber Se                | lection List                                                          |
| E 🥥                    | 1(SNS2248)(48 Ports)                                                  |
| E                      | 1,0(port0, F-Port, PID: 010000)                                       |
| 10000                  | Emulex Corporation 20:00:00:10:9b:1c:82:f8                            |
|                        | Emulex Corporation 10:00:00:10:9b:1c:82:f8                            |
| E                      | 1,1(port1,F-Port,PID: 010100)                                         |
| 1.000                  | Emulex Corporation 20:00:00:10:9b:1c:82:f9                            |
|                        | Emulex Corporation 10:00:00:10:9b:1c:82:f9                            |
|                        | 1,2(port2,U-Port,PID: 010200)                                         |
| -                      |                                                                       |
| E                      | 1,4(port4,F-Port,PID: 010400)                                         |
|                        | E 🕼 [28] "HUAWEI XSG1 4303" 21:00:38:4c:4f:25:98:f7                   |
|                        | ⊡ ④                                                                   |
| E                      | 1,5(port5,F-Port,PID: 010500)                                         |
| 1000                   | E 🚯 [28] "HUAWEI XSG1 4303" 21:00:38:4c:4f:25:98:f7                   |
|                        | ⊡ 😧 🖲 [28] "HUAWEI XSG1 4303" 20:10:38:4c:4f:25:98:f7                 |
| -                      | 1,6(port6,U-Port,PID: 010600)                                         |
|                        | 1 7(port7 II-Port PID: 010700)                                        |

In this example, the hosts use ports 0 and 1, while the storage systems use ports 4 and 5. The display indicates that the switch has correctly identified the devices connected by the four ports.

Step 5 Create a zone.

On the **Zone** tab page, click **New Zone** and enter a name (**Zone001** in this example). Add port 0 (connecting to port P0 of a host) and port 4 (connecting to controller A of a storage system) to this zone, as shown in Figure 5-6.

Figure 5-6 Creating a zone

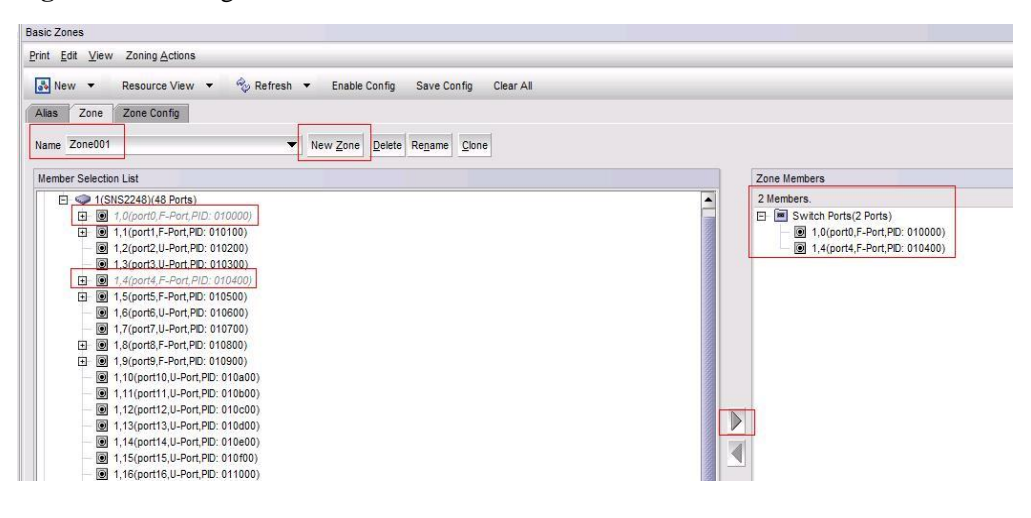

Use the same method to create **Zone002** to **Zone004**. Add ports 1 and 5 to **Zone0002**, ports 0 and 5 to **Zone003**, and ports 1 and 4 to **Zone004**.

Step 6 Add the new zones to the configuration file and activate them.

On the Switch View tab page, identify the effective configuration file, as shown in Figure 5-7.

Figure 5-7 Effective configuration file

| Manage ⊻iew <u>C</u> onfigure Monitor                                                                 | Reports Tools                                                                                                    | Interval 45 seconds Refre       |
|----------------------------------------------------------------------------------------------------|----------------------------------------------------------------------------------------------------|---------------------------------|
| Switch View Port Admin Nam<br>Fabric Tree<br>View by: Name<br>Fabric<br>SNS2248<br>Segmented Switches | e Server<br>≰ Switch View                                                                                                   |                                 |
|                                                                                                    | Switch Events, Information<br>Switch Events Switch Information<br>Last updated at                                           | ion<br>星期三十月 18 2017 13:30:21 G |
|                                                                                                    | <ul> <li>★ Switch</li> <li>★ Ethernet</li> <li>★ FC</li> <li>★ Zone<br/>Effective configuration</li> <li>↓ Other</li> </ul> | New_config                      |

On the **Zone Admin** page, click the **Zone Config** tab. In the **Name** drop-down list, choose the effective configuration file **New\_config**.

In **Member Selection List**, select **Zone001** to **Zone004** and add them to the configuration file.

Click **Save Config** to save the configuration and then click **Enable Config** for the configuration to take effect.

Figure 5-8 shows the configuration on the GUI.

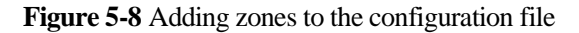

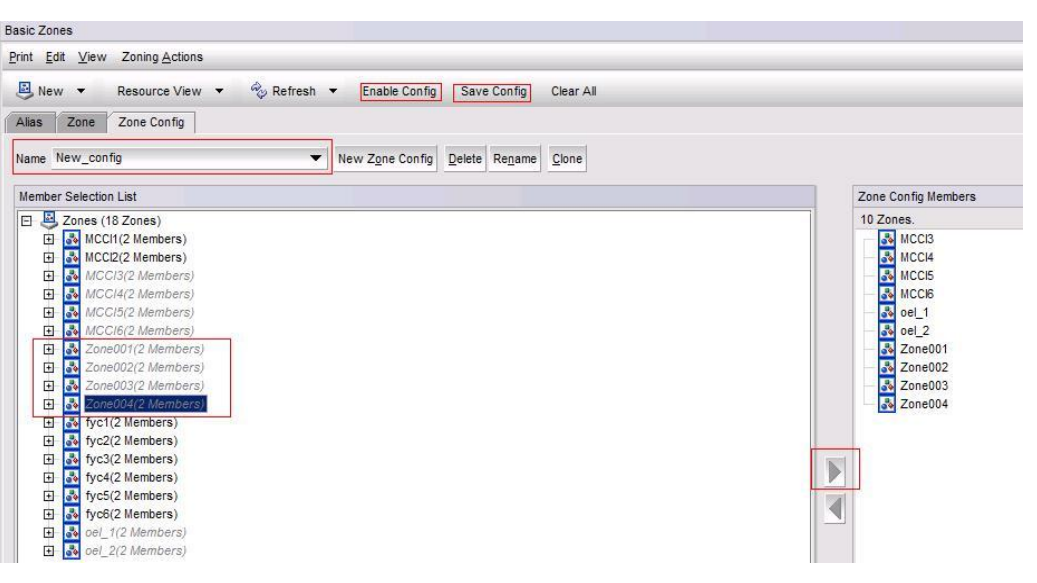

Step 7 Verify that the configuration has taken effect.

On the **Name Server** tab page, verify that the ports have been added to the zones and the zones have taken effect (marked \* in the upper right corner), as shown in Figure 5-9.

Figure 5-9 Verifying the configuration

| Manage | ⊻iew | <u>C</u> onfigu | re M <u>o</u> nitor | <u>Reports</u> Tools |  |      |                 | _       |              | _           |    |                    | _                |                                 |
|--------|------|-----------------|---------------------|----------------------|--|------|-----------------|---------|--------------|-------------|----|--------------------|------------------|---------------------------------|
| A Sta  | atus | 🔿 Tem           | p 🛆 Pow             | er 🛆 Fan             |  | Auto | Refresh Interva | 45      | seconds R    | efresh Now  | Lo | gical Switch 128 - | SNS2248 🔻        |                                 |
| Switch | View | Port Ad         | min Name :          | Server               |  |      |                 |         |              |             |    |                    |                  |                                 |
|        |      |                 |                     |                      |  |      |                 |         |              |             |    |                    |                  | Number of Devices: 6            |
| nain   | User | Port #          | Port ID             | Device Node          |  |      | . WWN Compa     | Port T. | Device Port  | Device Name | C  | F NPIV(or)Virtu    | Host vs. Tar     | Member Of Zones                 |
| x1)    | 0    |                 | 0x010000            | 20:00:00:10:.        |  |      | Emulex Corp     | N       | 10:00:00:10: | Emulex LPe1 | NS | Physical           | Initiator        | MCCI1, fyc1, Zone003*, Zone001  |
| x1)    | 4    |                 | 0x010400            | 21:00:38:4c:.        |  |      |                 | N       | 20:00:38:4c: | HUAWEI XS   | NS | Physical           | Initiator+Target | fyc5, Zone004*, Zone001*        |
| x1)    | 8    |                 | 0x010800            | 20:01:00:1b:.        |  |      | QLogic Corp     | N       | 21:01:00:1b: |             | NS | Physical           | Initiator        | MCCI3, MCCI5                    |
| x1)    | 1    |                 | 0x010100            | 20:00:00:10:.        |  |      | Emulex Corp     | N       | 10:00:00:10: | Emulex LPe1 | NS | Physical           | Initiator        | fyc2 Zone004*, Zone002*         |
| x1)    | 9    |                 | 0x010900            | 20:00:00:1b:.        |  |      | QLogic Corp     | N       | 21:00:00:1b: |             | NS | Physical           | Initiator        | MCCI4, MCCI6                    |
| x1)    | 5    |                 | 0x010500            | 21:00:38:4c:.        |  |      |                 | N       | 20:10:38:4c: | HUAWEI XS   | NS | Physical           | Initiator+Target | MCCI3, fyc6, Zone003*, Zone002* |

----End

# 5.1.3 Storage System Configuration

This section details how to add initiators to the hosts on the storage system. For other storage configurations, see the *Basic Storage Service Configuration Guide* corresponding to your storage system.

Step 1 Log in to the storage system on a web browser.

After you have configured the zones on the switch, log in to DeviceManager of the storage system and choose **Provisioning** > **Host** > **Initiator**. On the page that is displayed, select **FC** from the **Initiator Type** drop-down list. Check whether the host initiators have been discovered.

As shown in Figure 5-10, the host initiators have been discovered and are online.

#### Figure 5-10 Viewing initiators

| 쌢   OceanStor D    | eviceManager                 |                               |        | 🝓 🔹 Alarms: [ 🔕  | Critical 0 👩 Major 17 🔒 Warning |
|--------------------|------------------------------|-------------------------------|--------|------------------|---------------------------------|
| Huawei.Storage > P | rovisioning > Host           |                               |        |                  |                                 |
| Host Host Grou     | p Initiator                  |                               |        |                  |                                 |
| Initiator Type: FC |                              |                               |        |                  |                                 |
| Create Delete      | Properties Associate Host Ca | ncel Host Association Refresh |        | WWPN/IQN + Enter | a keyword Search Advance        |
| Type               | Alias                        | WWPN/IGN                      | Status | Associated Host  | Associated Host Name            |
| E FC               |                              | 10008c7cff166900              | Online | No               |                                 |
| E FC               |                              | 21000024ff02eb80              | Online | No               |                                 |
| FC FC              |                              | 21000024ff200e9f              | Online | No               |                                 |
| FC FC              |                              | 21000024#372000               | Online | No               |                                 |
| FC FC              |                              | 21000024#53332c               | Online | No               |                                 |
| FC FC              |                              | 21000024#53332d               | Online | No               |                                 |

Step 2 Click the Host tab, select the host that was created on the storage system, and click Add Initiator.

Figure 5-11 Add Initiator dialog box

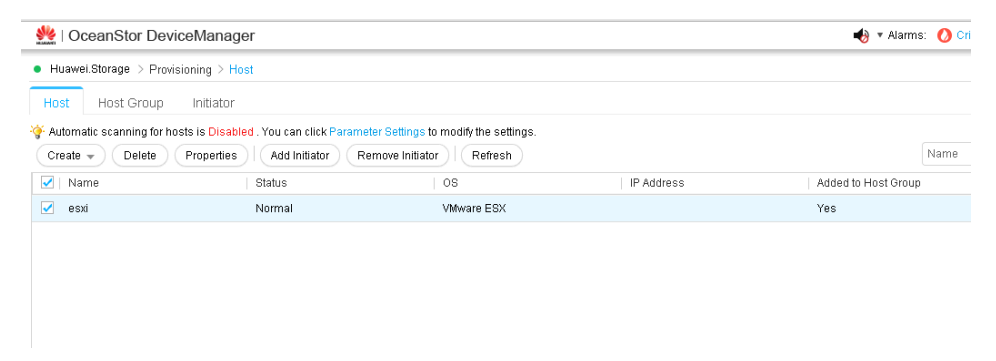

Step 3 Select FC from the Initiator Type drop-down list and find the host initiators' WWNs.

#### Figure 5-12 Selecting initiators

| dd Initiator to Host esxi                                                                                                    | 3                                    |
|----------------------------------------------------------------------------------------------------|--------------------------------------|
| elect initiators that you want to add to the host. You can also c                                                             | reate, delete, or modify initiators. |
| variable initiators                                                                                                    |                                      |
| Initiator Type: FC 💌                                                                                                    | WWPN/IQN - Enter a keyword Search    |
| Type WWPN/IQN                                                                                                    | Status 💝                             |
| FC 2100024#02eb80                                                                                                    | Online                               |
| FC 21000024ff200e9f                                                                                                    | Online                               |
| FC 21000024ff372000                                                                                                    | Online                               |
| FC 21000024ff53332c                                                                                                    | Online                               |
| 1/1 P Entries, 0 Selected                                                                                                    |                                      |
| ¥ [                                                                                                    | Create Delete Properties             |
| elected Initiators                                                                                                    | Create Delete Properties             |
| elected Initiators                                                                                                    | Create Delete Properties             |
| elected Initiators                                                                                                    | Create Delete Properties             |
| elected Initiators           Type         WWPN/IQN           No da                                                            | Create Delete Properties             |
| elected Initiators           Type         WWPN/IGN           No date           11/1         >           0 Entries, 0 Selected | Create Delete Properties             |

Step 4 Select the host initiators and add them to Selected Initiators.

Figure 5-13 Adding initiators

| Initiator Type: FC                      | •                                                      | WWPN/IQN - Enter a keyword | Search             |
|-----------------------------------------|--------------------------------------------------------|----------------------------|--------------------|
| Type                                    | WWPN/IQN                                               | Status                     |                    |
| FC FC                                   | 10008c7cff166900                                       | Online                     |                    |
| FC                                      | 21000024ff02eb80                                       | Online                     |                    |
| FC FC                                   | 21000024ff533332c                                      | Online                     |                    |
| FC FC                                   | 21000024ff53332d                                       | Online                     |                    |
| < 1/1 ·                                 | > 7 Entries, 0 Selected                                |                            |                    |
| elected Initiator:                      | S                                                      | Create Delete Pri          | operties           |
| elected Initiators                      | S                                                      | Create Delete Pr           | operties<br>Search |
| elected Initiators                      | s<br>WWPNJON                                           | Create Delete Pro          | operties<br>Search |
| elected Initiators                      | S<br>VWVPN/ION<br>21000024ff200e9f                     | Create Delete Pro          | sperties<br>Search |
| ielected Initiators Type FC FC FC       | 5<br>VWVPN/IQN<br>21000024ff200e9f<br>21000024ff372000 | Create Delete Pr           | Search             |
| ielected Initiator:<br>Type<br>FC<br>FC | 5<br>VWVPNJQN<br>21000024ff372000                      | Create Delete Pr           | Search             |
| Type     FC     FC                      | 5<br>VWVPNJQN<br>21000024#372000                       | Create Delete Pr           | Search             |

Step 5 Verify that the initiators have been added to the host correctly.

Figure 5-14 Verifying the configuration

|                                                                         | Manager                                          |                                    |                                    | 🍓 * Alarma          | c 🚺 Critical O | OM    | ajór 17    |
|-------------------------------------------------------------------------|--------------------------------------------------|------------------------------------|------------------------------------|---------------------|----------------|-------|------------|
| <ul> <li>Huawei.Storage &gt; Provision</li> </ul>                       | ing > Host                                       |                                    |                                    |                     |                |       |            |
| Host Host Group                                                         | nitiator                                         |                                    |                                    |                     |                |       |            |
| 🕻 Automatic scanning for hosts                                          | is Disabled . You can click Parameter            | r Settings to modify the settings. |                                    |                     |                |       |            |
| Create + Delete Pr                                                      | operties Add Initiator Rem                       | nove Initiator Refresh             |                                    |                     | Name *         | Enite | rr a keywo |
| 📝   Name                                                                | Status                                           | OS                                 | IP Address                         | Added to Host Group |                |       | Nu         |
| 📝 esxi                                                                  | Normal                                           | VMware ESX                         |                                    | Yes                 |                |       |            |
|                                                                         |                                                  |                                    |                                    |                     |                |       |            |
| ( 1/1 + )) 1 Entrie                                                     | is, 1 Selected                                   |                                    | 8                                  |                     |                |       |            |
| Initiator Mapped LUNs                                                   | is, 1 Selected<br>Mapped Snapshots Pa            | th                                 | a                                  |                     |                |       |            |
| Initiator Mapped LUNs<br>Remove Properties                              | is, 1 Selected<br>Mapped Snapshots Pa<br>Refresh | th                                 | 8                                  |                     | WWPMION        |       | Enter a k  |
| Initiator     Mapped LUks       Remove     Properties       Type        | is, 1 Selected<br>Mapped Snapshots Pa<br>Refresh | មា                                 | ex<br>WWPMDN                       | s                   | WWPMON<br>atus |       | Entèr a è  |
| Initiator     Mapped LUNs       Remove     Properties       Type     FC | is, 1 Selected<br>Mapped Snapshots Pa<br>Refresh | th                                 | CX<br>VAVIPADON<br>21000024f200e9f | 51                  | WWPMON<br>stus | •     | Enter a k  |

As shown in Figure 5-14, the initiators have been added to the host successfully. The initiator properties depend on the operating system and multipathing software used by the hosts. For details, see the storage-side configuration in the multipathing configuration section. After the initiators have been configured, you can scan for LUNs on the hosts to discover storage resources.

----End

# 5.2 Establishing iSCSI Connections

Before establishing an iSCSI connection between a host and a storage system, you need to configure the host and storage accordingly.

# 5.2.1 Host Configuration

# 5.2.1.1 Configuring Service IP Addresses

On VMware ESXi hosts, you can configure services IP addresses on a VMware host by adding virtual networks.

#### For vSphere Client

For vSphere Client, perform the following steps to configure services IP addresses:

- Step 1 In vSphere Client, choose Network > Add Network.
- Step 2 In Add Network Wizard that is displayed, select VMkernel, as shown in Figure 5-15

Figure 5-15 Adding VMkernel

| Add Network Wizard                                                  |                                                                                                    | - 🗆  |
|---------------------------------------------------------------------|----------------------------------------------------------------------------------------------------|------|
| Connection Type<br>Networking hardware                              | an be partitioned to accommodate each service that requires connectivity.                                                                                                    |      |
| Connection Type<br>Network Access<br>Connection Settings<br>Summary | Connection Types<br>Virtual Machine<br>Add a labeled network to handle virtual machine network traffic.<br>Virkernel<br>The Virkernel TCP/IP stack handles traffic for the following ESX services: vSphere vMotion, ISCSI, NPS,<br>and host management. |      |
| Help                                                                | < Berk, Next > Can                                                                                                    | icel |

- Step 3 Click Next.
- Step 4 Select the iSCSI service network port, as shown in Figure 5-16

Figure 5-16 Creating a vSphere standard switch

| etwork Access                | Select which vSphere standard switch will handle<br>vSphere standard switch using the unclaimed ne | the network tr<br>twork adapters | affic for this connection. You may also create<br>listed below. | a new |
|------------------------------|----------------------------------------------------------------------------------------------------|----------------------------------|-----------------------------------------------------------------|-------|
| onnection Settings<br>ummary | • Create a vSphere standard switch                                                                 | Speed                            | Networks                                                        |       |
|                              | Broadcom Corporation Broadcom N                                                                    | etXtreme II E                    | CM5708 1000Base-T                                               |       |
|                              | vmnic1                                                                                             | 1000 Full                        | 100.115.0.1-100.115.255.254                                     |       |
|                              | Intel Corporation 82571EB Gigabit                                                                  | Ethernet Cont                    | roller (Copper)                                                 |       |
|                              | vmnic2                                                                                             | Down                             | None                                                            |       |
|                              | vmnic3                                                                                             | Down                             | None                                                            |       |
|                              | vmnic4                                                                                             | Down                             | None                                                            |       |
|                              | Vmnic5                                                                                             | 1000 Full                        | 0.0.0.1-255.255.255.254                                         |       |
|                              | C Use vSwitch0                                                                                     | Speed                            | Networks                                                        |       |
|                              | Preview:                                                                                           |                                  |                                                                 |       |
|                              | -VMkemel 👳                                                                                         | Physical Adapters                |                                                                 |       |

Step 5 Specify the network label, as shown in Figure 5-17

Figure 5-17 Specifying the network label

| 🛃 Add Network Wizard                                                               |                                                         |                                                                                                    | _ 🗆 🗵  |
|------------------------------------------------------------------------------------|---------------------------------------------------------|----------------------------------------------------------------------------------------------------|--------|
| VMkernel - Connection S<br>Use network labels to id                                | <b>iettings</b><br>dentify VMkernel connections while i | nanaging your hosts and datacenters.                                                                                                    |        |
| Connection Type<br>Network Access<br>Connection Settings<br>IP Settings<br>Summary | Port Group Properties                                   | Writemel       None (0)       Use this port group for Vilotion       Use this port group for Fault Tolerance logging       Use this port group for management traffic |        |
|                                                                                    | Network Type:<br>Preview:<br>VMikernel Port             | P (Cefauk)                                                                                                    |        |
|                                                                                    |                                                         |                                                                                                    |        |
| Help                                                                               |                                                         | < Back Next >                                                                                                    | Cancel |

Step 6 Enter the iSCSI service IP address, as shown in Figure 5-18

| 🛃 Add Network Wizard                                                                |                                                                                                    |                                                                                      | _ 🗆 ×         |
|-------------------------------------------------------------------------------------|----------------------------------------------------------------------------------------------------|--------------------------------------------------------------------------------------|---------------|
| YMkernel - IP Connecti<br>Specify VMkernel IP s                                     | ion Settings<br>ettings                                                                                                    |                                                                                      |               |
| Connection Type<br>Naturot: Access<br>Connection Settings<br>IP Settings<br>Summary | C Obtain IP settings automatically<br>C Use the following IP settings:<br>IP Address:<br>Subnet Mask:<br>VMiernel Default Gateway: | 20     .20     .21       255     .255     .0     .0       100     .115     .0     .1 | Edk           |
|                                                                                     | VMkernel Q.<br>20.20.20.21                                                                                                    | Physical Adapters                                                                    |               |
| Help                                                                                |                                                                                                    | < Back                                                                               | Next > Cancel |

Figure 5-18 Entering the iSCSI service IP address

Step 7 Confirm the information that you have configured, as shown in Figure 5-19

| Figure 5-19 | Information | summary |
|-------------|-------------|---------|
|-------------|-------------|---------|

| 🛃 Add Network Wizard                            |                                                                                         |
|-------------------------------------------------|-----------------------------------------------------------------------------------------|
| Ready to Complete<br>Verify that all new and mo | dified vSphere standard switches are configured appropriately.                          |
| Connection Type<br>Network Access               | Host networking will include the following new and modified standard switches: Preview: |
| (B) <u>Connection Settings</u><br>Summary       | Vfflernel 20.20.20.21                                                                   |
|                                                 |                                                                                         |
| Help                                            | < Back Finish Cancel                                                                    |

- **Step 8** For a single-path network, the configuration is completed. For a multi-path network, proceed with the next step.
- Step 9 Repeat steps 1 to 6 to create another virtual network.

Figure 5-20 shows the configuration completed for a multi-path network.

Figure 5-20 iSCSI multi-path network with dual adapters

| Getting Started 🔪 Summary 🔪 Virtual Mac | hines 🔍 Resource Allocation 🔪 Performance 🤇 | Configuration Local Users & Groups Events Permissions |
|-----------------------------------------|---------------------------------------------|-------------------------------------------------------|
| Hardware                                | View: vSphere Standard Switch               |                                                       |
| Health Status                           | Networking                                  |                                                       |
| Processors                              |                                             |                                                       |
| Memory                                  | Standard Switch: vSwitch0                   | Remove Properties                                     |
| Storage                                 | Virtual Machine Port Group                  | Durrical Adapters                                     |
| <ul> <li>Networking</li> </ul>          | VM Network 😏                                | 🖡 🖕 📲 vmnic0 1000 Full 🔛                              |
| Storage Adapters                        | <ul> <li>1 virtual machine(s)</li> </ul>    |                                                       |
| Network Adapters                        | oel 🚹                                       |                                                       |
| Advanced Settings                       | -VMkemel Port                               |                                                       |
| Power Management                        | 🖓 Management Network 🧕                      | <b>↓</b> ↓                                            |
|                                         | vmk0 : 100.115.1.1                          |                                                       |
| Software                                | fe80::21e:4fff:fe1c:3a06                    |                                                       |
| Licensed Features                       |                                             |                                                       |
| Time Configuration                      | Standard Switch: vSwitch1                   | Remove Properties                                     |
| DNS and Routing                         | Utilianal Dat                               | Dhurical Adaptor                                      |
| Authentication Services                 | VMkernel 😡                                  | missia Adaptes                                        |
| Virtual Machine Startup/Shutdown        | vmk1 : 20.20.20.21                          |                                                       |
| Virtual Machine Swapfile Location       |                                             |                                                       |
| Security Profile                        |                                             |                                                       |
| Host Cache Configuration                | Standard Switch: vSwitch2                   | Remove Properties                                     |
| System Resource Allocation              | -VMkernel Port                              | Physical Adapters                                     |
| Agent VM Settings                       | 🖓 VMkernel 2 🧕                              | 🔸 🖕 💀 vmnic2 1000 Full 🖓                              |
| Advanced Settings                       | vmk2:10.10.10.21                            |                                                       |

----End

#### For vSphere Web Client

For vSphere Web Client, perform the following steps to configure services IP addresses:

Step 1 In vSphere Web Client, click Hosts and Clusters on the Home page.

Figure 5-21 Home page on vSphere Web Client

| <b>m</b> ware <sup>,</sup> vSphere Web Cl | ient <b>n</b> ≘            |                       |                                   |               |                        |                                           |   |
|-------------------------------------------|----------------------------|-----------------------|-----------------------------------|---------------|------------------------|-------------------------------------------|---|
| Navigator 🗸                               | 付 Home                     |                       |                                   |               |                        |                                           |   |
| 🔹 History 💽 🕑                             | Home                       |                       |                                   |               |                        |                                           |   |
| ሰ Home                                    | Inventories                |                       |                                   |               |                        |                                           |   |
| Venter Inventory Lists                    |                            |                       |                                   |               | Q                      |                                           |   |
| Storage     Networking                    | VCenter<br>Inventory Lists | Hosts and<br>Clusters | VMs and<br>Templates              | Storage       | Networking             | Content<br>Libraries                      | F |
| Policies and Profiles                     | S S                        |                       |                                   |               |                        | E.                                        |   |
| VRealize Orchestrator                     | Task Console               | Event Console         | vRealize<br>Operations<br>Manager | Host Profiles | VM Storage<br>Policies | Customization<br>Specification<br>Manager |   |
| 😨 Tasks<br>🔂 Log Browser                  | Administration             | _                     |                                   |               |                        |                                           |   |
| Tags                                      | - 🌮                        | Funtam                |                                   | Customer      |                        |                                           |   |
| Q New Search                              | Roles                      | Configuration         | Licensing                         | Experience    |                        |                                           |   |

Step 2 Select the target host, click the Manage tab, and then click the Networking tab.

Figure 5-22 Navigating to the Networking tab page

| vmware <sup>®</sup> vSphere Web Cli                                                        | ent <b>f</b> i≣             |                                                |                   |
|--------------------------------------------------------------------------------------------|-----------------------------|------------------------------------------------|-------------------|
| Navigator I                                                                                | 🚺 100.115.4.186 Actions 👻   |                                                |                   |
| Home 🕨 🔊                                                                                   | Getting Started Summary Mo  | nitor Manage Related Objects                   |                   |
| VC60.certification.com                                                                     | Settings Networking Storage | Alarm Definitions Tags Permissions             |                   |
| ↓ Datacenter     ↓ Datacenter     ↓ Uniter     ↓                                           | ••                          | Virtual switches                               |                   |
| on 100.115.4.186 👌                                                                         | Virtual switches            | 92 😥 🐺 🕾 🥒 🗙 🚯                                 |                   |
| 100.115.4.188                                                                              | VMkernel adapters           | Switch                                         | Discovered Issues |
| <ul> <li>Analypeng</li> <li>Analypeng</li> <li>Interview (121) Virtual Machines</li> </ul> | Physical adapters           | 1 vSwitch0                                     |                   |
|                                                                                            | TCP/IP configuration        | 1 vSwitch1                                     |                   |
| 🎒 redhat_5vm (disconne                                                                     | Advanced                    | VSwitch2                                       |                   |
| 局新建虚拟机 (disconne                                                                           |                             |                                                |                   |
| ▼ 100.115.77.44 (disconne                                                                  |                             | Standard switch: vSwitch0 (Management Network) |                   |

Step 3 Add VMkernel adapters.

Figure 5-23 Adding VMkernel adapters

| /m/ware <sup>,</sup> vSphere Web Client                                                                                                    |                                                                                                    |  |  |  |  |  |  |
|----------------------------------------------------------------------------------------------------|----------------------------------------------------------------------------------------------------|--|--|--|--|--|--|
| Navigator I                                                                                                    | 😺 100.115.4.186 Actions 👻                                                                                                    |  |  |  |  |  |  |
| ( Home ) 🔊                                                                                                    | Getting Started Summary Monitor Manage Related Objects                                                                                                    |  |  |  |  |  |  |
| Image: Construction         Image: Construction           ✓         Image: Construction           ✓         Image: Construction | Settings Networking Storage Aam Definitions Tags Permissions  Virtual switches                                                                                                    |  |  |  |  |  |  |
| 100.115.4.188 Anappend                                                                                                    | VMkernel adapters Device Network Label Switch IP Address                                                                                                    |  |  |  |  |  |  |
| <ul> <li>(121) Virtual Machines</li> <li>100.115.130.78 (not resp</li> </ul>                                                                                                    | Physical adapters         Image: Management Netw         Image: Management Netw         Image: Man |  |  |  |  |  |  |

**Step 4** In the displayed Add Networking page, select the VMkernel Network Adapter option in the 1 Select connection type.

Figure 5-24 Selecting the connection type

| 100.115.4.186 - Add Networkin                                   | g (?                                                                                                    |
|-----------------------------------------------------------------|----------------------------------------------------------------------------------------------------|
| 1 Select connection type<br>2 Select target device              | Select connection type Select a connection type to create.                                                                                                    |
| 3 Connection settings<br>3a Port properties<br>3b IPv4 settings | <ul> <li>VMIkernel Network Adapter<br/>The VMIkernel TCP/IP stack handles traffic for ESXI services such as vSphere vMotion, ISCSI,<br/>NFS, FCoE, Fault Tolerance, Virtual SAN and host management.</li> </ul> |
| 4 Ready to complete                                             | <ul> <li>Physical Network Adapter</li> <li>A physical network adapter handles the network traffic to other hosts on the network.</li> </ul>                                                                     |
|                                                                 | A port group handles the virtual machine traffic on standard switch.                                                                                                    |
|                                                                 | Back Next Finish Cancel                                                                                                    |

Step 5 In 2 Select target device, select the New standard switch option and click Next.

#### Figure 5-25 Selecting the target device

| 100.115.4.186 - Add Networking                                                                                                    | (?                                                                     |
|----------------------------------------------------------------------------------------------------|------------------------------------------------------------------------|
| <ul> <li>1 Select connection type</li> <li>2 Select target device</li> </ul>                                                                     | Select target device<br>Select a target device for the new connection. |
| 2 Select target device<br>3 Create a Standard Switch<br>4 Connection settings<br>4 a Port properties<br>4 b IPv4 settings<br>5 Ready to complete | Select an existing standard switch Browse New standard switch          |
|                                                                                                    | Back Next Finish Cancel                                                |

Step 6 In 3 Create a Standard Switch, add physical adapters and click Next.

| Figure 5-26 Adding a | physical | adapter |
|----------------------|----------|---------|
|----------------------|----------|---------|

| 100.115.4.186 - Add Networking                                                                                                    |                                                                              |                                                                         |                                                                                        |                                | ?      |
|----------------------------------------------------------------------------------------------------|------------------------------------------------------------------------------|-------------------------------------------------------------------------|----------------------------------------------------------------------------------------|--------------------------------|--------|
| 1 Select connection type                                                                                                    | Create a Standard Swit<br>Assign free physical net                           | ch<br>work adapters to the new s                                        | witch.                                                                                 |                                |        |
| 2 Select target device     3 Create a Standard Switch     4 Connection settings     4a Port properties     4b IPv4 settings     5 Ready to complete | Assigned adapters:<br>Active adapters<br>Standby adapters<br>Unused adapters | Add Physical Adapters t<br>Failover order group: (<br>Network Adapters: | o the Switch       Active adapters       Image: All properties       CDP       Adapter | LDP<br>Broadcom<br>Corporation |        |
|                                                                                                    |                                                                              |                                                                         | Name<br>Location<br>Driver                                                             | OK Cancel                      |        |
|                                                                                                    |                                                                              |                                                                         |                                                                                        |                                |        |
|                                                                                                    |                                                                              |                                                                         | Bac                                                                                    | k Next Finish                  | Cancel |

Step 7 Set port properties and click Next.

#### Figure 5-27 Setting port properties

| 1 Select connection type     2 Select target device                                                                                                    | Port properties<br>Specify \%&emei port settin                                                              | ngs.                                                                                        |
|----------------------------------------------------------------------------------------------------|----------------------------------------------------------------------------------------------------|---------------------------------------------------------------------------------------------|
| <ul> <li>3 Create a Standard Switch</li> <li>4 Connection settings</li> <li>4a Port properties</li> <li>4b IPv4 settings</li> <li>5 Ready to complete</li> </ul> | VMkernel port settings<br>Network label:<br>VLAN ID:<br>IP settings:<br>TCP/IP stack:<br>Available services | Villiamel<br>None (0) •<br>IPv4 •<br>Default •                                              |
|                                                                                                    | Enable senices:                                                                                             | VARIon traffic<br>  Fault Tolerance logging<br>  Management traffic<br>  Vinual SAN traffic |

Step 8 Specify the service IP address and click Next.

| 1 Select connection type<br>2 Select target device                        | IPv4 settings<br>Specify \Mkemel IPv4 settings.                                       |                      |  |
|---------------------------------------------------------------------------|---------------------------------------------------------------------------------------|----------------------|--|
| 3 Create a Standard Switch<br>4 Connection settings<br>4a Port properties | <ul> <li>Obtain IPv4 settings automative</li> <li>Use static IPv4 settings</li> </ul> | cally                |  |
| 4b IPv4 settings                                                          | IFV4 address.                                                                         | 100 . 115 . 202 . 80 |  |
| 5 Ready to complete                                                       | Subnet masic                                                                          | 255.255.0.0          |  |
|                                                                           | Detault gateway for IPv4:                                                             | 100,115.0.1          |  |
|                                                                           |                                                                                       |                      |  |
|                                                                           |                                                                                       |                      |  |

Figure 5-28 Specifying the service IP address

Step 9 Confirm the information and click Finish.

Figure 5-29 Checking the settings

| 🔋 100.115.4.186 - Add Networking                                                          | 0                                                                                                    |                                                                                                    |      |      |        | (?     |
|-------------------------------------------------------------------------------------------|----------------------------------------------------------------------------------------------------|----------------------------------------------------------------------------------------------------|------|------|--------|--------|
| 1 Select connection type     2 Select target device     3 Create a Standard Switch        | Ready to complete<br>Review your settings selections I                                                                                                    | before finishing the wizard.                                                                                                    |      |      |        |        |
| 4 Connection settings<br>4 a Port properties<br>4 b) IP-4 settings<br>5 Rendy to complete | Vers samodo smot.<br>Assiped adapters:<br>New port group:<br>VLAVID:<br>TCP/IP stack:<br>VLAVID:<br>TCP/IP stack:<br>VLAVID:<br>Fault Tolerance logging:<br>Management traffic:<br>IPV4 settings<br>IPV4 address:<br>Subnet mask: | viminta<br>viminta<br>Vitivimel<br>None (0)<br>Default<br>Disabled<br>Disabled<br>Disabled<br>Disabled<br>100,115,202,80 (static)<br>265,255.0.0 |      |      |        |        |
|                                                                                           |                                                                                                    |                                                                                                    | Back | Next | Finish | Cancel |

Step 10 Confirm the information that you have configured, as shown in Figure 5-30.

| 🕜 Add Network Wizard                           |                                                                                            |
|------------------------------------------------|--------------------------------------------------------------------------------------------|
| Ready to Complete<br>Verify that all new and n | nodified vSphere standard switches are configured appropriately.                           |
| Connection Type<br>Network Access              | Host networking will include the following new and modified standard switches:<br>Preview: |
| Summary                                        | Villemail Part<br>Willemail 20.20.20.21                                                    |
|                                                |                                                                                            |
| Help                                           | < Back Finish Cancel                                                                       |

- **Step 11** If you only need to configure one path, the configuration is complete and you do not need to perform the next step. To configure multiple paths, proceed with the next step.
- **Step 12** Repeat the preceding steps to create another virtual network. Figure 5-31 shows a multi-path networking configuration.

Figure 5-31 Multi-path networking

|                                                                            | New York Contractory Contractory       | _           |                                   |            |                |              |                 |  |  |
|----------------------------------------------------------------------------|----------------------------------------|-------------|-----------------------------------|------------|----------------|--------------|-----------------|--|--|
| Navigator ¥                                                                | 100.115.4.186 Actions -                |             |                                   |            |                |              |                 |  |  |
| Home > 🕤                                                                   | Getting Started Summary Mo             | onitor Mana | ge Related Objects                |            |                |              |                 |  |  |
| VC80.certification.com<br>Datacenter<br>Uluster<br>Uluster                 | Settings Networking Storage            | Aarm Defni  | tions Tags Permissions<br>dapters | ]          |                |              |                 |  |  |
| 100.115.4.188                                                              | VMkernel adapters<br>Physical adapters | Device      | Network Label                     | Seitch     | IP Address     | TCP/IP Stade | vMotion Traffic |  |  |
| <ul> <li>Inangpeng</li> <li>Inangpeng</li> <li>Inangpeng</li> </ul>        |                                        | vmk0        | 9 Management Netw                 | 1 vSwitch0 | 100.115.4.186  | Default      | Disabled        |  |  |
| <ul> <li>I 100 115 130 78 (not resp</li> </ul>                             | TCP/IP configuration                   | with        | 👤 villotion                       | Switch1    | 100.100.4.185  | Default      | Enabled         |  |  |
| 🗿 redhat_5vm (disconne                                                     | Advanced                               | M vmk2      | 9 ISCSI1                          | 1 vSwitch1 | 95.95.95.186   | Default      | Disabled        |  |  |
| 曲 新建组织机 (disconne                                                          |                                        | 💌 vmk5      | 👤 iscsi97                         | む vSwitch0 | 97.97.97.186   | Default      | Disabled        |  |  |
| <ul> <li>I00 115 77 44 (disconne</li> <li>RHEL-6 5 (disconnect)</li> </ul> |                                        | 🕅 vmk3      | 🙎 VMkernel                        | 看 vSwitch3 | 100.115.202.80 | Default      | Disabled        |  |  |
| di vm1 (disconnected)                                                      |                                        | 4           |                                   |            |                |              |                 |  |  |
|                                                                            |                                        |             |                                   |            |                |              |                 |  |  |

----End

# 5.2.1.2 Configuring Host Initiators

Host initiator configuration includes creating host initiators, binding initiators to virtual networks created in section 5.2.1.1 Configuring Service IP Addresses, and discovering targets.

In VMware ESX 4.1 and earlier versions, storage adapters have iSCSI adapters. You only need to enable those adapters. In VMware ESXi 5.0 and later versions, you need to manually add iSCSI initiators.

#### VMware ESXi 5.0

This section uses VMware ESXi 5.0 as an example to explain how to configure host initiators.

Step 1 Choose Storage Adapters and right-click the function pane, as shown in Figure 5-32

Figure 5-32 Adding storage adapters

| tting Started 🔍 Summary 🔧 Virtual Mach                                                                                                    | ines 🔍 Resource Allocation 🔍 Performa                                                                                                    | ance Configuration                                                                                      | Local Users & Groups Events Perm                                                           | nissions                   |                   |     |      | 1     |
|----------------------------------------------------------------------------------------------------|----------------------------------------------------------------------------------------------------|----------------------------------------------------------------------------------------------------|--------------------------------------------------------------------------------------------|----------------------------|-------------------|-----|------|-------|
| ardware                                                                                                    | Storage Adapters                                                                                                    |                                                                                                    |                                                                                            |                            |                   |     |      |       |
| Health Status<br>Processors<br>Memory<br>Storage<br>Networking<br>• Storage Adapters<br>Network Adapters<br>Advanced Settings                           | Device<br>631kESP/632xESB IDE Controll<br>withba0<br>ISP2432-based 4Gb Fibre Chan<br>withba2<br>withba2<br>Dell PERC 6/1 Integrated<br>withba1 | Type<br>er<br>Block SCSI<br>Block SCSI<br>anel to PCI Express<br>Fibre Channel<br>Fibre Channel<br>SCSI | WWN<br>HBA<br>20:00:00:1b:32:0af2:2a 21:00:00:1b:3<br>20:01:00:1b:32:2af2:2a 21:01:00:1b:3 | 32:0a:f2:2a<br>32:2a:f2:2a |                   |     |      |       |
| Software Licensed Features Time Configuration DNS and Routing Authentication Services Virtual Machine Startup/Shutdown Virtual Machine Startup/Shutdown |                                                                                                    | Add Software ISO<br>Add Software FC                                                                     | CSI Adapter                                                                                |                            |                   |     |      |       |
| Security Profile<br>Host Cache Configuration<br>System Resource Allocation<br>Agent VM Settings<br>Advanced Settings                                    | Details View: Devices Paths                                                                                                    |                                                                                                    |                                                                                            |                            |                   |     |      |       |
|                                                                                                    | Name                                                                                                    |                                                                                                    | Ru                                                                                         | ntime Name                 | Operational State | LUN | Туре | Drive |

Step 2 Choose Add Software iSCSI Adapter from the shortcut menu. On the dialog box that is displayed, click OK, as shown in Figure 5-33

Figure 5-33 Adding iSCSI initiators

| rdware                            | Storage Adapters           |                      |                                                               |                        |
|-----------------------------------|----------------------------|----------------------|---------------------------------------------------------------|------------------------|
| Health Status                     | Device                     | Туре                 | WWN                                                           |                        |
| Processors                        | 631xESB/632xESB IDE Contr  | oller                |                                                               |                        |
| Memory                            | 📀 vmhba0                   | Block SCSI           |                                                               |                        |
| terrore                           | O vmhba32                  | Block SCSI           |                                                               |                        |
| turaye                            | ISP2432-based 4Gb Fibre Ch | annel to PCI Express | HBA                                                           |                        |
| etworking                         | O vmhba2                   | Fibre Channel        | 20:00:00:1b:32:0a:f2:2a 21:00:00:1b:32:0a:f2:2a               |                        |
| torage Adapters                   | 📀 vmhba3                   | Fibre Channel        | 20:01:00:1b:32:2a:f2:2a 21:01:00:1b:32:2a:f2:2a               |                        |
| letwork Adapters                  | Dell PERC 6/i Integrated   |                      |                                                               |                        |
| Advanced Settings                 | 📀 vmhba1                   | SCSI                 |                                                               |                        |
| Power Management                  |                            |                      |                                                               |                        |
| tware                             |                            |                      |                                                               |                        |
| icensed Features                  |                            |                      |                                                               |                        |
| Time Configuration                |                            |                      |                                                               |                        |
| DNS and Routing                   |                            |                      |                                                               |                        |
| Authentication Services           |                            | Software iSCSI       | Adapter                                                       | ×                      |
| Virtual Machine Startup/Shutdown  |                            |                      |                                                               |                        |
| Virtual Machine Swapfile Location |                            | 🛕 A nev              | v software iSCSI adapter will be added to the Storage         |                        |
| Security Profile                  | Details                    | Adapl Adapl          | ters list. After it has been added, select the software iSCSI |                        |
| Host Cache Configuration          |                            | config               | juration.                                                     |                        |
| System Resource Allocation        |                            |                      |                                                               |                        |
| Agent VM Settings                 |                            |                      |                                                               |                        |
| Advanced Settings                 |                            |                      | OK Cance                                                      |                        |
|                                   |                            |                      |                                                               |                        |
|                                   |                            |                      |                                                               |                        |
|                                   | View: Devices Paths        |                      |                                                               |                        |
|                                   | Mamo                       |                      | Duptime Name                                                  | Operational State 111N |

The newly added iSCSI initiators are displayed, as shown in Figure 5-34

Figure 5-34 iSCSI Software Adapter

| lware                           | Storage Adapters         |                         |                                                 |                       |
|---------------------------------|--------------------------|-------------------------|-------------------------------------------------|-----------------------|
| lealth Status                   | Device                   | Туре                    | WWN                                             |                       |
| Processors                      | iSCSI Software Adapter   |                         |                                                 |                       |
| Annon                           | 📀 vmhba33                | iSCSI                   | ign.1998-01.com.vmware:localhost-64692dc9:      | 1                     |
| ternory                         | 631xE5B/632xE5B IDE Con  | troller                 |                                                 | -                     |
| orage                           | 🕥 vmhba0                 | Block SCSI              |                                                 |                       |
| stwonang                        | 📀 vmhba32                | Block SCSI              |                                                 |                       |
| orage Adapters                  | ISP2432-based 4Gb Fibre  | Channel to PCI Express  | HBA                                             |                       |
| etwork Adapters                 | S vmhba2                 | Fibre Channel           | 20:00:00:1b:32:0a:f2:2a 21:00:00:1b:32:0a:f2:2a |                       |
| dvanced Settings                | 🕥 vmhba3                 | Fibre Channel           | 20:01:00:1b:32:2a:f2:2a 21:01:00:1b:32:2a:f2:2a |                       |
| ower Management                 | Dell PERC 6/i Integrated |                         |                                                 |                       |
| vare                            | 🕝 vmhba1                 | SCSI                    |                                                 |                       |
| censed Features                 |                          |                         |                                                 |                       |
| me Configuration                |                          |                         |                                                 |                       |
| IS and Routing                  |                          |                         |                                                 |                       |
| uthentication Services          |                          |                         |                                                 |                       |
| irtual Machine Startup/Shutdown |                          |                         |                                                 |                       |
| rtual Machine Swapfile Location |                          |                         |                                                 |                       |
| curity Profile                  | Details                  |                         |                                                 |                       |
| st Cache Configuration          |                          |                         |                                                 |                       |
| stem Resource Allocation        | vmhba33                  |                         |                                                 |                       |
| gent VM Settings                | Model: iSC:              | 5I Software Adapter     |                                                 |                       |
| dvanced Settings                | iSCSI Name: ign.         | 1998-01.com.vmware:loca | lhost-64692dc9                                  |                       |
|                                 | Gopperted Targetc: 0     | Devices: 0              | Pathe: 0                                        |                       |
|                                 | Connected rangets: 0     | Dovices, U              | 100.01                                          |                       |
|                                 | View: Devices Paths      |                         |                                                 |                       |
|                                 | Name                     |                         | Duntime Name                                    | Operational State UUN |

Step 3 Right-click a newly created iSCSI initiator and choose **Properties** from the shortcut menu, as shown in Figure 5-35

Figure 5-35 Initiator properties

| Getting Started Summary Virtual Machin                                                                                                    | nes Resource Allocation Perform                                                                                                    | nance Configuration                                                                              | Local Users & Groups Events Perm                                                                                                   | issions                              |                   |     |      |
|----------------------------------------------------------------------------------------------------|----------------------------------------------------------------------------------------------------|--------------------------------------------------------------------------------------------------|----------------------------------------------------------------------------------------------------|--------------------------------------|-------------------|-----|------|
| Hardware                                                                                                    | Storage Adapters                                                                                                    |                                                                                                  |                                                                                                    |                                      |                   |     |      |
| Health Status<br>Processors<br>Memory<br>Storage<br>Networking<br>• Storage Adapters<br>Network Adapters<br>Advanced Settings                                                                   | Device<br>ISCSI Software Adapter<br>whba33<br>631xESB/632xESB IDE Cor<br>whba32<br>ISP2432-based 4Gb Fibre Eha<br>whba32<br>ISP2432-based 4Gb Fibre Eha<br>whba3                                                                                 | Type<br>Rescan<br>Properties<br>Remove<br>ninel to PCI Express<br>Fibre Channel<br>Fibre Channel | WWN<br>ign.1998-01.com.vmware.localhost-646<br>HBA<br>20:00:00:1b:32:0a/f2:2a 21:00:00:1b:<br>20:01:00:1b:32:2a/f2:2a 21:00:00:1b: | 92dc9:<br>32:0a:f2:2a<br>32:2a:f2:2a |                   |     |      |
| Vower Inshagement<br>Software<br>Licensed Peatures<br>Time Configuration<br>DNS and Routing<br>Authentication Services<br>Virtual Machine Startup/Shutdown<br>Virtual Machine Svarfile Location | Dell PERE 6/1 Integrated                                                                                                    | SCSI                                                                                             |                                                                                                    |                                      |                   |     |      |
| Security Profile                                                                                                    | Details                                                                                                    |                                                                                                  |                                                                                                    |                                      |                   |     |      |
| Host Cache Configuration<br>System Resource Allocation<br>Agent VM Settings<br>Advanced Settings                                                                                                | wmhba33           Model:         ISCST 5.           ISCST Name:         Isp. 199           ISCST Alas:         Connected Targets:         0           View:         Devices         Paths           Name         Image: Name         Image: Name | oftware Adapter<br>18-01.com.vmware:loca<br>Devices: 0                                           | host-64692dk9<br>Paths: 0<br>Ru                                                                                                    | ntime Name                           | Operational State | LUN | Туре |
|                                                                                                    |                                                                                                    |                                                                                                  |                                                                                                    |                                      |                   |     |      |

Step 4 On the dialog box that is displayed, click the Network Configuration tab and click Add, as shown in Figure 5-36

Figure 5-36 iSCSI initiator properties

|          | Storage Adapters                        |                                  |                                         |                            |          |
|----------|-----------------------------------------|----------------------------------|-----------------------------------------|----------------------------|----------|
|          | Device                                  | Туре                             | WWN                                     |                            |          |
|          | iSCSI Software Adap                     | ter                              |                                         |                            |          |
|          | 🕥 vmhba33 🚺                             | 🚰 iSCSI Initiator (vmhba33)      | Properties                              |                            |          |
|          | 631xESB/632xESB                         | General Network Configuratio     | Dynamic Discovery   Static Di           | scoverv                    |          |
|          | S vmhba0                                | unders all parts the design      | 1-0000000000000000000000000000000000000 |                            | 1        |
|          | Vmhba32                                 | vinkernei Port bindings:         |                                         |                            |          |
|          | ISP2432-Dased 4G                        | Port Group                       | VMkernel Adapter   Port                 | Group Policy   Path Status |          |
|          | ymhuaz                                  |                                  |                                         |                            |          |
|          | Dell PERC 6/i Integ                     |                                  |                                         |                            |          |
|          | O vmhba1                                |                                  |                                         |                            |          |
|          | l i i i i i i i i i i i i i i i i i i i |                                  |                                         |                            |          |
|          |                                         |                                  |                                         |                            |          |
|          |                                         |                                  |                                         | Add Remov                  | re l     |
|          |                                         | Williams I Dark Rinding Dataila  |                                         |                            |          |
|          |                                         | whiter her Port binding Details. |                                         |                            |          |
| hutdown  |                                         |                                  |                                         |                            |          |
| .ocation |                                         |                                  |                                         |                            |          |
|          | Details                                 |                                  |                                         |                            |          |
| 1        | vmbba33                                 |                                  |                                         |                            |          |
| on       | Model:                                  |                                  |                                         |                            |          |
|          | iSCSI Name:                             |                                  |                                         |                            |          |
|          | iSCSI Alias:                            |                                  |                                         |                            |          |
|          | Connected Larger                        |                                  |                                         |                            |          |
|          | View: Devices                           |                                  |                                         |                            |          |
|          | Name                                    |                                  |                                         |                            | UIN Type |
|          | Nume                                    |                                  |                                         |                            | Low Type |
|          |                                         |                                  |                                         |                            |          |
|          |                                         |                                  |                                         |                            |          |
|          |                                         | I                                |                                         |                            |          |
|          |                                         |                                  |                                         |                            |          |
|          |                                         |                                  |                                         | Close                      | Help     |
|          | -                                       |                                  |                                         |                            | 111      |
|          |                                         |                                  |                                         |                            |          |
|          | •                                       |                                  |                                         |                            |          |

Step 5 Select a virtual network that you have created in section 5.2.1.1 Configuring Service IP Addresses and click **OK**, as shown in Figure 5-37.

Figure 5-37 Binding with a new VMkernel network adapter

| evice                                                                      | Type                                                                                                    | WWN                                                                                                    |                                                                       |     |
|----------------------------------------------------------------------------|----------------------------------------------------------------------------------------------------|----------------------------------------------------------------------------------------------------|-----------------------------------------------------------------------|-----|
| CSI Software Adan                                                          | er                                                                                                    |                                                                                                    |                                                                       | tal |
| 🜖 vmhba33 🛛 📕                                                              | 🛃 Bind with VMkernel Ne                                                                                                    | twork Adapter                                                                                                    |                                                                       |     |
| 31×E5B/632×E5B<br>wmhba0<br>wmhba32<br>5P2432-based 4G<br>wmhba2<br>wmhba3 | Only VMkernel adapte<br>physical adapters are<br>If a targeted VMkerne<br>its effective teaming<br>Select VMkernel adapter to | rs compatible with the iSCSI port bi<br>listed.<br>el adapter is not listed, go to Host ><br>policy.<br>bind with the iSCSI adapter: | inding requirements and available Configuration > Networking to updat | e   |
| ell PERC 6/i Integ                                                         | Mapagement Network                                                                                                    | (uSwitch0) umk0                                                                                                    | Physical Adapter                                                      |     |
| ovmhba1                                                                    | Management Network     Mkernel (vSwitch1)                                                                                     | k (+5W(chb) +Wkb                                                                                                    | vanice (1000, Full)                                                   |     |
|                                                                            | VMkernel 2 (vSwitch)                                                                                                    | 2) vmk2                                                                                                    | vmnic2 (1000, Full)                                                   |     |
|                                                                            |                                                                                                    | -                                                                                                    | vmnic4                                                                |     |
|                                                                            |                                                                                                    | -                                                                                                    | vmnic3                                                                | -   |
|                                                                            | •                                                                                                    |                                                                                                    |                                                                       |     |
|                                                                            | Network Adapters Details:                                                                                                    |                                                                                                    |                                                                       | _   |
| otaile                                                                     | Virtual Network Adapt                                                                                                    | er                                                                                                    |                                                                       |     |
|                                                                            | VMkernel:                                                                                                    | vmk1                                                                                                    |                                                                       |     |
| vmhba33                                                                    | Switch:                                                                                                    | vSwitch1                                                                                                    |                                                                       |     |
| Model:                                                                     | Port Group:                                                                                                    | VMkernel                                                                                                    |                                                                       |     |
| iSCSI Alias:                                                               | IP Address:                                                                                                    | 20.20.20.21                                                                                                    |                                                                       |     |
| Connected Targel                                                           | Subnet Mask:                                                                                                    | 255.255.0.0                                                                                                    |                                                                       |     |
|                                                                            | IPv6 Address:                                                                                                    | fe80::250:56ff:fe66:6b58/64                                                                                                    |                                                                       |     |
| view: Devices                                                              | Physical Network Adap                                                                                                    | pter                                                                                                    |                                                                       |     |
| Name                                                                       | Name:                                                                                                    | vmnic5                                                                                                    |                                                                       | LUN |
|                                                                            | Device:                                                                                                    | Intel Corporation 82571EB Gig                                                                                                    | abit Ethernet Controller (Copper)                                     |     |
|                                                                            | Link Status:                                                                                                    | Connected                                                                                                    |                                                                       |     |
|                                                                            | Configured Speed:                                                                                                    | 1000 Mbps (Full Duplex)                                                                                                    |                                                                       |     |
|                                                                            | ,                                                                                                    | OK                                                                                                    | Cancel Help                                                           |     |

Figure 5-38 shows the properties of an initiator bound to the virtual network.

#### Figure 5-38 Initiator properties after virtual network binding

Step 6 In the dialog box for configuring initiator properties, click the Dynamic Discovery tab, click Add, and enter the target IP address (service IP address of the storage system), as shown in Figure 5-39

Figure 5-39 Adding send target server

| tware Ada    | iter                                                                                     |
|--------------|------------------------------------------------------------------------------------------|
| iba33        | 🚰 iSCSI Initiator (vmhba33) Properties 📃 🗵 🗙                                             |
| /632xESB     | General Network Configuration Dynamic Discovery Static Discovery                         |
| iba0         | deneral metwork connigatedon = 7/ministence ( ) [Static Discovery ]                      |
| ıba32        | Send Targets                                                                             |
| -based 4G    | Discover iSCSI targets dynamically from the following locations (IPv4, IPv6, host name): |
| ıba2         |                                                                                          |
| iba3         | ISCSI Server Location                                                                    |
| : 6/i Integ  |                                                                                          |
| ıbal         |                                                                                          |
|              | 🚱 Add Send Target Server 🛛 🔀                                                             |
|              |                                                                                          |
|              | iSCSI Server: 20.20.20.2                                                                 |
|              |                                                                                          |
|              | Port: 3260                                                                               |
|              | Parent:                                                                                  |
|              |                                                                                          |
|              | Authentication may need to be configured before a session can                            |
|              | <ul> <li>De established wich any discovered targets.</li> </ul>                          |
| 133          | CHAP Advanced                                                                            |
| Name:        |                                                                                          |
| Alias:       |                                                                                          |
| scted Targel |                                                                                          |
| Devices      |                                                                                          |
| Derices      |                                                                                          |
|              |                                                                                          |
|              |                                                                                          |
|              |                                                                                          |
|              |                                                                                          |
|              | Hod Kemove Dettings                                                                      |
|              | due l sub-                                                                               |
|              | Help                                                                                     |
|              |                                                                                          |
|              |                                                                                          |

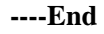

#### vSphere Web Client

On vSphere Web Client, perform the following steps to configure the host initiator:

e Ada orer 🛃 iSCSI Initiator (vmhba33) Pr \_ 🗆 🗙 ÆSB General Network Configuration Dynamic Discovery Static Discovery VMkernel Port Bindings: VMkernel Adapter | Port Group Policy d 4Gi Port Group Path Status VMkernel (vSwitch1) vmk1 vmk2 Compliant Not Use <u>©</u> VMkernel 2 (vSwitch2) nte F Add.. Remove VMkernel Port Binding Details Virtual Network Adapter VMkernel: vmk1 vSwitch1 VMkernel © Compliant Switch: Port Group: Port Group Policy: 20.20.20.21 255.255.0.0 IP Address Subnet Mask: Fargel IPv6 Address: fe80::250:56ff;fe66:6b58/64 es hysical Netwo 10 Name: vmnic5 Device: Intel Corporation 82571EB Gigabit Ethernet Controller (Copper) Link Status Connected 1000 Mbps (Full Duplex) Configured Speed: Close Help

Step 1 On vSphere Web Client, click the Manage tab and then the Storage tab to check the storage adapter.

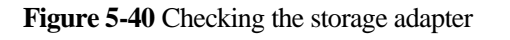

| vmware <sup>®</sup> vSphere Web Clie                                                                                                    | ent <b>n</b> ≣              |                                  |           |         |  |  |
|----------------------------------------------------------------------------------------------------|-----------------------------|----------------------------------|-----------|---------|--|--|
| Navigator I                                                                                                    | 3 100.115.161.27 Actions -  |                                  |           |         |  |  |
| Home 🕨 🕲                                                                                                    | Getting Started Summary Mor | nitor Manage Related Objects     |           |         |  |  |
| VC60.certification.com                                                                                                    | Settings Networking Storage | Alarm Definitions Tags Permissio | ns        |         |  |  |
|                                                                                                    |                             | Storage Adapters                 |           |         |  |  |
| 0.115.4.186                                                                                                    | Storage Adapters            | + 🖬 🛯 🖾 🐚 -                      |           |         |  |  |
| <b>1</b> 00.115.4.188                                                                                                    | Storage Devices             | Adapter                          | Туре      | Status  |  |  |
| <ul> <li>Znangpeng</li> <li>Image: Image and Image and Ima</li></ul> | Host Cache Configuration    | 🚱 vmhba3                         | Fibre Cha | Unknown |  |  |
| 100.115.130.78 (not resp                                                                                                    | Protocol Endpoints          | Dell PERC H700 Integrated        |           |         |  |  |
| 🕨 🥉 100.115.161.27 (rebo 👂                                                                                                    |                             | 🔄 vmhba0                         | SCSI      | Unknown |  |  |
| 100.115.77.44 (disconne                                                                                                    |                             | iSCSI Software Adapter           |           |         |  |  |

Step 2 Add a storage adapter. In the displayed Add Software iSCSI Adapter dialog box, click OK.

Figure 5-41 Adding a storage adapter

| 100.115.160.64 Actions -    | 🗍 100.115.160.64 Actions 👻       |                                                                                                    |                                        |   |  |  |  |  |  |
|-----------------------------|----------------------------------|----------------------------------------------------------------------------------------------------|----------------------------------------|---|--|--|--|--|--|
| Getting Started Summary Mo  | onitor Manage Related Objects    |                                                                                                    |                                        |   |  |  |  |  |  |
| Settings Networking Storage | Alarm Definitions Tags Permissio | ons                                                                                                    |                                        |   |  |  |  |  |  |
|                             | Storage Adapters                 |                                                                                                    |                                        |   |  |  |  |  |  |
| Storage Adapters            | <b>∔</b> 🕫 🕴 🖉 🕒 -               |                                                                                                    |                                        |   |  |  |  |  |  |
| Storage Devices             | Adapter                          | 100.11                                                                                                    | 15.160.64 - Add Software iSCSI Adapter |   |  |  |  |  |  |
| Host Cache Configuration    | 2600 Series 16Gb Fibre Channel   | A new software ISCSI adapter will be added to the list. After it has been added, select the<br>adapter and use the Adapter Details section to complete the configuration. |                                        |   |  |  |  |  |  |
| Protocol Endpoints          | 🚱 vmhba2                         |                                                                                                    |                                        |   |  |  |  |  |  |
|                             | 🚱 vmhba3                         |                                                                                                    | OK Cancel                              |   |  |  |  |  |  |
|                             | Dell PERC H700 Integrated        |                                                                                                    |                                        |   |  |  |  |  |  |
|                             | 🚱 vmhba0                         | SCSI                                                                                                    | Unknown                                | 2 |  |  |  |  |  |
|                             |                                  |                                                                                                    |                                        |   |  |  |  |  |  |
|                             | Adapter Details                  |                                                                                                    |                                        |   |  |  |  |  |  |
|                             | Properties Devices Paths         |                                                                                                    |                                        |   |  |  |  |  |  |
|                             |                                  |                                                                                                    |                                        |   |  |  |  |  |  |

Step 3 Check the created iSCSI adapter.

Figure 5-42 Checking the created iSCSI adapter

| 3 100.115.160.64 Actions -                                     |                              |             |                |                                                      |         |  |  |  |
|----------------------------------------------------------------|------------------------------|-------------|----------------|------------------------------------------------------|---------|--|--|--|
| Getting Started Summary Monitor Manage Related Objects         |                              |             |                |                                                      |         |  |  |  |
| Settings Networking Storage Alarm Definitions Tags Permissions |                              |             |                |                                                      |         |  |  |  |
|                                                                | 4 Storage Adapters           |             |                |                                                      |         |  |  |  |
| Storage Adapters                                               | Storage Adapters 🕂 🛃 🧕 🧕 🌆 - |             |                |                                                      |         |  |  |  |
| Storage Devices                                                | Adapter                      | Туре        | Status         | Identifier                                           | Targets |  |  |  |
| Host Cache Configuration                                       | 🚱 vmhba3                     | Fibre Cha   | Unknown        | 20:00:00:0e:1e:1a:a2:f1 21:00:00:0e:1e:1a:a2:f1      | 0       |  |  |  |
| Protocol Endpoints                                             | Dell PERC H700 Integrated    |             |                |                                                      |         |  |  |  |
|                                                                | 🚱 vmhba0                     | SCSI        | Unknown        |                                                      | 2       |  |  |  |
|                                                                | iSCSI Software Adapter       |             |                |                                                      |         |  |  |  |
|                                                                | 🚱 vmhba33                    | iSCSI       | Online         | iqn.1998-01.com.vmware:58f86d87-87df-2bcd-a662-842b2 | 0       |  |  |  |
|                                                                |                              |             |                |                                                      |         |  |  |  |
|                                                                | Adapter Details              |             |                |                                                      |         |  |  |  |
|                                                                | Properties Devices Paths     | Targets Net | work Port Bind | ing Advanced Options                                 |         |  |  |  |
|                                                                | Adapter Status               |             |                |                                                      |         |  |  |  |

Step 4 In the Adapter Details area, click the Network Port Binding tab and click the + icon.

| Figure 5-43 | Initiator | properties |
|-------------|-----------|------------|
|-------------|-----------|------------|

| ettings Networking Storage                     | Narm Definitions   Tags   Permis | isions            |                                                 |                                  |                                                                      |         |  |
|------------------------------------------------|----------------------------------|-------------------|-------------------------------------------------|----------------------------------|----------------------------------------------------------------------|---------|--|
| •                                              | Storage Adapters                 |                   |                                                 |                                  |                                                                      |         |  |
| Storage Adapters                               | + 6 1 0 0-                       |                   |                                                 |                                  |                                                                      |         |  |
| Storage Devices                                | Adapter                          | Type              | Status.                                         | Identifier                       |                                                                      | Targets |  |
| Host Cache Configuration<br>Protocol Endpoints | 🙆 vmhba3                         | Fibre Cha.        | Unknown                                         | 20:00:00:0e:1e                   | 1a a2 f1 21 00 00:0e 1e 1a a2 f1                                     | 0       |  |
|                                                | Dell PERC H700 Integrated        |                   |                                                 |                                  |                                                                      |         |  |
|                                                | 🐼 vmhba0                         | SCSI              | Unknown                                         |                                  |                                                                      | 2       |  |
|                                                | ISCSI Software Adapter           |                   |                                                 |                                  |                                                                      |         |  |
|                                                | 🔯 vmhba33                        | ISCSI             | Online                                          | ign:1998-01.co                   | m.vmware 58t86d87-87df-2bcd-a662-842b2                               | 0       |  |
|                                                | Adapter Details                  |                   |                                                 |                                  | ini l                                                                |         |  |
|                                                |                                  | -                 |                                                 | den Advanced                     | Ontons                                                               |         |  |
|                                                | Properties Devices Paths         | Targets Ne        | INVOLK NOLT BHI                                 | ding Hovanceo                    | okaona                                                               |         |  |
|                                                | Properties Devices Paths         | i Targets Ne      | INVOLK INVOLT BIII                              | ding Advanced                    | okania                                                               |         |  |
|                                                | Properties Devices Paths         | Nerral Ad. Port G | Invest Policy                                   | Path Statut                      | Physical Network Adapter                                             |         |  |
|                                                | Properties Devices Paths         | Net Targets Net   | noork Port Ben<br>Iroup Policy<br>No VMicemel n | Path Statur<br>etwork adapters a | Physical Network Adapter<br>re-bound to this ISCSI host bus adapter. |         |  |

Step 5 Select a virtual network and bind it to the initiator.

#### Figure 5-44 Binding a virtual network to the initiator

| 100.115.160.64 - Bind vmhba33 with VMkernel Adapter |                                     |                                                 |  |  |  |
|-----------------------------------------------------|-------------------------------------|-------------------------------------------------|--|--|--|
| Akernel network adapter                             |                                     |                                                 |  |  |  |
| nly VMkernel adapters compatible with the iS        | CSI port binding requirements and a | available physical network adapters are listed. |  |  |  |
| Port Group                                          | VMkernel Adapter                    | Physical Network Adapter                        |  |  |  |
| 🛽 🧕 Management Network (vSwitch0)                   | 📖 vmk0                              | 对 vmnic0 (1 Gbit/s, Full)                       |  |  |  |
| -                                                   | -                                   | ymnic1 (1 Gbit/s, Full)                         |  |  |  |
| -                                                   |                                     | vmnic2 (1 Gbit/s, Full)                         |  |  |  |
| ] -                                                 | -                                   | Minimic3 (1 Gbit/s, Full)                       |  |  |  |
|                                                     |                                     |                                                 |  |  |  |
| For group poincy.                                   | ompirant                            |                                                 |  |  |  |
|                                                     |                                     |                                                 |  |  |  |
|                                                     |                                     |                                                 |  |  |  |
|                                                     |                                     |                                                 |  |  |  |
|                                                     |                                     |                                                 |  |  |  |
|                                                     |                                     |                                                 |  |  |  |
|                                                     |                                     |                                                 |  |  |  |
|                                                     |                                     |                                                 |  |  |  |

After the binding, the adapter properties are shown as follows:

Figure 5-45 After VMkernal port binding

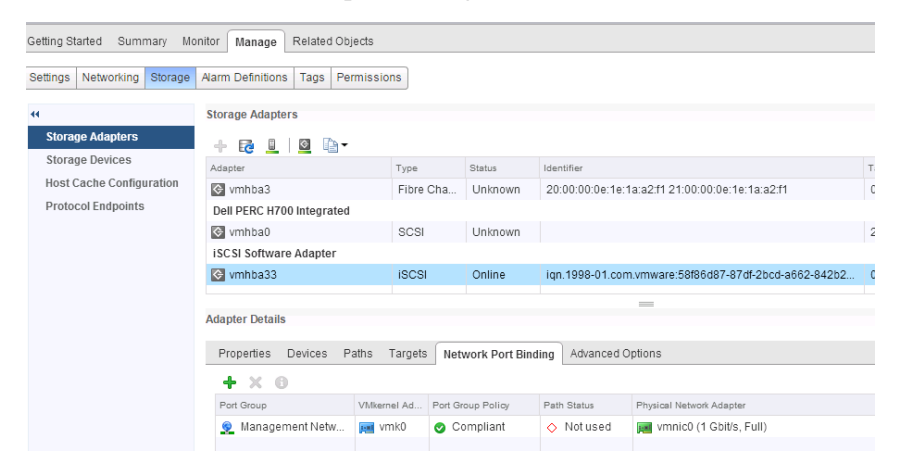

Step 6 In the Adapter Details area, click the Targets tab. Click the Dynamic Discovery button and click Add.

#### Figure 5-46 Dynamic discovery

| Getting Started Summary Mo  | nitor Manage Related Objects         |                        |                |                                                       |    |  |  |  |
|-----------------------------|--------------------------------------|------------------------|----------------|-------------------------------------------------------|----|--|--|--|
| Settings Networking Storage | Alarm Definitions   Tags   Permissio | ns                     |                |                                                       |    |  |  |  |
| **                          | Storage Adapters                     |                        |                |                                                       |    |  |  |  |
| Storage Adapters            | + 둲 🛄   🗕 🖿-                         |                        |                |                                                       |    |  |  |  |
| Storage Devices             | Adapter                              | Туре                   | Status         | Identifier                                            | Та |  |  |  |
| Host Cache Configuration    | 🚱 vmhba3                             | Fibre Cha              | Unknown        | 20:00:00:0e:1e:1a:a2:f1 21:00:00:0e:1e:1a:a2:f1       | 0  |  |  |  |
| Protocol Endpoints          | Dell PERC H700 Integrated            |                        |                |                                                       |    |  |  |  |
|                             | 🚱 vmhba0                             | SCSI                   | Unknown        |                                                       | 2  |  |  |  |
|                             | iSCSI Software Adapter               | iSCSI Software Adapter |                |                                                       |    |  |  |  |
|                             | 🐼 vmhba33                            | ISCSI                  | Online         | iqn.1998-01.com.vmware:58f86d87-87df-2bcd-a662-842b2. | 0  |  |  |  |
|                             |                                      |                        |                | =                                                     |    |  |  |  |
|                             | Adapter Details                      |                        |                |                                                       |    |  |  |  |
|                             | Properties Devices Paths             | Targets Net            | work Port Bind | ling Advanced Options                                 |    |  |  |  |
|                             | Dynamic Discovery Static Discovery   |                        |                |                                                       |    |  |  |  |
|                             | iSCSI server                         |                        |                |                                                       |    |  |  |  |
|                             |                                      |                        |                | This list is empty.                                   |    |  |  |  |

Step 7 Enter the target's IP address (storage's service IP address) and click OK.

#### Figure 5-47 Adding a target

| vmhba33 - Add Send Target Server |                |   |  |
|----------------------------------|----------------|---|--|
| iSCSI Server:                    | 192.168.1.5    | 1 |  |
| Port:                            | 3260           |   |  |
| Authentication                   | Settings       |   |  |
| 🖌 Inherit settin                 | js from parent |   |  |

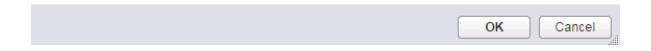

The host initiator configuration is complete.

```
----End
```

# 5.2.1.3 (Optional) Configuring CHAP Authentication

If Challenge Handshake Authentication Protocol (CHAP) authentication is required between a storage system and a host, perform the following steps to configure CHAP authentication.

#### Prerequisites

- The initiator has been added to the virtual host.
- CHAP has been enabled for the initiator on the storage system.
- No LUN has been mapped to the virtual host that corresponds to the application server.

### vSphere Client

On vSphere Client, perform the following steps to configure CHAP authentication:

**Step 1** In the dialog box for configuring iSCSI initiator properties, click the **General** tab and click **CHAP...** in the left lower corner, as shown in Figure 5-48.

Figure 5-48 General tab page

| ter<br>🖁 iSCSI Initiator (vmhba33) | Properties                              |            |
|------------------------------------|-----------------------------------------|------------|
| General Network Configuratio       | n Dynamic Discovery Static Discovery    |            |
| -iSCSI Properties                  |                                         |            |
| Name:                              | iqn.1998-01.com.vmware:localhost-64692d | c9         |
| Alias:                             |                                         |            |
| Target discovery methods:          | Send Targets, Static Target             |            |
| Software Initiator Properties      |                                         |            |
| Status:                            | Enabled                                 |            |
|                                    |                                         |            |
|                                    |                                         |            |
|                                    |                                         |            |
|                                    |                                         |            |
|                                    |                                         |            |
|                                    |                                         |            |
|                                    |                                         |            |
|                                    |                                         |            |
|                                    |                                         |            |
|                                    |                                         |            |
|                                    |                                         |            |
|                                    |                                         |            |
|                                    |                                         |            |
|                                    |                                         |            |
| CHAP Advanced                      |                                         | Configure  |
|                                    |                                         |            |
|                                    |                                         | Close Help |
|                                    |                                         |            |

- Step 2 In the CHAP Credentials dialog box that is displayed, choose Use CHAP from the Select option drop-down list.
- Step 3 Enter the CHAP user name and password configured on the storage system, as shown in Figure 5-49.

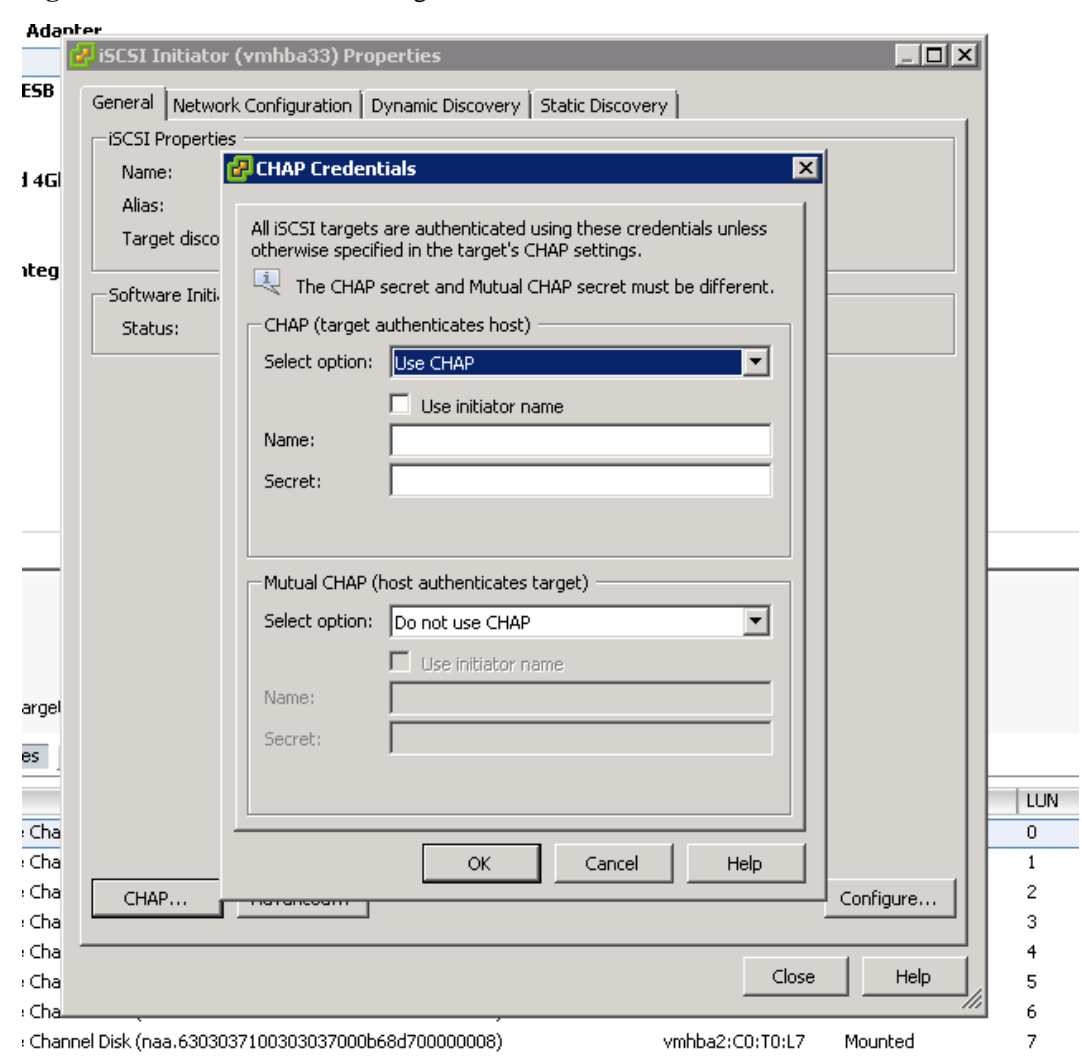

#### Figure 5-49 CHAP credentials dialog box

Step 4 Click OK.

----End

#### vSphere Web Client

On vSphere Web Client, perform the following steps to configure CHAP authentication:

Step 1 In the Adapter Details area, click the Properties tab. On the tab page, click Edit following Authentication.

| - gale e e e Balang maaater aaaren euror parameter settings |
|-------------------------------------------------------------|
|-------------------------------------------------------------|

| Setting Started Summary Mo                                                                                     | nitor Manage Related Objects      |                   |                |                                                 |         |         |          |
|----------------------------------------------------------------------------------------------------|-----------------------------------|-------------------|----------------|-------------------------------------------------|---------|---------|----------|
| orang orange orange orange orange orange orange orange orange orange orange orange orange orange orange orange | manage reclaied objecto           |                   |                |                                                 |         |         |          |
| Settings Networking Storage                                                                                    | Alarm Definitions Tags Permissi   | ons               |                |                                                 |         |         |          |
|                                                                                                    |                                   |                   |                |                                                 |         |         |          |
| ••                                                                                                    | Storage Adapters                  |                   |                |                                                 |         |         |          |
| Storage Adapters                                                                                               | + 🔂 🛄 🔯 🐚 -                       |                   |                |                                                 |         | Q Fi    | Iter     |
| Storage Devices                                                                                                | Adapter                           | Туре              | Status         | Identifier                                      | Targets | Devices | Paths    |
| Host Cache Configuration                                                                                       | 2 port SATA IDE Controller (ICH9) |                   |                |                                                 |         |         |          |
| Protocol Endpoints                                                                                             | 🔄 vmhba32                         | Block SCSI        | Unknown        |                                                 | 0       | 0       | 0        |
|                                                                                                    | 🐼 vmhba1                          | Block SCSI        | Unknown        |                                                 | 1       | 1       | 1        |
|                                                                                                    | 2600 Series 16Gb Fibre Channel    | o PCI Express     | HBA            |                                                 |         |         |          |
|                                                                                                    | I vmhba2                          | Fibre Cha         | Unknown        | 20:00:00:0e:1e:1a:a2:f0 21:00:00:0e:1e:1a:a2:f0 | 0       | 0       | 0        |
|                                                                                                    | 1778 LL A                         |                   |                |                                                 |         | -       | <u>^</u> |
|                                                                                                    | Adapter Details                   |                   |                |                                                 |         |         |          |
|                                                                                                    | Properties Devices Paths          | Targets Ne        | twork Port Bin | ting Advanced Ontions                           |         |         |          |
|                                                                                                    |                                   | Targoto Ito       |                |                                                 |         |         |          |
|                                                                                                    | ISCSI Allas                       |                   |                |                                                 |         |         |          |
|                                                                                                    | Target Discovery Send Targ        | iets, Static Targ | jets           |                                                 |         |         | _        |
|                                                                                                    | Authentication                    |                   |                |                                                 |         |         | Edit     |
|                                                                                                    | Method None                       |                   |                |                                                 |         |         | -        |

Step 2 In the displayed Edit Authentication dialog box, select Use Unidirectional CHAP (for example) as Authentication Method.

Figure 5-51 Selecting an authentication method

| 🔄 vmhb                | a33 - Edit Auther                       | ntication                                                     |                                                                   | ?             |
|-----------------------|-----------------------------------------|---------------------------------------------------------------|-------------------------------------------------------------------|---------------|
| The initi<br>specific | ator uses these s<br>target settings. M | ettings for authentication for a ake sure that these paramete | all targets unless otherwise ove<br>rs match on the storage side. | rriden by the |
| Authenti              | ication Method:                         | None                                                          |                                                                   | •             |
|                       |                                         | None                                                          |                                                                   |               |
| Outgoin               | g CHAP Credentia                        | Use unidirectional CHAP if r                                  | equired by target                                                 |               |
| Name:                 | 🗌 Use initiator                         | Use unidirectional CHAP un                                    | less prohibited by target                                         |               |
|                       |                                         | Use unidirectional CHAP                                       |                                                                   |               |
| Secret                |                                         | Use bidirectional CHAP                                        |                                                                   |               |
| 000101.               |                                         |                                                               |                                                                   |               |
| Incomin               | g CHAP Credenti                         | als (initiator authenticates th                               | e target)                                                         |               |
| Name:                 | Use initiator                           | name                                                          |                                                                   |               |
|                       |                                         |                                                               |                                                                   |               |
| Cocret                |                                         |                                                               |                                                                   |               |
|                       |                                         |                                                               |                                                                   |               |
|                       |                                         |                                                               |                                                                   |               |
|                       |                                         |                                                               |                                                                   |               |
|                       |                                         |                                                               | ок                                                                | Cancel        |

Step 3 Enter the storage system's CHAP name and secret, and click OK.

| Figure 5-52 Setting | CHAP authentication | parameters |
|---------------------|---------------------|------------|
|---------------------|---------------------|------------|

| 🚱 vmhba33 - Edit Authentication                                                                                                    | ?          |
|----------------------------------------------------------------------------------------------------|------------|
| The initiator uses these settings for authentication for all targets unless otherwise overri specific target settings. Make sure that these parameters match on the storage side. | den by the |
| Authentication Method: Use unidirectional CHAP                                                                                                    | •          |
| Outgoing CHAP Credentials (target authenticates the initiator)                                                                                                    |            |
| Name: 🔲 Use initiator name                                                                                                    |            |
| Secret:                                                                                                    |            |
| Incoming CHAP Credentials (initiator authenticates the target)                                                                                                    |            |
| Name: 🔲 Use initiator name                                                                                                    |            |
|                                                                                                    |            |
| Secret:                                                                                                    |            |
|                                                                                                    |            |
|                                                                                                    |            |
| ОК                                                                                                    | Cancel     |
|                                                                                                    |            |

----End

# 5.2.2 (Optional) Switch Configuration

This section describes how to configure Ethernet switches, including configuring VLANs and binding ports. Skip this section if you use direct connections.

#### **Configuring VLANs**

On an Ethernet network to which many hosts are connected, a large number of broadcast packets are generated during the host communication. Broadcast packets sent from one host will be received by all other hosts on the network, consuming more bandwidth. Moreover, all hosts on the network can access each other, resulting data security risks.

To save bandwidth and prevent security risks, hosts on an Ethernet network are divided into multiple logical groups. Each logical group is a VLAN. The following uses Huawei Quidway 2700 Ethernet switch as an example to explain how to configure VLANs.

In the following example, two VLANs (VLAN 1000 and VLAN 2000) are created. VLAN 1000 contains ports GE 1/0/1 to 1/0/16. VLAN 2000 contains ports GE 1/0/20 to 1/0/24.

**Step 1** Go to the system view.

```
<Quidway>system-view
System View: return to User View with Ctrl+Z.
```
Step 2 Create VLAN 1000 and add ports to it.

[Quidway]**VLAN 1000** [Quidway-vlan1000]**port GigabitEthernet 1/0/1 to GigabitEthernet 1/0/16** 

Step 3 Configure an IP address for VLAN 1000.

[Quidway-vlan1000]interface VLAN 1000 [Quidway-Vlan-interface1000]ip address 1.0.0.1 255.255.255.0

Step 4 Create VLAN 2000, add ports, and configure an IP address.

```
[Quidway]VLAN 2000
[Quidway-vlan2000]port GigabitEthernet 1/0/20 to GigabitEthernet 1/0/24
[Quidway-vlan2000]interface VLAN 2000
[Quidway-Vlan-interface2000]ip address 2.0.0.1 255.255.255.0
```

----End

#### **Binding Ports**

When storage systems and hosts are connected in point-to-point mode, existing bandwidth may be insufficient for storage data transmission. Moreover, devices cannot be redundantly connected in point-to-point mode. To address these problems, ports are bound (link aggregation) to improve bandwidth and balance load among multiple links.

Three Ethernet link aggregation modes are available:

• Manual aggregation

Ports are added to an aggregation group by running a command manually. Ports added to the aggregation group must have the same link type.

Static aggregation

Ports are added to an aggregation group by running a command manually. Ports added to the aggregation group must have the same link type and LACP enabled.

• Dynamic aggregation

The protocol dynamically adds ports to an aggregation group. Ports added in this way must have LACP enabled and the same speed, duplex mode, and link type.

Table 5-2 compares these aggregation modes.

| Link Aggregation<br>Mode | Packet Exchange | Port Detection | CPU Usage |
|--------------------------|-----------------|----------------|-----------|
| Manual aggregation       | No              | No             | Low       |
| Static aggregation       | Yes             | Yes            | High      |
| Dynamic aggregation      | Yes             | Yes            | High      |

Table 5-2 Comparison among link aggregation modes

Huawei OceanStor storage devices support 802.3ad link aggregation (dynamic aggregation). In this link aggregation mode, multiple network ports are in an active aggregation group and work in duplex mode and at the same speed. After binding iSCSI host ports on a storage

device, enable aggregation for their peer ports on the switch. Otherwise, links are unavailable between the storage device and the switch.

This section uses switch ports GE 1/0/1 and GE 1/0/2 and the storage system's ports P2 and P3 as an example to explain how to bind ports.

The port binding method differs with the OceanStor system version. For details, refer to the specific storage product documentation. The following steps use OceanStor V3 V300R003 as an example.

- Step 1 Log in to DeviceManager and choose Provisioning > Port.
- Step 2 Bind ports.
  - 1. Select the ports that you want to bind and choose **More** > **Bond Ports**.

The **Bond Port** dialog box is displayed.

- 2. Enter a **Bond Name**, select the target ports, and click **OK**.
- 3. In the security alert dialog box that is displayed, select I have read and understand the consequences associated with performing this operation and click OK.

After the storage system ports are bound, configure link aggregation on the switch using the following command:

```
<Quidway>system-view
System View: return to User View with Ctrl+Z.
[Quidway-Switch]interface GigabitEthernet 1/0/1
[Quidway-Switch-GigabitEthernet1/0/1]lacp enable
LACP is already enabled on the port!
[Quidway-Switch-GigabitEthernet1/0/1]quit
[Quidway-Switch-GigabitEthernet1/0/2]lacp enable
LACP is already enabled on the port!
[Quidway-Switch-GigabitEthernet1/0/2]lacp enable
```

After the command is executed, LACP is enabled for ports GE 1/0/1 and GE 1/0/2. Then the ports can be automatically detected and added to an aggregation group.

```
----End
```

# 5.2.3 Storage System Configuration

The supported IP protocol stack differs with the storage system version. You need to select the desired IP protocol based on your storage system version and project situations.

#### **Configuring Port IP Addresses**

Configure Ethernet port parameters to ensure proper communication between the storage system and application server.

Note the following items when setting the properties of an Ethernet port:

• The default internal heartbeat IP addresses of a two-controller storage system are **127.127.10** and **127.127.127.11**, and those of a four-controller storage system are **127.127.127.10**, **127.127.127.11**, **127.127.127.12**, and **127.127.127.13**. Therefore, the IP address of the router must not be in the 127.127.127.127.XXX segment and the gateway address must not be **127.127.127.10**, **127.127.127.11**, **127.127.127.12**, or **127.127.127.13**. Otherwise, routing will fail. Internal heartbeat links are established between controllers

for these controllers to detect each other's working status. You do not need to separately connect cables. In addition, internal heartbeat IP addresses have been assigned before delivery, and you cannot change these IP addresses.

- The IP address of the Ethernet port cannot be in the same network segment as that of a management network port.
- The IP address of the Ethernet port cannot be in the same network segment as that of a maintenance network port.
- If the Ethernet port connects to an application server, the IP address of the Ethernet port must be in the same network segment as that of the service network port on the application server. If the Ethernet port connects to another storage device, the IP address of the Ethernet port must be in the same network segment as that of the Ethernet port on the other storage device. Add routes if available IP addresses in the desired segment are insufficient.

Changing the IP address of a host port may interrupt services on this host port.

Configurations vary on different storage systems. The following uses OceanStor V3/Dorado V3 as examples to describe how to configure an IP address for an Ethernet port:

#### Step 1 Go to the Ethernet Port dialog box.

- 1. In the basic information area of the function pane, click the device icon.
- 2. In the middle function pane, click the cabinet whose Ethernet ports you want to view.
- 3. Click the controller enclosure where the desired Ethernet ports reside. The controller enclosure view is displayed.
- 4. Click to switch to the rear view.
- 5. Click the Ethernet port whose information you want to modify.
  - The **Ethernet Port** dialog box is displayed.
- 6. Click **Modify**.

Step 2 Modify the Ethernet port, as shown in Figure 5-53.

- 1. In IPv4 Address or IPv6 Address, enter an IP address for the Ethernet port.
- 2. In Subnet Mask or Prefix, enter a subnet mask or prefix for the Ethernet port.
- 3. In **MTU** (**Byte**), enter the maximum size of data packet that can be transferred between the Ethernet port and the host. The value is an integer ranging from 1500 to 9216.

| Figure 5-53 | Configuring | an IP address |
|-------------|-------------|---------------|
|-------------|-------------|---------------|

| hernet Port              |                   |
|--------------------------|-------------------|
| Location:                | CTE0.A.IOM1.P1    |
| Health Status:           | Normal            |
| Running Status:          | Link up           |
| Working Rate (Gbit/s):   | 1                 |
| Max. Working Rate (Gbit/ | /s): 1            |
| IPv4 Address:            | 192.168.5.6       |
| Subnet Mask:             | 255.255.255.0     |
| IPv6 Address:            |                   |
| Prefix:                  |                   |
| MAC Address:             | 90:17:ac:ba:86:bc |
| Port Switch:             | Enable            |
| MTU (Byte):              | 1500 💠            |

Step 3 Confirm the Ethernet port modification.

1. Click Apply.

The **Danger** dialog box is displayed.

- 2. Confirm the information in the dialog box and select I have read and understand the consequences associated with performing this operation.
- 3. Click OK.

The Success dialog box is displayed, indicating that the operation is successful.

- 4. Click **OK**.
- ----End

#### (Optional) Adding Routes

If iSCSI networking is used and data needs to be transmitted across network segments, you need to configure routes.

- Step 1 Log in to DeviceManager.
- **Step 2** Choose **Provisioning** > **Port** > **Ethernet Ports**.
- Step 3 Select the Ethernet port for which you want to add a route and click Route Management.

The Route Management dialog box is displayed.

- Step 4 Configure the route information for the Ethernet port.
  - 1. In **IP** Address, select the IP address of the Ethernet port.
  - 2. Click Add.

The Add Route dialog box is displayed.

3. In **Type**, select the type of the route to be added.

There are three route options:

Default route

Data is forwarded through this route by default if no preferred route is available. The destination address field and the target mask field (IPv4) or prefix (IPv6) of the default route are automatically set to 0. To use this option, you only need to add a gateway.

- Host route

A route to an individual host. The destination mask (IPv4: 255.255.255.255) or prefix (IPv6: 128) of the host route is automatically set. To use this option, add the destination address and a gateway.

Network segment route

A route to a network segment. You need to add the destination address, destination address mask (IPv4) or prefix (IPv6), and gateway. For example, the destination address is 172.17.0.0, destination address mask is 255.255.0.0, and gateway is 172.16.0.1.

4. Set **Destination Address**.

Set **Destination Address** to the IPv4 or IPv6 (depending on which one you use) address or network segment of the application server's service network port or that of the other storage system's Ethernet port.

- 5. Set Destination Mask (IPv4) or Prefix (IPv6).
  - If an IPv4 address is used, this parameter specifies the subnet mask of the IP address for the service network port on the application server or the other storage device.
  - If an IPv6 address is used, this parameter specifies the prefix of the IPv6 address for the application server's service network port or that of the other storage system's Ethernet port.
- 6. In Gateway, enter the gateway of the local storage system's Ethernet port IP address.
- Step 5 Click OK. The route information is added to the route list.

A security alert dialog box is displayed.

- Step 6 Confirm the information in the dialog box and select I have read and understand the consequences associated with performing this operation.
- Step 7 Click OK.

The Success dialog box is displayed, indicating that the operation is successful.

To remove a route, select it and click **Remove**.

Step 8 Click Close.

----End

#### Adding an Initiator to a Host

This section details how to add initiators to the hosts on the storage system. For other storage configurations, see the *Basic Storage Service Configuration Guide* corresponding to your storage system.

**Step 1** Log in to DeviceManager.

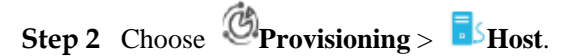

Step 3 Select the target host and click Add Initiator.

#### Figure 5-54 Selecting a host

| Huawei.Storage > Provisioning > Host                                                             |                    |                      |  |  |  |  |  |
|--------------------------------------------------------------------------------------------------|--------------------|----------------------|--|--|--|--|--|
| Host Host Group Initiator                                                                        |                    |                      |  |  |  |  |  |
| I Automatic scan for hosts is Enabled . You can click Parameter Settings to modify the settings. |                    |                      |  |  |  |  |  |
| Create   Delete Properties                                                                       | Add Initiator Remo | ve Initiator Refresh |  |  |  |  |  |
| Name                                                                                             | Status             | OS                   |  |  |  |  |  |
| Iw_CentOS2017                                                                                    | Normal             | Linux                |  |  |  |  |  |
| openVMS                                                                                          | Normal             | OpenVMS              |  |  |  |  |  |
| localhost.localdomain                                                                            | Normal             | Linux                |  |  |  |  |  |
| Host0119                                                                                         | Normal             | Solaris              |  |  |  |  |  |
| Uw_2018                                                                                          | Normal             | Linux                |  |  |  |  |  |
| HOST_15fed3b0577_0                                                                               | Normal             | Windows              |  |  |  |  |  |
| HOST_15fedbd6455_1                                                                               | Normal             | Windows              |  |  |  |  |  |
| HOST_15fedbeda62_2                                                                               | Normal             | Windows              |  |  |  |  |  |
| Redhat_test                                                                                      | Normal             | Linux                |  |  |  |  |  |

**Step 4** Select the initiator and click to add it to **Selected Initiators**.

#### Figure 5-55 Adding an initiator

| Add Initiator to Host Redhat_test                                                                  | ×                                 |
|----------------------------------------------------------------------------------------------------|-----------------------------------|
| Select initiators that you want to add to the host. You can also create, o<br>Available Initiators | delete, or modify initiators.     |
| Initiator Type: ISCSI 💌                                                                            | WWPN/IQN - Enter a keyword Search |
| Type WWPN/IQN                                                                                      | Status 🕹                          |
| iSCSI iqn.1994-05.com.redhat.d0104b56adc6                                                          | Offline                           |
| < 1/1 > 1 Entries, 0 Selected                                                                      | ¥                                 |
|                                                                                                    | Create Dalata Madify              |
| Selected Initiators                                                                                | Create                            |
|                                                                                                    | WWPN/IQN - Enter a keyword Search |
| Type WWPN/IQN                                                                                      | Status 🕹                          |
| iSCSI iqn.1996-04.de.suse:01:1fe172a469b1                                                          | Online                            |
| < 1/1 <p>I Entries, 0 Selected</p>                                                                 | OK Cancel Help                    |

#### Step 5 Click OK.

#### ----End

The initiator properties depend on the operating system and multipathing software used by the hosts. For details, see the storage-side configuration in the multipathing configuration section. After the initiators have been configured, you can scan for LUNs on the hosts to discover storage resources.

# 6 Mapping and Using LUNs

# 6.1 Scanning for LUNs on a Host

After LUNs are mapped on a storage system, scan for the mapped LUNs on the host.

• vSphere Client

Figure 6-1 Scanning for the mapped LUNs

| Getting Started 🔪 Summary 🔪 Virtual Machin                                                                                                    | es Resource Allocation Performa                                                                                       | nce Configuration                                       | Local Users & Groups             | Events Permission       | 15        |                   |        |      |
|----------------------------------------------------------------------------------------------------|----------------------------------------------------------------------------------------------------|---------------------------------------------------------|----------------------------------|-------------------------|-----------|-------------------|--------|------|
| Hardware                                                                                                    | Storage Adapters                                                                                                    |                                                         |                                  |                         |           |                   |        |      |
| Health Status<br>Processors                                                                                                    | Device<br>iSCSI Software Adapter<br>S vmhba33                                                                         | Type<br>ISCSI                                           | WWN iqn. 1998-01.com.vm          | ware:localhost-64692dc! | 9:        |                   |        |      |
| Storage<br>Networking<br>• Storage Adapters                                                                                                    | 631xESB/632xESB IDE Controlle<br>wmbba0<br>wmbba32<br>ISP2432-based 4Gb Fibre Chan                                    | er<br>Block SCSI<br>Block SCSI<br>Block SCSI            | HRA                              |                         |           |                   |        |      |
| Network Adapters                                                                                                    | ymbha2                                                                                                    | Eibre Channel                                           | 20:00:00:1b:32:0                 | 2,2,21,00,00,16,22,0,   | 1£2:2a    |                   |        |      |
| Advanced Settings                                                                                                    | 🕜 vmhba3                                                                                                    | Fibre Channel                                           | 20:01:00:1b:32:2                 | Rescan                  | f2:2a     |                   |        |      |
| Power Management                                                                                                    | Dell PERC 6/i Integrated                                                                                              |                                                         |                                  | Properties              |           |                   |        |      |
| Software                                                                                                    | 🌀 vmhba1                                                                                                    | SCSI                                                    |                                  | Remove                  |           |                   |        |      |
| Licensed Features<br>Time Configuration<br>DNS and Routing<br>Authentication Services<br>Virtual Machine Starthyp/Shutdown<br>Virtual Machine Swapfile Location<br>Security Profile<br>Host Cache Configuration<br>System Resource Allocation<br>Agent VM Settings<br>Advanced Settings | Details<br>vmhba2<br>Model: ISP2432-based 4Gb<br>WWN: 20:00:00:1b:32:0af<br>Targets: 1 Devices<br>View: Devices Paths | Fibre Channel to PCI<br>2:2a 21:00:00:1b:32<br>: 8 Path | Express HBA<br>:0a:f2:2a<br>s: 8 |                         |           |                   |        |      |
|                                                                                                    | Name                                                                                                    |                                                         |                                  | Runtime                 | Name      | Operational State | LUN    | Type |
|                                                                                                    | HUAWEI Fibre Channel Disk (naa                                                                                        | 6303037100303037                                        | 000b627500000007)                | vmhba2                  | :C0:T0:L0 | Mounted           | 0      | disk |
|                                                                                                    | HUAWEI Fibre Channel Disk (naa                                                                                        | 6303037100303037                                        | 00c3747500000000)                | vmhba2                  | :C0:T0:L1 | Mounted           | 1      | disk |
|                                                                                                    | HUAWEI Fibre Channel Disk (naa                                                                                        | .6303037100303037                                       | 00c383d30000001)                 | vmhba2                  | :C0:T0:L2 | Mounted           | 2      | disk |
|                                                                                                    | HUAWEI Fibre Channel Disk (naa                                                                                        | .6303037100303037                                       | 0006487600000003)                | vmhba2                  | :C0:T0:L3 | Mounted           | 3      | disk |
|                                                                                                    | HUAWEI Fibre Channel Disk (naa                                                                                        | 6303037100303037                                        | UUUD48a800000004)                | vmhba2                  | :C0:T0:L4 | Mounted           | 4      | disk |
|                                                                                                    | HUAWEL Fibre Channel Disk (naa                                                                                        | .6303037100303037                                       | 000656160000006)                 | vmnba2<br>vmhba2        | :C0:T0:L5 | Mounted           | 5<br>6 | disk |

• vSphere Web Client

Figure 6-2 Scanning for the mapped LUNs (on vSphere Web Client)

| 100.115.4.186 Actions -     |                   |                      |              |               |                                                 |         |         |       |
|-----------------------------|-------------------|----------------------|--------------|---------------|-------------------------------------------------|---------|---------|-------|
| etting Started Summary Mo   | nitor Manage      | Related Objects      |              |               |                                                 |         |         |       |
| Settings Networking Storage | Alarm Definitions | Tags Permission      | ns           |               |                                                 |         |         |       |
| 4                           | Storage Adapte    | ITS                  |              |               |                                                 |         |         |       |
| Storage Adapters            | + 🖬 💷             | o D                  |              |               |                                                 |         | Q Fi    | lter  |
| Storage Devices             | Adapter           | Rescans all stora    | ade adanters | on the bost t | o Itifier                                       | Targets | Devices | Path: |
| Host Cache Configuration    | LPe11000 4Gt      | discover newly a     | dded storag  | e devices     |                                                 |         |         |       |
| Protocol Endpoints          | 🔯 vmhba4          | and/or VMFS volu     | umes.        |               | 00:00:00:c9:d9:35:8b 10:00:00:c9:d9:35:8b       | 1       | 13      | 13    |
|                             | 🔄 vmhba3          |                      | Fibre Cha    | Online        | 20:00:00:00:c9:d9:35:8a 10:00:00:00:c9:d9:35:8a | 1       | 13      | 13    |
|                             | MegaRAID SA       | S Invader Controller |              |               |                                                 |         |         |       |
|                             | 🛇 vmhba2          |                      | SCSI         | Unknown       |                                                 | 3       | 3       | 3     |
|                             |                   | 010 / 11             |              |               |                                                 |         |         |       |
|                             | Adapter Details   |                      |              |               |                                                 |         |         |       |
|                             |                   |                      |              |               |                                                 |         |         |       |
|                             | Properties        | Devices Paths        |              |               |                                                 |         |         |       |
|                             | General           |                      |              |               |                                                 |         |         |       |
|                             | Name              | vmhba4               |              |               |                                                 |         |         |       |
|                             | Model             | LPe11000 4Gb Fibre   | Channel Hos  | t Adapter     |                                                 |         |         |       |
|                             | WWNN              | 20:00:00:00:c9:d9:35 | :8b          |               |                                                 |         |         |       |
|                             | WWPN              | 10:00:00:00:c9:d9:35 | i 8h         |               |                                                 |         |         |       |

# 6.2 Using the Mapped LUNs

After the mapped LUNs are detected on a host, you can directly use the raw devices to configure services or use the LUNs after creating a file system.

# 6.2.1 Raw Device Mapping (RDM)

RDM uses raw devices as disks for VMs. Perform the following steps to map raw devices.

#### vSphere Client

On vSphere Client, perform the following steps to configure RDM:

Step 1 Right-click a VM and choose Edit Settings from the shortcut menu, as shown in Figure 6-3.

| 🛃 oel - Virtual Machine Properti                                                                                                    |
|----------------------------------------------------------------------------------------------------|
| Image: Structure Machine Property       Mardware     Options       Resources        Mardware     Options       Resources        Mardware     Options       Resources        Mardware     Options       Resources        Mardware     Options       Resources        Mardware        Cruss        Wide card        Mard disk 1        Mard disk 1        Mard disk 1        Mard disk 1        Mard disk 1        Mard disk 1        Mard disk 1        Mard disk 1        Mard disk 1        Mardwark dapter 1        Network dapter 1        Mardwark dapter 2        Floppy drive 1 |

Figure 6-3 Editing host settings

Step 2 On the Hardware tab page, click Add. In the Add Hardware dialog box that is displayed, choose Hard Disk in Device Type and click Next, as shown in Figure 6-4.

Figure 6-4 Adding disks

| 🛃 oel - Virtual Machine Properti                | 25                                                                                                    |                            |
|-------------------------------------------------|----------------------------------------------------------------------------------------------------|----------------------------|
| Hardware Options Resources                      |                                                                                                    | Virtual Machine Version: 8 |
| Add Hardware Device Type What sort of device do | you wish to add to your virtual machine:<br>Choose the type of device you with<br>Serial Port (unavailable)<br>Propy Pravilei Port (unavailable)<br>Cr()/VVD trive (unavailable)<br>Cr()/VVD trive (unavailable)<br>Secondary<br>USB Controller<br>USB Controller<br>USB Device (unavailable)<br>Device (unavailable)<br>Device (unavailab | temory Configuration       |
| Help                                            | 1                                                                                                    | < Back Next > Cancel       |
| Help                                            |                                                                                                    | OK Cancel                  |

#### Step 3 Select disks.

You can create a new virtual disk, use an existing virtual disk, or use raw disk mappings, as shown in Figure 6-5.

#### Figure 6-5 Selecting disks

| 🛃 oel - Virtual Machine Properti                                                                                                    | es _OX                                                                                                    |
|----------------------------------------------------------------------------------------------------|----------------------------------------------------------------------------------------------------|
| Hardware Options Resources                                                                                                    | Virtual Machine Version: 8                                                                                                    |
| County   results         County   results         Select a Disk       Select a Disk       Select a Disk       Compatibility Mode       Advanced Options       Ready to Complete | A virtual disk is composed of one or more files on the host file system. Together these files appear as a angle hard disk to the guest operating system. Select the type of disk to use.  Disk  C Create a new virtual disk  C Use an existing virtual disk  Reuse a previously configured virtual disk.  C Raw Device Mappings Give your virtual machine direct access to SAN. This option allows you to use existing SAN commands to manage the storage and continue to access it using a detectore. |
| Help                                                                                                    | <back next=""> Cancel</back>                                                                                                    |
| Help                                                                                                    | OKCancel                                                                                                    |

- Step 4 Select Raw Device Mappings and click Next.
- Step 5 Select a target LUN and click Next, as shown in Figure 6-6.

Figure 6-6 Selecting a target LUN

| ing Starte | d Summary Resource Alloc              | ation Performance Events Console     | Permissions          |            |                           |
|------------|---------------------------------------|--------------------------------------|----------------------|------------|---------------------------|
| 🛃 oel      | - Virtual Machine Propertie:          | 5                                    |                      |            | >                         |
| 1: Hardw   | vare Options Resources                |                                      |                      | Vi         | irtual Machine Version: 8 |
| i 🗖 –      | -                                     | r Memo                               | ry Configuration ——  |            | 1                         |
| a 📩 🕻      | Add Hardware                          |                                      |                      |            | ×                         |
| р На       | Select and Configure a Ra             | W LUN                                |                      |            |                           |
| ° 🔳        | Which LUN would you like              | to use for this raw disk?            |                      |            |                           |
|            |                                       |                                      |                      |            |                           |
|            | Device Type                           | Name, Identifier, Path ID, LUN or    | Capacity contains: - |            | Clear                     |
| . C        | Select a Disk                         | Name                                 | Path ID              | LUN        | Capacity Harc             |
| E          | Select Target LUN<br>Select Datastore | HI JAWET Fibre Channel Dick (page 63 | vmbba2:C0:T0:L3      | 3          | 100.00 Supr               |
| L 🞴        | Compatibility Mode                    | HUAWEI Fibre Channel Disk (naa.63    | vmbba2:C0:T0:L7      | 7          | 110.00 Supr               |
|            | Advanced Options                      | HIAWEI Fibre Channel Disk (naa.63    | vmhba2:C0:T0:L5      | 5          | 100.00 Supr               |
|            | Ready to Complete                     | HUAWEI Fibre Channel Disk (naa.63    | vmhba2:C0:T0:L0      | 0          | 100.00 Supp               |
| 녙          |                                       | HUAWEI Fibre Channel Disk (naa.63    | vmhba2:C0:T0:L4      | 4          | 100.00 Supp               |
| s          |                                       | HUAWEI Fibre Channel Disk (naa.63    | vmhba2:C0:T0:L6      | 6          | 100.00 Supp               |
|            |                                       |                                      |                      |            |                           |
|            |                                       |                                      |                      |            |                           |
|            |                                       |                                      |                      |            |                           |
|            |                                       |                                      |                      |            |                           |
|            |                                       |                                      |                      |            |                           |
|            |                                       |                                      |                      |            |                           |
|            |                                       |                                      |                      |            |                           |
|            |                                       |                                      |                      |            |                           |
|            |                                       |                                      |                      |            |                           |
|            |                                       |                                      |                      |            |                           |
|            |                                       |                                      |                      |            | <u> </u>                  |
|            | Help                                  |                                      | < Back               | Next >     | Cancel                    |
|            |                                       |                                      |                      |            |                           |
| -          |                                       |                                      |                      |            |                           |
| H          | Help                                  |                                      |                      | <u></u> ОК | Cancel                    |
|            |                                       |                                      |                      |            |                           |

Step 6 Select a datastore. The default datastore is under the same directory as the VM storage. Click Next, as shown in Figure 6-7.

Figure 6-7 Selecting a datastore

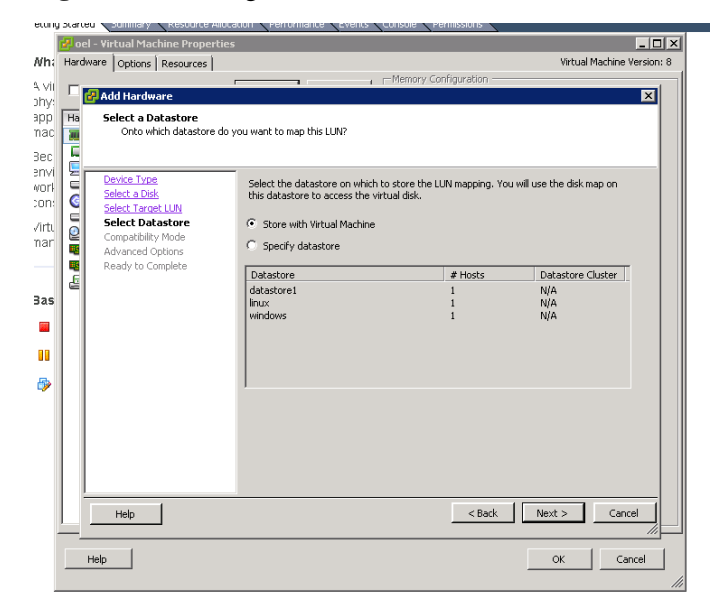

#### Step 7 Select a compatibility mode.

Select a compatibility mode based on site requirements and click **Next**, as shown in Figure 6-8.

Figure 6-8 Selecting a compatibility mode

|                                                                                                    | 🛃 oel - ' | Virtual Machine Properties                                                                                                    |                                                                                                    |
|----------------------------------------------------------------------------------------------------|-----------|----------------------------------------------------------------------------------------------------|----------------------------------------------------------------------------------------------------|
| ٧h                                                                                                    | Hardwar   | e Options Resources                                                                                                    | Virtual Machine Version: 8                                                                                                    |
| <ul> <li>viiiny:</li> <li>ipp</li> <li>nac</li> <li>ec</li> <li>envi</li> <li>vori</li> <li>on:</li> <li>vori</li> <li>on:</li> <li>invi</li> <li>invi</li></ul> |           | Add Hardware Select Compatibility Mode Which compability mode Select Torge Select Torge Select Torget Select Torget Compatibility Mode Advanced Options Ready to Complete | A promory Configuration     X      by you want this virtual disk to use?     The compatibility mode you choose will apply only to this virtual disk and will not affect any other disk using this LUN mapping.     Compatibility     Alow the guest operating system to access the hardware directly. Taking a snapshot of this virtual machine will not include this disk.     Virtual Adow the virtual machine to use VMware snapshots and other advanced functionality. |
|                                                                                                    |           | Help                                                                                                    | < Back Next > Cancel                                                                                                    |
|                                                                                                    | Hel       | p                                                                                                    | Cancel                                                                                                    |

**Step 8** In **Advanced Options**, keep the default virtual device node unchanged, as shown in Figure 6-9.

#### Figure 6-9 Selecting a virtual device node

| g startes |                                       |                                                                                        |        |
|-----------|---------------------------------------|----------------------------------------------------------------------------------------|--------|
| 🛃 oel     | - Virtual Machine Properties          | 5                                                                                      |        |
| Hardw     | are Options Resources                 | Virtual Machine Versi                                                                  | ion: 8 |
| _         |                                       | Memory Configuration                                                                   | 1      |
|           | Add Hardware                          | ٢                                                                                      | <      |
| Ha        | Advanced Ontions                      |                                                                                        |        |
| 30        | These advanced options of             | do not usually need to be changed.                                                     |        |
|           |                                       |                                                                                        |        |
|           |                                       | -                                                                                      |        |
| E         | Device Type                           | Specify the advanced options for this virtual disk. These options do not normally need |        |
|           | <u>Select a Disk</u>                  | to be changed.                                                                         |        |
| E         | Select Target LUN<br>Select Datastore | - Virtual Device Node                                                                  |        |
| 2         | Compatibility Mode                    | SCSI (0:1)                                                                             |        |
| -         | Advanced Options                      |                                                                                        |        |
| -         | Ready to Complete                     |                                                                                        |        |
| 6         |                                       |                                                                                        |        |
|           |                                       |                                                                                        |        |
|           |                                       |                                                                                        |        |
|           |                                       |                                                                                        |        |
|           |                                       |                                                                                        |        |
|           |                                       |                                                                                        |        |
|           |                                       |                                                                                        |        |
|           |                                       |                                                                                        |        |
|           |                                       |                                                                                        |        |
|           |                                       |                                                                                        |        |
|           |                                       |                                                                                        |        |
|           |                                       |                                                                                        |        |
| 1.1       |                                       |                                                                                        |        |
|           |                                       |                                                                                        |        |
|           | Help                                  | < Back Next > Cancel                                                                   |        |
| <u> </u>  |                                       | · · · · · · · · · · · · · · · · · · ·                                                  |        |
| H         | telp                                  | OK Cancel                                                                              |        |
|           |                                       |                                                                                        |        |
|           |                                       |                                                                                        | 111    |

Step 9 In Ready to Complete, confirm the information about the disk to be added, as shown in Figure 6-10.

Figure 6-10 Confirming the information about the disk to be added

| 🖁 oel - Virtual Machine Propertie                 | s 💶                                                                      |
|---------------------------------------------------|--------------------------------------------------------------------------|
| Hardware Options Resources                        | Virtual Machine Version: 4                                               |
|                                                   | Memory Configuration                                                     |
| Add Hardware                                      | ×                                                                        |
| Ha Ready to Complete<br>Review the selected optic | ons and click Finish to add the bardware                                 |
|                                                   |                                                                          |
| ē                                                 |                                                                          |
| E Device Type                                     | Options:                                                                 |
| Select Target LUN                                 | Hardware type: Hard Disk                                                 |
| Select Datastore                                  | Create disk: Use mapped system LUN                                       |
| Compatibility Mode                                | Disk mode: Persistent                                                    |
| Advanced Options  Ready to Complete               | Target LUN: HUAWEI Fibre Channel Disk (naa.6303037100303037000b487600000 |
| E Keddy to complete                               | Compatibility mode: Physical<br>Manned datastore: Store with VM          |
|                                                   |                                                                          |
|                                                   |                                                                          |
|                                                   |                                                                          |
|                                                   |                                                                          |
|                                                   |                                                                          |
|                                                   |                                                                          |
|                                                   |                                                                          |
|                                                   |                                                                          |
|                                                   |                                                                          |
|                                                   |                                                                          |
|                                                   |                                                                          |
| 1                                                 |                                                                          |
| Help                                              | < Back Finish Cancel                                                     |
|                                                   |                                                                          |
| Help                                              | OK Cancel                                                                |
|                                                   |                                                                          |

**Step 10** Click **Finish**. The system starts to add disks, as shown in Figure 6-11.

----End

Figure 6-11 Adding raw disk mappings

| <u> </u>                          | · · ·              | <u>، ، ، ، ، ، ، ، ، ، ، ، ، ، ، ، ، ، ، </u>         |
|-----------------------------------|--------------------|-------------------------------------------------------|
| 🚱 oel - Virtual Machine Propertie | S                  |                                                       |
| Hardware Options Resources        |                    | Virtual Machine Version: 8                            |
|                                   |                    | Physical LUN and Datastore Mapping File               |
| I Show All Devices                | Add Remove         | /vmfs/devices/disks/naa.6303037100303037000b487600000 |
| Hardware                          | Summary            |                                                       |
| Memory                            | 2048 MB            |                                                       |
| CPUs                              | 1                  |                                                       |
| Video card                        | Video card         | Virtual Device Node                                   |
| WMCI device                       | Restricted         | SCSI (0:1)                                            |
| SCSI controller 0                 | LSI Logic Parallel |                                                       |
| Hard disk 1                       | Virtual Disk       | Compatibility Mode                                    |
| CD/DVD drive 1                    | Client Device      | C Virtual C Physical                                  |
| Network adapter 1                 | VM Network         |                                                       |
| Network adapter 2                 | VM Network         |                                                       |
| 🛃 Floppy drive 1                  | Client Device      |                                                       |
| New Hard Disk (adding)            | Mapped Raw LUN     |                                                       |
|                                   |                    |                                                       |
|                                   |                    |                                                       |
|                                   |                    |                                                       |
|                                   |                    |                                                       |
|                                   |                    |                                                       |
|                                   |                    |                                                       |
|                                   |                    |                                                       |
|                                   |                    |                                                       |
|                                   |                    |                                                       |
|                                   |                    |                                                       |
|                                   |                    |                                                       |
|                                   |                    |                                                       |
|                                   |                    | Manage Paths                                          |
| •                                 |                    |                                                       |
|                                   |                    |                                                       |
| Help                              |                    | OK Cancel                                             |
|                                   |                    | 11                                                    |

**Step 1** After a raw disk is mapped, the type of the newly created disk is **Mapped Raw LUN**.

----End

#### vSphere Web Client

On vSphere Web Client, perform the following steps to configure RDM:

Step 1 On the Related Objects tab page, click the Virtual Machines tab. On the left pane of the tab page, select the to-be-added host, right-click it, and choose Edit Settings from the shortcut menu.

| <b>Figure 0-12</b> Editing nost settings | Figure | 6-12 | Editing | host | settings |
|------------------------------------------|--------|------|---------|------|----------|
|------------------------------------------|--------|------|---------|------|----------|

| Getting Started Summary Monitor Mar      | nage Related O | bjects          |                   |            |           |           |
|------------------------------------------|----------------|-----------------|-------------------|------------|-----------|-----------|
| Virtual Machines VM Templates in Folders | Networks Distr | ibuted Switches | Datastores        |            |           |           |
| 19 19 19 19 1 10 18                      | 🚳 Actions 👻    |                 |                   |            |           |           |
| Name 1                                   | State          | Status          | Provisioned Space | Used Space | Host CPU  | Host Mem  |
| (error)161.90_eSpaceIVS_Server_su        | Powered Off    | 🥑 Normal        | 508.47 GB         | 24.31 GB   | 0 MHz     | 0 MB      |
| 0 VC6012 117 3                           | Powered On     | 📀 Normal        | 70.13 GB          | 42.66 GB   | 2,202 MHz | 10,170 MB |
| 10 laa Actions - 10 laaSWeb_117.19       |                | 🧿 Normal        | 57.22 GB          | 29.06 GB   | 0 MHz     | 0 MB      |
| Power 11 laat Cuast OD                   |                | 🥑 Normal        | 44.32 GB          | 15.49 GB   | 0 MHz     | 0 MB      |
| 12 DEI Spanshote                         |                | 🥑 Normal        | 44.32 GB          | 14.11 GB   | 0 MHz     | 0 MB      |
| 13 Rec 🔊 Open Console                    |                | Normal          | 50.26 GB          | 5.25 GB    | 0 MHz     | 0 MB      |
| 14 VCE                                   |                | Normal          | 44.99 GB          | 15.75 GB   | 0 MHz     | 0 MB      |
| 160.7_ Close                             |                | Normal          | 502.11 GB         | 246.27 GB  | 23 MHz    | 821 MB    |
| 160.7_ Template                          |                | 🥑 Normal        | 502.32 GB         | 16.78 GB   | 0 MHz     | 0 MB      |
| 161.90                                   |                | Normal          | 533.86 GB         | 25.84 GB   | 0 MHz     | 0 MB      |
| Fault Folerance                          | •              | 🥑 Normal        | 157.86 GB         | 53.54 GB   | 0 MHz     | 0 MB      |
| Dicies VM Policies                       | •              | 🥝 Normal        | 551.97 GB         | 211.16 GB  | 0 MHz     | 0 MB      |
| a 2.205 Compatibility                    | •              | 🥝 Normal        | 545.54 GB         | 35.41 GB   | 0 MHz     | 0 MB      |
| Export System Logs                       |                | 🥝 Normal        | 551.55 GB         | 45.75 GB   | 0 MHz     | 0 MB      |
| a 2.210 Edit Resource Settings           |                | 🥝 Normal        | 528.45 GB         | 29.48 GB   | 0 MHz     | 0 MB      |
| 2.211 Edit Settings                      |                | Normal          | 608.79 GB         | 179.43 GB  | 0 MHz     | 0 MB      |
| M                                        |                |                 |                   |            |           |           |
| Move To                                  |                |                 |                   |            |           |           |

Step 2 In the displayed Edit Settings dialog box, click the Virtual Hardware tab. On the tab page, select RDM Disk from the New Device option list at the bottom.

| 🔂 10 laaSWeb_117.19               | - Edit Settings                 | (?) )) |
|-----------------------------------|---------------------------------|--------|
| Virtual Hardware VM C             | Options SDRS Rules vApp Options |        |
| F 🔲 CPU                           | 4 <b>v 0</b>                    |        |
| ▶ III Memory                      | New Hard Disk                   |        |
| 🕨 🛄 Hard disk 1                   | Existing Hard Disk GB 💌         |        |
| ▶ 🛃 SCSI controller 0             | 🛟 RDM Disk                      |        |
| 🕨 飅 Network adapter 1             | Connect                         |        |
| ▶ i CD/DVD drive 1                | Connect                         |        |
| Floppy drive 1                    | CD/DVD Drive                    |        |
| Video card                        | Floppy Drive                    |        |
| WICI device                       |                                 |        |
| <ul> <li>Other Devices</li> </ul> | Di Serial Port                  |        |
|                                   | Host USB Device                 |        |
|                                   | USB Controller                  |        |
|                                   | SCSI Device                     |        |
|                                   | PCI Device                      |        |
|                                   | SCSI Controller                 |        |
|                                   | SATA Controller                 |        |
| New device:                       | Select Add                      |        |
| Compatibility: ESXi 5.5 an        | od later (VM version 10) OK     | Cancel |

Figure 6-13 Adding RDM disks

Step 3 Click Add to add the target disk.

Figure 6-14 Selecting disks to add

|            |                                                                                                    | - 3-                                                                                               |                            |                    |            |              |     |           |            |                     |
|------------|----------------------------------------------------------------------------------------------------|----------------------------------------------------------------------------------------------------|----------------------------|--------------------|------------|--------------|-----|-----------|------------|---------------------|
| ſem        | plates in Folders                                                                                  | Netw                                                                                               | 10 laaSWeb_117.19          | - Edit Settings    |            |              |     |           | (? ▶       |                     |
|            | - G 🗛                                                                                              | <u>کې چې</u>                                                                                       | Virtual Hardware VM O      | ptions SDRS        | Rules vApp | Options      |     |           |            | 📡 🍱 🔍 F             |
|            | 1 🔺                                                                                                | State                                                                                              | ▶ 🔲 CPU                    | 4                  | - 0        | )            |     |           |            |                     |
| ace        | VS_Server_su                                                                                       | Pow                                                                                                | ▶ IIII Memory              | 8192               |            | IB 🚽         |     |           |            |                     |
| 19         |                                                                                                    | Pow                                                                                                | ▶ 🚍 Hard disk 1            | 40                 | ÷ (        | B  -         |     |           |            |                     |
| 7.2<br>21  | Select Target LU                                                                                   | N                                                                                                  | -                          |                    |            |              |     |           |            | ×                   |
| _1         | Name                                                                                               |                                                                                                    |                            |                    | Identifier | Path ID      | LUN | Capacity  | Drive Type | Hardware Accelerati |
|            | HUAWEI ISCSI E                                                                                     | Disk (n                                                                                            | aa.60022a11000d28f118b     | 614f300000015)     | /vmfs/de   | v /vmfs/dev. | 0   | 500.00 GB | Non-flash  | Supported           |
| cat        | HUAWEI ISCSI D                                                                                     | Disk (n                                                                                            | aa.60022a11000d28f1013     | 97a560000001f)     | /vmfs/de   | v /vmfs/dev. | . 5 | 500.00 GB | Non-flash  | Supported           |
| ati        | HUAWEI ISCSI Disk (naa.60022a11000d28f1013968390000001e) /vmfs/dev /vmfs/dev 4 500.00 GB Non-flasi |                                                                                                    |                            |                    |            |              |     |           |            | Supported           |
| 5_S        | HUAWEI ISCSI E                                                                                     | El iSCSI Disk (naa.60022a11000d28f118b6185300000018) /vmfs/dev /vmfs/dev 3 500.00 GB Non-flas      |                            |                    |            |              |     |           |            | Supported           |
| t-bi       | HUAWEI ISCSI E                                                                                     | HUAWEI ISCSI Disk (naa.60022a11000d28f118b6172c00000017) /vmfs/dev /vmfs/dev 2 500.00 GB Non-flash |                            |                    |            |              |     |           |            | Supported           |
| nde        | HUAWEI ISCSI E                                                                                     | Disk (n                                                                                            | aa.60022a11000d28f118b     | 6160600000016)     | ) /vmfs/de | v /vmfs/dev. | 1   | 500.00 GB | Non-flash  | Supported           |
| ana<br>ana |                                                                                                    |                                                                                                    |                            |                    |            |              |     |           | (          | Cancel              |
| ente       | er1_Win2008R2                                                                                      | Pow                                                                                                |                            |                    |            |              |     |           |            |                     |
| /3R        | 3C10_Win200                                                                                        | Pow                                                                                                |                            |                    |            |              |     |           |            |                     |
|            |                                                                                                    |                                                                                                    |                            |                    |            |              |     |           |            |                     |
|            | _                                                                                                  |                                                                                                    |                            |                    |            |              |     |           |            | _                   |
|            |                                                                                                    |                                                                                                    |                            |                    |            |              |     |           |            |                     |
| St         | atus                                                                                               |                                                                                                    |                            |                    |            |              |     |           |            |                     |
|            |                                                                                                    |                                                                                                    | New device:                | 8                  | RDM Disk   |              | Add |           |            |                     |
|            |                                                                                                    |                                                                                                    | Compatibility: ESXi 5.5 an | d later (VM versio | on 10)     |              |     | ок        | Cancel     |                     |

Step 4 Verify the disk information and click OK.

Figure 6-15 Completing the disk addition operation

| 🔂 10 laaSWeb_117.19                    | - Edit Settings                 | ? »    |
|----------------------------------------|---------------------------------|--------|
| Virtual Hardware VM C                  | Options SDRS Rules vApp Options |        |
| CPU                                    | (4 <b>v</b> ) <b>0</b>          |        |
| • 🌃 Memory                             | 8192 <b>•</b> MB <b>•</b>       |        |
| 🕨 🛄 Hard disk 1                        | 40 A GB V                       |        |
| 🕨 🛃 SCSI controller 0                  | LSI Logic SAS                   |        |
| 🕨 🧱 Network adapter 1                  | VM Network 🛛 🗸 Connect          |        |
| ▶ <ul> <li>▶ OD/DVD drive 1</li> </ul> | Client Device                   |        |
| Floppy drive 1                         | Client Device                   |        |
| Video card                             | Specify custom settings         |        |
| VMCI device                            |                                 |        |
| <ul> <li>Other Devices</li> </ul>      |                                 |        |
| 🕨 🛄 New Hard disk                      | 500 A GB V                      |        |
|                                        |                                 |        |
| New device:                            | RDM Disk 🖌 Add                  |        |
| Compatibility: ESXi 5.5 an             | d later (VM version 10) OK      | Cancel |

Step 5 Navigate to the Edit Settings tab page again to check whether the target disk is added successfully.

| 10 laasvveb_1     | 17.19 - | Ealt Se | ttings           |    |          | _  |              |         |  | (P) |
|-------------------|---------|---------|------------------|----|----------|----|--------------|---------|--|-----|
| Virtual Hardware  | VM O    | ptions  | SDRS Rules       | VA | pp Optio | ns |              |         |  |     |
| CPU               |         | 4       |                  | -  | 0        |    |              |         |  |     |
| Memory            |         | 8192    |                  | •  | МВ       | -  |              |         |  |     |
| Hard disk 1       |         | 40      |                  | *  | GB       | -  |              |         |  |     |
| 🖌 🛄 Hard disk 2   |         | 500     |                  | *  | GB       | -  |              |         |  |     |
| 🛛 🛃 SCSI controll | er O    | LSI Log | jic SAS          |    |          |    |              | J       |  |     |
| 🕨 🥅 Network adap  | oter 1  | VM Ne   | twork            |    |          | -  | $\checkmark$ | Connect |  |     |
| 🛛 🍥 CD/DVD drive  | 91      | Client  | Device           |    |          | -  |              | Connect |  |     |
| Floppy drive 1    | 1       | Client  | Device           |    |          | -  |              | Connect |  |     |
| Video card        |         | Specif  | y custom setting | s  |          | -  |              |         |  |     |
| MCI device        |         |         |                  |    |          |    |              |         |  |     |
| • Other Devices   |         |         |                  |    |          |    |              |         |  |     |
|                   |         |         |                  |    |          |    |              |         |  |     |
| New de            | evice:  |         | Select           |    |          | -  |              | Add     |  |     |
|                   |         |         | (14              |    |          |    |              |         |  |     |

Figure 6-16 Checking whether the disk is successfully added

----End

# **6.2.2** Creating Datastores

Create a file system before creating a virtual disk. A file system can be created using the file system disks in datastores.

This section details how to create a datastore.

## vSphere Client

On vSphere Client, perform the following steps to create a datastore:

**Step 1** On the **Configuration** tab page, choose **Storage** in the navigation tree. On the **Datastores** tab page that is displayed, click **Add Storage**, as shown in Figure 6-17.

#### Figure 6-17 Adding storage

|           |           |                       |                   |                 |           |            | Devices           | View: Datastores  | Hardware                                                                                        |
|-----------|-----------|-----------------------|-------------------|-----------------|-----------|------------|-------------------|-------------------|-------------------------------------------------------------------------------------------------|
| Delete Ad | Refresh D |                       |                   |                 |           |            |                   | Datastores        | Health Status                                                                                   |
|           |           | Hardware Acceleration | Last Update       | Free Type       | Capacity  | Drive Type | > Device          | Identification    | Processors                                                                                      |
|           |           | Not supported         | 2014/1/24 0:47:36 | 90.05 G8 V14F55 | 131.00 GB | Non-SSD    | Local DELL Disk ( | datastore1        | Memory                                                                                          |
|           |           | Supported             | 2014/1/24 0:47:36 | 7.70 G8 VMF35   | 79.75 GB  | Non-55D    | HUAWEI Fibre Ch   | l knux            | <ul> <li>Storage</li> </ul>                                                                     |
|           |           | Supported.            | 2014/1/24 0:47:36 | 8.79 GB 114F55  | 84.75 GB  | Non-55D    | HJAWEI Fibre Ch   | B windows         | Networking                                                                                      |
|           |           |                       |                   |                 |           |            |                   |                   | Storage Adapters                                                                                |
|           |           |                       |                   |                 |           |            |                   |                   | Network Adapters                                                                                |
|           |           |                       |                   |                 |           |            |                   |                   | Advanced Settings                                                                               |
|           |           |                       |                   |                 |           |            |                   |                   | Power Management                                                                                |
|           |           |                       |                   |                 |           |            |                   |                   | Software                                                                                        |
|           |           |                       |                   |                 |           |            |                   |                   | Licensed Features                                                                               |
|           |           |                       |                   |                 |           |            |                   |                   | Time Configuration                                                                              |
|           |           |                       |                   |                 |           |            |                   |                   | DNS and Routing                                                                                 |
|           |           |                       |                   |                 |           |            |                   |                   | Authentication Services                                                                         |
|           |           |                       |                   |                 |           |            |                   |                   | Virtual Machine Startup/Shutdown                                                                |
|           |           |                       |                   |                 |           |            |                   |                   | Virtual Machine Swaphile Location                                                               |
|           |           |                       |                   |                 |           |            |                   | - Construction    | Security Profile                                                                                |
|           |           |                       |                   |                 |           |            |                   | Datastore Details | Host Cache Configuration                                                                        |
|           |           |                       |                   |                 |           |            |                   | Datastore Details | Host Cache Configuration<br>System Resource Allocation                                          |
|           |           |                       |                   |                 |           |            |                   | Datastore Details | Security Profile<br>Host Cache Configuration<br>System Resource Allocation<br>Agent VM Settemas |

Step 2 Select a storage type and click Next, as shown in Figure 6-18.

Figure 6-18 Selecting a storage type

| abilitation Device                                                                                                    | Drive Tupe                                                                                                    | Capacity                                                                                      | Eren Turn                              | a Lact Undata                                                                | Hardware Accelor   |
|----------------------------------------------------------------------------------------------------|----------------------------------------------------------------------------------------------------|-----------------------------------------------------------------------------------------------|----------------------------------------|------------------------------------------------------------------------------|--------------------|
| Add Storage                                                                                                    |                                                                                                    |                                                                                               |                                        |                                                                              |                    |
| Select Storage Type<br>Specify if you want to fo                                                                                                    | rmat a new volume or use a sh                                                                                                    | ared folder over the                                                                          | network.                               |                                                                              |                    |
| <ul> <li>Disk/LUN</li> <li>Select Disk/LN</li> <li>File System Version</li> <li>Current Disk Layout</li> <li>Properties</li> <li>Formating</li> <li>Ready to Complete</li> </ul> | Storage Type  Disk/LUN Create a datasto Create a datasto | re on a Fibre Channi<br>s <b>tem</b><br>n if you want to cre-<br>re on Fibre Channel<br>edia. | el, ISCSI, or loca<br>ate a Network Fi | I SCSI disk, or mount an exit<br>le System.<br>this datastore to all hosts t | iting VMFS volume. |
| Help                                                                                                    |                                                                                                    |                                                                                               |                                        | < Back Next >                                                                | Cancel             |

Step 3 On the Select Disk/LUN page that is displayed, select a desired disk and click Next, as shown in Figure 6-19.

Figure 6-19 Select a disk/LUN

| entification                  | , Davica                          | Drive Type Canadi                     | Free Tune               | lac       | t I Indata | Hardwara Acce |
|-------------------------------|-----------------------------------|---------------------------------------|-------------------------|-----------|------------|---------------|
| Select Disk<br>Select a       | =<br>c/LUN<br>a LUN to create a d | atastore or expand the current one    |                         |           |            |               |
| E <u>Disk/LUN</u><br>Select D | Disk/LUN                          | Name, Identifier, Path ID, LUN, Capac | ity, Expandable or VMF: | 5 Label c | •          | Clear         |
| File Syste                    | em Version                        | Name                                  | Path ID                 | LUN 🗠     | Drive Type | Capacity      |
| Current I                     | Disk Layout                       | HUAWEI Fibre Channel Disk (naa.63     | vmhba2:C0:T0:L0         | 0         | Non-SSD    | 100.00 GB     |
| Propertie<br>Economication    | 15                                | HUAWEI Fibre Channel Disk (naa.63     | vmhba2:C0:T0:L4         | 4         | Non-SSD    | 100.00 GB     |
| Ready to Cor                  | ng<br>molete                      | HUAWEI Fibre Channel Disk (naa.63     | vmhba2:C0:T0:L5         | 5         | Non-SSD    | 100.00 GB     |
| Keady to Co                   | mpiece                            | HUAWEI Fibre Channel Disk (naa.63     | vmhba2:C0:T0:L6         | 6         | Non-SSD    | 100.00 GB     |
|                               |                                   | HUAWEI Fibre Channel Disk (naa.63     | vmhba2:C0:T0:L7         | 7         | Non-SSD    | 110.00 GB     |
|                               |                                   | 5                                     |                         |           |            | L             |
| Help                          | 1                                 |                                       |                         | < Back    | Next >     | Cancel        |
|                               | 1                                 |                                       | _                       |           |            | ·             |

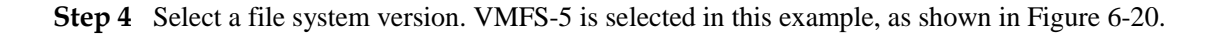

Figure 6-20 Selecting a file system version

| Identification                                                                                                    | <ul> <li>Davica</li> </ul>                                                                                                    | Drive Type                                                                                                    | Canacity              | Free                           | Tune       | Lact Undate                  | Hardware Occeje |
|----------------------------------------------------------------------------------------------------|----------------------------------------------------------------------------------------------------|----------------------------------------------------------------------------------------------------|-----------------------|--------------------------------|------------|------------------------------|-----------------|
| Genetic addon     Genetic addon     Genetic | Powerson     NY Constraints     NY Constraints | File System Version<br>File System Version<br><b>VHFS-5</b><br>Select this option<br><b>VHFS-3</b><br>Select this option | n to enable additions | i capabilities<br>ch an ESX vi | s, such as | 2TB+ support.<br>et han 5.0. |                 |
| Help                                                                                                    |                                                                                                    |                                                                                                    |                       |                                | < B.       | ack Next >                   | Cancel          |

Step 5 View the current disk layout and device information, as shown in Figure 6-21.

Figure 6-21 Viewing the current disk layout

| Idan | tification A                                                                                                    | Device                 | Driva Tuna                                                                                                    | Canacity                                                   | Fraa                                                                     | Tune                                                             | Lact Lindata           | Hardwara Acca |
|------|----------------------------------------------------------------------------------------------------|------------------------|----------------------------------------------------------------------------------------------------|------------------------------------------------------------|--------------------------------------------------------------------------|------------------------------------------------------------------|------------------------|---------------|
|      | Add Storage<br>Current Disk Layo<br>You can partitic                                                                      | out<br>on and format t | he entire device, all free sp.                                                                                                    | ace, or a single                                           | e block of free                                                          | space.                                                           |                        |               |
| a    | Disk/UM<br>Select Disk/UNN<br>Ele System Version<br>Currient Disk Layout<br>Properties<br>Formatting<br>Ready to Complete |                        | Review the current disk lay<br>Device<br>HUAWEI Fibre Channel<br>Location<br>J-mrt/sidevices/disks/nai<br>Partition Format<br>Unknown<br>There is only one layout co | rout:<br>Disk (n N<br>a.6303037100<br>Th<br>nfiguration av | rive Type<br>on-SSD<br>303037000b4<br>ie hard disk is<br>ailable. Use th | Capacity<br>100.00 GE<br>18a80000000<br>blank.<br>ne Next buttor | Available<br>100.00 GB | LUN 4         |
|      | Нер                                                                                                    |                        | pages. A partition will be c                                                                                                    | reated and t                                               | used                                                                     | < Back                                                           | Next >                 | Cancel        |

**Step 6** Enter the name of a datastore, as shown in Figure 6-22.

| Figure 6-22 E | ntering a | datastore | name |
|---------------|-----------|-----------|------|
|---------------|-----------|-----------|------|

| Id | antification > Device                  | l Driva Tuna          | Canacity | Free Tune | Lact Undate | Hardware Accelery |
|----|----------------------------------------|-----------------------|----------|-----------|-------------|-------------------|
| Ē  | 🛃 Add Storage                          |                       |          |           |             |                   |
| E  | Properties                             |                       |          |           |             |                   |
| E. | Speary the properties for the          | ne datatore           |          |           |             |                   |
|    |                                        |                       |          |           |             |                   |
|    | E Disk/LUN                             | Enter a datastore nar | ne       |           |             |                   |
|    | Select Disk/LUN<br>File System Version | los                   |          |           |             |                   |
|    | Current Disk Layout                    | lost                  |          |           |             |                   |
|    | Properties                             |                       |          |           |             |                   |
|    | Formatting<br>Ready to Complete        |                       |          |           |             |                   |
|    |                                        |                       |          |           |             |                   |
|    |                                        |                       |          |           |             |                   |
|    |                                        |                       |          |           |             |                   |
|    |                                        |                       |          |           |             |                   |
|    |                                        |                       |          |           |             | -                 |
| a  |                                        |                       |          |           |             |                   |
|    |                                        |                       |          |           |             |                   |
|    |                                        |                       |          |           |             |                   |
|    |                                        |                       |          |           |             |                   |
|    |                                        |                       |          |           |             |                   |
|    |                                        |                       |          |           |             |                   |
|    |                                        |                       |          |           |             |                   |
|    |                                        |                       |          |           |             |                   |
|    |                                        |                       |          |           |             |                   |
|    |                                        |                       |          |           |             |                   |
|    | Help                                   |                       |          | < E       | ack Next >  | Cancel            |
|    |                                        |                       |          |           |             |                   |

**Step 7** Specify a disk capacity. Normally, **Maximum available space** is selected. If you want to test LUN expansion, customize a capacity, as shown in Figure 6-23.

Figure 6-23 Specifying a capacity

| Identification                                               | - Device                                    | Drive Tone                                              | Canacity            | Free Tune | l art Undata | Hardware Annele |
|--------------------------------------------------------------|---------------------------------------------|---------------------------------------------------------|---------------------|-----------|--------------|-----------------|
| Add Storag                                                   | e<br>- Formatting                           |                                                         |                     |           |              |                 |
| E Specif                                                     | y the maximum file si:                      | e and capacity of the datas                             | store               |           |              |                 |
| Disk/LUN     Select D     File Syst     Current     Properti | isk/LUN<br>eem Version<br>Disk Lavout<br>es | Capacity<br>Maximum available :<br>C Custom space setti | space               |           |              |                 |
| Formal<br>Ready to Co                                        | : <b>ting</b><br>omplete                    | 100.00 30 40                                            | 01 100.00 GD GValia | ne share  |              |                 |
|                                                              |                                             |                                                         |                     |           |              |                 |
| Da                                                           |                                             |                                                         |                     |           |              |                 |
|                                                              |                                             |                                                         |                     |           |              |                 |
|                                                              |                                             |                                                         |                     |           |              |                 |
|                                                              |                                             |                                                         |                     |           |              |                 |
|                                                              |                                             |                                                         |                     |           |              |                 |
| Help                                                         | ]                                           |                                                         |                     | <         | Back Next >  | Cancel          |

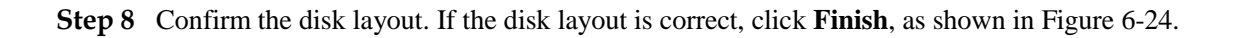

Figure 6-24 Confirming the disk layout

| antification         | / Device                       | Drive Tune                                                                                                    | Canacity                                                          | Free T                                                    | ne I set I Indate                                  | Hardware Occejera |
|----------------------|--------------------------------|----------------------------------------------------------------------------------------------------|-------------------------------------------------------------------|-----------------------------------------------------------|----------------------------------------------------|-------------------|
| 🔐 Add Storage        | :                              |                                                                                                    |                                                                   |                                                           |                                                    |                   |
| Ready to C<br>Review | omplete<br>the disk layout and | click Finish to add storage                                                                                                    |                                                                   |                                                           |                                                    |                   |
| Disk/LUN             |                                | Disk layout:                                                                                                    |                                                                   |                                                           |                                                    |                   |
| Ready to Lt          | in piece                       | Device<br>HUAWEI Fibre Cha<br>Location<br>/vmfs/devices/disk<br>Partition Format<br>GPT<br>Primary Partition<br>VMFS (HUAWEI Fib | nnel Disk (naa<br>;/naa.6303037100<br><b>s</b><br>re Channel Disk | Drive Type<br>Non-55D<br>303037000b48a8<br>Capa<br>100.00 | Capacity<br>100.00 GB<br>000000004<br>city<br>1 GB | LUN<br>4          |
|                      |                                | File system:<br>Properties<br>Datastore name:<br>Formatting<br>File system:<br>Block size:<br>Maximum file size:                 | O5<br>vmfs-5<br>1 MB<br>2.00 TB                                   |                                                           |                                                    |                   |
| Help                 |                                |                                                                                                    |                                                                   | 1                                                         | < Back Fi                                          | nish Cancel       |

----End

## vSphere Web Client

On vSphere Web Client, perform the following steps to create a datastore:

Step 1 On the Related Objects tab page, click the Datastores tab.

| Figure 6-25 | Checking the | datastores |
|-------------|--------------|------------|
|-------------|--------------|------------|

| Getting Started Summary    | Monitor Manage Rela        | ited Objects                    |   |                   |                            |
|----------------------------|----------------------------|---------------------------------|---|-------------------|----------------------------|
| Virtual Machines VM Templa | tes in Folders Networks    | Distributed Switches Datastores | ٦ |                   |                            |
|                            |                            |                                 |   |                   |                            |
| 1월 📑 🗟 🧟 🔁 🗟               | 🕽 🛛 🔯 Actions 👻            |                                 |   |                   |                            |
| Name                       | 1 🛦 Status                 | Туре                            |   | Datastore Cluster | Datastore Cluster Capacity |
| E Cert_add                 | Normal                     | VMFS5                           |   |                   | 423.75 GB                  |
| 🗐 Cert_Infra_1             | <ul> <li>Normal</li> </ul> | VMFS5                           |   |                   | 499.75 GB                  |
| 🗐 Cert_Infra_10            | <ul> <li>Normal</li> </ul> | VMFS5                           |   |                   | 499.75 GB                  |
| 🗐 Cert_Infra_11            | <ul> <li>Normal</li> </ul> | VMFS5                           |   |                   | 499.75 GB                  |
| 🗐 Cert_Infra_2             | <ul> <li>Normal</li> </ul> | VMFS5                           |   |                   | 499.75 GB                  |
| 🗐 Cert_Infra_3             | <ul> <li>Normal</li> </ul> | VMFS5                           |   |                   | 999.75 GB                  |
| 🗐 Cert_Infra_4             | <ul> <li>Normal</li> </ul> | VMFS5                           |   |                   | 999.75 GB                  |
| 🗐 Cert_Infra_5             | <ul> <li>Normal</li> </ul> | VMFS5                           |   |                   | 499.75 GB                  |
| 🗐 Cert_Infra_6             | <ul> <li>Normal</li> </ul> | VMFS5                           |   |                   | 499.75 GB                  |
| 🗐 Cert_Infra_8             | <ul> <li>Normal</li> </ul> | VMFS5                           |   |                   | 499.75 GB                  |
| 🗐 Cert_Infra_9             | <ul> <li>Normal</li> </ul> | VMFS5                           |   |                   | 499.75 GB                  |
| datastore1 (5)             | Normal                     | VMFS5                           |   |                   | 550.25 GB                  |
| 🗐 Local_ds4186             | <ul> <li>Normal</li> </ul> | VMFS5                           |   |                   | 29.1 TB                    |
| S5500t-Cert-1              | Normal                     | VMFS5                           |   |                   | 499.75 GB                  |

Step 2 Click is to open the New Datastore page. On this page, select VMFS as Type, and click Next.

#### Figure 6-26 Creating the datastore type

| Virtual Machines                                                                                                    | VM Templates in Folders Networks                                                                                                | Distributed Switches Datastores                                                                                                |   |
|----------------------------------------------------------------------------------------------------|----------------------------------------------------------------------------------------------------|----------------------------------------------------------------------------------------------------|---|
| 0 0 0                                                                                                    | New Datastore                                                                                                    |                                                                                                    | 3 |
| Cert_undd     Cert_unda_i     Cert_unda_i     Cert_unda_i     Cert_unda_i     Cert_unda_i     Cert_unda_i     Cert_unda_i     Cert_unda_i     Cert_unda_i     Cert_unda_i     Cert_unda_i     Cert_unda_i     Cert_unda_i     Cert_unda_i     Stooto-cert-     Stooto-cert-     S | <ul> <li>1 Type</li> <li>2 Name and device selection</li> <li>3 Partition configuration</li> <li>4 Ready to complete</li> </ul> | Type<br>• VMFS<br>Create a VMFS datastore on a disKLUFI.<br>• NFS<br>Create an NFS datastore on an NFS share over the network. |   |

Step 3 Specify the datastore name, select the disks, and click Next.

| New Datastore               |                                              |       |           |                  |                 | ?            |
|-----------------------------|----------------------------------------------|-------|-----------|------------------|-----------------|--------------|
| 1 Type                      | Datastore name: teststore                    |       |           |                  |                 |              |
| 2 Name and device selection |                                              |       |           | (                | <b>\</b> Filter |              |
| 3 VMFS version              | Name                                         | LUN   | Capacity  | Hardware Acceler | Drive Type      | Snapshot Vo. |
| 4 Partition configuration   | HUAWEI ISCSI Disk (naa.60022a11000d28f118b61 | 4f3 0 | 500.00 GB | Supported        | HDD             |              |
| 5 Ready to complete         | HUAWEI ISCSI Disk (naa.60022a11000d28f101396 | 839 4 | 500.00 GB | Supported        | HDD             |              |
|                             | HUAWEI ISCSI Disk (naa.60022a11000d28f118b61 | 853 3 | 500.00 GB | Supported        | HDD             |              |
|                             | HUAWEI ISCSI Disk (naa.60022a11000d28f118b61 | 72c 2 | 500.00 GB | Supported        | HDD             |              |
|                             | HUAWEI ISCSI Disk (naa.60022a11000d28f118b61 | 606 1 | 500.00 GB | Supported        | HDD             |              |
|                             |                                              |       |           |                  |                 |              |
|                             |                                              |       |           |                  |                 |              |
|                             |                                              |       |           |                  |                 |              |
|                             |                                              |       |           |                  |                 |              |
|                             |                                              |       |           |                  |                 |              |
|                             |                                              |       |           |                  |                 |              |
|                             |                                              |       |           |                  |                 |              |
|                             |                                              |       |           |                  |                 |              |
|                             |                                              |       |           |                  |                 |              |
|                             |                                              |       |           |                  |                 |              |
|                             | 00                                           |       |           |                  |                 | 5 itom       |
|                             | (m)                                          |       |           |                  |                 | 5 item       |

Figure 6-27 Specifying the datastore name and selecting disks

Step 4 Select the file system version (VMFS 5, for example), and click Next.

Figure 6-28 Selecting the file system version

| New Datastore                                                                                                    |                                                                                                    | (?)         |
|----------------------------------------------------------------------------------------------------|----------------------------------------------------------------------------------------------------|-------------|
| <ul> <li>1 Type</li> <li>2 Name and device selection</li> <li>3 VMFS version</li> <li>4 Partition configuration</li> <li>5 Ready to complete</li> </ul> | <ul> <li>● VMFS 5</li> <li>PMFS 5 enables 2+TB LUN support.</li> <li>● VMFS 3</li> <li>WMFS 3 allows the datastore to be accessed by ESX/ESXi hosts of version earlier than 5.0.</li> </ul> |             |
|                                                                                                    | Back Next Fit                                                                                                    | nish Cancel |

Step 5 Configure datastore partition and click Next.

Figure 6-29 Configuring the partition layout

| 1 New Datastore                                 |                      |                         |                              | • ?    |
|-------------------------------------------------|----------------------|-------------------------|------------------------------|--------|
| ✓ 1 Type                                        | Partition Layout     | Datastore Details       |                              |        |
| <ul> <li>2 Name and device selection</li> </ul> |                      | Partition Configuration | Use all available partitions |        |
| ✓ 3 VMFS version                                |                      | Datastore Size          | 500.00 🗘 GB                  |        |
| 4 Partition configuration                       |                      |                         |                              |        |
| 5 Ready to complete                             |                      |                         |                              |        |
|                                                 |                      |                         |                              |        |
|                                                 |                      |                         |                              |        |
|                                                 |                      |                         |                              |        |
|                                                 | Datastore            |                         |                              |        |
|                                                 |                      |                         |                              |        |
|                                                 |                      |                         |                              |        |
|                                                 |                      |                         |                              |        |
|                                                 |                      |                         |                              |        |
|                                                 |                      |                         |                              |        |
|                                                 |                      |                         |                              |        |
|                                                 |                      |                         |                              |        |
|                                                 | Capacity: 500.00 G   | В                       |                              |        |
|                                                 | Free Space: 500.00 G | В                       |                              |        |
|                                                 |                      |                         | Rock Next Sinish             | Cancal |
|                                                 |                      |                         | Dack Next Finish             | Cancel |

Step 6 Verify the datastore configurations and click Finish.

| 省 New Datastore                                 |                   | (                                                        | ) H  |
|-------------------------------------------------|-------------------|----------------------------------------------------------|------|
| ✓ 1 Type                                        | General:          |                                                          |      |
| <ul> <li>2 Name and device selection</li> </ul> | Name              | teststore                                                |      |
| <ul> <li>3 VMFS version</li> </ul>              | Туре              | VMFS                                                     |      |
| <ul> <li>4 Partition configuration</li> </ul>   | Datastore size    | 500.00 GB                                                |      |
| 5 Ready to complete                             | Device and Format | ting:                                                    |      |
|                                                 | Disk/LUN          | HUAWEI ISCSI Disk (naa.60022a11000d28f118b614f300000015) |      |
|                                                 | Partition Format  | GPT                                                      |      |
|                                                 | VMFS Version      | VMFS 5                                                   |      |
|                                                 |                   |                                                          |      |
|                                                 |                   |                                                          |      |
|                                                 |                   |                                                          |      |
|                                                 |                   |                                                          |      |
|                                                 |                   | Back Next Finish Cance                                   | əl j |

Figure 6-30 Verifying the datastore configurations

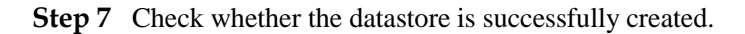

#### Figure 6-31 Checking for the datastore

| Getting Started Summary Monitor Manage Related Objects |                            |                        |            |                  |           |           |  |  |
|--------------------------------------------------------|----------------------------|------------------------|------------|------------------|-----------|-----------|--|--|
| Virtual Machines VM Templates in                       | Folders Network            | s Distributed Switches | Datastores |                  |           |           |  |  |
| 2   P Q C B Q   QActions -                             |                            |                        |            |                  |           |           |  |  |
| Name 1 🛦                                               | Status                     | Туре                   | D          | atastore Cluster | Capacity  | Free      |  |  |
| Cert_Infra_2                                           | 📀 Normal                   | VMFS5                  |            |                  | 499.75 GB | 128.04 GB |  |  |
| Cert_Infra_3                                           | Normal                     | VMFS5                  |            |                  | 999.75 GB | 164.12 GB |  |  |
| E Cert_Infra_4                                         | 📀 Normal                   | VMFS5                  |            |                  | 999.75 GB | 15.24 GB  |  |  |
| Cert_Infra_5                                           | <ul> <li>Normal</li> </ul> | VMFS5                  |            |                  | 499.75 GB | 176.87 GB |  |  |
| Cert_Infra_6                                           | <ul> <li>Normal</li> </ul> | VMFS5                  |            |                  | 499.75 GB | 123.61 GB |  |  |
| Cert_Infra_8                                           | <ul> <li>Normal</li> </ul> | VMFS5                  |            |                  | 499.75 GB | 67.33 GB  |  |  |
| Cert_Infra_9                                           | <ul> <li>Normal</li> </ul> | VMFS5                  |            |                  | 499.75 GB | 205.33 GB |  |  |
| datastore1 (5)                                         | Normal                     | VMFS5                  |            |                  | 550.25 GB | 291.71 GB |  |  |
| Local_ds4186                                           | Normal                     | VMFS5                  |            |                  | 29.1 TB   | 27.71 TB  |  |  |
| S5500t-Cert-1                                          | Normal                     | VMFS5                  |            |                  | 499.75 GB | 33.44 GB  |  |  |
| S5500t-Cert-2                                          | <ul> <li>Normal</li> </ul> | VMFS5                  |            |                  | 499.75 GB | 165.74 GB |  |  |
| S5500t-Cert-3                                          | 🕗 Normal                   | VMFS5                  |            |                  | 479.75 GB | 204.17 GB |  |  |
| E teststore                                            | 📀 Normal                   | VMFS5                  |            |                  | 499.75 GB | 498.8 GB  |  |  |
| VCloud-1                                               | 📀 Normal                   | VMFS5                  |            |                  | 299.75 GB | 194.07 GB |  |  |
| VCloud-2                                               | Normal                     | VMFS5                  |            |                  | 299.75 GB | 77.6 GB   |  |  |
|                                                        |                            |                        |            |                  |           |           |  |  |

----End

# 6.2.3 Creating Virtual Disks

This section describes how to add LUNs to VMs as virtual disks.

#### vSphere Client

On vSphere Client, perform the following steps to create virtual disks:

Step 1 Right-click a VM and choose Edit Settings from the shortcut menu, as shown in Figure 6-32.

Figure 6-32 Editing VM settings

| ardware Options Resources |                    | Mornovu Confi | Virtual Machine Version: 8                         |
|---------------------------|--------------------|---------------|----------------------------------------------------|
| Show All Devices          | Add Remove         |               | Memory Size: 27 GB                                 |
| lardware                  | Summary            | 512 GB        |                                                    |
| Memory                    | 2048 MB            |               | Maximum recommended for this<br>duest OS: 1011 GB. |
| CPUs                      | 1                  | 256 GB -      | Maximum recommended for best                       |
| Video card                | Video card         | 128 GB -      | <ul> <li>performance: 4092 MB.</li> </ul>          |
| VMCI device               | Restricted         | 64 GB-        | Default recommended for this                       |
| SCSI controller 0         | LSI Logic Parallel | 22.00         | <ul> <li>guest OS: 2 GB.</li> </ul>                |
| Hard disk 1               | Virtual Disk       | 32 GD-        | Minimum recommended for this                       |
| Hard disk 2               | Mapped Raw LUN     | 16 GB-        | <ul> <li>guest OS: 256 MB.</li> </ul>              |
| Network adapter 1         | VM Network         | 8 GB -        |                                                    |
| Network adapter 1         | VM Network         | 100           |                                                    |
| Elonny drive 1            | Client Device      | 4 GB          |                                                    |
| a rioppy arrest           |                    | 2 GB 🚽        |                                                    |
|                           |                    | 1 GB          |                                                    |
|                           |                    | E10 MD        |                                                    |
|                           |                    | 212 MD        |                                                    |
|                           |                    | 256 MB 🔫      |                                                    |
|                           |                    | 128 MB        |                                                    |
|                           |                    | CA MD         |                                                    |
|                           |                    | 04110         |                                                    |
|                           |                    | 32 MB         |                                                    |
|                           |                    | 16 MB         |                                                    |
|                           |                    | 0 640         |                                                    |
|                           |                    | O MD H        |                                                    |
|                           |                    | 4 MB          |                                                    |
|                           |                    |               |                                                    |

Step 2 Click Add, select Hard Disk and click Next, as shown in Figure 6-33.

Figure 6-33 Adding disks

| Joel - Virtual Machine Proper       Iardware       Options       Resources       Image: Add Hardware       Device Type       What sort of device de | ites                                                                                                    | virtual Machine Version: 8<br>vrtual Machine Version: 8<br>vy Configuration |
|----------------------------------------------------------------------------------------------------|----------------------------------------------------------------------------------------------------|-----------------------------------------------------------------------------|
| Device Type     Select a Disk     Croste a Disk     Advanced Options     Ready to Complete                                                          | Choose the type of device you wish to<br>Serial Port (unavailable)<br>Parallel Port (unavailable)<br>Choose Drive (unavailable)<br>USB Controller<br>USB Controller<br>El USB Controller<br>El USB Controller<br>El USB Controller<br>El Serie (unavailable)<br>Ethernet Adopter<br>Ethernet Adopter<br>SCSI Device | add.<br>formation                                                           |
| Help                                                                                                    |                                                                                                    | <back next=""> Cancel</back>                                                |
| Help                                                                                                    |                                                                                                    | OK Cancel                                                                   |

Step 3 In Select a Disk, select Create a new virtual disk, as shown in Figure 6-34.

Figure 6-34 Creating a new virtual disk

| Hardware   Options   Resources | Virtual Machine Version: 8                                                                                                    |
|--------------------------------|----------------------------------------------------------------------------------------------------|
| His Select a Disk              | A virtual disk is composed of one or more files on the host file system. Together these files appear as a single hard disk to the guest operating system.<br>Select the type of disk to use.<br>Disk<br>Create a new virtual disk<br>Cuese an existing virtual disk<br>Ruuse a previously configured virtual disk.<br>C Raw Device Mapping<br>G Raw Device Mapping<br>G Raw Device Mapping distance in the storage and continue to access it using a datasture. |
| Help                           | _ < Back _ Niext > _ Cancel                                                                                                    |

Step 4 Specify the disk capacity based on site requirements, as shown in Figure 6-35.

Figure 6-35 Specifying the disk capacity

| itif                                     | <b>2</b> o | oel - Virtual Machine Propertie                                                                                                    | s III X                    | Accele |
|------------------------------------------|------------|----------------------------------------------------------------------------------------------------|----------------------------|--------|
| (                                        | Han        | rdware Options Resources                                                                                                    | Virtual Machine Version: 8 | ted    |
| () () () () () () () () () () () () () ( |            | Create a Disk     Specify the virtual disk si      Denotes Type     Select a Disk     Create a Disk     Create a Disk     Ready to Complete |                            |        |
|                                          |            | Help                                                                                                    | <pre></pre>                |        |

Step 5 Select a datastore. In this example, the datastore is **disk1** and the file system type is **VMFS-5**, as shown in Figure 6-36.

Figure 6-36 Selecting a datastore

| Select a da<br>Select a datas | the units of disk size, and<br>tastore or datastore<br>fore or datastore cluste | l provicionina policu<br>2 cluster<br>r: |                 |         |                   |
|-------------------------------|---------------------------------------------------------------------------------|------------------------------------------|-----------------|---------|-------------------|
| Name                          | Drive Type                                                                      | Capacity Pr                              | rovisioned Free | е Туре  | Thin Provisioning |
| 🔋 datasto                     | re1 Non-SSD                                                                     | 131.00 GB 45                             | 5.23 GB 87.96 G | B VMFS5 | Supported         |
| 🔋 linux                       | Non-SSD                                                                         | 79.75 GB 72                              | 2.05 GB 7.70 G  | B VMFS5 | Supported         |
| i window                      | s Non-SSD                                                                       | 84.75 GB 75                              | 5.96 GB 8.79 G  | B VMFS5 | Supported         |
|                               |                                                                                 |                                          |                 |         |                   |
| Disable 5                     | corage DRS for this virtu                                                       | ual machine                              |                 |         |                   |
| Disable 5<br>Select a data    | corage DRS for this virtu<br>store:<br>Drive Type                               | ual machine                              | sioned Firee    | Туре    | Thin Provisioning |

**Step 6** Select a virtual device node. If there are no special requirements, keep the default virtual device node unchanged, as shown in Figure 6-37.

Figure 6-37 Selecting a virtual device node

| ardware   Options   Resources                                                          | A Configuration                                                                                                    |
|----------------------------------------------------------------------------------------|----------------------------------------------------------------------------------------------------|
| Add Hardware                                                                           | is do not usually need to be changed.                                                                                                    |
| Device Type<br>Select a Disk<br>Create a Disk<br>Advanced Options<br>Ready to Complete | Specify the advanced options for this virtual disk. These options do not normally need to be changed.  Virtual Device Node  ScSI (0:2)  Mode  Mode  Mo |
| Help                                                                                   | Kext > Cancel                                                                                                    |

**Step 7** View the basic information about the virtual disk, as shown in Figure 6-38.

Figure 6-38 Viewing virtual disk information

| oel - Virtual Machine Properties                                                                                                    |                                                                                                    |                                                                                                    |
|----------------------------------------------------------------------------------------------------|----------------------------------------------------------------------------------------------------|----------------------------------------------------------------------------------------------------|
| Show All Devices                                                                                                    | Add Remove                                                                                                    | Disk File                                                                                                    |
| ardware       Memory       CPUs       Video card       Video card       Video card       SciSt controller 0       Hard disk 1       Hard disk 1       OUVD drive 1       Network adapter 1       Network adapter 2       Floppy drive 1       Network adapter 2       Ploppy drive 1       Network adapter 1       Network adapter 2       Ploppy drive 1       Network adapter 1 | Summary<br>2018 MB<br>1<br>Video card<br>Restricted<br>LSI Logic Parallel<br>Virtual Disk<br>Mapped Raw LUN<br>Client Device<br>VM Network<br>VM Network<br>Client Device<br>Virtual Disk | Disk Provisioning         Type:       Thick Provision Lazy Zeroed         Provisioned Size:       90       0       Image: Comparison Lazy Zeroed         Maximum Size (GB):       N/A         Witual Device Node       SCSI (0:2)       Image: Comparison Lazy Zeroed         Mode       Image: Comparison Lazy Zeroed       Image: Comparison Lazy Zeroed         Mode       Image: Comparison Lazy Zeroed       Image: Comparison Lazy Zeroed         Mode       Image: Comparison Lazy Zeroed       Image: Comparison Lazy Zeroed         Mode       Image: Comparison Lazy Zeroed       Image: Comparison Lazy Zeroed         Mode       Image: Comparison Lazy Zeroed       Image: Comparison Lazy Zeroed         Image: Comparison Lazy Zeroed       Image: Comparison Lazy Zeroed       Image: Comparison Lazy Zeroed         Image: Comparison Lazy Zeroed       Image: Comparison Lazy Zeroed       Image: Comparison Lazy Zeroed       Image: Comparison Lazy Zeroed         Image: Comparison Lazy Zeroed       Image: Comparison Lazy Zeroed       Image: Comparison Lazy Zeroed       Image: Comparison Lazy Zeroed         Image: Comparison Lazy Zeroed       Image: Comparison Lazy Zeroed       Image: Comparison Lazy Zeroed       Image: Comparison Lazy Zeroed         Image: Comparison Lazy Zeroed       Image: Comparison Lazy Zeroed       Image: Comparison Lazy Zeroed       Image: Comparison Laz |

As shown in the preceding figure, hard disk 1 that you have added is a virtual disk.

----End

#### vSphere Web Client

On vSphere Web Client, perform the following steps to create virtual disks:

**Step 1** On the **Related Objects** tab page, click the **Virtual Machines** tab. On the tab page, select the host for which you need to create virtual disks, right-click the host, and choose **Edit Settings** from the shortcut menu.

Figure 6-39 Editing the host settings

| Virtual Machines VM Te | mplates in Folders  | Networks    | Distributed Switches | Datastores        |            |          |          |
|------------------------|---------------------|-------------|----------------------|-------------------|------------|----------|----------|
| 10 10 10 10            |                     | Actions     | •                    |                   |            |          |          |
| Name                   | 1 🔺                 | State       | Status               | Provisioned Space | Used Space | Host CPU | Host Mem |
| 局 (error)161.90 eSnar  | elVS Server su      | Powered C   | off 🥑 Normal         | 508.47 GB         | 24.31 GB   | 0 MHz    | 0 MB     |
| Actions - (error)161.9 | _eSpaceIVS_Server_s | use rered C | )n 🥑 Normal          | 70.13 GB          | 42.66 GB   | 694 MHz  | 10,190 M |
| Power                  |                     | rered C     | off 🥑 Normal         | 557.22 GB         | 529.06 GB  | 0 MHz    | 0 MB     |
| Guest US<br>Spanshote  |                     | rered C     | off 🥑 Normal         | 44.32 GB          | 15.49 GB   | 0 MHz    | 0 MB     |
| Onen Console           |                     | rered C     | off 🥑 Normal         | 44.32 GB          | 14.11 GB   | 0 MHz    | 0 MB     |
|                        |                     | rered C     | off 🥑 Normal         | 50.26 GB          | 5.25 GB    | 0 MHz    | 0 MB     |
| Migrate                |                     | ered C      | off 🥑 Normal         | 44.99 GB          | 15.75 GB   | 0 MHz    | 0 MB     |
| Tomplato               |                     | rered C     | n 🥑 Normal           | 502.11 GB         | 246.27 GB  | 23 MHz   | 822 MB   |
| Template               |                     | rered C     | off 🥑 Normal         | 502.32 GB         | 16.78 GB   | 0 MHz    | 0 MB     |
| Fault Tolerance        |                     | rered C     | off 🥥 Normal         | 533.86 GB         | 25.84 GB   | 0 MHz    | 0 MB     |
| VM Policies            |                     | • rered C   | off 🥥 Normal         | 157.86 GB         | 53.54 GB   | 0 MHz    | 0 MB     |
| Compatibility          |                     | ▶ rered C   | off 🥥 Normal         | 551.97 GB         | 211.16 GB  | 0 MHz    | 0 MB     |
| Export System Log      | 3                   | rered C     | off 🥥 Normal         | 545.54 GB         | 35.41 GB   | 0 MHz    | 0 MB     |
| . Edit Basauraa Satti  | 220                 | pende       | d 🥑 Normal           | 551.55 GB         | 45.75 GB   | 0 MHz    | 0 MB     |
| Edit Settings          | nys                 | vered C     | off 🥑 Normal         | 528.45 GB         | 29.48 GB   | 0 MHz    | 0 MB     |
| Luit octuings          |                     | ered C      | off 🥥 Normal         | 608.79 GB         | 179.43 GB  | 0 MHz    | 0 MB     |
| Move To<br>Rename      |                     |             |                      |                   |            |          |          |

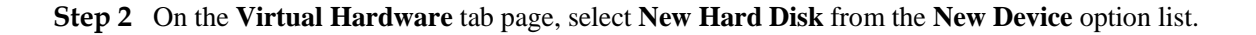

| Virtual Hardware VM C                  | ptions SDRS Rules vA    | pp Options |
|----------------------------------------|-------------------------|------------|
| F 🔲 CPU                                | 8                       | 0          |
| ▶ IIII Memory                          | 🛋 New Hard Disk         | MB         |
| 🕨 🛄 Hard disk 1                        | 🔜 Existing Hard Disk    | GB 👻       |
| ▶ 🛃 SCSI controller 0                  | 😤 RDM Disk              |            |
| Metwork adapter 1                      | Network                 | Connect    |
| ▶ <ul> <li>▶ CD/DVD drive 1</li> </ul> |                         | Connect    |
| Floppy drive 1                         | i CD/DVD Drive          | Connect    |
| Video card                             | Floppy Drive            |            |
| ► iiiiiiiiiiiiiiiiiiiiiiiiiiiiiiiiiiii | Serial Port             |            |
| <ul> <li>Other Devices</li> </ul>      | Parallel Port           |            |
|                                        | Host USB Device         |            |
|                                        | 🔫 USB Controller        |            |
|                                        | SCSI Davica             |            |
|                                        | PCI Device              |            |
|                                        |                         |            |
|                                        | SCSI Controller         |            |
|                                        | SATA Controller         |            |
| New device:                            | Select                  | - Add      |
| Compatibility: ESXi 5.5 an             | d later (VM version 10) | OK Cancel  |

Figure 6-40 Selecting to add a hard disk

Step 3 Click Add and check the information of the added disk.

Figure 6-41 Checking the information of the added disk

| Virtual Hardware VM Options            | SDRS Rules VApp Options  |
|----------------------------------------|--------------------------|
| ▶ 🔲 CPU                                | 8 🖉 🛈                    |
| ▶ 🏧 Memory                             | 8192 <b>M</b> B <b>v</b> |
| ▶ 🛄 Hard disk 1                        | 500 GB V                 |
| SCSI controller 0                      | LSI Logic Parallel       |
| Network adapter 1                      | VM Network               |
| ▶ <ul> <li>▶ OD/DVD drive 1</li> </ul> | Datastore ISO File       |
| Floppy drive 1                         | Client Device            |
| Video card                             | Specify custom settings  |
| ▶ ∰ VMCI device                        |                          |
| <ul> <li>Other Devices</li> </ul>      |                          |
| ▶ 🛄 New Hard disk                      | 16 GB V                  |
|                                        |                          |
| New device:                            | Add                      |
| Compatibility: ESXi 5.5 and later (    | VM version 10) OK Cancel |

Step 4 To modify any disk properties, expand New Hard disk by clicking the arrow icon on its left.

#### Figure 6-42 Modifying disk properties

| Virtual Hardware                  | VM Options       | SDRS Rules                                               | vApp Optio                  | ons        |         |        |
|-----------------------------------|------------------|----------------------------------------------------------|-----------------------------|------------|---------|--------|
| ▶ () CD/DVD drive                 | 1                | Datastore ISO                                            | File                        |            | Connect |        |
| Floppy drive 1                    |                  | Client Device                                            |                             |            | Connect |        |
| ▶ 🛄 Video card                    |                  | Specify custon                                           | n settings                  |            | )       |        |
| ▶ 0 VMCI device                   |                  |                                                          |                             |            |         |        |
| <ul> <li>Other Devices</li> </ul> |                  |                                                          |                             |            |         |        |
| 👻 🛄 New Hard disl                 | k                | 16                                                       | *<br>*                      | GB -       |         | ⊗      |
| Maximum Size                      | e                | 27.71 TB                                                 |                             |            |         |        |
| VM storage po                     | licy             | Datastore Defa                                           | ault                        |            | • 0     |        |
| Location                          |                  | Store with the                                           | virtual mach                | iine 🗸     | )       |        |
| Disk Provision                    | ning             | <ul> <li>Thick provisi</li> <li>Thick provisi</li> </ul> | on lazy zero<br>on eager ze | ed<br>roed |         |        |
|                                   |                  | Thin provisio                                            | n                           |            |         |        |
| Sharing                           |                  | Unspecified                                              |                             |            |         |        |
| Shares                            |                  | Normal                                                   |                             | 1000       | ]       |        |
| Limit - IOPs                      |                  | Unlimited                                                | •                           |            |         |        |
| Virtual flash re                  | ad cache         | 0                                                        | GB 🔻                        | Advanced   | 1       |        |
| Virtual Device                    | Node             | SCSI controlle                                           | r 0 🛛 🕶                     | SCSI(0:1)  | •       |        |
| Disk Mode                         |                  | Dependent                                                | •                           | 0          |         | -      |
| New de                            | vice:            | 🚐 New Hard                                               | IDisk                       | •          | Add     |        |
| Compatibility: ESXi 5             | 5.5 and later (\ | /M version 10)                                           |                             |            | ОК      | Cancel |

----End

# **7** Configuring Multipathing in HyperMetro Scenarios

This chapter describes the multipathing software configurations on the hosts and storage systems. For details about how to configure HyperMetro services, see the *HyperMetro Feature Guide*.

# 7.1 UltraPath

# 7.1.1 Storage System Configuration

If you use UltraPath, retain the default initiator settings. Do not select **Uses third-party multipath software**.

Figure 7-1 Initiator setting when UltraPath is used

| Huawei.Storage > Provisioning > Host             |                                                 |                                     |
|--------------------------------------------------|-------------------------------------------------|-------------------------------------|
| Host Host Group Initiator                        |                                                 |                                     |
| Automatic scan for hosts is Disabled . You can c | lick Parameter Settings to modify the settings. |                                     |
| Create  Delete Properties Ad                     | d Initiator Remove Initiator Refresh            |                                     |
| Name                                             | Status                                          | OS I I                              |
| W_CentOS2017                                     | Normal                                          | Linux                               |
| oel                                              | Normal                                          | Linux                               |
| RHEL_AS3.9                                       | Normal                                          | Linux                               |
| Redhat_test                                      | Normal                                          | Linux                               |
| xen_host                                         | Normal                                          | XenServer                           |
| solaris                                          | Modify Initiator                                | ×                                   |
| autohost72_1                                     |                                                 |                                     |
| 🗌 Ix-host                                        | Type: FC                                        |                                     |
| aix_lw                                           | Alias:                                          |                                     |
| < 1/1   Entries 28, Selected 1                   | 71103.                                          |                                     |
|                                                  | Uses third-party multipath software             | eveloped by other venders, coloct   |
| Initiator Mapped LUNs Mapped S                   | this option.                                    | eveloped by other vehiclors, select |
| Remove Modify Refresh                            |                                                 |                                     |
| Type                                             |                                                 |                                     |
| FC FC                                            |                                                 |                                     |
| □ FC                                             |                                                 |                                     |
|                                                  | ОК                                              | Cancel Help                         |

# 7.1.2 Host Configuration

#### 7.1.2.1 Installing UltraPath

In active-active data center solutions, you can configure UltraPath to increase the I/O performance and decrease the read/write delay.

For details on how to install UltraPath, refer to instructions in the OceanStor UltraPath for Linux User Guide.

#### 7.1.2.2 Configuring UltraPath

#### Prerequisites

- In UltraPath, set the HyperMetro working mode to preferred storage array mode. In this mode, the local storage array is preferred in processing host services. The remote storage array is used only when the local array is faulty. This improves the service response speed and reduces the access latency.
- This configuration must be performed separately on all hosts.
- When UltraPath is configured, retain the Uses the third-party multipath software option unselected.

#### 

For details on how to disable the third-party multipath software function, refer to section 7.2.2 Storage System Configuration.

#### Procedure

Step 1 Run a command to set the HyperMetro working mode.

Table 7-1 lists the command for setting the HyperMetro working mode.

|            | a           |              |              |
|------------|-------------|--------------|--------------|
| Table 7-1  | Setting the | e HynerMetro | working mode |
| I uble / I | beams and   | rippennicuo  | working mode |

| Operating System                                      | Command                                                             | Example                                                        |
|-------------------------------------------------------|---------------------------------------------------------------------|----------------------------------------------------------------|
| vSphere                                               | set hypermetro<br>workingmode -m <i>mode</i> -p<br>primary_array_id | esxcli upadm set<br>hypermetro workingmode<br>-m priority -p 0 |
| <b>NOTE</b><br>In vSphere, <b>esxcli upadm</b> is add | ed in this command for navigating to                                | the OceanSto UltraPath CLI.                                    |

Table 7-2 describes the parameters in the **set hypermetro workingmode** command.

| Parameter              | Description                                                                                                    | Default Value                                                                                                    |
|------------------------|----------------------------------------------------------------------------------------------------|----------------------------------------------------------------------------------------------------|
| -m mode                | <ul> <li>HyperMetro working mode.</li> <li>priority: preferred storage array mode</li> <li>balance: load balancing mode</li> <li>NOTE</li> <li>If you set the HyperMetro working mode for a specific virtual LUN first and then the global HyperMetro working mode for the storage system, the working mode for the virtual LUN remains unchanged.</li> </ul>                                                                                                    | <b>priority</b><br><b>priority</b> is recommended.<br><b>balance</b> is applicable when<br>two active-active data<br>centers are in the same<br>building.                                                                                                    |
| -p<br>primary_array_id | <ul> <li>ID of the preferred storage array.</li> <li>ID of the preferred storage array.</li> <li>The ID is allocated by UltraPath.</li> <li>The storage array that is in the same data center as the application hosts reside is preferred.</li> <li>Run the esxcli upadm show diskarray command to obtain the storage array ID.</li> <li>NOTE <ul> <li>In priority mode, this parameter indicates the storage array to which I/Os are preferentially delivered.</li> <li>In balance mode, this parameter indicates the storage array where the first slice section resides.</li> </ul> </li> </ul> | <ul> <li>None</li> <li>NOTE</li> <li>Mapping relationship between application hosts and storage arrays:</li> <li>Storage array A is the preferred array for all application hosts in data center A.</li> <li>Storage array B is the preferred array for all application hosts in data center B.</li> </ul> |

Table 7-2 Parameter description

- Step 2 Run the esxcli upadm show upconfig command to query whether the working mode setting is successful.

In vSphere, you can add esxcli upadm before a command to enter the OceanStor UltraPath CLI.

If the command returns information as follows (vSphere, for example), it indicates that the working mode setting is successful.

HyperMetro WorkingMode : read write within primary array

Figure 7-2 Querying the UltraPath settings

```
[root@localhost:~] esxcli upadm show upconfig
UltraPath Configuration
Basic Configuration
   Working Mode : load balancing within controller
   LoadBalance Mode : min-queue-depth
   Loadbanlance io threshold : 1
   LUN Trespass : on
Advanced Configuration
    Io Retry Times : 10
    Io Retry Delay : 0
    Faulty path check interval : 10
   Idle path check interval : 60
    Failback Delay Time : 600
   Max io retry timeout : 1800
Path reliability configuration
   Timeout degraded statistical time : 600
   Timeout degraded threshold : 1
   Timeout degraded path recovery time : 1800
   Intermittent IO error degraded statistical time : 300
   Min. I/Os for intermittent IO error degraded statistical : 5000
   Intermittent IO error degraded threshold : 20
    Intermittent IO error degraded path recovery time : 1800
    Intermittent fault degraded statistical time : 1800
    Intermittent fault degraded threshold : 3
    Intermittent fault degraded path recovery time : 3600
   High latency degraded statistical time : 300
   High latency degraded threshold : 1000
   High latency degraded path recovery time : 3600
   Sensitive delayed degraded threshold : 30000
   Sensitive delayed degraded recovery time : 120
APDtoPDL configuration
    APD to PDL Mode : off
    APD to PDL Timeout : 10
HyperMetro configuration
   HyperMetro Primary Array SN : 210235982510EA000016
   HyperMetro WorkingMode : read write within primary array
   Hypermetro split size : 128mb
```

Step 3 Set timeout parameters.

For FC networking, there is no need for extra configurations.

For iSCSI networking, run the following commands:

esxcli iscsi adapter param set -A **vmhba35** -k NoopOutInterval -v 3 esxcli iscsi adapter param set -A **vmhba35** -k NoopOutTimeout -v 10 esxcli iscsi adapter param set -A **vmhba35** -k RecoveryTimeout -v 3

#### 🛄 ΝΟΤΕ

- The preceding commands can be used only in VMware 5.0 and later versions. For the detailed HyperMetro-supported VMware versions, see <a href="http://support-open.huawei.com/ready/pages/user/compatibility/support-matrix.jsf">http://support-open.huawei.com/ready/pages/user/compatibility/support-matrix.jsf</a>.
- The field in italic and bold (vmhba35, in this example) indicates the iSCSI adapter. You need to change this value according to your site.
- The settings will not take effect until you restart the host.
- Without the preceding command executions, the default ESXi settings might result in an up-to-35s path switchover time. The preceding command executions can shorten the path switchover time to about 16s.

#### Step 4 (Optional) Enable APD to PDL for the VMware ESXi hosts.

#### 

If VMware ESXi hosts are deployed in a cluster and their connected OceanStor V3 is V300R006C00SPC100 or later, you do not need to enable the APD to PDL function; however, you need to enable the APD to PDL function if OceanStor V3 is earlier than V300R006C00SPC100.

- 1. Run the esxcli upadm set apdtopdl -m on command.
- 2. Run the **esxcli show upconfig** command to query the configuration result.

If APD to PDL Mode is on, the APD to PDL function is successfully configured.

```
vSphere Security documentation for more information
~ # esxcli upadm show upconfig
Configuration
Working Mode : load balancing within controller
LoadBanlance Mode : min-queue-depth
Loadbanlance io threshold : 1
LUN Trespass : on
Advanced Configuration
Io Retry Times : 10
Io Retry Delay : 0
Faulty path check interval : 10
Idle path check interval : 60
Failback Delay Time : 600
Max io retry timeout : 1800
Path reliability configuration
Timeout degraded statistical time : 600
Timeout degraded threshold : 1
Timeout degraded path recovery time : 1800
Intermittent IO error degraded statistical time : 300
Min. I/Os for intermittent IO error degraded statistical : 5000 Intermittent IO error
derraded threshold : 20
Intermittent IO error derraded path recovery time : 1800
Intermittent fault degraded statistical time : 1800
Intermittent fault degraded threshold : 3
Intermittent fault degraded path recovery time : 3600
```

```
High latency degraded statistical time : 300
High latency degraded threshold : 1000
High latency degraded path recovery time : 3600
APDtoPDL configuration
APD to PDL Mode : on
APD to PDL Timeout : 10
```

----End

#### **Configuring a VMware Cluster**

If you want to configure VMware clusters, see the BC&DR Solution Product Documentation (Active-Active Data Center). See section "Virtualization Platform Configuration" in this document. The contents in this section are as follows.

#### **Mandatory Configuration Items:**

- Deploy ESXi hosts across data centers in a HA cluster and configure the cluster with HA advanced parameter **das.maskCleanShutdownEnabled** = **True** for VMware vSphere 5.0 u1, 5.1, and 5.5 versions.
- A VM service network requires L2 interworking between data centers for VM migration between data centers without affecting VM services.
- For VMware vSphere 5.0 u1, later 5.0 versions, and 5.1 versions, log in to the CLI of each ESXi host using SSH and add **Disk.terminateVMOnPDLDefault = True** in the /etc/vmware/settings file.
- For VMware vSphere 5.5, 6.0 u1, and versions between them, log in to the host using the vSphere Client.
  - Set **VMkernel.Boot.terminateVMOnPDL** = **True**. The parameter forcibly powers off VMs on a datastore when the datastore enters the PDL state.

Figure 7-3 Boot parameter settings

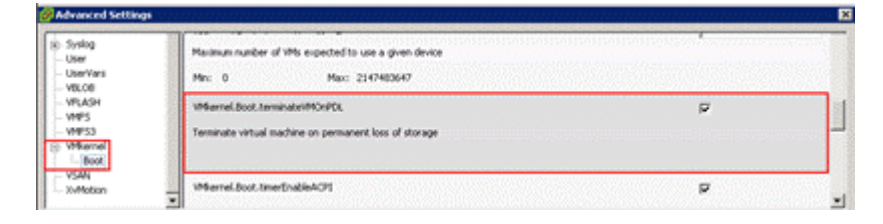

Set Disk.AutoremoveOnPDL = 0. The parameter forcibly removes datastores in PDL state.

#### Figure 7-4 Disk parameter settings

| User<br>User<br>V8L08                                | Maximum number of VMs expected to use a given device Min: 0 Max: 2147483647                    |   |  |
|------------------------------------------------------|------------------------------------------------------------------------------------------------|---|--|
| - VPLASH<br>- VMPS<br>- VMPS3<br>- VMernel<br>- Noot | Millionnel, Boot, terminater/MCH/CK.<br>Terminate virtual machine on permanent loss of storage | ų |  |
| - VSAN<br>XvMoton                                    | Merrel Boot ImerEnglieACPI                                                                     | P |  |
- For VMware vSphere 6.0 u2 and later versions:
  - After connecting to vCenter through the Web Client, enter the cluster HA configuration. The configuration requirements are as follows.

| Sphere DRS | Turn on vSphere HA                                                 |                                                                                                    |                                                                   |                                              |  |  |  |  |
|------------|--------------------------------------------------------------------|----------------------------------------------------------------------------------------------------|-------------------------------------------------------------------|----------------------------------------------|--|--|--|--|
| Sphere HA  | Host Monitoring                                                    |                                                                                                    |                                                                   |                                              |  |  |  |  |
|            | ESX/ESXI hosts in this cluster<br>might cause isolation respon     | rexchan<br>ses                                                                                                    | ge network heartbeats. Disabl                                     | e this feature when p                        |  |  |  |  |
|            | Host Monitoring                                                    |                                                                                                    |                                                                   |                                              |  |  |  |  |
|            | Host Hardware Monitoring - 1                                       | /M Com                                                                                                    | ponent Protection                                                 |                                              |  |  |  |  |
|            | ESX/ESX/ hosts have the cap<br>could deem them unusable 0          | ESWESX hosts have the capability to detect various failures that do not necessarily cause                         |                                                                   |                                              |  |  |  |  |
|            | Protect against Storage Co                                         | onnectivi                                                                                                    | ity Loss                                                          |                                              |  |  |  |  |
|            | Virtual Machine Monitoring                                         |                                                                                                    |                                                                   |                                              |  |  |  |  |
|            | VM Monitoring restarts individ<br>restarts individual VMs if their | ual VMs                                                                                                    | if their VMware Tools heartbea<br>t application beartbeats are po | ts are not received w                        |  |  |  |  |
|            | Disabled                                                           |                                                                                                    | application nearlocats are no                                     | Liecened within a se                         |  |  |  |  |
|            | Ealburg conditions and VM                                          |                                                                                                    |                                                                   |                                              |  |  |  |  |
|            | response                                                           | 2                                                                                                    |                                                                   |                                              |  |  |  |  |
|            | Failure                                                            | Failure Respo                                                                                                    |                                                                   | Details                                      |  |  |  |  |
|            | Hostfallure                                                        | Host failure Resta                                                                                                |                                                                   | Restart V                                    |  |  |  |  |
|            | Host Isolation                                                     | Host Isolation Disab                                                                                              |                                                                   | VMs on is<br>on.                             |  |  |  |  |
|            | Datastore with Permanent<br>Device Loss                            | nt Power off and restart VMs                                                                                      |                                                                   | Datastore<br>to restart                      |  |  |  |  |
|            | Datastore with All Paths<br>Down                                   | Powe                                                                                                    | r off and restart VMs                                             | Datastore<br>to restart                      |  |  |  |  |
|            | Guest not heartbeating                                             | Disab                                                                                                    | bled VM                                                           |                                              |  |  |  |  |
|            | VM restart priority                                                |                                                                                                    | Medium                                                            |                                              |  |  |  |  |
|            |                                                                    |                                                                                                    | When Disabled is select failure. In addition, they n              | ted, virtual machines<br>emain Protected whe |  |  |  |  |
|            | Response for Host Isolati                                          | on                                                                                                    | Disabled                                                          | *                                            |  |  |  |  |
|            | Response for Datastore v<br>Permanent Device Loss (                | Response for Datastore with<br>Permanent Device Loss (PDL)<br>Response for Datastore with All<br>Paths Down (APD) |                                                                   |                                              |  |  |  |  |
|            | Response for Datastore v<br>Paths Down (APD)                       |                                                                                                    |                                                                   | aggressive) 🔹                                |  |  |  |  |
|            | Dating for UM failoung for Al                                      | Delay for VM failover for APD                                                                                     |                                                                   |                                              |  |  |  |  |
|            | Denay for visi failover for Pa                                     | A                                                                                                    | and the second second                                             |                                              |  |  |  |  |

#### Figure 7-5 vSphere 6.0 cluster configuration

• For VMware vSphere 6.5:

When using HyperMetro with VMware ESXi, note the following precautions:

- When using HyperMetro with VMware ESXi, note the following precautions: The two LUNs in a HyperMetro pair must use the same LUN ID when being mapped to a VMware ESXi host (ESXi 6.5.0 GA build 4564106 or a follow-up version earleir than ESXi 6.5 U1 build 5969303). You can query the host LUN ID mapped to the ESXi host in the Mapping View of OceanStor DeviceManager, as shown in Figure 7-6.
- Before modifying the **Host LUN ID**, read the following warnings carefully since misoperations may cause service interruption. To modify the host LUN ID for a

LUN, right-click the LUN and choose **Change host LUN ID** from the shortcut menu. In the displayed dialog box, set the same **Host LUN ID** value for the two storage devices in the HyperMetro pair and then click **OK**. For details, see Figure 7-7.

# 

Changing the host LUN ID with an incorrect procedure may cause service interruption.

- If no datastore has been created on either LUN in the HyperMetro pair, you can directly change the host LUN ID for the LUNs. Wait for about 5 to 15 minutes after the modification is complete, and then run the **Rescan** command in the ESXi host CLI to check whether the LUNs in the HyperMetro pair have been restored and been online.
- If a datastore has been created on either LUN in the HyperMetro pair and a service has been deployed in the datastore, change the host LUN ID using only the following two methods (otherwise, changing the host LUN ID for either LUN will cause the LUN to enter the PDL state and consequently interrupt services):
- Method 1: You do not need to restart the ESXi host. Migrate all VMs in the datastore deployed on the LUNs in the HyperMetro pair to another datastore, and then change the host LUN ID on the OceanStor DeviceManager. Wait for about 5 to 15 minutes after the modification is complete, and then run the **Rescan** command in the ESXi host CLI to verify that the LUNs in the HyperMetro pair have been restored and been online. Then, migrate the VMs back to the datastore deployed on the LUNs in the HyperMetro pair.
- Method 2: You need to restart the ESXi host. Power off all VMs in the datastore deployed on the LUNs in the HyperMetro pair to ensure that no service is running on the LUNs. Then, modify the host LUN ID on the OceanStor DeviceManager. Then, restart the ESXi host to make the modification take effect. After restarting the ESXi host, check whether the LUNs in the HyperMetro pair have been restored and been online.

| Me OceanStor De      | eviceManager          |                      |               |                |          | \varTheta * Alarm | s: O Critical 0  | Major 0 🥠       | Warning 0 【開稿中  | ¢1 ⊡ ®.            |
|----------------------|-----------------------|----------------------|---------------|----------------|----------|-------------------|------------------|-----------------|-----------------|--------------------|
| • \$0rado6000V3R1C21 | -L2 > Provisioning    | > Mapping View       |               |                |          |                   |                  |                 | ?               |                    |
| Create Delete        | Properties            | odify Mapping Object | Refresh       |                |          |                   | Name + 1         | Enter a keyword | Search          |                    |
| Name                 |                       |                      |               | 1D             |          |                   |                  |                 | \$              | 4                  |
| VDI01                |                       |                      |               | 0              |          |                   |                  |                 |                 | ស                  |
| VD102                |                       |                      |               | 1              |          |                   |                  |                 |                 | Home               |
| VD103                |                       |                      |               | 2              |          |                   |                  |                 |                 |                    |
| VDI04                |                       |                      |               | 3              |          |                   |                  |                 | -               |                    |
| € 1/1 + [5]          | 8 Entries, 1 Selected |                      |               |                |          |                   |                  |                 |                 | System             |
| LUN Group Hos        | t Group Port C        | Group                |               | u              |          |                   |                  |                 |                 | ()<br>Provisioning |
| EUN Group: VDIU1     | horitin               | Ubject type.         | LUN *         |                | Alama    | -                 | or in himself of | Reserve         | Advanced Courts | -                  |
| Name                 | HostLUNID             | Use Type             | Health Status | Running Status | 1.000.00 | Capacity          | Owning Storage   | P.: WWN         | *               | Data Protectio     |
| VDI01-0000           | 39                    | Internal             | Normal        | Online         |          | 4 000 TB          | VMwareVDI        | 5446a           | 2e100313cd      | Cata Protecto      |
| VDI01-0001           | 2                     | (ediam al            | Normal        | Online         |          | 4.000 TB          | VMwareVDI        | 6446a           | 2e100313cd      | 4                  |
| VDI01-0002           | 3 Propert             | tes                  | Normal        | Online         |          | 4.000 TB          | VMwareVDI        | 5446a           | 2e100313cd      | Monitor            |
| VDI01-0003           | 4                     | e nost Lone (D       | Normal        | Online         |          | 4.000 TB          | VMwareVDI        | 6446a           | 2e100313cd      |                    |

Figure 7-6 Changing the host LUN ID (1)

#### Figure 7-7 Changing the host LUN ID (2)

| orado6000V3R    | 1C21-L2 > Pro  | wisioning > Mapping View |               |                |      |          |                  |                | ?             |                |
|-----------------|----------------|--------------------------|---------------|----------------|------|----------|------------------|----------------|---------------|----------------|
| Create Delet    | e Propertie    | s Modify Mapping Object  | Refresh       |                |      |          | Name + E         | nter a keyword | Bearch        |                |
| Name            |                |                          |               | ID ID          |      |          |                  |                | \$            | 44             |
| VDI01           |                |                          |               | 0              |      |          |                  |                | ÷.            | 63             |
| VD102           |                |                          |               | 1              |      |          |                  |                |               | Home           |
| VD/03           |                |                          |               | 2              |      |          |                  |                |               |                |
| VDI04           |                |                          |               | 2              |      |          |                  |                |               |                |
| 1/1 *           | E Entries, 1   | I Selected               |               |                |      |          |                  |                |               | System         |
|                 |                |                          |               | 0              |      |          |                  |                |               | (da            |
| LUN Group       | Host Group     | Port Group               |               |                |      |          |                  |                |               | .OI            |
| LUN Group: VDID | 12             | Object Tv                | LUN -         |                |      |          |                  |                |               | Provisioning   |
| Properties C    | hange host LUN | ID Refresh               |               |                | Nama | + Eri    | ter a keyword    | Search Advar   | nced Gearch-G |                |
| Name            | HostLU         | NID Use Type             | Health Status | Running Status |      | Capacity | Owning Storage F | S. WWN         | 8             | Data Protectio |
| VDI01-0000      | 39             | internal                 | Normal        | Online         |      | 4 000 TB | VMwareVDI        | 6446a2e100     | 0313cd        |                |
| VDI01-0001      | 2              | tetamat                  | Normal        | Online         |      | 4.000 TB | VMwareVDI        | 6446a2e100     | 0313cd        |                |
| VDI01-0002      | 3              | Properties               | Normal        | Online         |      | 4.000 TB | VMwareVDI        | 6446aZe100     | 031 3cd       | Monitor        |
| 10002-0002      |                | Change nost LUN ID       | Rideman       | Contras.       |      | 4 000 TR | 100-000          | 6448+2+440     | and and       |                |

For OceanStor V3 V300R003C20SPC200, a single array with ALUA enabled can have a maximum of 8 controllers; two active-active arrays with ALUA enabled also cannot have more than 8 controllers.

VMware ESXi 6.0 U2 and later versions support HyperMetro configuration. Versions earlier than VMware ESXi 6.0 U2 have their defects.

Dorado V3 must be V300R001C01SPC100 and later versions, supporting multi-controller and HyperMetro ALUA.

- HyperMetro pairs' LUN mappings on two active-active storage arrays must be consistent. That is, the two LUNs in a HyperMetro pair must use the same LUN ID when being mapped to a host. On the storage arrays, you can run the show host lun host\_id=xx command to query all LUNs mapped to the host. In this command, xx indicates the host ID. If you want to modify the ID information, run the change mapping\_view\_mid=x host\_lun\_id\_list=Lun ID:Host Lun ID command.
- After connecting to vCenter through the Web Client, enter the cluster HA configuration. The configuration requirements are as follows.

Figure 7-8 vSphere 6.5 cluster configuration-1

| UK UA B OK                                                                                                    | tions +                                                                                                    |                                                   |                                                                             | · ·     |
|----------------------------------------------------------------------------------------------------|----------------------------------------------------------------------------------------------------|---------------------------------------------------|-----------------------------------------------------------------------------|---------|
| Getting Started Summary Monitor                                                                                                    | Configure Permissions H                                                                                              | osto VMs Ostastores Netw                          | orks Update Manager                                                         |         |
| + - Senaces                                                                                                    | Sphere Availability<br>• Sphere IVA in Termini OFT<br>Paradome Information for vSpher<br>Prosection IVA inTernet OFF | e 19. iz istoriet under "diptere                  | 99 Manifesting                                                              | () Eat. |
| Gene 🚺 FC - Edit Cluster Settings                                                                                                    |                                                                                                    |                                                   |                                                                             | (2).00  |
| Data vSphere DRS<br>Fault Sphere DRS<br>Care Sphere Analodiery<br>Insur<br>1952 and Responses<br>1952 and Responses<br>1955 Advension Control | vSphere Availability<br>vSphere Availability<br>Turm ON vSphere<br>Turm on Proact                                    | tomprised of vibphere HA and Pr<br>te HA<br>ve HA | pactive HA. To enable Proactive HA you must also enable DRS on the cluster. |         |
| · Cont Heartbeat Datastores                                                                                                    | Falure                                                                                                    | Response                                          | Details                                                                     |         |
| Gene Advanced Options                                                                                                    | Host failure                                                                                                    | Restart Was                                       | Restart VMs using VM restart priority ordering.                             |         |
| Lice                                                                                                    | Proactive HA                                                                                                    | Disabled                                          | Proactive HA is not enabled.                                                |         |

| vSphere DRS                              | Talure conditions and responses                                        |                                                                                                    |                                                                                                    |                                                                                                    |  |
|------------------------------------------|------------------------------------------------------------------------|----------------------------------------------------------------------------------------------------|----------------------------------------------------------------------------------------------------|----------------------------------------------------------------------------------------------------|--|
| Sphere Availability                      |                                                                        |                                                                                                    |                                                                                                    |                                                                                                    |  |
| Failures and Responses                   | You can configure how uSphere HA<br>isolation, VM component protection | responds to the failure conditions on t<br>(datastore with PDL and APD), VM and                                                                                                    | this cluster, 1<br>d application                                                                                 | The following failure conditions are supported: host, host                                                                                        |  |
| Proactive HA Failures<br>and Responses   | Enable Host Monitoring 0                                               |                                                                                                    |                                                                                                    |                                                                                                    |  |
| Admission Control                        | + Host Failure Response                                                | Restart VMs                                                                                                    |                                                                                                    |                                                                                                    |  |
| Heartbeat Datastores<br>Advanced Options | + Response for Host Isolation                                          | Disabled                                                                                                    |                                                                                                    |                                                                                                    |  |
|                                          | <ul> <li>Datastore with PDL</li> </ul>                                 | Power of and restart VMs                                                                                                    |                                                                                                    |                                                                                                    |  |
|                                          | + Dataslore with APD                                                   |                                                                                                    |                                                                                                    |                                                                                                    |  |
|                                          | All Paths Down (APD)<br>Failure Response                               | Allows you to configure the cluster<br>Disabled<br>No action will be taken on the<br>Issue events<br>No action will be taken on the<br>Power off and restart VMs - Co<br>All affected VMs will be power<br>connectivity to the datastice<br>Power off and restart VMs - Log<br>All affected VMs will be power | r to respond<br>affected VMs<br>affected VMs<br>nservative re<br>id off and vS<br>pressive rest<br>id off and vS | to APD Datastore failures<br>Events will be generated<br>start policy<br>phere HA will attempt to restart VMs, if another host has<br>lart policy |  |
|                                          | Response recovery                                                      | Reset VMs • •                                                                                                    | o<br>inites O                                                                                                    |                                                                                                    |  |

Figure 7-9 vSphere 6.5 cluster configuration-2

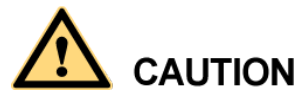

For VMware vSphere 5.1 to 5.5 versions, restart hosts for the configuration to take effect.

For VMware vSphere 6.0 U2 to 6.5 versions, re-enable the HA cluster to make the configuration take effect without restarting hosts.

#### **Recommended Configuration Items**

- The vMotion network, service network, and management network are configured with different VLAN IDs to avoid network interference.
- The management network includes the vCenter Server management node and ESXi hosts that are not accessible to external applications.
- The service network is divided into VLANs based on service requirements to ensure logical isolation and control broadcast domains.
- In a single cluster, the number of hosts does not exceed 16. If a cluster has more than 16 hosts, you are advised to use the hosts to create multiple clusters across data centers.
- A DRS group is configured to ensure that VMs can be recovered first in the local data center in the event of the breakdown of a single host.

# 7.1.3 Verification

On vSphere, run the esxcli upadm show upconfig command.

#### 

In vSphere, esxcli upadm in this command is added for navigating to the OceanStor UltraPath CLI.

If the command output contains the following information, the configuration is successful.

HyperMetro WorkingMode : read write within primary array

Figure 7-10 provides an example.

Figure 7-10 Verifying the HyperMetro working mode

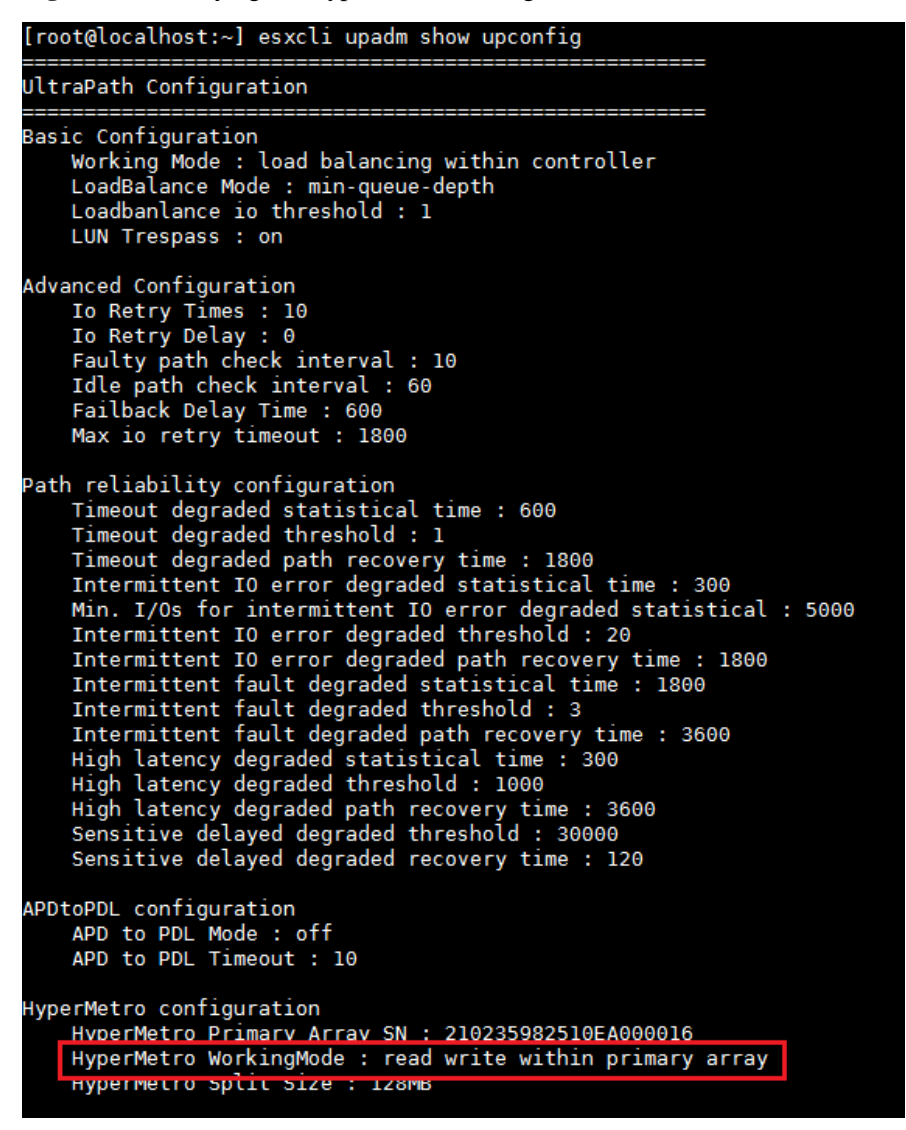

# 7.2 OS Native Multipathing Software

This section describes the concepts that may be used in configuring OS native multipathing software.

# 7.2.1 HyperMetro Working Modes

# Introduction to HyperMetro Working Modes

Typically, HyperMetro works in load balancing mode or local preferred mode. The typical working modes are valid only when both the storage system and host use ALUA. It is advised to set the host's path selection policy to round-robin. If HyperMetro works in load balancing mode, the host's path selection policy must be round-robin.

HyperMetro storage arrays can be classified into a local and a remote array by their distance to the host. The one closer to the host is the local array and the other one is the remote array.

Table 7-3 describes the configuration methods and application scenarios of the typical working modes.

| Working<br>Mode         | Configuration Method                                                                                                    | Application Scenario                                                                                                    |
|-------------------------|----------------------------------------------------------------------------------------------------|----------------------------------------------------------------------------------------------------|
| Load balancing<br>mode  | Enable ALUA on the host and set the path<br>selection policy to round-robin.<br>Configure a switchover mode that supports<br>ALUA for both HyperMetro storage arrays'<br>initiators that are added to the host.<br>Set the path type for both storage arrays'<br>initiators to the optimal path.                                                                                                    | The distance between<br>both HyperMetro<br>storage arrays is less<br>than 1 km. For example,<br>they are in the same<br>equipment room or on<br>the same floor. |
| Local preferred<br>mode | Enable ALUA on the host. It is advised to set<br>the path selection policy to round-robin.<br>Configure a switchover mode that supports<br>ALUA for both HyperMetro storage arrays'<br>initiators that are added to the host.<br>Set the path type for the local storage array's<br>initiators to the optimal path and that for the<br>remote storage array's initiators to the<br>non-optimal path. | The distance between<br>both HyperMetro<br>storage arrays is greater<br>than 1 km. For example,<br>they are in different<br>locations or data centers.          |

 Table 7-3 HyperMetro working modes

## Working Principles and Failover

When ALUA works, the host multipathing software divides the physical paths to disks into Active Optimized (AO) and Active Non-optimized (AN) paths. The host delivers services to the storage system via the AO paths preferentially.

- An AO path is the optimal I/O access path and is between the host and a working controller.
- An AN path is the suboptimal I/O access path and is between the host and a non-working controller.

When HyperMetro works in load balancing mode, the host multipathing software selects the paths to the working controllers on both HyperMetro storage arrays as the AO paths, and those to the other controllers as the AN paths. The host accesses the storage arrays via the AO

paths. If an AO path fails, the host delivers I/Os to another AO path. If the working controller of a storage array fails, the system switches the other controller to the working mode and maintains load balancing.

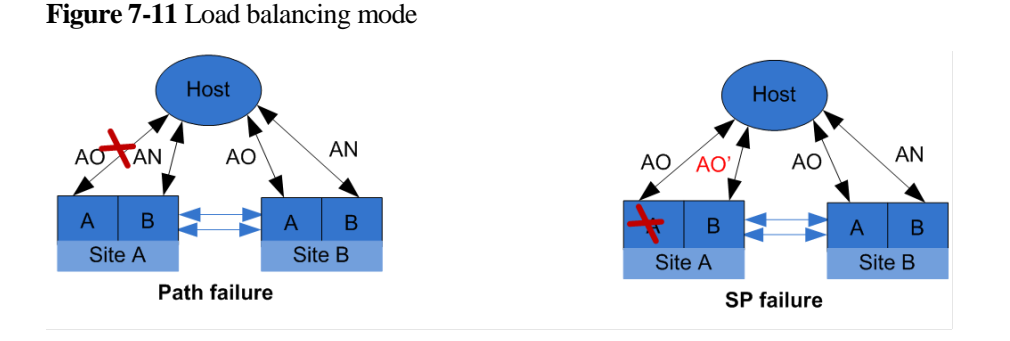

When HyperMetro works in local preferred mode, the host multipathing software selects the paths to the working controller on the local storage array as the AO paths. This ensures that the host delivers I/Os only to the working controller on the local storage array, reducing link consumption. If all AO paths fail, the host delivers I/Os to the AN paths on the non-working controller. If the working controller of the local storage array fails, the system switches the other controller to the working mode and maintains the local preferred mode.

Figure 7-12 Local preferred mode

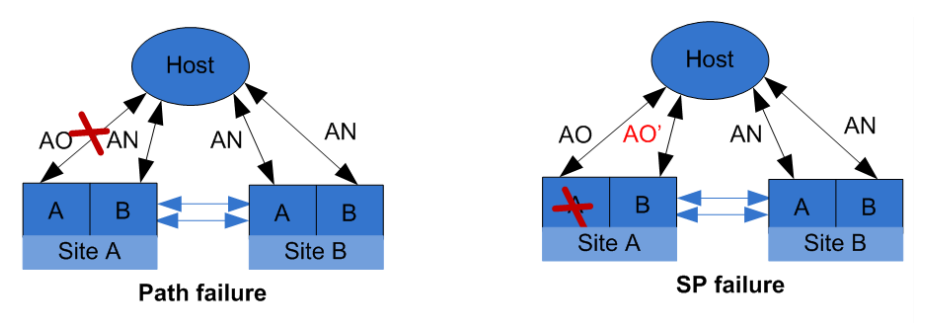

# 7.2.2 Storage System Configuration

#### **Initiator Modes**

Table 7-4 describes the initiator parameters.

| Parameter                                    | Description                                                                                                    | Example |
|----------------------------------------------|----------------------------------------------------------------------------------------------------|---------|
| Uses<br>third-party<br>multipath<br>software | This parameter is displayed only after an initiator<br>has been added to the host.<br>If LUNs have been mapped to the host before you<br>enable or disable this parameter, restart the host<br>after you configure this parameter.<br>You do not need to enable this parameter on a host | Enabled |

| Table 7- | 4 Initiator | parameters |
|----------|-------------|------------|
|          | - minuteror | parameters |

| Parameter          | Description                                                                                                    | Example |
|--------------------|----------------------------------------------------------------------------------------------------|---------|
|                    | with UltraPath.                                                                                                    |         |
| Switchover<br>Mode | Path switchover mode                                                                                                    |         |
|                    | <ul> <li>Early-version ALUA: default value of<br/>Switchover Mode for an upgrade from an<br/>earlier version to the current version. Detailed<br/>requirements are as follows:</li> </ul>                                                                                                    |         |
|                    | <ul> <li>The storage system must be upgraded from<br/>V300R003C10 or an earlier version to<br/>V300R003C20, V300R006C00SPC100, or a<br/>version later than V300R006C00SPC100;<br/>from V300R005 to V300R006C00SPC100<br/>or a later version; from Dorado<br/>V300R001C00 to Dorado<br/>V300R001C01SPC100 or a later version.</li> </ul> |         |
|                    | <ul> <li>Before the upgrade, the storage system must<br/>have a single or dual controllers and has<br/>enabled ALUA.</li> </ul>                                                                                                    |         |
|                    | • <b>Common ALUA</b> : Detailed requirements are as follows:                                                                                                    |         |
|                    | <ul> <li>The storage system version must be<br/>V500R007C00 and later, V300R003C20 and<br/>later, V300R006C00SPC100 and later, or<br/>Dorado V300R001C01SPC100 and later.</li> </ul>                                                                                                    |         |
|                    | <ul> <li>The OS of the host that connects to the<br/>storage system must be VMware ESXi, Red<br/>Hat 6.X, Windows Server 2012 (using<br/>Emulex HBAs), Windows Server 2008<br/>(using Emulex HBAs), or HP-UX 11i V3.</li> </ul>                                                                                                    |         |
|                    | • ALUA not used: does not support ALUA or<br>HyperMetro. This mode is used when a host<br>such as HP-UX 11i V2 does not support ALUA<br>or ALUA is not needed.                                                                                                    |         |
|                    | • <b>Special mode</b> : supports ALUA and has<br>multiple values. It is used by host operating<br>systems that are not supported by the <b>common</b><br><b>ALUA</b> mode. Detailed requirements are as<br>follows:                                                                                                    |         |
|                    | <ul> <li>The storage system version must be<br/>V500R007C00 and later, V300R003C20 and<br/>later, V300R006C00SPC100 and later, or<br/>Dorado V300R001C01SPC100 and later.</li> </ul>                                                                                                    |         |
|                    | <ul> <li>The OS of the host that connects to the<br/>storage system must be VMware, AIX, Red<br/>Hat 7.X, Windows Server 2012 (using<br/>QLogic HBAs), or Windows Server 2008<br/>(using QLogic HBAs).</li> </ul>                                                                                                    |         |
| Special mode       | Special modes support ALUA and apply to                                                                                                    | Mode 0  |

| Parameter | Description                                                                                                    | Example      |
|-----------|----------------------------------------------------------------------------------------------------|--------------|
| type      | V500R007C00 and later, V300R003C20 and later,<br>V300R006C00SPC100 and later, or Dorado<br>V300R001C01SPC100 and later. The detailed<br>requirements are as follows:                                                                                                    |              |
|           | • Mode 0:                                                                                                    |              |
|           | <ul> <li>The host and storage system must be<br/>connected using a Fibre Channel network.</li> </ul>                                                                                                    |              |
|           | <ul> <li>The OS of the host that connects to the<br/>storage system is Red Hat 7.X, Windows<br/>Server 2012 (using QLogic HBAs), or<br/>Windows Server 2008 (using QLogic<br/>HBAs).</li> </ul>                                                                                                    |              |
|           | • Mode 1:                                                                                                    |              |
|           | <ul> <li>The OS of the host that connects to the<br/>storage system is AIX or VMware.</li> </ul>                                                                                                    |              |
|           | - HyperMetro works in load balancing mode.                                                                                                    |              |
|           | • Mode 2:                                                                                                    |              |
|           | <ul> <li>The OS of the host that connects to the<br/>storage system is AIX or VMware.</li> </ul>                                                                                                    |              |
|           | - HyperMetro works in local preferred mode.                                                                                                    |              |
| Path Type | The value can be either <b>Optimal Path</b> or <b>Non-Optimal Path</b> .                                                                                                    | Optimal Path |
|           | • When HyperMetro works in load balancing<br>mode, set the <b>Path Type</b> for the initiators of<br>both the local and remote storage arrays to<br><b>Optimal Path</b> . Enable ALUA on both the host<br>and storage arrays. If the host uses the<br>round-robin multipathing policy, it delivers I/Os<br>to both storage arrays in round-robin mode. |              |
|           | • When HyperMetro works in local preferred<br>mode, set the <b>Path Type</b> for the initiator of the<br>local storage array to <b>Optimal Path</b> , and that of<br>the remote storage array to <b>Non-Optimal Path</b> .<br>Enable ALUA on both the host and storage<br>arrays. The host delivers I/Os to the local<br>storage array preferentially. |              |

Configure the initiators according to the requirements of each OS. The initiators that are added to the same host must be configured with the same switchover mode. Otherwise, host services may be interrupted.

If a LUN has been mapped to the host, you must restart the host for the configuration to take effect after you modify the initiator parameters. If you configure the initiator for the first time, restart is not needed.

## **Configuring the Initiators**

If you want to configure the initiator mode, perform the following operations.

**Step 1** Go to the host configuration page.

Open OceanStor DeviceManager. In the right navigation tree, click **Provisioning** and then click **Host**, as shown in the following figure.

Figure 7-13 Going to the host configuration page

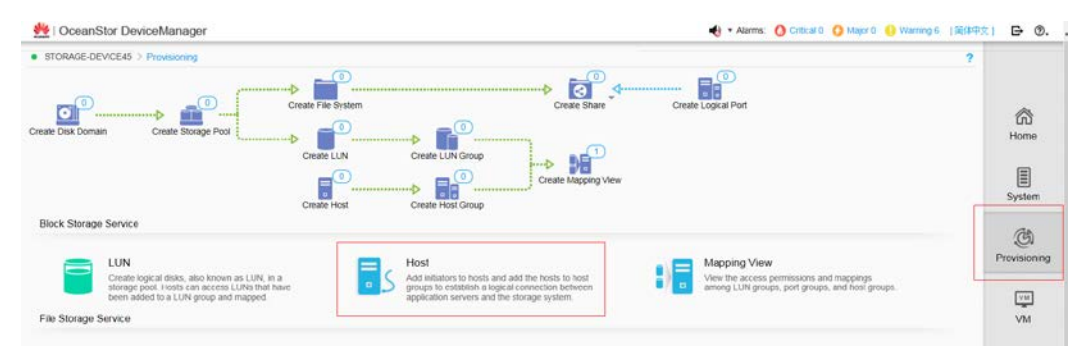

Step 2 Select an initiator of which information you want to modify.

On the **Host** tab page, select a host you want to modify. Then select the initiator (on the host) you want to modify. Click **Modify**.

Figure 7-14 Selecting an initiator of which information you want to modify

| · oronotococritoces                                            | - Contracting - Contract                                                |                             |           |                             |            |                              |            |              |                       |                                                     |
|----------------------------------------------------------------|-------------------------------------------------------------------------|-----------------------------|-----------|-----------------------------|------------|------------------------------|------------|--------------|-----------------------|-----------------------------------------------------|
| Host Host Group                                                | Initiator                                                               |                             |           |                             |            |                              |            |              |                       |                                                     |
| 💡 Automatic scan for host                                      | s is Enabled . You can click Param                                      | eter Settings to modify the | settings. |                             |            |                              |            |              |                       | ~                                                   |
| Create + Delete                                                | Properties Add Initiator                                                | Remove Initiator            | Refresh   |                             |            | Name •                       | Enter a ke | word         | Search                | ڻڻ<br>Homo                                          |
| Name                                                           | Status                                                                  | OS                          |           | IP Address                  | Added to F | Host Group                   |            | Number of In | itiators (S           | riome                                               |
| Host001                                                        | Normal                                                                  | Windows                     |           |                             | Yes        |                              |            |              | 1.*                   | E                                                   |
| Host002                                                        | Normal                                                                  | Linux                       |           | 192 168 5 4                 | Yes        |                              |            |              | 0                     | System                                              |
|                                                                |                                                                         |                             |           |                             |            |                              |            |              |                       | Provisioning                                        |
|                                                                |                                                                         |                             |           |                             |            |                              |            |              |                       |                                                     |
| < 1/1 × 2 E                                                    | Entries 2, Selected 1                                                   |                             |           |                             |            |                              |            |              |                       | <u>∨</u> ₩<br>∨M                                    |
| ≤ 1/1 × 2 E                                                    | Intries 2, Selected 1                                                   | s Path                      | c         | 3                           |            |                              |            |              |                       | VM<br>VM<br>vstore                                  |
| Initiator Mapped                                               | Entries 2, Selected 1<br>LUNs Mapped Snapshot                           | s Path                      | c         | 3                           |            | WWPN/QN                      | 4 👻 Ente   | a keyword    | Search                | VM<br>Store                                         |
| C 1/1 + D E<br>Initiator Mapped<br>Remove Modify               | Entries 2, Selected 1<br>LUNs Mapped Snapshot<br>Refresh                | s Path                      | c         | a<br>WWPN/QN                |            | WWPN/IQN<br>Status           | 4 💌 Enter  | a keyword    | +<br>(Search)         | VM<br>VM<br>VStore                                  |
| C 1/1 + D E<br>Initiator Mapped<br>Rimovi Modily<br>Type<br>FC | Entries 2, Selected 1<br>LUNs Mapped Snapshot<br>Refresh   Alit<br>12   | s Path                      | c         | WWPNION<br>1212121212121212 |            | WWPN/IQN<br>Status<br>Online | i 💌 Enter  | a keyword    | Search                | VM<br>VM<br>vStore<br>Data Protectio                |
| 1/1      V      E  Intiator Mapped  Remove Moduly  Type  PC    | Entries 2, Selected 1<br>LUNs Mapped Snapshot<br>Refesh<br>  Alta<br>12 | s Path                      | c         | WWFNION<br>1212121212121212 |            | WWPN/IQN<br>Status<br>Online | 4 👻 Enter  | a keyword    | v<br>Search<br>Search | VM<br>VStore<br>Data Protectik<br>Monitor           |
| C 1/1 + 2 E<br>Initiator Mapped<br>Remove Modify<br>Type<br>FC | Entries 2, Selected 1<br>LUNs Mapped Snapshot<br>Refresh<br>Alit<br>12  | s Path<br>19                | c         | WWPNION<br>1212121212121212 |            | WWPM/ON<br>Status<br>Online  | 4 👻 Ente   | a keyword    | Search                | VM<br>VStore<br>Vstore<br>Data Protectik<br>Monitor |

**Step 3** Modify the initiator information.

In the **Modify Initiator** dialog box that is displayed, modify the initiator information based on the requirements of your operating system. The following figure shows the initiator information modification page.

Figure 7-15 Modifying initiator information

| Modify Initiator                            |                          |                             | ×         |
|---------------------------------------------|--------------------------|-----------------------------|-----------|
| Type: FC<br>VWVPN: 21000024ff5439<br>Alias: | 54                       |                             |           |
| Uses third-party multip                     | path software            | ad by ather vendore, cales  | +         |
| this option.                                | iatti soitivare uevelopi | ed by other vehicles, selec | L         |
| Switchover Mode:                            | common ALUA              | -                           |           |
| Path Type:                                  | Optimal Path             | -                           |           |
|                                             | ОК                       | Cancel Help                 | $\supset$ |

Step 4 Repeat the preceding operations to modify the information about other initiators on the host.

Step 5 Restart the host to enable the configuration to take effect.

----End

## **Recommended VMware NMP Configuration**

This section provides recommended VMware NMP configurations for HyperMetro configuration with different ESXi versions' VMware NMP.

Table 7-5 lists the storage array configurations.

| Table 7-5 Configuration on HyperMetro OceanStor V3/OceanStor V5/Dorado V3 storage when | 1 |
|----------------------------------------------------------------------------------------|---|
| interconnected with VMware ESXi                                                        |   |

| OS             | Storage Array Configuration   |                            |                |                                       |                    |                         |                 |
|----------------|-------------------------------|----------------------------|----------------|---------------------------------------|--------------------|-------------------------|-----------------|
|                | HyperMetro<br>Working<br>Mode | Storage                    | OS             | OS Native<br>Multipathing<br>Software | Switchover<br>Mode | Special<br>Mode<br>Type | Path Type       |
| VMware<br>ESXi | Load<br>balancing             | Local<br>storage<br>array  | VMware<br>ESXi | Enabled                               | Special<br>mode    | Mode 1                  | Optimal<br>path |
|                |                               | Remote<br>storage<br>array | VMware<br>ESXi | Enabled                               | Special<br>mode    | Mode 1                  | Optimal<br>path |

| Local<br>preferred | Local<br>storage<br>array | VMware<br>ESXi             | Enabled        | Special<br>mode | Mode 2          | Optimal<br>path |                      |
|--------------------|---------------------------|----------------------------|----------------|-----------------|-----------------|-----------------|----------------------|
|                    |                           | Remote<br>storage<br>array | VMware<br>ESXi | Enabled         | Special<br>mode | Mode 2          | Non-optim<br>al path |

For details about the VMware ESXi versions, see the compatibility list:

http://support-open.huawei.com/ready/pages/user/compatibility/support-matrix.jsf

# 

If a LUN has been mapped to the host, you must restart the host for the configuration to take effect after you modify the initiator parameters. If you configure the initiator for the first time, restart is not needed.

In OceanStor V3 V300R003C20, mode 1 and mode 2 are disabled by default. For details about how to enable them, see the *OceanStor 5300 V3&5500 V3&5600 V3&5800 V3&6800 V3 Storage System V300R003C20 Restricted Command Reference* or *OceanStor 18500 V3&18800 V3 Storage System V300R003C20 Restricted Command Reference*. Contact Huawei technical support engineers to obtain the documents.

In OceanStor V5 V500R007C00, OceanStor V3 V300R006C00SPC100, Dorado V3 V300R001C01SPC100, and later versions, you can configure mode 1 and mode 2 on DeviceManager directly.

Figure 7-16 Querying the special mode type

| Modify Initiator                                                          |                                |                  | × |
|---------------------------------------------------------------------------|--------------------------------|------------------|---|
| Type: FC<br>WWPN: 21000024ff5342f4<br>Alias:<br>Vses third-party multipat | h software                     |                  | • |
| If the host uses multipath<br>provider, select this optic                 | n software not develope<br>in. | ed by the device |   |
| Switchover Mode:                                                          | Special mode                   | •                |   |
| Special mode type:                                                        | Mode O                         | <b>*</b>         |   |
| Path Type:                                                                | Mode O                         |                  |   |
|                                                                           | Mode 1                         |                  | - |
|                                                                           |                                | ancel Help       |   |
|                                                                           |                                |                  |   |
|                                                                           | 21000024#624266                |                  |   |

# 7.2.3 Host Configuration

# 7.2.3.1 Installing Multipathing Software

VMware NMP is ESXi native multipathing software and therefore does not need to be installed separately.

# 7.2.3.2 Configuring Multipathing

# **Recommended VMware NMP Configuration**

| Storage Device                                                                            | Number of<br>Controllers | ALUA<br>Enabled or<br>Not | VM<br>Cluster | Recommended<br>SATP Type | Recommended<br>PSP Type | Remarks               |
|-------------------------------------------------------------------------------------------|--------------------------|---------------------------|---------------|--------------------------|-------------------------|-----------------------|
| VMware ESXi                                                                               |                          |                           | ·             |                          |                         |                       |
| Dorado V3<br>Series,<br>OceanStor<br>V3/OceanStor<br>V5/18000 V3<br>series<br>V300R003C20 | N/A                      | Y                         | N/A           | VMW_SATP_<br>ALUA        | VMW_PSP_RR              | See notes 1, 2, and 3 |

 Table 7-6 Recommended VMware NMP configuration for OceanStor V3/OceanStor V5/Dorado

 V3 HyperMetro configuration

| and later |  |  |  |  |  |
|-----------|--|--|--|--|--|
|-----------|--|--|--|--|--|

1. For the MSCS and WSFC clusters deployed on VMware ESXi 5.1 or earlier VMs, you cannot set the RDM LUN to Round Robin, but can set it to FIXED. For details, see section 9.1 How To Query and Modify the Path Selection Policy? or *VMware KB1036189*.

2. When using All-Flash Array, it is advised to set **IO Operation Limit** to **1** on ESXi. For ESXi5.x, 6.x, the command is as follows:

esxcli storage nmp psp roundrobin deviceconfig set --device=device\_NAA\*\* --iops=1 --type iops

You need to change the preceding information in bold based on your actual situation.

3. Dorado V3 systems must be V300R001C01SPC100 or later versions, with multi-controller ALUA and HyperMetro ALUA supported.

For supported ESXi versions, see:

http://support-open.huawei.com/ready/pages/user/compatibility/support-matrix.jsf

#### Precautions

When using HyperMetro with VMware ESXi, note the following precautions:

- The two LUNs in a HyperMetro pair must use the same LUN ID when being mapped to a VMware ESXi host (ESXi 6.5.0 GA build 4564106 or a follow-up version earleir than ESXi 6.5 U1 build 5969303).
  - You can query the host LUN ID mapped to the ESXi host in the Mapping View of OceanStor DeviceManager, as shown in Figure 7-17.
  - Before modifying the Host LUN ID, read the following warnings carefully since misoperations may cause service interruption. To modify the host LUN ID for a LUN, right-click the LUN and choose Change host LUN ID from the shortcut menu. In the displayed dialog box, set the same Host LUN ID value for the two storage devices in the HyperMetro pair and then click OK. For details, see Figure 7-18.

# 

Changing the host LUN ID with an incorrect procedure may cause service interruption.

If no datastore has been created on either LUN in the HyperMetro pair, you can directly change the host LUN ID for the LUNs. Wait for about 5 to 15 minutes after the modification is complete, and then run the **Rescan** command in the ESXi host CLI to check whether the LUNs in the HyperMetro pair have been restored and been online.

If a datastore has been created on either LUN in the HyperMetro pair and a service has been deployed in the datastore, change the host LUN ID using only the following two methods (otherwise, changing the host LUN ID for either LUN will cause the LUN to enter the PDL state and consequently interrupt services):

- Method 1: You do not need to restart the ESXi host. Migrate all VMs in the datastore deployed on the LUNs in the HyperMetro pair to another datastore, and then change the host LUN ID on the OceanStor DeviceManager. Wait for about 5 to 15 minutes after the modification is complete, and then run the **Rescan** command in the ESXi host CLI to verify that the LUNs in the HyperMetro pair have been restored and been online. Then, migrate the VMs back to the datastore deployed on the LUNs in the HyperMetro pair.
- Method 2: You need to restart the ESXi host. Power off all VMs in the datastore deployed on the LUNs in the HyperMetro pair to ensure that no service is running on the LUNs. Then, modify the host LUN ID on the OceanStor DeviceManager. Then, restart the ESXi host to make the modification take effect. After restarting the ESXi host, check whether the LUNs in the HyperMetro pair have been restored and been online.

| 🜺   OceanSte  | or DeviceManage        | r                     |               |                | 1     | larmis: 🙆 Critical 0 🌾 | 🧿 Major 0 – 🚹 Warning 0 - [開修= | Þ¤I ⊡ @,           |
|---------------|------------------------|-----------------------|---------------|----------------|-------|------------------------|--------------------------------|--------------------|
| Dorado6000V3R | R1C21-L2 > Provisionin | g > Mapping View      |               |                |       |                        | ?                              |                    |
| Create Delet  | e Properties           | Modify Mapping Object | Refresh       |                |       | Name + E               | Enter a keyword (Search )      |                    |
| Name          |                        |                       |               | D ID           |       |                        | *                              | ~                  |
| VDI01         |                        |                       |               | 0              |       |                        |                                | ŝ                  |
| VDI02         |                        |                       |               | .1             |       |                        |                                | Home               |
| VDI03         |                        |                       |               | 2              |       |                        |                                | Ē                  |
| VDI04         |                        |                       |               | 3              |       |                        |                                |                    |
| C 1/1 +       | 8 Entries, 1 Select    | ed                    |               |                |       |                        |                                | System             |
| LUN Group     | Host Group Por         | t Group               | a             | 0              |       |                        |                                | رچ<br>Provisioning |
| Pronorting    | hanne hort LUNID       | Object Type           | LUN +         |                | Name  | Enter a keepend        | Saarrh Advanced Search         | -                  |
| Name          | Host LUN ID            | Use Type              | Health Status | Running Status | Capa  | ity Owning Storage I   | P. WWN S                       | Data Brotection    |
| VDI01-0000    | 39                     | Internal              | Normal        | Online         | 4.000 | TB VMwareVDI           | 6446a2e100313cd                | Data Protection    |
| VDI01-0001    | 2                      | Internal              | Normal        | Online         | 4.000 | TB VMwareVDI           | 6446a2e100313cd                |                    |
| VDI01-0002    | 3 Prop                 | erties                | Normal        | Online         | 4.00  | TB VMwareVDI           | 6446a2e100313cd                | Monitor            |
| VDI01-0003    | 4 Cha                  | nge host LON ID       | Normal        | Online         | 4.001 | TR UMwaraUDI           | 5445a2a100213rd                |                    |

#### Figure 7-17 Changing the host LUN ID (1)

#### Figure 7-18 Changing the host LUN ID (2)

| 🜺   OceanStor DeviceManager                                             |               |                |         | 🍓 🔹 Alarms: ( | Critical 0 (    | Major 0 🜖 Warning 0 【潮谷 | 中文) 🕞 🔍,           |
|-------------------------------------------------------------------------|---------------|----------------|---------|---------------|-----------------|-------------------------|--------------------|
| Oorado6000V3R1C21-L2 > Provisioning > Mapping View                      |               |                |         |               |                 |                         | 2                  |
| Create Delete Properties Modify Mapping Object                          | Refresh       |                |         | Name          | e 👻 Ent         | ior a keyword (Search   |                    |
| Name                                                                    |               | ID             |         |               |                 | 1                       |                    |
| VDI01                                                                   |               | 0              |         |               |                 |                         | ŝ                  |
| VDI02                                                                   |               | 1              |         |               |                 |                         | Home               |
| VDI03                                                                   |               | 2              |         |               |                 |                         | E                  |
| YDI04                                                                   |               | 3              |         |               |                 |                         |                    |
| 1/1 + B Entries, 1 Selected                                             |               |                |         |               |                 |                         | System             |
| LUN Group Host Group Port Group                                         |               | 8              |         |               |                 |                         | رچ<br>Provisioning |
| LUN Group: VDI01 Object Type:<br>Properties Change bost I UN ID Refresh | LUN +         |                | Name    | · Enter a ke  | www.            | Search Advanced Search  |                    |
| Name Host LUN ID Use Type                                               | Health Status | Running Status | [ rions | Capacity Ow   | ning Storage P. | . WWN 3                 | Data Destaction    |
| VDI01-0000 39 Internal                                                  | Normal        | Online         |         | 4.000 TB VM   | wareVIDI        | 6446a2e100313cd         | Data Protectio     |
| VDI01-0001 2 Internal                                                   | Normal        | Online         |         | 4.000 TB VM   | ware//DI        | 6446a2e100313cd         | -                  |
| VDI01-0002 3 Properties                                                 | Normal        | Online         |         | 4.000 TB VM   | wareVDI         | 6446a2e100313cd         | Monitor            |
| VDI01-0003 4                                                            | Normal        | Online         |         | 4.000 TB VM   | ware//DI        | 6446a2e100313cd         |                    |

- For OceanStor V3 V300R003C20SPC200, a single array with ALUA enabled can have a maximum of 8 controllers; two active-active arrays with ALUA enabled also cannot have more than 8 controllers.
- VMware ESXi 6.0 U2 and later versions support HyperMetro configuration. Versions earlier than VMware ESXi 6.0 U2 have their defects.
- Dorado V3 must be V300R001C01SPC100 and later versions, supporting multi-controller and HyperMetro ALUA.

Before deploying HyperMetro solution based on VMware ESXi NMP, you need to consider the compatibility between components (such as storage system, operating system, HBAs, and switches) and the application software.

Check the interoperability matrix before deployment: http://support-open.huawei.com/ready/.

This document provides the configuration methods only for HyperMetro interoperability-related components. For specific interoperability configuration scenarios, you must check the corresponding HyperMetro interoperability matrix.

## **Configuring the Host**

For HyperMetro storage, perform the following configuration steps.

#### Setting the VMware NMP Multipathing Rules

Run the following command on the host:

esxcli storage nmp satp rule add -V **HUAWEI**-M **XSG1** -s VMW\_SATP\_ALUA -P VMW\_PSP\_RR -c tpgs\_on

In these commands, HUAWEI is an example of storage Vendor and XSG1 is an example of storage Model. You need to change the two values based on your actual storage configurations. Table 7-7 provides the vendor and model information of Huawei mainstream storage devices.

| Storage Device                                                                   | Vendor                    | Model                                         |
|----------------------------------------------------------------------------------|---------------------------|-----------------------------------------------|
| S2200T/S2600T/S5500T/S5<br>600T/S5800T/S6800T                                    | HUAWEI/SYMANTEC/HU<br>ASY | S2200T/S2600T/S5500T/S5<br>600T/S5800T/S6800T |
| Dorado2100 G2                                                                    | HUAWEI/SYMANTEC/HU<br>ASY | Dorado2100\G2                                 |
| Dorado5100                                                                       | HUAWEI/SYMANTEC/HU<br>ASY | Dorado5100                                    |
| 18500                                                                            | HUAWEI                    | HVS85T                                        |
| 18800/18800F                                                                     | HUAWEI                    | HVS88T                                        |
| V5 series<br>V3 series<br>18000 V3 series<br>18000 V5 series<br>Dorado V3 Series | HUAWEI                    | XSG1                                          |

Table 7-7 Huawei Storage vendor and model information

# 

• After the command is executed, the new rule will immediately take effect for the newly mapped LUN, but will not take effect for previously mapped LUNs unless ESXi is restarted.

• Restart the host for the configuration to take effect. For details, see: https://pubs.vmware.com/vsphere-60/index.jsp#com.vmware.vsphere.storage.doc/GUID-D10F7E66 -9DF1-4CB7-AAE8-6F3F1F450B42.html.

Set FC timeout parameters as follows:

- For FC networking, no configuration is required.
- For iSCSI networking, execute the following commands on ESXi hosts:

esxcli iscsi adapter param set -A vmhba35 -k NoopOutInterval -v 3

esxcli iscsi adapter param set -A vmhba35 -k NoopOutTimeout -v 10

esxcli iscsi adapter param set -A vmhba35 -k RecoveryTimeout -v 3

#### 

1. All the preceding commands are available only in VMware 5.0 and later versions. For HyperMetro-supported VMware versions, see:

http://support-open.huawei.com/ready/pages/user/compatibility/support-matrix.jsf

2. The field in italic (vmhba35 in this example) indicates the iSCSI initiator. You need to change it according to your own hosts.

3. The configurations will not take effect unless the host restarts.

4. If you do not perform the preceding configurations but only retain the ESXi host settings, the path switchover time may reach up to 35s. However, the preceding configurations can shorten the path switchover time to about 16s.

#### **Configuring a VMware Cluster**

If you want to configure VMware clusters, see the BC&DR Solution Product Documentation (Active-Active Data Center). See section "Virtualization Platform Configuration" in this document. The contents in this section are as follows.

#### **Mandatory Configuration Items:**

- Deploy ESXi hosts across data centers in a HA cluster and configure the cluster with HA advanced parameter das.maskCleanShutdownEnabled = True for VMware vSphere 5.0 u1, 5.1, and 5.5 versions.
- A VM service network requires L2 interworking between data centers for VM migration between data centers without affecting VM services.
- For VMware vSphere 5.0 u1, later 5.0 versions, and 5.1 versions, log in to the CLI of each ESXi host using SSH and add **Disk.terminateVMOnPDLDefault = True** in the /etc/vmware/settings file.
- For VMware vSphere 5.5 and its update versions, log in to the host using the vSphere Client.
  - Set **VMkernel.Boot.terminateVMOnPDL = True**. The parameter forcibly powers off VMs on a datastore when the datastore enters the PDL state.

Figure 7-19 Boot parameter settings

| IX- Syslog<br>User<br>UserVans<br>VBLOB                | Maximum number of VHs expected to use a given device<br>Min: 0 Max: 2147463647           |   |   |
|--------------------------------------------------------|------------------------------------------------------------------------------------------|---|---|
| - VRLASH<br>- VHPS<br>- VHPS3<br>(=) VHRemel<br>- Boot | Meanel.Boot.terminater/MC/PCK.<br>Terminate virtual machine on permanent loss of storage | p |   |
| VSAN<br>XvMotion                                       | Where Boot the English Off                                                               | 2 | - |

- Set **Disk.AutoremoveOnPDL** = **0**. This setting ensures that datastores in the PDL state will not be automatically removed.

| Figure 7-20 Disk para | meter settings |
|-----------------------|----------------|
|-----------------------|----------------|

| Advanced Settings                                             |                                                                                   |            |
|---------------------------------------------------------------|-----------------------------------------------------------------------------------|------------|
| - Annotations                                                 | Bisk.AutoremoveOnPDL                                                              | 1 -        |
| - CERC<br>- Config<br>- COW                                   | Autoremove paths to a disk that is in PDL (Permanent Device Loss) Min: 0 Max: 1   |            |
| - Cpu<br>- DataMover<br>- DCUI<br>- Digest<br>- DirentryCache | Disk.BandwidthCap<br>cap on disk.bandwidth (KI)(s) usage<br>New 10 May 4704047304 | 4294967294 |

- For VMware vSphere 6.0 u2 and later versions:
  - After connecting to vCenter through the Web Client, enter the cluster HA configuration. The configuration requirements are as follows.

Figure 7-21 vSphere 6.0 cluster configuration

| vSphere DRS | Turn on vSphere HA                                                           |                                                                                                    |                                                                                               |                     |             |  |  |  |
|-------------|------------------------------------------------------------------------------|----------------------------------------------------------------------------------------------------|-----------------------------------------------------------------------------------------------|---------------------|-------------|--|--|--|
| /Sphere HA  | Host Monitoring                                                              | Host Monitoring                                                                                                    |                                                                                               |                     |             |  |  |  |
|             | ESXESX hosts in this cluster<br>might cause isolation respon                 | ESVESX hosts in this cluster exchange network heartbeats. Disable this feature when per<br>might cause isolation responses.                       |                                                                                               |                     |             |  |  |  |
|             | Host Monitoring                                                              |                                                                                                    |                                                                                               |                     |             |  |  |  |
|             | Host Hardware Monitoring -                                                   | VM Com                                                                                                    | ponent Protection                                                                             |                     |             |  |  |  |
|             | ESXESX hosts have the cap<br>could deem them unusable (                      | ability to<br>for exam                                                                                                    | detect various failures that do not necess<br>ple, losing network/disk communication)         | arity ca            | use         |  |  |  |
|             | Protect against Storage C                                                    | onnectiv                                                                                                    | ity Loss                                                                                      |                     |             |  |  |  |
|             | Virtual Machine Monitoring                                                   |                                                                                                    |                                                                                               |                     |             |  |  |  |
|             | VM Monitoring restarts individ<br>restarts individual VMs if their           | ual VMs<br>in-ques                                                                                                    | if their VMware Tools heartbeats are not r<br>t application heartbeats are not received v     | eceived<br>within a | l wi        |  |  |  |
|             | Disabled                                                                     | •                                                                                                    |                                                                                               |                     |             |  |  |  |
|             | Failure conditions and VM                                                    | 0                                                                                                    |                                                                                               |                     |             |  |  |  |
|             | Failure                                                                      | Resp                                                                                                    | unse //                                                                                       |                     | Details     |  |  |  |
|             | Hostfailure                                                                  | Rest                                                                                                    | art VMs                                                                                       |                     | Restart VI  |  |  |  |
|             | Host Isolation                                                               | Disat                                                                                                    | bled                                                                                          |                     | VMs on iso  |  |  |  |
|             | Datastore with Permanent<br>Device Loss                                      | Datastore with Permanent Power off and restart VMs<br>Device Loss Power off and restart VMs<br>Datastore with All Paths Power off and restart VMs |                                                                                               | Datast<br>to rest   |             |  |  |  |
|             | Datastore with All Paths<br>Down                                             |                                                                                                    |                                                                                               | Datast<br>to rest   | tore<br>art |  |  |  |
|             | Guest not heartbeating                                                       | Disak                                                                                                    | oled                                                                                          | VM and a            |             |  |  |  |
|             | VM restart priority                                                          |                                                                                                    | Medium                                                                                        |                     |             |  |  |  |
|             |                                                                              |                                                                                                    | A When Disabled is selected, virtual machines failure. In addition, they remain Protected who |                     |             |  |  |  |
|             | Response for Host Isolat                                                     | ion :                                                                                                    | Disabled                                                                                      | •                   |             |  |  |  |
|             | Response for Datastore v<br>Permanent Device Loss (                          | vith<br>PDL)                                                                                                    | Power off and restart VMs                                                                     |                     |             |  |  |  |
|             |                                                                              | 140 1 10 10                                                                                                    | Dower off and restart Vite (anorasis)                                                         |                     | 1           |  |  |  |
|             | Response for Datastore v<br>Paths Down (APD)                                 | with All                                                                                                    | Power on and restart vws (aggressive)                                                         |                     | 1           |  |  |  |
|             | Response for Datastore v<br>Paths Down (APD)<br>Delay for VM failover for AF | PD                                                                                                    | 3 minutes                                                                                     |                     | )           |  |  |  |

- For VMware vSphere 6.5:
  - After connecting to vCenter through the Web Client, enter the cluster HA configuration. The configuration requirements are as follows.

Figure 7-22 vSphere 6.5 cluster configuration-1

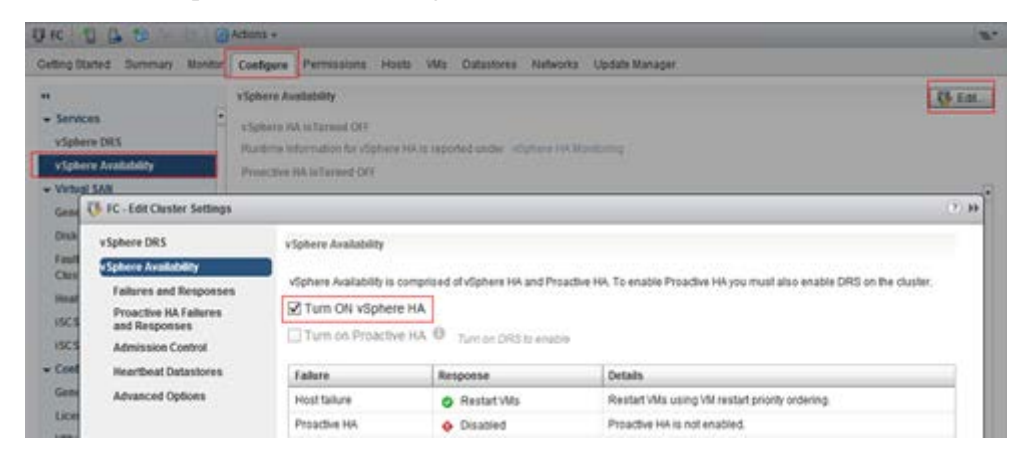

#### Figure 7-23 vSphere 6.5 cluster configuration-2

| FC - Edit Cluster Settings                                                                              |                                                                                                    |                                                                                                    | (U) |
|----------------------------------------------------------------------------------------------------|----------------------------------------------------------------------------------------------------|----------------------------------------------------------------------------------------------------|-----|
| vSphere DRS<br>vSphere Availability<br>Failures and Responses<br>Proactive HA Failures<br>and Responses | Tailure coeditions and responses<br>Tou can configure how uSphere HA<br>isolation, VM component protection<br>M Enable Host Monitoring | responds to the failure conditions on this cluster. The following failure conditions are supported, host, hos<br>(datastore with PCL, and APC), Vill and application.                                                                                                    |     |
| Admission Control                                                                                       | + Host Failure Response                                                                                                    | Restart VMs ·                                                                                                    |     |
| Heartbeat Datastores                                                                                    | + Response for Host Isolation                                                                                                    | Disabled                                                                                                    |     |
|                                                                                                    | <ul> <li>Datastore with PDL</li> </ul>                                                                                                 | Power of and restart VMs                                                                                                    |     |
|                                                                                                    | + Datastore with APD                                                                                                    |                                                                                                    |     |
|                                                                                                    | Al Paths Down (APD)<br>Failure Response                                                                                                | Allows you to configure the cluster to respond to APD Datastore failures           Disabled         No action will be taken on the affected VMs.         Issue events           No action will be taken on the affected VMs.         Issue events         No action will be taken on the affected VMs.           No action will be taken on the affected VMs.         Issue events         No action will be taken on the affected VMs.           No action will be taken on the affected VMs.         Issue events         No action will be taken on the affected VMs.           All affected VMs will be powered off and vSphere HA will attempt to restart VMs. If another host has connectivity to the datastore.         No |     |
|                                                                                                    | Response receively                                                                                                    | Power off and restart VMs - Aggressive restart policy All affected VMs will be powered off and vSphere HA will always attempt to restart VMs.      Reset VMs     •       Reset VMs     •       Response delay:     3                                                                                                    |     |

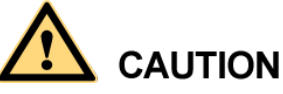

For VMware vSphere 5.1 to 5.5 versions, restart hosts for the configuration to take effect.

For VMware vSphere 6.0 U2 to 6.5 versions, re-enable the HA cluster to make the configuration take effect without restarting hosts.

#### **Recommended Configuration Items**

- The vMotion network, service network, and management network are configured with different VLAN IDs to avoid network interference.
- The management network includes the vCenter Server management node and ESXi hosts that are not accessible to external applications.
- The service network is divided into VLANs based on service requirements to ensure logical isolation and control broadcast domains.
- In a single cluster, the number of hosts does not exceed 16. If a cluster has more than 16 hosts, you are advised to use the hosts to create multiple clusters across data centers.
- A DRS group is configured to ensure that VMs can be recovered first in the local data center in the event of the breakdown of a single host.

# 7.2.4 Verification

Log in to the vSphere Client or vSphere Web Client to check whether the LUNs' VMware NMP configurations have taken effect.

Figure 7-24 Verifying the multipathing configuration

| Path Selection:                                                       |                                             | Round Robin (VMware)                                                                                                    |              |         |         |           |          | - Cha           | nge    |
|-----------------------------------------------------------------------|---------------------------------------------|----------------------------------------------------------------------------------------------------|--------------|---------|---------|-----------|----------|-----------------|--------|
| Storage Array Ty                                                      | /pe:                                        | VMW_SATP_ALUA                                                                                                    |              |         |         |           |          |                 |        |
| aths                                                                  |                                             |                                                                                                    |              |         |         |           |          |                 |        |
| Runtime Name                                                          | Targ                                        | et                                                                                                    | 11           | JN      | Statu   | JS        | $\nabla$ | Preferred       |        |
| vmhba3:C0:T4:L)                                                       | 21:0                                        | 0:84:ad:58:93:36:ae 24:03:84:ad:58:93:36:ae                                                                                                | e 1          |         | ٠       | Active (  | I/O)     |                 |        |
| vmhba2:C0:T0:L1                                                       | 21:0                                        | 0:84:ad:58:93:36:ae 24:03:84:ad:58:93:36:ae                                                                                                | e 1          |         | ٠       | Active (  | I/O)     |                 |        |
| vmhba3:C0:T3:L1                                                       | 21:0                                        | 0:84:ad:58:93:36:ae 24:1a:84:ad:58:93:36:ae                                                                                                | e 1          |         | •       | Active    |          |                 |        |
| vmhba2:C0:T1:L1                                                       | 21:0                                        | 0:84:ad:58:93:36:ae 24:1a:84:ad:58:93:36:ae                                                                                                | e 1          |         | •       | Active    |          |                 |        |
|                                                                       |                                             |                                                                                                    |              |         |         |           |          |                 |        |
|                                                                       |                                             |                                                                                                    |              |         |         |           |          | R               | efrest |
|                                                                       |                                             |                                                                                                    |              |         |         |           |          |                 |        |
| Name:<br>Runtime Name:                                                | fc.20000<br>vmhba3:                         | 024ff5333b7:21000024ff5333b7-fc.210084ac<br>C0:T3:L1                                                                                       | 1589336ae:24 | 41a84ao | 1589336 | jae-naa.( | 584ad    | <br>581009336ae | 00e3.  |
| Name:<br>Runtime Name:<br>Fibre Channel                               | fc.20000<br>vmhba3:                         | 024ff5333b7:21000024ff5333b7-fc.210084ac<br>C0:T3:L1                                                                                       | 1589336ae:24 | 41a84ac | 1589336 | iae-naa.( | 584ad    | <br>581009336ae | 00e3.  |
| Name:<br>Runtime Name:<br><b>Fibre Channel</b><br>Adapter:            | fc.20000<br>vmhba3:<br>20:00:00             | 024ff5333b7:21000024ff5333b7-fc.210084ac<br>C0:T3:L1<br>:24:ff:53:33:b7 21:00:00:24:ff:53:33:b7                                            | 1589336ae:24 | 41a84ac | 1589336 | iae-naa.( | 584ad    | 581009336ae     | D0e3.  |
| Name:<br>Runtime Name:<br><b>Fibre Channel</b><br>Adapter:<br>Target: | fc.20000<br>vmhba3:<br>20:00:00<br>21:00:84 | 024ff5333b7;21000024ff5333b7-fc.210084ac<br>C0;T3;L1<br>;24;ff:53;33;b7 21;00;00;24;ff:53;33;b7<br>;ad;58;93;36;ae 24;1a;84;ad;58;93;36;ae | 1589336ae:24 | 41a84ac | 1589336 | jae-naa.t | 584ad    | 581009336ae     | D0e3.  |

# 8 Configuring Multipathing in Non-HyperMetro Scenarios

# 8.1 UltraPath

# 8.1.1 Storage System Configuration

If you use UltraPath, retain the default initiator settings. Do not select **Uses third-party multipath software**.

| Huawei.Storage > Provisioning > Host              |                                                    |                                    |     |
|---------------------------------------------------|----------------------------------------------------|------------------------------------|-----|
| Host Host Group Initiator                         |                                                    |                                    |     |
| Automatic scan for hosts is Disabled . You can cl | ick Parameter Settings to modify the settings.     |                                    |     |
| Create - Delete Properties Add                    | d Initiator Remove Initiator Refresh               | 1)                                 |     |
| Name                                              | Status                                             | OS                                 |     |
| Iw_CentOS2017                                     | Normal                                             | Linux                              |     |
| 🗌 oel                                             | Normal                                             | Linux                              |     |
| RHEL_AS3.9                                        | Normal                                             | Linux                              |     |
| Redhat_test                                       | Normal                                             | Linux                              |     |
| xen_host                                          | Normal                                             | XenServer                          |     |
| solaris                                           | Modify Initiator                                   | 2                                  | ×   |
| autohost72_1                                      | -                                                  |                                    |     |
| Ix-host                                           | Type: FC                                           |                                    |     |
| aix_lw                                            | WWPN: 1000001090108218                             |                                    |     |
| <     1/1       Entries 28, Selected 1            | Alias:                                             |                                    |     |
|                                                   | Uses third-party multipath software                |                                    | -   |
| Initiator Mapped LUNs Mapped S                    | n If the hosts use multipath software this option. | developed by other vendors, select |     |
| Remove Modify Refresh                             |                                                    |                                    |     |
| 🔳   Туре                                          |                                                    |                                    | 1.1 |
| FC FC                                             |                                                    |                                    |     |
| FC FC                                             |                                                    |                                    |     |
|                                                   | ОК                                                 | Cancel Help                        | )   |

Figure 8-1 Initiator setting when UltraPath is used

# 8.1.2 Host Configuration

Install and configure UltraPath by following instructions in the OceanStor UltraPath for Linux User Guide.

# 8.2 OS Native Multipathing Software

Different OS versions support different VMware NMP policies.

This chapter describes the VMware NMP policy recommended by HUAWEI for establishing connections between VMware ESXi and HUAWEI storage systems:

**New-version Huawei storage (namely, storage that supports multi-controller ALUA and ALUA HyperMetro)**: OceanStor V5 series V500R07C00 and later, OceanStor V3/18000 V3 series V300R003C20 (V300R003C20SPC200 and later)/V300R006C00 (V300R006C00SPC100 and later), Dorado V3 V300R001C01 (V300R001C01SPC100 and later)

**Old-version Huawei storage (namely, storage that does not support multi-controller ALUA or ALUA HyperMetro**): OceanStor T V1/T V2/18000 V1/V300R001/V300R002/V300R003C00/V300R003C10/V300R005, Dorado V300R001C01

# 8.2.1 New-Version Huawei Storage

# 8.2.1.1 Recommended NMP Configurations

Table 8-1 provides the recommended NMP configurations when different ESX/ESXi versions interconnect with HUAWEI storage.

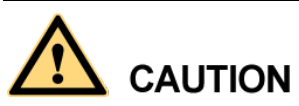

The recommended NMP configuration is a universal configuration, but may be not the best configuration in your storage environments.

For example, VMW\_PSP\_RR has better performance than VMW\_PSP\_FIXED, but VMW\_PSP\_RR has some use restrictions: for the MSCS and WSFC clusters deployed on VMs, you can set the RDM LUN to PSP\_RR only in VMware ESXi 5.5 and later versions. For details, see VMware KB 2147662.

If you want to configure an optimal path policy, contact local Huawei support.

**Table 8-1** Recommended NMP configurations when different ESXi versions interconnect withOceanStor V3/OceanStor V5/Dorado V3

| Storage Device | ALUA<br>Enable<br>d or<br>Not | VM<br>Clust<br>er | Recomm<br>ended<br>SATP<br>Type | Recom<br>mended<br>PSP<br>Type | Remarks                   |
|----------------|-------------------------------|-------------------|---------------------------------|--------------------------------|---------------------------|
| ESXi 5.0.*     |                               |                   |                                 |                                |                           |
| OceanStor      | Yes                           | N/A               | VMW_S                           | VMW_P                          | See Notes 1, 2, 3, and 6. |

| Storage Device                                                                                         | ALUA<br>Enable<br>d or<br>Not | VM<br>Clust<br>er | Recomm<br>ended<br>SATP<br>Type | Recom<br>mended<br>PSP<br>Type | Remarks                         |
|----------------------------------------------------------------------------------------------------|-------------------------------|-------------------|---------------------------------|--------------------------------|---------------------------------|
| V5/18000 V5<br>OceanStor<br>V3/18000 V3<br>V300R003C20 and<br>later versions<br>Dorado V3              |                               |                   | ATP_AL<br>UA                    | SP_FIX<br>ED                   |                                 |
| ESXi 5.1.*                                                                                             |                               |                   |                                 |                                |                                 |
| OceanStor<br>V5/18000 V5<br>OceanStor                                                                  | Yes                           | Yes               | VMW_S<br>ATP_AL<br>UA           | VMW_P<br>SP_FIX<br>ED          | See Notes 1, 2, 3, and 6.       |
| V3/18000 V3<br>V300R003C20 and<br>later versions<br>Dorado V3                                          |                               | No                | VMW_S<br>ATP_AL<br>UA           | VMW_P<br>SP_RR                 | See Notes 1, 2, 3, 4, 5, and 6. |
| ESXi 5.5.*, 6.0.*, 6.5                                                                                 | 5.*                           |                   |                                 |                                |                                 |
| OceanStor<br>V5/18000 V5<br>OceanStor<br>V3/18000 V3<br>V300R003C20 and<br>later versions<br>Dorado V3 | Y                             | N/A               | VMW_S<br>ATP_AL<br>UA           | VMW_P<br>SP_RR                 | See Notes 1, 2, 3, 4, 5, and 6. |

1. Failback is supported upon recovery from a path fault.

2. On the VMware command line interface, run the following commands to add rules:

esxcli storage nmp satp rule add -V HUAWEI -M XSG1 -s VMW\_SATP\_ALUA -P VMW\_PSP\_RR -c tpgs\_on.

You need to change the preceding information in bold based on your actual situation. For details, see 7.2.3.2 Configuring Multipathing.

After the command is executed, the new rule will immediately take effect for the newly mapped LUN, but will not take effect for previously mapped LUNs unless ESXi is restarted.

3. This configuration is recommended for ALUA-enabled storage.

4. For the MSCS and WSFC clusters deployed on VMware ESXi 5.1 and earlier versions, you cannot set the RDM LUN to Round Robin, but can set it to FIXED. For details, see section 9.1 How To Query and Modify the Path Selection Policy? or *VMware KB1036189*.

5. When using All-Flash Array, it is advised to set *IO Operation Limit* to 1 on ESXi. For ESXi5.x, 6.x, run the command:

esxcli storage nmp psp roundrobin deviceconfig set --device=device\_NAA\*\* --iops=1 --type iops

You need to change the preceding information in bold based on your actual situation.

6. Dorado V3 storage must be V300R001C01SPC100 or later versions, supporting multi-controller ALUA and HyperMetro ALUA.

For supported ESXi versions, see:

http://support-open.huawei.com/ready/pages/user/compatibility/support-matrix.jsf

# 8.2.1.2 Storage System Configuration

## **Configuring the ALUA Mode**

For non-HyperMetro configuration, use the configuration listed in Table 8-2.

| Table 8-2 Configuration on non-HyperMetro OceanStor | r V5/OceanStor V3/Dorado V3 storag | е |
|-----------------------------------------------------|------------------------------------|---|
| when interconnected with VMware ESXi                |                                    |   |

| Operating                                         | Configuration on the Storage Array          |                     |                                          |                     |                 |                 |  |  |
|---------------------------------------------------|---------------------------------------------|---------------------|------------------------------------------|---------------------|-----------------|-----------------|--|--|
| System                                            | Storage                                     | Operating<br>System | Third-Part<br>y<br>Multipath<br>Software | Switchove<br>r Mode | Special<br>Mode | Path Type       |  |  |
| ESXi<br>5.0.x,<br>ESXi<br>5.1.x,                  | Two-contr<br>oller,<br>multi-cont<br>roller | VMware<br>ESX       | Enable                                   | Special<br>mode     | Mode 1          | Optimal<br>Path |  |  |
| ESXI<br>5.5.x,<br>ESXi<br>6.0.x,<br>ESXi<br>6.5.x |                                             |                     |                                          |                     |                 |                 |  |  |

#### 

For supported ESXi versions, see: http://support-open.huawei.com/ready/pages/user/compatibility/support-matrix.jsf.

# 

If a LUN has been mapped to the host, you must restart the host for the configuration to take effect after you modify the initiator parameters. If you configure the initiator for the first time, restart is not needed.

In OceanStor V3 V300R003C20, mode 1 and mode 2 are disabled by default. For details about how to enable them, see the *OceanStor 5300 V3&5500 V3&5600 V3&5800 V3&6800 V3 Storage System V300R003C20 Restricted Command Reference* or *OceanStor 18500 V3&18800 V3 Storage System V300R003C20 Restricted Command Reference*. Contact Huawei technical support engineers to obtain the documents.

In OceanStor V5 V500R007C00, OceanStor V3 V300R006C00SPC100, Dorado V3 V300R001C01SPC100, and later versions, you can configure mode 1 and mode 2 on DeviceManager directly.

Figure 8-2 Querying the special mode type

| Modify Initiator                                          |                              |         |            | × |
|-----------------------------------------------------------|------------------------------|---------|------------|---|
| Type: FC<br>WWPN: 21000024ff5342f4<br>Alias:              | th software                  |         |            | • |
| If the host uses multipati<br>provider, select this optic | n software not develo<br>)n. | ped by: | the device |   |
| Switchover Mode:                                          | Special mode                 | •       |            |   |
| Special mode type:                                        | Mode O                       | -       |            |   |
| Path Type:                                                | Mode O                       |         |            |   |
|                                                           | Mode 1                       |         |            | - |
|                                                           |                              | Cancel  | Help       |   |
|                                                           | 2400002466234266             |         |            |   |

# Configuring the AA Mode

Configure the AA mode for the host initiator on the storage as follows:

- Select Uses third-party multipath software.
- Set Switchover Mode to ALUA not used.
- Set Path Type to Optimal Path.

Figure 8-3 Configuring the AA mode for the host initiator

| WWPN: 10000425c5a64                            | 2ca                   |                     |             |
|------------------------------------------------|-----------------------|---------------------|-------------|
| Alias:                                         |                       |                     |             |
| 🛃 Uses third-party multi                       | path software         |                     |             |
| If the host uses multij<br>select this option. | oath software not dev | eloped by the devic | e provider, |
| Switchover Mode:                               | ALUA not used         | •                   |             |
| Path Type:                                     | Optimal Path          | •                   |             |
|                                                |                       |                     |             |

# 8.2.1.3 Host Configuration

## Configuring the ALUA Mode

For non-HyperMetro configuration, perform the following steps to configure VMware NMP.

After enabling ALUA on Huawei storage, perform the following steps to add multipathing rule on the ESXi hosts:

Step 1 Check the vendor and model information of the storage systems.

Use the SSH tool to log in to the ESXi Shell, and run the **esxcli storage core device list** to view **Vendor** and **Model** information of the storage system.

```
[root@localhost:~] esxcli storage core device list
naa.630d17e100b3020708d125f60000026
Display Name: HUAWEI Fibre Channel Disk (naa.630d17e100b3020708d125f60000026)
Has Settable Display Name: true
Size: 15360
Device Type: Direct-Access
Multipath Plugin: NMP
Devfs Path: /vmfs/devices/disks/naa.630d17e100b3020708d125f60000026
Vendor: HUAWEI
Model: XSG1
Revision: 4303
SCSI Level: 6
Is Pseudo: false
Status: on
```

#### Step 2 Add multipathing rules.

Run different configuration commands for the two different multipathing modes:

• VMW\_PSP\_Fixed:

esxcli storage nmp satp rule add -V *HUA*WEI -M **XSG1** -s VMW\_SATP\_ALUA -P VMW\_PSP\_FIXED -c tpgs\_on

• VMW\_PSP\_RR:

```
esxcli storage nmp satp rule add -V HUAWEI -M XSG1 -s VMW_SATP_ALUA -P VMW_PSP_RR -c tpgs_on
```

In these commands, HUAWEI is an example of storage Vendor and XSG1 is an example of storage Model. You need to change the two values based on your actual storage configurations. Table 8-3 provides the vendor and model information of Huawei mainstream storage devices.

| Storage Device                                | Vendor                    | Model                                         |
|-----------------------------------------------|---------------------------|-----------------------------------------------|
| S2200T/S2600T/S5500T/S5<br>600T/S5800T/S6800T | HUAWEI/SYMANTEC/HU<br>ASY | S2200T/S2600T/S5500T/S5<br>600T/S5800T/S6800T |
| Dorado2100 G2                                 | HUAWEI/SYMANTEC/HU<br>ASY | Dorado2100\G2                                 |
| Dorado5100                                    | HUAWEI/SYMANTEC/HU<br>ASY | Dorado5100                                    |

#### Table 8-3 Huawei Storage vendor and model information

| Storage Device   | Vendor | Model  |
|------------------|--------|--------|
| 18500            | HUAWEI | HVS85T |
| 18800/18800F     | HUAWEI | HVS88T |
| V5 series        | HUAWEI | XSG1   |
| 18000 V5 series  |        |        |
| V3 series        |        |        |
| 18000 V3 series  |        |        |
| Dorado V3 Series |        |        |

To delete existing multipathing configuration rules, replace [path policy] with the configured path mode (for example, VMW\_PSP\_Fixed) and then run the following command:

esxcli storage nmp satp rule remove -V HUAWEI -M XSG1 -s VMW\_SATP\_ALUA -P [path policy] -c tpgs\_on

**Step 3** Confirm that the rule is added successfully:

esxcli storage nmp satp rule list | grep HUAWEI

----End

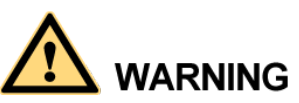

After the command is executed, the new rule will immediately take effect for the newly mapped LUN, but will not take effect for previously mapped LUNs unless ESXi is restarted.

## Configuring the AA Mode

Select one path of the storage system as its preferred path, as shown in Figure 8-4. For a storage device that has a preferred path selected, first set another path as the preferred path and then set original path to the preferred path again.

| laic                                                                                                    |                                                                                                    | View: D                                                                                                    | Datastores Dev                                                                                                    | ices                                                                                                    |                                                                                                    |                                                                                                    |                                                                            |                      |           |              |            |      |
|----------------------------------------------------------------------------------------------------|----------------------------------------------------------------------------------------------------|----------------------------------------------------------------------------------------------------|----------------------------------------------------------------------------------------------------|----------------------------------------------------------------------------------------------------|----------------------------------------------------------------------------------------------------|----------------------------------------------------------------------------------------------------|----------------------------------------------------------------------------|----------------------|-----------|--------------|------------|------|
| ocessors                                                                                                    | 1                                                                                                    | Devices                                                                                                    |                                                                                                    |                                                                                                    |                                                                                                    |                                                                                                    |                                                                            |                      | R         | efresh       | Rescan /   | All  |
| emory                                                                                                    |                                                                                                    | Name                                                                                                    |                                                                                                    |                                                                                                    |                                                                                                    |                                                                                                    | Runtime                                                                    | Vame                 | Operation | al State     | LUN        |      |
| orage                                                                                                    |                                                                                                    | HUAWEI                                                                                                    | iSCSI Disk (naa.                                                                                                    | 60022a11000d28f11                                                                                                    | 18b614f30000                                                                                                    | 0015)                                                                                                    | vmhba34                                                                    | :C0:T0:L0            | Mounted   |              | 0          |      |
| tworking                                                                                                    | I                                                                                                    | ATA Seria                                                                                                    | ial Attached SCSI                                                                                                    | I Disk (naa.5000c500                                                                                                    | )3591e26e)                                                                                                    |                                                                                                    | vmhba2:(                                                                   | CO:TO:LO             | Mounted   |              | 0          |      |
| orage Adapters                                                                                                    |                                                                                                    | HUAWEI                                                                                                    | iSCSI Disk (naa.                                                                                                    | 60022a11000d28f11                                                                                                    | 18b618530000                                                                                                    | 0018)                                                                                                    | vmhba34                                                                    | :C0:T0:L3            | Mounted   |              | 3          | -    |
| twork Adapters                                                                                                    |                                                                                                    | HUAWEI                                                                                                    | iSCSI Disk (naa.                                                                                                    | 60022a11000d28f11                                                                                                    | 18b6172c0000                                                                                                    | 0017)                                                                                                    | vmhba34                                                                    | :C0:T0:L2            | Mounted   |              | 2          |      |
| vanced Seti 🛃 HUAWEI                                                                                                    | I iSCSI Disk (n                                                                                                    | naa.60022                                                                                                    | 2a11000d28f1                                                                                                    | 1861853000001                                                                                                    | 18) Manage I                                                                                                    | Paths                                                                                                    |                                                                            |                      |           | $\mathbf{X}$ | 1          |      |
| wer Manage Policy                                                                                                    |                                                                                                    |                                                                                                    |                                                                                                    |                                                                                                    |                                                                                                    |                                                                                                    |                                                                            |                      |           | _            |            |      |
| Path Se                                                                                                    | ection:                                                                                                    | Fixed                                                                                                    | (Uthuara)                                                                                                    |                                                                                                    |                                                                                                    |                                                                                                    |                                                                            | -                    | hanna     |              |            |      |
| are                                                                                                    | accion.                                                                                                    | Inter                                                                                                    | (vivware)                                                                                                    |                                                                                                    |                                                                                                    |                                                                                                    |                                                                            |                      | nange     |              |            |      |
| ensed Feati Storage                                                                                                    | e Array Type:                                                                                                    | VMW_                                                                                                    | SATP_DEFAULT                                                                                                    | _AA                                                                                                    |                                                                                                    |                                                                                                    |                                                                            |                      |           |              |            |      |
| ne Configura                                                                                                    |                                                                                                    |                                                                                                    |                                                                                                    |                                                                                                    |                                                                                                    |                                                                                                    |                                                                            |                      |           | _            |            |      |
| IS and Routi                                                                                                    | Name T                                                                                                    | Target                                                                                                    |                                                                                                    |                                                                                                    |                                                                                                    | UIN State                                                                                                    | ×                                                                          | Droforrad            | _         | 1            |            |      |
| thentication                                                                                                    | Augoral a                                                                                                    | raryet                                                                                                    |                                                                                                    |                                                                                                    |                                                                                                    | con stat                                                                                                    | 15                                                                         | Freieneu             |           |              |            |      |
| Vmhba3                                                                                                    | 49CH213213 10                                                                                                    |                                                                                                    | here here here a second second                                                                                                    |                                                                                                    | a Jack                                                                                                    | · ·                                                                                                    | A - 11 - 1                                                                 |                      |           |              |            |      |
| wer manage                                                                                                    | 4.00.70.10                                                                                                    | iqn.2006-08                                                                                                    | 3.com.huawei:oc                                                                                                    | eanstor:21000022a1                                                                                                    | I0d28f1:                                                                                                    | 3                                                                                                    | Active                                                                     |                      |           | M            | lanage Pat | hs2  |
| tual Machine                                                                                                    | 4:C0:T2:L3 in                                                                                                    | ign.2006-08<br>ign.2006-08                                                                                                    | 3.com.huawei:oc<br>3.com.huawei:oc                                                                                                    | eanstor:21000022a1<br>eanstor:21000022a1                                                                                                    | 0d28f1:                                                                                                    | 3 🔶<br>3 🍐                                                                                                    | Active<br>Active                                                           |                      | 5         | M            | lanage Pat | :hs2 |
| tual Machine wmbba3<br>tual Machine wmbba3<br>tual Machine wmbba3                                                                                                    | 4:C0:T2:L3 in<br>4:C1:T0:L3 in<br>4:C1:T1:L3 in                                                                                                    | iqn.2006-08<br>iqn.2006-08<br>iqn.2006-08                                                                                                    | 3.com.huawei:oo<br>3.com.huawei:oo<br>3.com.huawei:oo<br>3.com.huawei:oo                                                                                                    | eanstor:21000022a1<br>eanstor:21000022a1<br>eanstor:21000022a1<br>eanstor:21000022a1                                                                                  | 0d28f1:                                                                                                    | 3 🔶<br>3 🍐<br>able                                                                                                    | Active<br>Active                                                           |                      | 5         | 000          | lanage Pat | :hs2 |
| tual Machine vmbba3<br>tual Machine vmbba3<br>tual Machine vmbba3<br>curity Profile vmbba3                                                                                                    | 4:C0:T0:L3 in<br>4:C1:T0:L3 in<br>4:C1:T1:L3 in<br>4:C0:T0:L3 in                                                                                                    | ign.2006-08<br>ign.2006-08<br>ign.2006-08<br>ign.2006-08<br>ign.2006-08                                                                                                    | 3.com.huawei:oc<br>3.com.huawei:oc<br>3.com.huawei:oc<br>3.com.huawei:oc<br>3.com.huawei:oc                                                                                                    | eanstor:21000022a1<br>eanstor:21000022a1<br>eanstor:21000022a1<br>eanstor:21000022a1<br>eanstor:21000022a1                                                            | 0d28f1:                                                                                                    | 3  3 3 ble ferred 4                                                                                                    | Active<br>Active                                                           | •                    | 3         | 000          | lanage Pat | :hs2 |
| tual Machine wmhba3e<br>tual Machine wmhba3e<br>tual Machine wmhba3e<br>curity Profile wmhba3e<br>st Cache Cc wmhba3e                                                                                                    | 4:C1:T2:L3 in<br>4:C1:T0:L3 in<br>4:C1:T1:L3 in<br>4:C0:T0:L3 in<br>4:C0:T1:L3 in                                                                                                    | ign.2006-08<br>ign.2006-08<br>ign.2006-08<br>ign.2006-08<br>ign.2006-08                                                                                                    | 3.com.huawei:oc<br>3.com.huawei:oc<br>3.com.huawei:oc<br>3.com.huawei:oc<br>3.com.huawei:oc<br>3.com.huawei:oc                                                                                                    | eanstor:21000022a1<br>eanstor:21000022a1<br>eanstor:21000022a1<br>eanstor:21000022a1<br>eanstor:21000022a1<br>eanstor:21000022a1                                      | 0d28f1:<br>10d28f1:<br>10d Disa<br>10d Pref<br>10d Con                                                                                                    | 3  3 3 ble ferred 4 w path to clipboa                                                                                                    | Active<br>Active<br>Active<br>(0)                                          | •                    | 3         | 000          | lanage Pat | :hs2 |
| tual Machine vmhba3t<br>tual Machine vmhba3t<br>tual Machine vmhba3t<br>curity Profik vmhba3t<br>st Cache Cc vmhba3t<br>stem Resou                                                                                                    | 4:C1:T1:L3 in<br>4:C1:T1:L3 in<br>4:C1:T1:L3 in<br>4:C0:T1:L3 in<br>4:C0:T1:L3 in                                                                                                    | ign.2006-08<br>ign.2006-08<br>ign.2006-08<br>ign.2006-08<br>ign.2006-08<br>ign.2006-08                                                                                                    | 3.com.huawei:oc<br>3.com.huawei:oc<br>3.com.huawei:oc<br>3.com.huawei:oc<br>3.com.huawei:oc<br>3.com.huawei:oc                                                                                                    | eanstor:21000022a1<br>eanstor:21000022a1<br>eanstor:21000022a1<br>eanstor:21000022a1<br>eanstor:21000022a1                                                            | 10d28f1:<br>10d28f1:<br>10d Disa<br>10d Pref<br>10d Cop                                                                                                    | 3  3 3 4 ble ferred 4 y path to clipboa                                                                                                    | Active<br>Active<br>Active<br>Other<br>(0)                                 | •                    | 3         | 000          | lanage Pat | :hs2 |
| vmbha3i<br>vmbha3i<br>vmbha3 | 4:C0:T2:L3 in<br>4:C1:T0:L3 in<br>4:C1:T1:L3 in<br>4:C0:T0:L3 in<br>4:C0:T1:L3 in<br>4:C0:T1:L3 in                                                                                                    | iqn.2006-08<br>iqn.2006-08<br>iqn.2006-08<br>iqn.2006-08<br>iqn.2006-08<br>iqn.2006-08                                                                                                    | 3.com.huawei:oc<br>3.com.huawei:oc<br>3.com.huawei:oc<br>3.com.huawei:oc<br>3.com.huawei:oc                                                                                                    | eanstor:21000022a1<br>eanstor:21000022a1<br>eanstor:21000022a1<br>eanstor:21000022a1<br>eanstor:21000022a1                                                            | 10d28f1:<br>10d28f1:<br>10d Disa<br>10d Pref<br>10d Cop                                                                                                    | 3  3 3 4 5 5 6 5 5 5 5 5 5 5 5 5 5 5 5 5 5 5 5                                                                                                    | Active<br>Active<br>Active<br>(0)<br>rd                                    | •                    | 3         | 000          | lanage Pat | :hs2 |
| wer manage<br>tual Machine<br>ual Machine<br>umbba3<br>curity Profik<br>st Cache Cc<br>stem Resou<br>lent VM Sett<br>vanced Sett                                                                                                    | 4:C0:T2:L3 in<br>4:C1:T0:L3 in<br>4:C1:T1:L3 in<br>4:C0:T0:L3 in<br>4:C0:T0:L3 in<br>4:C0:T1:L3 in                                                                                                    | ign.2006-08<br>ign.2006-08<br>ign.2006-08<br>ign.2006-08<br>ign.2006-08                                                                                                    | 3.com.huawei:oc<br>3.com.huawei:oc<br>3.com.huawei:oc<br>3.com.huawei:oc<br>3.com.huawei:oc                                                                                                    | eanstor:21000022a1<br>eanstor:21000022a1<br>eanstor:21000022a1<br>eanstor:21000022a1<br>eanstor:21000022a1<br>eanstor:21000022a1                                      | 10d28f1:<br>10d28f1:<br>10d Dise<br>10d Pref<br>10d Cop                                                                                                    | 3  3 3 4 5 5 5 5 5 5 5 5 5 5 5 5 5 5 5 5 5                                                                                                    | Active<br>Active<br>of the<br>rd                                           | •                    | Refresh   | 000          | lanage Pat | hs   |
| wer manage<br>tual Machine<br>ual Machine<br>uurity Profile<br>set Cache Cc<br>stem Resou<br>lent VM Sett<br>Ivanced Sett                                                                                                    | 4:C0:T2:L3 ic<br>4:C1:T0:L3 ic<br>4:C1:T1:L3 ic<br>4:C0:T0:L3 ic<br>4:C0:T1:L3 ic                                                                                                    | ign.2006-08<br>ign.2006-08<br>ign.2006-08<br>ign.2006-08<br>ign.2006-08                                                                                                    | 3. com. huawei:oc<br>3. com. huawei:oc<br>3. com. huawei:oc<br>3. com. huawei:oc<br>3. com. huawei:oc<br>3. com. huawei:oc<br>m. vmware:esxi1.                                                                                                    | eanstor:21000022a1<br>eanstor:21000022a1<br>eanstor:21000022a1<br>eanstor:21000022a1<br>eanstor:21000022a1<br>eanstor:21000022a1<br>24-6c07f70a-00023d                | 10d28f1:                                                                                                    | 3 she<br>ferred 4 system to clipboa                                                                                                    | Active<br>Active<br>rd (0)<br>rd (0)                                       | *                    | Refresh   | 000          | lanage Pat | ths  |
| wer manage<br>tual Machine<br>ual Machine<br>umbba3<br>wmbba3<br>wmbba3<br>wmbba3<br>wmbba3<br>wmbba3<br>stoache Cc<br>wmbba3<br>ster Resou<br>lent VM Sett<br>vanced Sett<br>Runtime                                                                                                    | 4:C1:T2:I3 in<br>4:C1:T0:L3 in<br>4:C1:T0:L3 in<br>4:C0:T0:L3 in<br>4:C0:T0:L3 in<br>4:C0:T1:L3 in<br>iqn.1<br>Name: vmbb                                                                                                    | ign.2006-08<br>ign.2006-08<br>ign.2006-08<br>ign.2006-08<br>ign.2006-08<br>ign.2006-08                                                                                                    | 3.com.huawei:oc<br>3.com.huawei:oc<br>3.com.huawei:oc<br>3.com.huawei:oc<br>3.com.huawei:oc<br>3.com.huawei:oc<br>m.vmware:esxi1:<br>0:13                                                                                                    | eanstor:21000022a1<br>eanstor:21000022a1<br>eanstor:21000022a1<br>eanstor:21000022a1<br>eanstor:21000022a1<br>eanstor:21000022a1                                      | 10d28f1:<br>10d28f1:<br>10d<br>10d<br>10d<br>10d<br>10d<br>10d<br>10d<br>10d                                                                                                    | 3  3  4  5  6  6  6  7  6  7  6  7  6  7  6  7  6  7  6  7  6  7  6  7  6  7  6  7  6  7  6  7  6  7  6  7  6  7  6  7  6  7  6  7  6  7  6  7  6  7  6  7  6  7  6  7  6  7  6  7  6  7  6  7  6  7  6  7  6  7  6  7  6  7  6  7  6  7  6  7  6  7  6  7  6  7  6  7  6  7  6  7  6  7  6  7  6  7  6  7  6  7  6  7  6  7  6  7  6  7  6  7  6  7  6  7  6  7  6  7  6  7  6  7  6  7  6  7  6  7  6  7  6  7  6  7  6  7  6  7  6  7  6  7  6  7  6  7  6  7  6  7  6  7  6  7  6  7  6  7  6  7  6  7  6  7  6  7  6  7  6  7  6  7  6  7  6  7  6  7  6  7  6  7  6  7  6  7  6  7  6  7  6  7  6  7  6  7  6  7  6  7  6  7  6  7  6  7  6  7  6  7  6  7  6  7  6  7  6  7  6  7  6  7  6  7  6  7  6  7  6  7  6  7  6  7  6  7  6  7  6  7  6  7  6  7  6  7  6  7  6  7  6  7  6  7  6  7  6  7  6  7  6  7  6  7  6  7  6  7  6  7  6  7  6  7  6  7  6  7  6  7  6  7  6  7  6  7  6  7  6  7  6  7  6  7  6  7  6  7  6  7  6  7  6  7  6  7  6  7  6  7  6  7  6  7  6  7  6  7  6  7  6  7  6  7  6  7  6  7  6  7  6  7  6  7  6  7  6  7  6  7  6  7  6  7  6  7  6  7  6  7  6  7  6  7  6  7  6  7  6  7  6  7  6  7  6  7  6  7  6  7  6  7  6  7  6  7  6  7  6  7  6  7  6  7  6  7  6  7  6  7  6  7  6  7  6  7  6  7  6  7  6  7  6  7  6  7  6  7  6  7  6  7  6  7  6  7  6  7  6  7  6  7  6  7  6  7  6  7  6  7  6  7  6  7  6  7  6  7  6  7  6  7  6  7  6  7  6  7  6  7  6  7  6  7  6  7  6  7  6  7  6  7  6  7  6  7  6  7  6  7  6  7  6  7  6  7  6  7  6  7  6  7  6  7  6  7  6  7  6  7  6  7  6  7  6  7  6  7  6  7  6  7  6  7  6  7  6  7  6  7  6  7  6  7  6  7  6  7  6  7  6  7  6  7  6  7  6  7  6  7  6  7  6  7  6  7  6  7  6  7  6  7  6  7  6  7  6  7  6  7  6  7  6  7  6  7  6  7  6  7  6  7  6  7  6  7  6  7  6  7  6  7  6  7  6  7  6  7  6  7  6  7  6  7  6  7  6  7  6  7  6  7  6  7  6  7  6  7  6  7  6  7  6  7  6  7  6  7  6  7  6  7  6  7  6  7  6  7  6  7  6  7  6  7  6  7  6  7  6  7  6  7  6  7  6  7  6  7  6  7  6  7  6  7  6  7  6  7  6  7  6  7  6  7  6  7  6  7  6  7  6  7  6  7  6  7  6  7  6  7  6  7  6  7  6  7  6  7  6  7 | Active<br>Active<br>Active<br>rd<br>(0)<br>rd<br>(0)<br>vei:oceanstor:     | *                    | Refresh   |              | lanage Pat | ths2 |
| wer handet winhba3<br>tual Machini winhba3<br>uual Machini winhba3<br>umhba3<br>umhba3<br>winhba3<br>winhba3<br>stem Resou<br>ent VM Set<br>Vanced Set!                                                                                                    | 4:C1:T0:L3 ic<br>4:C1:T0:L3 ic<br>4:C1:T1:L3 ic<br>4:C0:T0:L3 ic<br>4:C0:T1:L3 ic<br>4:C0:T1:L3 ic<br>iqn.1<br>Name: vmbb                                                                                                    | ign.2006-08<br>ign.2006-08<br>ign.2006-08<br>ign.2006-08<br>ign.2006-08<br>ign.2006-08                                                                                                    | 3.com.huawei:oc<br>3.com.huawei:oc<br>3.com.huawei:oc<br>3.com.huawei:oc<br>3.com.huawei:oc<br>m.vmware:esxi1:<br>0:L3                                                                                                    | eanstor:21000022a1<br>eanstor:21000022a1<br>eanstor:21000022a1<br>eanstor:21000022a1<br>eanstor:21000022a1<br>eanstor:21000022a1                                      | 10d28f1:<br>10d28f1:<br>10d Dise<br>10d Dise<br>10d Dise<br>10d Cop<br>10000003,iqn.20                                                                                                    | 3 bible<br>ferred 4 py path to clipboa                                                                                                    | Active<br>Active<br>Active<br>of the<br>o)<br>rd<br>o)<br>vei:oceanstor:   | *                    | Refresh   |              | lanage Pat | hs   |
| wer hanget in withbas<br>tual Machini<br>curity Profik<br>stern Resou<br>ent: VM Sett<br>Vanced Sett<br>iSCSI                                                                                                    | 4:C1:T0:L3 in<br>4:C1:T0:L3 in<br>4:C1:T1:L3 in<br>4:C0:T0:L3 in<br>4:C0:T1:L3 in<br>4:C0:T1:L3 in<br>iqn.1<br>Name: vmhb                                                                                                    | ign.2006-08<br>ign.2006-08<br>ign.2006-08<br>ign.2006-08<br>ign.2006-08<br>ign.2006-08<br>ign.2006-08<br>ign.2006-08                                                                                                    | 3.com.huawei:oc<br>8.com.huawei:oc<br>8.com.huawei:oc<br>3.com.huawei:oc<br>3.com.huawei:oc<br>8.com.huawei:oc<br>m.vmware:esxi1:<br>0:L3                                                                                                    | eanstor:21000022a1<br>eanstor:21000022a1<br>eanstor:21000022a1<br>eanstor:21000022a1<br>eanstor:21000022a1<br>24-6c07f70a-00023d                                      | 10d28f1:<br>10d28f1:<br>10d Disa<br>10d Disa<br>10d Cop<br>10000003,iqn.20                                                                                                    | 3 bible<br>ferred 4 y path to clipboa                                                                                                    | Active<br>Active<br>Active<br>of the<br>o)<br>rd<br>o)<br>vei:oceanstor:   | *<br>*<br>21000022a1 | Refresh   |              | lanage Pat | hs   |
| wer hanage i verbaa<br>tual Machine<br>curity Profile<br>ist Cache Cc<br>verbaa<br>sem Resou<br>ent VM Sett<br>Vanced Sett<br>Vanced Sett<br>Scale<br>Runtime<br>ist CSI                                                                                                    | 4:C1:T1:L3 ic<br>4:C1:T1:L3 ic<br>4:C1:T1:L3 ic<br>4:C0:T1:L3 ic<br>4:C0:T1:L3 ic<br>iqn.1<br>Name: vmhb                                                                                                    | ign.2006-08<br>ign.2006-08<br>ign.2006-08<br>ign.2006-08<br>ign.2006-08<br>ign.2006-08<br>ign.2006-08<br>ign.2006-08<br>ign.2006-08<br>ign.2006-08<br>ign.2006-08<br>ign.2006-08                                                                                                    | 3. com. huaweiroc<br>3. com. huaweiroc<br>3. com. huaweiroc<br>3. com. huaweiroc<br>3. com. huaweiroc<br>3. com. huaweiroc<br>3. com. huaweiroc<br>3. com. huaweiroc<br>3. com. huaweiroc                                                                                                    | eanstor:2100022a1<br>eanstor:2100022a1<br>eanstor:2100022a1<br>eanstor:2100022a1<br>eanstor:2100022a1<br>24-6c07f70a-00023d                                           | 10d28f1:<br>10d28f1:<br>10d Dise<br>10d Dise<br>10d Cop<br>10000003,iqn.20                                                                                                    | 3<br>a<br>abble<br>ferred 4<br>ny path to clipboa                                                                                                    | Active<br>Active<br>Active<br>Active<br>(0)<br>rd<br>(0)<br>vel:oceanstor: | *<br>21000022a1      | Refresh   | 000          | lanage Pat | :hs2 |
| wer hanauge i verbaas<br>uuit Machine i verbaas<br>out verbaas<br>st Cache Cc<br>verbaas<br>verbaas<br>v             | 4:C1:T0:L3 ic<br>4:C1:T0:L3 ic<br>4:C1:T1:L3 ic<br>4:C0:T0:L3 ic<br>4:C0:T1:L3 ic<br>4:C0:T1:L3 ic<br>iqn.1<br>Name: vmhb                                                                                                    | Ign.2006-08<br>Ign.2006-08<br>Ign.2006-08<br>Ign.2006-08<br>Ign.2006-08<br>Ign.2006-08<br>Ign.2006-08<br>Ign.2006-08                                                                                                    | s.com.huawei:oc<br>a.com.huawei:oc<br>a.com.huawei:oc<br>a.com.huawei:oc<br>a.com.huawei:oc<br>a.com.huawei:oc<br>b.com.huawei:oc<br>a.com.huawei:oc<br>a.com.huawei:o | eanstor:2100022a1<br>eanstor:2100022a1<br>eanstor:2100022a1<br>eanstor:2100022a1<br>eanstor:2100022a1<br>24-6c07f70a-00023d                                           | 10d28f1:                                                                                                    | 3  a  bile ferred 4 ypath to clipboa                                                                                                    | Active<br>Active<br>Active<br>rd<br>o)<br>rd<br>wei:oceanstor:             | *<br>21000022a1      | Refresh   | 000          | lanage Pat | ths2 |
| wer handyt i withba3<br>tual Machini<br>curity Profik<br>stem Resou<br>ent VM Sett<br>Vanced Sett<br>iSCSI<br>Adapt<br>iSCSI                                                                                                    | 4:C1:T0:L3 ic<br>4:C1:T0:L3 ic<br>4:C1:T1:L3 ic<br>4:C0:T0:L3 ic<br>4:C0:T1:L3 ic<br>4:C0:T1:L3 ic<br>4:C0:T1:L3 ic<br>iqn.1<br>Name: vmhb<br>ter: iqn.1<br>Alias:<br>t: iqn.2                                                                                                    | Ign.2006-08<br>Ign.2006-08<br>Ign.2006-08<br>Ign.2006-08<br>Ign.2006-08<br>Ign.2006-08<br>Ign.2006-08<br>Ign.2006-08<br>Ign.2006-08<br>Ign.2006-08<br>Ign.2006-08<br>Ign.2006-08<br>Ign.2006-08<br>Ign.2006-08<br>Ign.2006-08<br>Ign.2006-08<br>Ign.2006-08<br>Ign.2006-08                                                                                                    | .com.huaweicoc<br>3.com.huaweicoc<br>3.com.huaweicoc<br>3.com.huaweicoc<br>3.com.huaweicoc<br>3.com.huaweicoc<br>1.com.huaweicoc<br>1.com.huawei    | eanstor:21000022a1<br>eanstor:21000022a1<br>eanstor:21000022a1<br>eanstor:21000022a1<br>24-6c07f70a-00022a1<br>24-6c07f70a<br>eanstor:21000022a10d2                   | 0028f1:                                                                                                    | 3  3  4  5  6  7  7  9  7  9  7  9  7  9  7  9  7  9  7  9  7  9  7  9  7  9  7  9  7  9  7  9  7  9  7  9  7  9  7  9  7  9  7  9  7  9  7  9  7  9  7  9  7  9  7  9  7  9  7  9  7  9  7  9  7  9  7  9  7  9  7  9  7  9  7  9  7  9  7  9  7  9  7  9  7  9  7  9  7  9  7  9  7  9  7  9  7  9  7  9  7  9  7  9  7  9  7  9  7  9  7  9  7  9  7  9  7  9  7  9  7  9  7  9  7  9  7  9  7  9  7  9  7  9  7  9  7  9  7  9  7  9  7  9  7  9  7  9  7  9  7  9  7  9  7  9  7  9  7  9  7  9  7  9  7  9  7  9  7  9  7  9  7  9  7  9  7  9  7  9  7  9  7  9  7  9  7  9  7  9  7  9  7  9  7  9  7  9  7  9  7  9  7  9  7  9  7  9  7  9  7  9  7  9  7  9  7  9  7  9  7  9  7  9  7  9  7  9  7  9  7  9  7  9  7  9  7  9  7  9  7  9  7  9  7  9  7  9  7  9  7  9  7  9  7  9  7  9  7  9  7  9  7  9  7  9  7  9  7  9  7  9  7  9  7  9  7  9  7  9  7  9  7  9  7  9  7  9  7  9  7  9  7  9  7  9  7  9  7  9  7  9  7  9  7  9  7  9  7  9  7  9  7  9  7  9  7  9  7  9  7  9  7  9  7  9  7  9  7  9  7  9  7  9  7  9  7  9  7  9  7  9  7  9  7  9  7  9  7  9  7  9  7  9  7  9  7  9  7  9  7  9  7  9  7  9  7  9  7  9  7  9  7  9  7  9  7  9  7  9  7  9  7  9  7  9  7  9  7  9  7  9  7  9  7  9  7  9  7  9  7  9  7  9  7  9  7  9  7  9  7  9  7  9  7  9  7  9  7  9  7  9  7  9  7  9  7  9  7  9  7  9  7  9  7  9  7  9  7  9  7  9  7  9  7  9  7  9  7  9  7  9  7  9  7  9  7  9  7  9  7  9  7  9  7  9  7  9  7  9  7  9  7  9  7  9  7  9  7  9  7  9  7  9  7  9  7  9  7  9  7  9  7  9  7  9  7  9  7  9  7  9  7  9  7  9  7  9  7  9  7  9  7  9  7  9  7  9  7  9  7  9  7  9  7  9  7  9  7  9  7  9  7  9  7  9  7  9  7  9  7  9  7  9  7  9  7  9  7  9  7  9  7  9  7  9  7  9  7  9  7  9  7  9  7  9  7  9  7  9  7  9  7  9  7  9  7  9  7  9  7  9  7  9  7  9  7  9  7  9  7  9  7  9  7  9  7  9  7  9  7  9  7  9  7  9  7  9  7  9  7  9  7  9  7  9  7  9  7  9  7  9  7  9  7  9  7  9  7  9  7  9  7  9  7  9  7  9  7  9  7  9  7  9  7  9  7  9  7  9  7  9  7  9  7  9  7  9  7  9  7  9  7  9  7  9  7  9  7  9  7  9  7  9  7  9  7  9  7  9  7  9 | Active<br>Active<br>Active<br>(0)<br>rd<br>(0)<br>vel:oceanstor:           | *                    | Refresh   |              | lanage Pat | hs   |
| wer handyt winhba3<br>tual Machini<br>curity Profik<br>ist Cache CC<br>winhba3<br>winhba3<br>win          | 4:C0:1213 ic<br>4:C1:10:L3 ic<br>4:C1:10:L3 ic<br>4:C0:10:L3 ic<br>4:C0:11:L3 ic<br>4:C0:T1:L3 ic<br>4:C0:T1:L3 ic<br>14:C0:T1:L3 ic<br>14:C0:T1:L3 ic | Ign.2006-08<br>ion.2006-08<br>ion.2006-08<br>ion.2006-08<br>ign.2006-08<br>ign.2006-08<br>1998-01.com<br>1998-01.com<br>2006-08.com<br>77.97.200:3                                                                                                    | com.huaweicoc     com.huaweicoc     com.huaweicoc     com.huaweicoc     com.huaweicoc     com.huaweicoc     m.vmware:es:d1:     d1:13     m.vmware:es:d12     m.huawei:oceans     260                                                                                                    | eenstor:2100022a1<br>eenstor:2100022a1<br>eenstor:2100022a1<br>eenstor:2100022a1<br>eenstor:21000022a1<br>24+6c07f70a-00023d<br>24+6c07f70a<br>eenstor:21000022a10d2  | 00261:                                                                                                    | 3  6  6  6  6  6  6  6  6  6  6  6  6  6                                                                                                    | Active<br>Active<br>Active<br>rd<br>(0)<br>vel:oceanstor:                  | *                    | Refresh   |              | Tanage Pat | lear |
| tatus                                                                                                    | icit:10:11:3         icit:10:11:3         icit:10:11:3         icit:10:11:3         icit:10:11:3         icit:10:11:3         icit:10:11:13         icit:10:11:13         icit:11:13         icit:11:13         ici                                                                                                    | Ign.2006-08<br>ign.2006-08<br>ign.20 | 3.com.huaweiioo<br>8.com.huaweiioo<br>8.com.huaweiioo<br>3.com.huaweiioo<br>3.com.huaweiioo<br>5.com.huaweiioo<br>1.com.huaweiioo<br>1.com.huaweiioo<br>1.com.huaweiioo<br>1.com.huaweiioo<br>1.com.huaweiioo<br>2.com.huaweiioo<br>2.com.huaweiioo                                                                                                    | eanstor:2100022a1<br>eanstor:2100022a1<br>eanstor:2100022a1<br>eanstor:2100022a1<br>eanstor:2100022a1<br>24-6c07f70a-00023d<br>24-6c07f70a<br>et eco7f70a             | 0028f1:                                                                                                    | 3  bile ferred 4 006-08.com.huav 006-08.com.huav                                                                                                    | Active<br>Active<br>Active<br>rd<br>(0)<br>vei:oceanstor:                  | *                    | Refresh   |              | Tanage Pat | lear |
| wer handet winba3<br>tual Machin<br>tual Machin<br>unity 27<br>stem Resou<br>ent VM Sett<br>Vanced Sett<br>iSCSI<br>Adapt<br>iSCSI<br>Targe                                                                                                    | icitization         icitization           icitization         icitization           icitization         icitititization           icitization                                                                                                    | Ign.2006-08<br>ion.2006-08<br>ion.2006-08<br>ion.2006-08<br>ion.2006-08<br>ign.2006-08<br>1998-01.com<br>ba34:C1:T0<br>1998-01.com                                                                                                    | 3.com.huaweiooc<br>3.com.huaweiooc<br>3.com.huaweiooc<br>3.com.huaweiooc<br>3.com.huaweiooc<br>5.com.huaweiooc<br>m.vmware:essil<br>3.cl<br>m.huaweioceano<br>260                                                                                                    | eanstor:21000022a1<br>eanstor:21000022a1<br>eanstor:21000022a1<br>eanstor:21000022a1<br>eanstor:21000022a1<br>24-6c07f70a-00022a1<br>24-6c07f70a<br>tor:21000022a10d2 | 0d26f1:<br>0d26f1:<br>0d296f1:<br>0d966f1:<br>0d966f1<br>0d966f1 | 3 • • • • • • • • • • • • • • • • • • •                                                                                                    | Active<br>Active<br>Active<br>rd<br>(0)<br>vel:oceanstor:                  | *                    | Refresh   |              | Tanage Pat | lear |

Figure 8-4 Setting the preferred path for a storage device

# 8.2.1.4 Verification

After the configuration, run the following command to confirm that the multipathing software configuration is correct.

esxcli storage nmp satp rule list | grep -i huawei

The following figure shows the command output.

#### Figure 8-5 Command output

| [root@localhost:"] | esxcli storage nmp | satp rule | list grep -i huawe | 1 |      | A       | 1041 000 00 |
|--------------------|--------------------|-----------|--------------------|---|------|---------|-------------|
| MW_SAIP_ALUA       | PSUAWE1            | 2291      |                    |   | user | tpgs_on | VMW_PSP_KK  |
| [root@localhost:~] |                    |           |                    |   |      |         |             |

Run the following command to check whether the path information takes effect.

esxcli storage nmp device list -d=naa.6xxxxxx.

The following figure shows the command output.

#### Figure 8-6 VMware path information

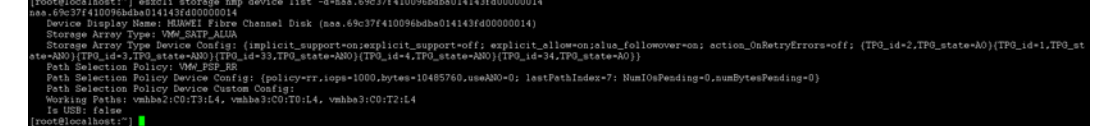

The path information is displayed in the unit of port group rather than in the unit of a single path.

# 8.2.2 Old-Version Huawei Storage

# 8.2.2.1 Recommended NMP Configurations

Table 8-4 provides the recommended NMP configurations when different ESX/ESXi versions interconnect with HUAWEI storage.

# 

The recommended NMP configuration is a universal configuration, but may be not the best configuration in your storage environments.

For example, VMW\_PSP\_RR has better performance than VMW\_PSP\_FIXED, but VMW\_PSP\_RR has some use restrictions: for the MSCS and WSFC clusters deployed on VMs, you can set the RDM LUN to PSP\_RR only in VMware ESXi 5.5 and later versions. For details, see VMware KB 2147662.

If you want to configure an optimal path policy, contact local Huawei support.

| Table 8-4 Recommended NMP configurations when different ESXi versions interconnect with Huawei old-version |
|----------------------------------------------------------------------------------------------------|
| storage                                                                                                    |

| Storage<br>Device                                                                 | Number<br>of<br>Controlle<br>rs | ALUA<br>Enabled or<br>Not | VM<br>Cluster | Recommend<br>ed SATP<br>Type | Recommen<br>ded PSP<br>Type | Remarks                |
|-----------------------------------------------------------------------------------|---------------------------------|---------------------------|---------------|------------------------------|-----------------------------|------------------------|
| ESX 4.0.*                                                                         |                                 |                           |               |                              |                             |                        |
| S2600,<br>S5000 series<br>T V1 series,                                            | 2                               | N                         | N/A           | VMW_SATP<br>_DEFAULT_<br>AA  | VMW_PSP_<br>FIXED           | See notes 1, 2, and 5. |
| Dorado5100<br>Dorado2100<br>G2,<br>T V2 series<br>18000 V1<br>series<br>V3 series | 4 or more                       | N                         | N/A           | VMW_SATP<br>_DEFAULT_<br>AA  | VMW_PSP_<br>FIXED           | See notes 1, 2, and 5. |
| ESXi 4.1.*                                                                        | ·                               | ·                         | ·             | ·                            | ·                           |                        |
| S2600,<br>S5000 series                                                            | 2                               | Y                         | N/A           | VMW_SATP<br>_ALUA            | VMW_PSP_<br>FIXED_AP        | See notes 2, 3, and 4. |
| T V1 series,<br>Dorado5100<br>Dorado2100                                          | 4 or more                       | N                         | N/A           | VMW_SATP<br>_DEFAULT_<br>AA  | VMW_PSP_<br>FIXED           | See notes 1, 2, and 5. |

| Storage<br>Device                              | Number<br>of<br>Controlle<br>rs | ALUA<br>Enabled or<br>Not | VM<br>Cluster                   | Recommend<br>ed SATP<br>Type | Recommen<br>ded PSP<br>Type | Remarks                   |
|------------------------------------------------|---------------------------------|---------------------------|---------------------------------|------------------------------|-----------------------------|---------------------------|
| G2                                             |                                 |                           |                                 |                              |                             |                           |
| T V2 series                                    |                                 |                           |                                 |                              |                             |                           |
| 18000 V1                                       |                                 |                           |                                 |                              |                             |                           |
| V3 series                                      |                                 |                           |                                 |                              |                             |                           |
| FSXi 5.0 *                                     |                                 |                           |                                 |                              |                             |                           |
| ESAI 5.0.                                      | _                               |                           |                                 |                              |                             |                           |
| S2600,<br>S5000 series                         | 2                               | N                         | N/A                             | VMW_SATP<br>_DEFAULT_<br>AA  | VMW_PSP_<br>FIXED           | See notes 1, 2, and 5.    |
| T V1 series,<br>Dorado5100                     | 2                               | Y                         | N/A                             | VMW_SATP<br>_ALUA            | VMW_PSP_<br>FIXED           | See notes 2, 3, and 4.    |
| Dorado2100<br>G2<br>T V2 series                | 4 or more                       | N                         | N/A                             | VMW_SATP<br>_DEFAULT_<br>AA  | VMW_PSP_<br>FIXED           | See notes 1, 2, 5, and 7. |
| 1 V2 series                                    |                                 |                           |                                 |                              |                             |                           |
| series                                         |                                 |                           |                                 |                              |                             |                           |
| V3 series                                      |                                 |                           |                                 |                              |                             |                           |
| ESXi 5.1.*                                     |                                 |                           |                                 |                              |                             |                           |
| S2600,<br>S5000 series                         | 2                               | Ν                         | N/A                             | VMW_SATP<br>_DEFAULT_<br>AA  | VMW_PSP_<br>FIXED           | See notes 1, 2, and 5.    |
| T V1 series,<br>Dorado5100                     | 2                               | Y                         | Y                               | VMW_SATP<br>_ALUA            | VMW_PSP_<br>FIXED           | See notes 2, 3, and 4.    |
| Dorado2100<br>G2                               |                                 |                           | N                               | VMW_SATP<br>_ALUA            | VMW_PSP_<br>RR              | See notes 2, 3, 5, and 6. |
| T V2 series<br>18000 V1<br>series<br>V3 series | 4 or more                       | N                         | VMW_S<br>ATP_DE<br>FAULT_<br>AA | VMW_PSP_F<br>IXED            | See notes 1, 2,             | 5, and 7.                 |
| ESXi 5.5.*, 6.0                                | ).*, 6.5.*                      |                           |                                 |                              |                             |                           |
| S2600,<br>S5000 series                         | 2                               | N                         | N/A                             | VMW_SATP<br>_DEFAULT_<br>AA  | VMW_PSP_<br>FIXED           | See notes 1, 2, and 5.    |
| T V1 series,<br>Dorado5100                     | 2                               | Y                         | N/A                             | VMW_SATP<br>_ALUA            | VMW_PSP_<br>RR              | See notes 2, 3, and 4.    |
| Dorado2100<br>G2,<br>T V2 series               | 4 or more                       | Ν                         | N/A                             | VMW_SATP<br>_DEFAULT_<br>AA  | VMW_PSP_<br>FIXED           | See notes 1, 2, 5, and 7. |

| Storage<br>Device               | Number<br>of<br>Controlle<br>rs | ALUA<br>Enabled or<br>Not | VM<br>Cluster | Recommend<br>ed SATP<br>Type | Recommen<br>ded PSP<br>Type | Remarks |
|---------------------------------|---------------------------------|---------------------------|---------------|------------------------------|-----------------------------|---------|
| 18000 V1<br>series<br>V3 series |                                 |                           |               |                              |                             |         |

- 1. You need to manually set the primary path for each LUN on the vSphere Client. For the default preferred LUN, you can set a non-preferred path and then set the preferred path.
- 2. A switchback is supported upon recovery from a path fault.
- 3. On the VMware command line interface, run the following commands to add rules: For ESX/ESXi 4.x:

esxcli nmp satp addrule -V HUAWEI -M XSG1 -s VMW\_SATP\_ALUA -o tpgs\_on esxcli nmp satp setdefaultpsp -s VMW\_SATP\_ALUA -P VMW\_PSP\_FIXED For ESXi 5.0 and later:

esxcli storage nmp satp rule add -V HUAWEI -M XSG1 -s VMW\_SATP\_ALUA -P VMW\_PSP\_RR -c tpgs\_on

You need to change the preceding information in bold based on your actual situation. After the command is executed, the new rule will immediately take effect for the newly mapped

- LUN, but will not take effect for previously mapped LUNs unless ESXi is restarted.
- 4. This configuration is recommended for ALUA-enabled storage.
- 5. This configuration is recommended for ALUA-disabled storage.
- 6. For the MSCS and WSFC clusters deployed on VMware ESXi 5.1 and earlier versions, you cannot set the RDM LUN to Round Robin, but can set it to FIXED. For details, see section 9.1 How To Query and Modify the Path Selection Policy? or *VMware KB1036189*.
- 7. For any future controller expansion purpose, you are advised to disable ALUA and configure VMW\_SATP\_DEFAULT\_AA.

# 

- To avoid the Ping-Pong effect in VMware ESX 4.0 clusters, you are advised to disable ALUA.
- If a path policy or preferred path is set on the VMware page before or after rules are added, this setting prevails. The newly added rule will not take effect to any LUN that has been configured with a path policy or preferred path.
- For a LUN already configured with a preferred path, first switch to the non-preferred path and then set back to the preferred path, thereby ensuring normal switchback upon recovery from the fault.

OceanStor 18000/T V2/V3 supports two or more controllers.

When the storage systems have two controllers, they support ALUA and A/A.

When the storage systems have more than two controllers, they support only A/A but not ALUA (as of the release of this document).

To facilitate future capacity expansion, you are advised to disable ALUA on the OceanStor 18000/T V2/V3 and its host.

# 8.2.2.2 Storage System Configuration

## **Configuring the ALUA Mode**

#### • T Series V100R005/Dorado2100/Dorado5100/Dorado2100 G2

Use the Huawei OceanStor storage management system to enable ALUA for all the host initiators, as shown in Figure 8-7.

Figure 8-7 Enabling ALUA for T series V100R005/Dorado2100/Dorado5100/Dorado2100 G2

| Create                                                                  | Modify                                                                            | Delete                                                     | Mapping 🔻                                                 | Command E                                                                                                    | )evice 🔻                                                                                                    | Initiator                                                                                     | Configuration                                                                                        | 2              |                                                                                           |   |
|-------------------------------------------------------------------------|-----------------------------------------------------------------------------------|------------------------------------------------------------|-----------------------------------------------------------|----------------------------------------------------------------------------------------------------|----------------------------------------------------------------------------------------------------|-----------------------------------------------------------------------------------------------|----------------------------------------------------------------------------------------------------|----------------|-------------------------------------------------------------------------------------------|---|
| ltems:10                                                                | Selecte                                                                           | d:1                                                        | Initiator Co                                              | nfiguration                                                                                                    |                                                                                                    |                                                                                               |                                                                                                    |                | ×                                                                                         | < |
| Items:10 Host_V Host_T Host_C Host_C Host_C Host_C Host_C Name: ID: OS: | Selecte<br>Name<br>CS_XZH<br>SSX<br>VS194<br>DS_ISCSI<br>03785513718<br>Mapped LU | d:1<br>9<br>1<br>59071179<br>JNS W<br>Host_1<br>1<br>Linux | Initiator Co<br>Following an<br>new initiator,<br>Items:4 | nfiguration<br>e the initiators the<br>modify an exist<br>Selected:1<br>Nias<br>tor002 500<br>tor000 Modify<br>tor000 Hos<br>HBA<br>Iden<br>Initia | Initiato<br>Identific<br>Identific<br>Identific<br>Identific<br>Identific<br>Initiator<br>Initiator<br>Initator<br>Initator<br>I | een added t<br>r, or remove<br>sr<br>159ef FC<br>59ef FC<br>50001442<br>FC<br>50001442<br>Yes | o the host Host<br>e an initiator from<br>HBA Type<br>T<br>T<br>8059ef13<br>or002<br>7 © canc<br>Add | E TES<br>m the | T. You can add a<br>host.<br>nable ALUA $\diamond$ $>$<br>3<br>×<br>Help<br>v 4<br>Remove | ¢ |
|                                                                         |                                                                                   |                                                            |                                                           |                                                                                                    |                                                                                                    |                                                                                               | C                                                                                                    | lose           | <u>H</u> elp                                                                              |   |

#### • T Series V200R002/18000 Series/V3 Series/18000 V3 Series

Use the Huawei OceanStor storage management system to enable ALUA for all the host initiators, as shown in Figure 8-8.

|                                         |                                                                      |                                                                                                    | _    |
|-----------------------------------------|----------------------------------------------------------------------|----------------------------------------------------------------------------------------------------|------|
| Huawei.storage > Provisioning > Host    |                                                                      |                                                                                                    |      |
| Host Group                              |                                                                      |                                                                                                    |      |
| You can click Parar                     | neter Settings. to modify the                                        | settings.                                                                                                    |      |
| Create  Delete Properties               | dd Initiator Remove Ini                                              | itiator Refresh                                                                                                    |      |
| Name                                    | Status                                                               | 08                                                                                                    |      |
| vplex                                   | Normal                                                               | Linux                                                                                                    |      |
| nutao hutao                             | Normal                                                               | Linux                                                                                                    |      |
| Host_TEST                               | Normal                                                               | Linux                                                                                                    | 1    |
| WJH VVJH                                | Modify Initiator                                                     |                                                                                                    | ×    |
|                                         | Alias:<br>Enable ALUA<br>If you want to check I                      | WO priorities of multiple paths, enable ALUA.                                                                      |      |
| Initiator Mapped LUNs Mapped Sna        | A To ensure the storage CHAP authors the storage CHAP authentication | ntration<br>ge system access security, you are advised to config<br>n to control the access to the storage system. | jure |
| Remove Modify? Refresh<br>Type<br>ISCSI |                                                                      |                                                                                                    |      |
| iscsi 2                                 |                                                                      | OK Cancel Help                                                                                                    |      |

Figure 8-8 Enabling ALUA for T series V200R002/18000 series/V3 series/18000 V3 series

If there are more than two controllers and ALUA is disabled by default, the ALUA status cannot be changed.

# Configuring the AA Mode

On the storage, the host initiator default setting is the AA mode, and therefore no manual configuration is required.

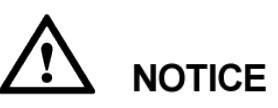

If a LUN has been mapped to the host, you must restart the host for the configuration to take effect after you modify the initiator parameters. If you configure the initiator for the first time, restart is not needed.

# 8.2.2.3 Host Configuration

## Configuring the ALUA Mode

The same as "Configuring the ALUA Mode" under section 8.2.1.3 Host Configuration.

## Configuring the AA Mode

Select one path of the storage system as its preferred path, as shown in Figure 8-9. For a storage device that has a preferred path selected, first set another path as the preferred path and then set original path to the preferred path again.

| Processors<br>Memory<br>Storage<br>Networking<br>Storage Adapters<br>Advanced Set CI HUAW<br>Power Manage<br>Power Manage<br>Power Manage<br>Policy<br>Path<br>Stora<br>Path<br>Stora<br>Path<br>Storage<br>Path<br>Storage<br>Stora                                                                                                    | WEI ISCSI Disk (i<br>Selection:<br>age Array Type:   | VIEW: Datas<br>Devices<br>Name<br>HUAWEI ISCS<br>ATA Serial Att<br>HUAWEI ISCS<br>HUAWEI ISCS<br>(naa.60022a11<br>Fixed (VM | stores   Devices<br>51 Disk (naa.60022a11<br>tached SCSI Disk (naa<br>51 Disk (naa.60022a11<br>51 Disk (naa.60022a11<br>000d28f11856185 | 1000d28f118b614<br>a.5000c5003591e<br>1000d28f118b618<br>1000d28f118b618<br>300000018) Ma | f300000015)<br>i26e)<br>5300000018)<br>2c00000017)<br>anage Paths    |                         | Runtime Name<br>vmhba34:C0:T0:L0<br>vmhba34:C0:T0:L0<br>vmhba34:C0:T0:L3<br>vmhba34:C0:T0:L3 | Refr<br>Operational 9<br>Mounted<br>Mounted<br>Mounted<br>2 Mounted | resh Rescan A<br>State LUN<br>0<br>0<br>3<br>2 |
|----------------------------------------------------------------------------------------------------|------------------------------------------------------|----------------------------------------------------------------------------------------------------|----------------------------------------------------------------------------------------------------|-------------------------------------------------------------------------------------------|----------------------------------------------------------------------|-------------------------|----------------------------------------------------------------------------------------------|---------------------------------------------------------------------|------------------------------------------------|
| Processors<br>Memory<br>Storage<br>Networking<br>Storage Adapters<br>Advanced Set<br>Power Manage<br>Power Manage<br>Power Manage<br>Policy<br>Path<br>Stora<br>Path<br>Stora<br>Stora<br>Path<br>Stora<br>Path<br>Stora<br>Path<br>Stora<br>Path<br>Stora<br>Pa | WEI ISCSI Disk (I<br>Selection:<br>age Array Type:   | Name<br>HUAWEI ISCS<br>ATA Serial Att<br>HUAWEI ISCS<br>HUAWEI ISCS<br>(naa.60022a11                                        | 51 Disk (naa. 60022a1 1<br>tached SCSI Disk (naa<br>51 Disk (naa. 60022a1 1<br>51 Disk (naa. 60022a1 1<br>000d28f1 1 8b6 1 85           | 1000d28f118b614<br>a.5000c5003591e<br>1000d28f118b618<br>1000d28f118b617<br>300000018) Ma | f300000015)<br>i26e)<br>5300000018)<br>i2c00000017)<br>anage Paths   |                         | Runtime Name<br>vmhba34:C0:T0:L0<br>vmhba2:C0:T0:L0<br>vmhba34:C0:T0:L2<br>vmhba34:C0:T0:L2  | Operational:<br>0 Mounted<br>Mounted<br>3 Mounted<br>2 Mounted      | State LUN<br>0<br>0<br>3                       |
| Remory<br>Storage Adapters<br>Networking<br>Storage Adapters<br>Advanced Set Pakh<br>Ruters Adapters<br>Itime Configur<br>ONS and Rout<br>Authentication                                                                                                    | WEI ISCSI Disk (I<br>n Selection:<br>age Array Type: | Name<br>HUAWEI ISCS<br>ATA Serial Att<br>HUAWEI ISCS<br>HUAWEI ISCS<br>(naa.60022a11                                        | 5I Disk (naa.60022a11<br>tached SCSI Disk (naa<br>5I Disk (naa.60022a11<br>5I Disk (naa.60022a11<br>000d28f118b6185                     | 1000d28f118b614<br>a.5000c5003591e<br>1000d28f118b618<br>1000d28f118b617<br>300000018) Me | f300000015)<br>(26e)<br>(5300000018)<br>(2c00000017)<br>anage Paths  |                         | Runtime Name<br>vmhba34:C0:T0:L0<br>vmhba2:C0:T0:L0<br>vmhba34:C0:T0:L3<br>vmhba34:C0:T0:L2  | Operational :<br>Mounted<br>Mounted<br>Mounted<br>Mounted           | State LUN<br>0<br>0<br>3<br>2                  |
| Storage Adapters<br>Storage Adapters<br>Network Adapters<br>Advanced Set HUAW<br>Power Manage<br>Ware<br>Licensed Featu<br>Time Configur,<br>DNS and Rout<br>Runk<br>Authentication                                                                                                    | WEI ISCSI Disk ()<br>Selection:<br>age Array Type:   | HUAWEI ISCS<br>ATA Serial Att<br>HUAWEI ISCS<br>HUAWEI ISCS<br>(naa.60022a11                                                | SI Disk (naa.60022a1)<br>tached SCSI Disk (na:<br>51 Disk (naa.60022a1)<br>51 Disk (naa.60022a1)<br>000d28f118b6185                     | 1000d28F118b614<br>a.5000c5003591e<br>1000d28F118b618<br>1000d28F118b617<br>300000018) Ma | 1300000015)<br>126e)<br>15300000018)<br>12c00000017)<br>10nage Paths |                         | vmhba34:C0:T0:L0<br>vmhba2:C0:T0:L0<br>vmhba34:C0:T0:L3<br>vmhba34:C0:T0:L2                  | 0 Mounted<br>Mounted<br>3 Mounted<br>2 Mounted                      | 0<br>0<br>3<br>2                               |
| Storage Adapters<br>Network Adapters<br>Advanced Set Pluaw<br>Power Manage<br>ware<br>Licensed Featu<br>Time Configure<br>ONS and Rout<br>Authentication                                                                                                    | WEI ISCSI Disk (I<br>Selection:<br>age Array Type:   | HUAWEI ISCS<br>HUAWEI ISCS<br>HUAWEI ISCS<br>naa.60022a11                                                                   | tached SCSI Disk (na<br>SI Disk (naa.60022a11<br>SI Disk (naa.60022a11<br>000d28f118b6185                                               | a,500065003591e<br>1000d28f118b618<br>1000d28f118b617<br>300000018) Ma                    | 2268)<br>15300000018)<br>'2c00000017)<br>anage Paths                 |                         | vmhba34:C0:T0:L0<br>vmhba34:C0:T0:L3<br>vmhba34:C0:T0:L2                                     | Mounted<br>3 Mounted<br>2 Mounted                                   | 3                                              |
| Advanced Set CHWork Adapters<br>Advanced Set CHUAW<br>Power Manage<br>Ware Policy<br>Ware Path<br>Stora<br>DNS and Routi<br>Authentication                                                                                                    | WEI ISCST Disk ()<br>Selection:<br>age Array Type:   | HUAWEI ISCS<br>HUAWEI ISCS<br>(naa.60022a11<br>Fixed (VM                                                                    | 51 Disk (naa.60022311<br>51 Disk (naa.60022311<br>0000d28f118b6185                                                                      | 1000d28f118b617<br>300000018) Ma                                                          | 2c00000017)<br>anage Paths                                           |                         | vmhba34:C0:T0:L2                                                                             | 2 Mounted                                                           | 2                                              |
| Advanced Sett Auapters<br>Power Manage<br>Policy Path<br>Stora<br>DNS and Routi<br>Authentication<br>Paths<br>Runtiti<br>Vmhb                                                                                                    | WEI ISCSI Disk (<br>Selection:<br>age Array Type:    | Fixed (VM)                                                                                                    | 000d28f118b6185                                                                                                    | 300000018) Ma                                                                             | anage Paths                                                          |                         | VIII10834.C0.10.C                                                                            | E Modriced                                                          |                                                |
| Policy Path<br>Stora<br>DNS and Routi<br>Authentication                                                                                                    | n Selection:<br>age Array Type:                      | Fixed (VM                                                                                                    | 000020111000100                                                                                                    | ,500000010) FR                                                                            | anage racits                                                         |                         |                                                                                              | ×                                                                   | <b>a</b> 1                                     |
| ware Policy<br>ware Path<br>Licensed Featu<br>Time Configure<br>DNS and Routi<br>Authentication Without                                                                                                    | a Selection:<br>age Array Type:                      | Fixed (VM                                                                                                    |                                                                                                    |                                                                                           |                                                                      |                         |                                                                                              | <u></u>                                                             | · ·                                            |
| ware Path<br>Licensed Featu Stora<br>Time Configure<br>DNS and Routi<br>Runtir<br>Vmhb.                                                                                                    | age Array Type:                                      | Fixed (VM                                                                                                    |                                                                                                    |                                                                                           |                                                                      |                         |                                                                                              |                                                                     |                                                |
| icensed Feat, Stora<br>ime Configura<br>NS and Routi<br>suthentication vmhb.                                                                                                    | age Array Type:                                      |                                                                                                    | ware)                                                                                                    |                                                                                           |                                                                      |                         | -                                                                                            | Change                                                              |                                                |
| NS and Routi<br>Authentication                                                                                                    |                                                      | VMW_SAT                                                                                                    | P_DEFAULT_AA                                                                                                    |                                                                                           |                                                                      |                         |                                                                                              |                                                                     |                                                |
| Authentication Vmhb                                                                                                    |                                                      |                                                                                                    |                                                                                                    |                                                                                           |                                                                      |                         |                                                                                              |                                                                     |                                                |
| withentication vmhb                                                                                                    | ime Name                                             | Target                                                                                                    |                                                                                                    |                                                                                           | LUN                                                                  | Status                  | Preferr                                                                                      | ed                                                                  |                                                |
|                                                                                                    | a34:C0:T3:L3                                         | ign.2006-08.com                                                                                                    | n.huawei:oceanstor:2                                                                                                    | 21000022a10d28f                                                                           | 1: 3                                                                 | <ul> <li>Act</li> </ul> | ive                                                                                          |                                                                     |                                                |
| ower Manage                                                                                                    | ha34:C0:T2:L3                                        | inp.2006-08.com                                                                                                    |                                                                                                    | 1000022a10d286                                                                            | 1: 3                                                                 | Acti                    | ive                                                                                          |                                                                     | Manage Patr                                    |
| irtual Machine wmhb                                                                                                    | ba34:C1:T0:L3 i                                      | ign.2006-08.com                                                                                                    | n.huawei:oceanstor:2                                                                                                    | 1000022a10d296                                                                            | 1. 2                                                                 | A#6                     | i                                                                                            | 3                                                                   | 100018                                         |
| irtual Machine                                                                                                    | ba34+C1+T1+L3                                        | ion 2006-08.com                                                                                                    | huawei:oceanstor:2                                                                                                    | 1000022a10d                                                                               | Disable                                                              |                         |                                                                                              |                                                                     | 00018                                          |
| security Profile vmhb                                                                                                    | ba34:C0:T0:L3                                        | ign.2006-08.com                                                                                                    | n.huawei:oceanstor:2                                                                                                    | :1000022a10d                                                                              | Preferred                                                            | 4                       | 0) *                                                                                         |                                                                     |                                                |
| iost Cache Cc vmhb.                                                                                                    | ba34:C0:T1:L3                                        | ign.2006-08.com                                                                                                    | n.huawei:oceanstor:2                                                                                                    | :1000022a10d                                                                              | Copy path to                                                         | a clipboard             |                                                                                              |                                                                     |                                                |
| igent VM Sett                                                                                                    |                                                      |                                                                                                    |                                                                                                    |                                                                                           |                                                                      |                         |                                                                                              | Refresh                                                             |                                                |
| Advanced Set                                                                                                    |                                                      |                                                                                                    |                                                                                                    |                                                                                           |                                                                      |                         | -                                                                                            |                                                                     |                                                |
| Name:                                                                                                    | :: iqn.                                              | .1998-01.com.vm                                                                                                    | ware:esxi124-6c07f7                                                                                                    | 70a-00023d00000                                                                           | 13,iqn.2006-08.c                                                     | om.huawei:o             | ceanstor:21000022                                                                            | 2a10d28f1                                                           |                                                |
| Runtin                                                                                                    | me Name: vmh                                         | hba34:C1:T0:L3                                                                                                    |                                                                                                    |                                                                                           |                                                                      |                         |                                                                                              |                                                                     |                                                |
| isc                                                                                                    | SI                                                   |                                                                                                    |                                                                                                    |                                                                                           |                                                                      |                         |                                                                                              |                                                                     |                                                |
| Ada                                                                                                    | lapter: iqn.1                                        | 1998-01.com.vm                                                                                                    | ware:esxi124-6c07f7                                                                                                    | '0a                                                                                       |                                                                      |                         |                                                                                              |                                                                     |                                                |
| iSC                                                                                                    | CSI Alias:                                           |                                                                                                    |                                                                                                    |                                                                                           |                                                                      |                         |                                                                                              |                                                                     |                                                |
| Tan                                                                                                    | rget: iqn.2                                          | 2006-08.com.hu                                                                                                    | awei:oceanstor:2100                                                                                                    | 0022a10d28f1::20                                                                          | 0003:97.97.97.2                                                      | 200                     |                                                                                              |                                                                     | Ck                                             |
|                                                                                                    | 97.9                                                 | 97.97.200:3260                                                                                                    |                                                                                                    |                                                                                           |                                                                      |                         |                                                                                              |                                                                     |                                                |
| Status                                                                                                    |                                                      |                                                                                                    |                                                                                                    |                                                                                           |                                                                      |                         |                                                                                              |                                                                     |                                                |
|                                                                                                    |                                                      |                                                                                                    |                                                                                                    |                                                                                           |                                                                      |                         |                                                                                              |                                                                     |                                                |

Figure 8-9 Setting the preferred path for a storage device

# 8.2.2.4 Verification

After the configuration, run the following command to confirm that the multipathing software configuration is correct.

esxcli storage nmp satp rule list|grep -i huawei

The following figure shows the command output.

#### Figure 8-10 Command output

[root@localhost:"] escoli storage mmp satp rule list|grep -i huswei] VMM\_ENTP\_ALUA MUAMEI XSGI User tpgs\_on VMM\_RSP\_RR [root@localhost:"]

Run the following command to check whether the path information takes effect.

esxcli storage nmp device list -d=naa.6xxxxxxx.

The following figure shows the command output.

#### Figure 8-11 VMware path information

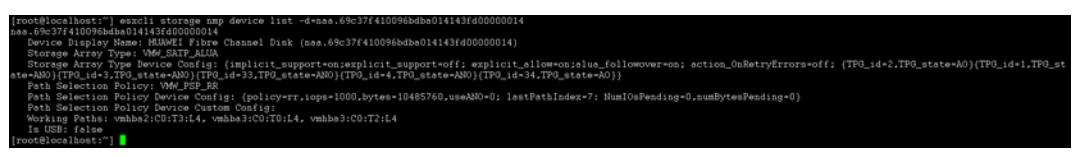

The path information is displayed in the unit of port group rather than in the unit of a single path.
# 9 FAQs

### 9.1 How To Query and Modify the Path Selection Policy?

You can check and modify a path policy by running command lines.

This section describes how to use commands to check and modify the path policy.

### Querying the Path Policy of a Single LUN

• ESX/ESXi 4.0

The following is an example command for querying a path policy:

```
[root@e4 ~]# esxcli nmp device list -d naa.6666666100666650092f5330000045
naa.6666666100666650092f5330000045
Device Display Name: HUASY iSCSI Disk (naa.666666661006666650092f5330000045)
Storage Array Type: VMW_SATP_DEFAULT_AA
Storage Array Type Device Config:
Path Selection Policy: VMW_PSP_FIXED
Path Selection Policy Device Config:
{preferred=vmhba33:C0:T1:L0;current=vmhba33:C0:T0:L0}
Working Paths: vmhba33:C0:T0:L0
[root@e4 ~]#
```

The following is an example command for querying a path policy:

```
[root@localhost ~]# esxcli corestorage device list
naa.60022a11000416611b2a9d18000000a
Display Name: HUASY Fibre Channel Disk (naa.60022a11000416611b2a9d18000000a)
Size: 56320
Device Type: Direct-Access
Multipath Plugin: NMP
Devfs Path: /vmfs/devices/disks/naa.60022a11000416611b2a9d18000000a
Vendor: HUASY
Model: S5600T
Revision: 2105
SCSI Level: 4
Is Pseudo: false
Status: on
Is RDM Capable: true
Is Local: false
```

```
Is Removable: false
Attached Filters:
VAAI Status: unknown
Other UIDs: vml.020001000060022a11000416611b2a9d18000000a533536303054
[root@localhost ~]# esxcli nmp device list
naa.60022a11000416611b2a9d18000000a
Device Display Name: HUASY Fibre Channel Disk
(naa.60022a11000416611b2a9d18000000a)
Storage Array Type: VMW_SATP_ALUA
Storage Array Type Device Config: {implicit_support=on;explicit_support=on;
explicit_allow=on;alua_followover=on;{TPG_id=2,TPG_state=A0}}
Path Selection Policy: VMW_PSP_FIXED
Path Selection Policy Device Config: Current Path=vmhbal:C0:T0:L1
Working Paths: vmhbal:C0:T0:L1
```

esxcli corestorage device list is used to display existing disks.

esxcli nmp device list is used to display disk paths.

• ESXi 5.0 and later

The following is an example command for querying a path policy:

```
~ # esxcli storage nmp device list
naa.666666610066666502b85d9200000014
Device Display Name: HUASY iSCSI Disk (naa.6666666610066666502b85d9200000014)
Storage Array Type: VMW_SATP_ALUA
Storage Array Type Device Config: {implicit_support=on;explicit_support=on;
explicit_allow=on;alua_followover=on;{TPG_id=1,TPG_state=AO}{TPG_id=2,TPG_state=AN
O}}
Path Selection Policy: VMW_PSP_RR
Path Selection Policy Device Config: Current Path=vmhba39:C0:T0:L2
Path Selection Policy Device Custom Config:
Working Paths: vmhba39:C0:T0:L2
```

#### Modifying the Path Policy for a Single LUN

You can run the following command to modify the PSP path policy of a LUN:

• VMware ESXi/ESX 4.1

```
# esxcli nmp device setpolicy -d naa.6006016055711d00cff95e65664ee011
--psp=VMW_PSP_FIXED
```

• VMware ESXi 5.0 and later

```
# esxcli storage nmp device set -d naa.6006016055711d00cff95e65664ee011
--psp=VMW_PSP_FIXED
```

Run the following command to check the modification result:

VMware ESXi/ESX 4.1

# esxcli nmp device list -d naa.6006016055711d00cff95e65664ee011 |grep PSP naa.6006016055711d00cff95e65664ee011

• VMware ESXi 5.0 and later

```
# esxcli storage nmp device list -d naa.6006016055711d00cff95e65664ee011 |grep PSP
naa.6006016055711d00cff95e65664ee011
```

### 9.2 VMware APD and PDL

For details about All-Paths-Down (APD) and Permanent Device Loss (PDL) in the VMware ESXi system, see the VMware Knowledge Base:

https://kb.vmware.com/selfservice/microsites/search.do?language=en\_US&cmd=displayKC& externalId=2004684

## 9.3 How Can I Select a Fixed Preferred Path for a Storage Device with Active-Active Controllers?

Determine which path is preferred based on the performance optimization principle and load balance principle.

- Select the path connected to the working controller of the LUN.
- If there are multipath paths connected to the working controller of the LUN, distribute the preferred paths evenly to the multiple paths.

# 9.4 How Can I Determine Which Controller a Path Is Connected to?

A path can be located using the initiator (host port) and the target (storage device port). Figure 9-1 illustrates how to obtain the path information about a storage device.

- Determine a path connected to a Fibre Channel storage device by the initiator name's former part (for example **vmhba4:C0**) and the target name. Then based on the target name's latter part (for example **20:08:f8:4a:bf:57:af:b7**), determine the storage device's Fibre Channel port that corresponds to the WWPN. The previous information can be combined to determine which controller the path connects to.
- Determine the IPv4 address of an iSCSI storage device's Ethernet port by the target name's latter part (for example **97.97.97.201:3260**). Then you can determine which controller the path connects to.

#### Figure 9-1 Port information about a path

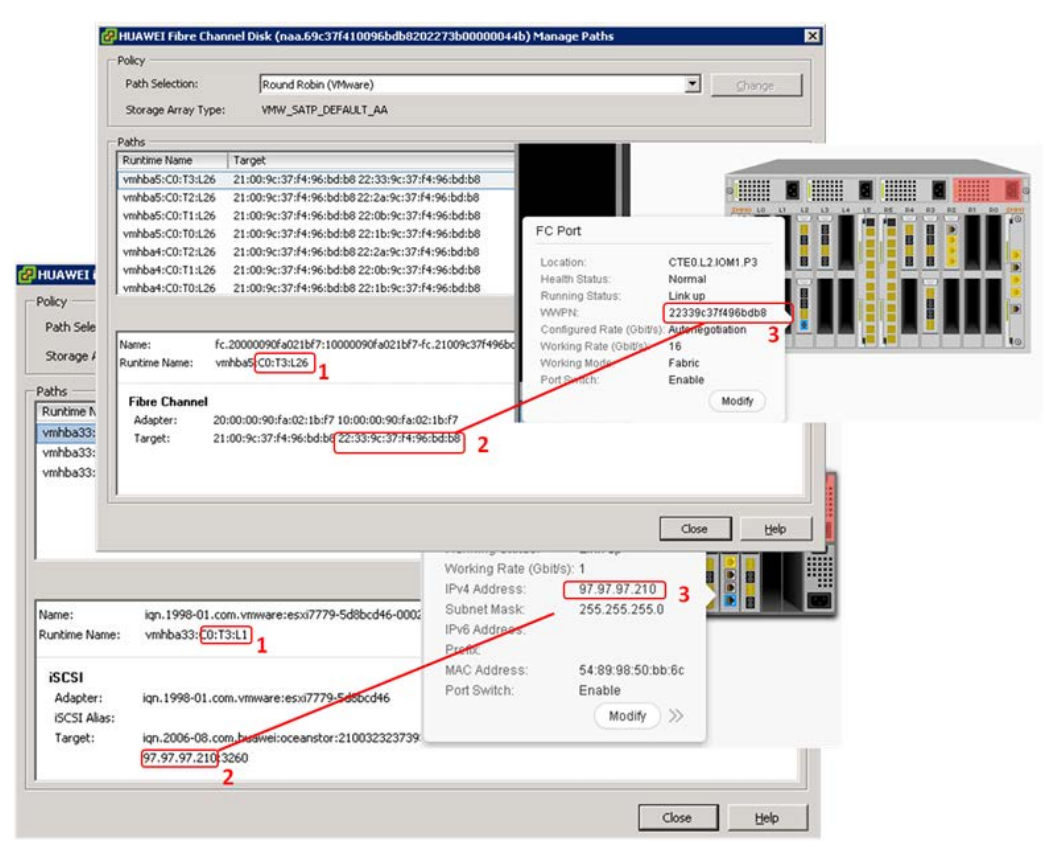

## 9.5 Precautions for Configuring iSCSI Multipathing

### 9.5.1 When Is Port Binding Needed?

Port binding is needed when multiple VMkernel ports are available on a VMware ESXi host and all these ports are in the same IP subnet and broadcast domain.

An example is shown as follows:

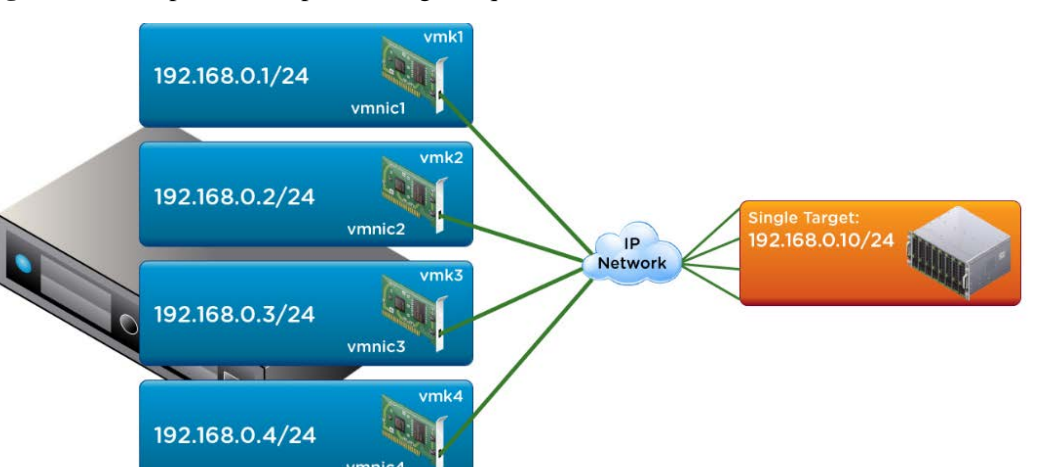

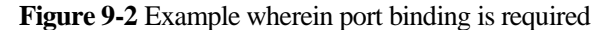

In this example, the networking configurations on the ESXi host are as follows:

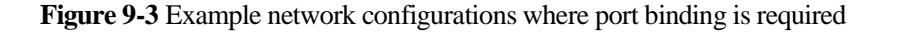

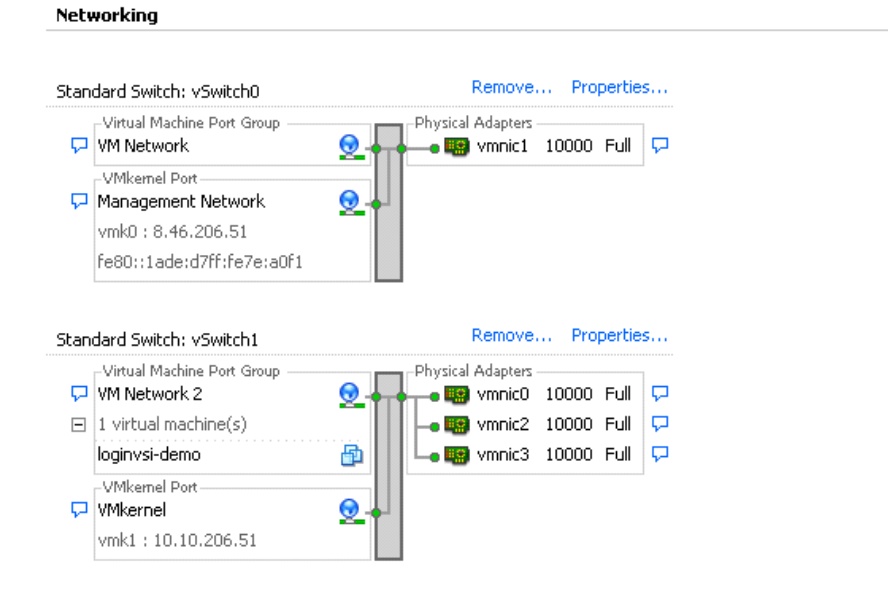

For port binding details, see the VMware knowledge base: https://kb.vmware.com/selfservice/microsites/search.do?language=en\_US&cmd=displayKC& externalId=2045040.

### 9.5.2 When Is Port Binding Not Needed?

Port binding is not needed if:

- In the array, the target iSCSI ports are in different broadcast domains or IP subnets.
- The VM kernel ports for iSCSI connections are in different broadcast domains, IP subnets, or vSwitches.

• Connections can only be routed to the iSCSI array.

An example is shown as follows.

Figure 9-4 Example wherein port binding is not required

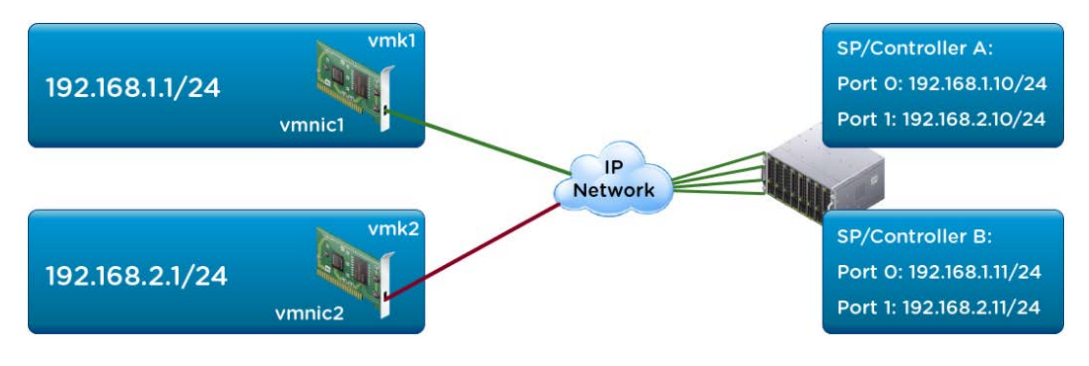

In this example, the networking configurations on the ESXi host are as follows:

Figure 9-5 Example network configurations where port binding is not required

| Standard Switch: vSwitch3                         | Remove Properties |
|---------------------------------------------------|-------------------|
| VMkernel Port<br>VMkernel Q<br>vmk1 : 192.168.1.1 | Physical Adapters |
|                                                   |                   |
| Standard Switch: vSwitch4                         | Remove Properties |

For port binding details, see the VMware knowledge base:

https://kb.vmware.com/selfservice/microsites/search.do?language=en\_US&cmd=displayKC& externalId=2045040.

# **10** Acronyms and Abbreviations

| Acronyms and<br>Abbreviations | Full Spelling                               |
|-------------------------------|---------------------------------------------|
| Α                             |                                             |
| ALUA                          | Asymmetric logical unit number              |
| AN                            | Active Optimized                            |
| AO                            | Active Non-optimized                        |
| APD                           | All-Paths-Down                              |
|                               |                                             |
| С                             |                                             |
| СНАР                          | Challenge Handshake Authentication Protocol |
| CLI                           | Command Line Interface                      |
|                               |                                             |
| D                             |                                             |
| DRS                           | Distributed Resource Scheduler              |
|                               |                                             |
| Ε                             |                                             |
| EQI                           | Extended Unique Identifier                  |
|                               |                                             |
| F                             |                                             |
| FC                            | Fiber Channel                               |
| FCR                           | Fibrer Channel Routing                      |
|                               |                                             |
| G                             |                                             |

| Acronyms and<br>Abbreviations | Full Spelling                             |
|-------------------------------|-------------------------------------------|
| GE                            | Gigabit Ethernet                          |
|                               |                                           |
| Н                             |                                           |
| НА                            | High Availability                         |
| НВА                           | Host Bus Adapter                          |
|                               |                                           |
| Ι                             |                                           |
| IP                            | Internet Protocol                         |
| IQN                           | iSCSI Qualified Name                      |
| iSCSI                         | Internet Small Computer Systems Interface |
|                               |                                           |
| L                             |                                           |
| LACP                          | Link Aggregation Control Protocol         |
| LUN                           | Logical Unit Number                       |
|                               |                                           |
| Μ                             |                                           |
| MB                            | Megabyte                                  |
| MRU                           | Most Resently Use                         |
|                               |                                           |
| Ν                             |                                           |
| NFS                           | Network File System                       |
| NMP                           | Native Multipath Module                   |
|                               |                                           |
| Р                             |                                           |
| PDC                           | Permanent Device Loss                     |
| PSA                           | Pluggable Storage Architecture            |
| PSP                           | Path Selection Plugin                     |
| P2V                           | Physical to Virtual                       |
|                               |                                           |
| R                             |                                           |

| Acronyms and<br>Abbreviations | Full Spelling                        |
|-------------------------------|--------------------------------------|
| RAID                          | Redundant Array of Independent Disks |
| RDM                           | Raw Device Mapping                   |
|                               |                                      |
| S                             |                                      |
| SAN                           | Storage Area Network                 |
| SATP                          | Storage Array Type Plugin            |
| SP                            | Storage Processor                    |
|                               |                                      |
| V                             |                                      |
| VLAN                          | Virtual Local Area Network           |
| VM                            | Virtual Machine                      |
| VMDK                          | Virtual Machine Disk                 |
| VMFS                          | Virtual Machine File System          |
| V2P                           | Virtual to Physical                  |
|                               |                                      |
| W                             |                                      |
| WWN                           | World Wide Name                      |
| WWPN                          | World Wide Port Name                 |